EEG-9100A EEG-9100K EEG-9100K EEG-9200A EEG-9200K EEG-9200K EEG-9200G

# ELECTROENCEPHALOGRAPHNeurofax plEEG-9100

*Neurofax* EEG-9200

0634-001584C

# Contents

| GENERAL HANDLING PRECAUTIONS                              | i  |
|-----------------------------------------------------------|----|
| WARRANTY POLICY                                           | ii |
| Conventions Used in this Manual and Instrument            | iv |
| Warnings, Cautions and Notes                              | iv |
| Explanations of the Symbols in this Manual and Instrument | iv |
| Precautions for Input Jack Use                            | ix |

| General                                                    | 1C.1 |
|------------------------------------------------------------|------|
| Introduction                                               | 1.1  |
| General Information on Servicing                           | 1.2  |
| Service Policy, Service Parts and Patient Safety Checks    | 1.4  |
| Service Policy                                             | 1.4  |
| Service Parts                                              | 1.4  |
| Patient Safety Checks                                      | 1.5  |
| Maintenance Equipments/Tools                               | 1.5  |
| General Safety Information                                 | 1.6  |
| Specifications                                             | 1.15 |
| Panel Descriptions                                         | 1.19 |
| Component Example                                          | 1.19 |
| EEG-9100A/J/K/G                                            | 1.19 |
| EEG-9200A/J/K/G                                            | 1.19 |
| CC-901AK PC Unit (EEG-9100A/J/K/G)                         | 1.20 |
| CC-902AK PC Unit (EEG-9200A/J/K/G)                         | 1.21 |
| SC-901A/AK/AG Power Supply Unit (for EEG-9200A/J/K/G only) | 1.22 |
| SM-930AA/AJ/AK Isolation Unit (for EEG-9200A/J/K/G only)   | 1.22 |
| JE-910A/AG, JE-911A/AG (Option) Electrode Junction Box     | 1.23 |
| JE-913A/AG Mini Junction Box (Option)                      | 1.24 |
| LS-901AJ/AK/AG Photo Control Unit (Option)                 | 1.25 |
| Composition                                                | 1.26 |
| EEG-9100A/J/K/G                                            | 1.26 |
| Standard Components                                        | 1.26 |
| Options                                                    | 1.26 |
| EEG-9200A/J/K/G                                            | 1.28 |
| Standard Components                                        | 1.28 |
| Options                                                    | 1.28 |
| Connection Diagram                                         | 1.30 |
| EEG-9100A/J/K/G                                            | 1.30 |
| EEG-9200A/J/K/G                                            | 1.31 |
|                                                            |      |

| Section 2 | Changing Settings                                     | 2C.1 |
|-----------|-------------------------------------------------------|------|
|           | PC Unit Settings                                      | 2.1  |
|           | E11CFG.ini Configuration File                         | 2.1  |
|           | Opening the Configuration Settings File Editor Window | 2.1  |

| Configuration File List and Settings                                             | 2.3  |
|----------------------------------------------------------------------------------|------|
| Changing the MO User Label When Installing Two or More Instruments in an Area or |      |
| Connecting the Instrument to a Network                                           | 2.15 |
| General                                                                          | 2.15 |
| Procedure                                                                        | 2.15 |

| Section 3 | Troubleshooting and Error Messages            | 3C.1 |
|-----------|-----------------------------------------------|------|
|           | How to Troubleshoot                           | 3.1  |
|           | Closing the Program and Shutting Down Windows | 3.2  |
|           | Troubleshooting                               | 3.3  |
|           | Waveform Acquisition                          | 3.3  |
|           | Skin-electrode Impedance Check                | 3.6  |
|           | Control                                       | 3.7  |
|           | Activation                                    |      |
|           | Power                                         | 3.11 |
|           | Printer                                       |      |
|           | MO Disk Drive                                 |      |
|           | CD-RW Drive (EEG-9200 Only)                   |      |
|           | Error Messages                                |      |
|           | Acquisition Program/Review Program            |      |
|           | File Utility Program                          |      |
|           | System Program                                |      |
|           | Open File Dialog Box                          |      |
|           |                                               |      |

| Section 4 | Board Description                                           | 4C.1 |
|-----------|-------------------------------------------------------------|------|
|           | Block Diagram                                               | 4.1  |
|           | Signal Flow                                                 | 4.3  |
|           | Electrode Junction Box                                      | 4.4  |
|           | EEG INPUT board                                             | 4.6  |
|           | EEG AMP board                                               | 4.6  |
|           | EEG MOTHER Board                                            | 4.9  |
|           | Power Supply Unit, SC-901A/AK/AG (for EEG-9100A/J/K/G only) |      |
|           | Isolation Unit, SM-930AA/AJ/AK (for EEG-9200A/J/K/G only)   |      |
|           | Photo Control Unit                                          |      |
|           | PHOTO STIM Board                                            |      |
|           | SWITCH Board                                                |      |

| Disassembly                             |                                 |
|-----------------------------------------|---------------------------------|
| Before You Begin                        | 5.1                             |
| Warnings, Cautions and Notes            | 5.1                             |
| Required Tools                          |                                 |
| Electrode Junction Box                  | 5.3                             |
| Photo Control Unit                      | 5.6                             |
| Removing the Top Cover and Bottom Cover | 5.7                             |
| Removing the PHOTO STIM Board           | 5.8                             |
| Removing the SWITCH Board               | 5.9                             |
|                                         | Disassembly<br>Before You Begin |

# CONTENTS

| Section 6 | Maintenance                                                                | 6C.1         |
|-----------|----------------------------------------------------------------------------|--------------|
|           | Checking the Electrode Junction Box                                        | 6.1          |
|           | Checking Noise                                                             | 6.1          |
|           | Required Parts                                                             | 6.1          |
|           | Checking the Skin-electrode Impedance Check Function                       | 6.2          |
|           | Required Parts                                                             | 6.2          |
|           | Checking the EEG Input Circuit                                             | 6.3          |
|           | Required Parts                                                             | 6.3          |
|           | Checking the Power Supplies                                                | 6.4          |
|           | Checking the AC Power Voltage Output from the Power Supply Unit (EEG-9100) | 6.4          |
|           | Checking the AC Power Voltage Output from the Isolation Unit (EEG-9200)    | 6.4          |
|           | Checking the Power on the Photo Control Unit                               | 6.5          |
|           | PHOTIC LAMP Connector                                                      | 6.5          |
|           | Adjusting the Pacing Sound                                                 | 6.6          |
|           | Checking for Disk Damage Using Check Disk                                  |              |
|           | Magneto-Optical Disk                                                       | 6.8          |
|           | Checking for Disk Damage Using Scan Disk (FEG-9200 Only)                   | 6.9          |
|           | Writing Down the File and MO Data Before PC Unit or Hard Disk Beplacement  | 6 1 1        |
|           | General                                                                    | 6 11         |
|           | Procedure                                                                  | 6 12         |
|           | Explanation of Each Setting                                                | 6 13         |
|           | Country                                                                    | 6 13         |
|           | Serial Number                                                              | 6 13         |
|           | File Number                                                                | 6 14         |
|           | Fixed tag                                                                  | 6 14         |
|           | MOUSer Label                                                               | 6 14         |
|           | Volume Number                                                              | 6 15         |
|           | Installing the EEC-0000 System Program                                     | 6 16         |
|           | General                                                                    | 6 16         |
|           | Caution - Boforo Installation                                              | 6 16         |
|           | Procedure - EEC-0100                                                       | 6 17         |
|           | Frocedule - EEG-9700                                                       | 6 17         |
|           | Stop 1 - Installing Windows 2000 Professional                              | 6 19         |
|           | Step 2 Changing the Server Resolution                                      | 6 20         |
|           | Step 2 - Changing the Display's Energy Soving Facture Off                  | 6 20         |
|           | Step 3 - furning the Display's Efferts                                     | 6.20         |
|           | Step 4 - Changing the Hardware Brefiles                                    | 6.21         |
|           | Step 5 - Changing the Markareup Setting                                    | 0.21         |
|           | Step 6 - Charlying the Workgroup Setting                                   | 0.21         |
|           | Step 7 - Checking the IDE Disk Setting                                     | 0.21         |
|           | Step 8 - Changing the Sound Device Setting                                 | 0.22<br>6.00 |
|           | Step 9 - Changing the Folder Option Settings                               | 0.22         |
|           | Step 10 - Installing the EEG-9000 System Program                           | 6.23         |
|           | Step 11 - Waking the LICE Buffer Circlin the Configuration File            | 0.23         |
|           | Step 12 - Changing the USB Buffer Size in the Configuration File           | 6.23         |
|           | Step 13 - Installing the Electrode Junction Box Driver                     | 6.24         |
|           | Step 14 - Changing the Drive Letter                                        | 6.26         |
|           | Procedure - EEG-9200                                                       | 6.27         |
|           | Installation Flowchart                                                     | 6.27         |
|           | Step 1 - Installing Windows 2000 Protessional                              | 6.28         |

| Step 2 - Upgrading the Device Drivers                            | 6.30 |
|------------------------------------------------------------------|------|
| Step 3 - Changing the Screen Resolution                          | 6.36 |
| Step 4 - Turning the Display's Energy-Saving Feature Off         | 6.36 |
| Step 5 - Changing the Visual Effects                             | 6.36 |
| Step 6 - Changing the Hardware Profiles                          | 6.37 |
| Step 7 - Changing the Workgroup Setting                          | 6.37 |
| Step 8 - Changing the Folder Option Settings                     | 6.37 |
| Step 9 - Installing the EEG-9000 System Program                  | 6.38 |
| Step 10 - Making the EEG-9000 Shortcut Icon on the Desktop       | 6.38 |
| Step 11 - Changing the USB Buffer Size in the Configuration File | 6.38 |
| Step 12 - Installing the Electrode Junction Box Driver           | 6.39 |
| Step 13 - Changing the Drive Letter                              | 6.41 |
| Step-14 Installing Roxio Easy CD Creator® 5.1 Basic              | 6.42 |
| Internal Switch Settings                                         | 6.43 |
| Electrode junction Box                                           | 6.43 |
| Photo Control Unit                                               | 6.43 |
| BIOS Default Settings                                            | 6.44 |
| PC Unit, CC-901AK (EEG-9100A/J/K/G)                              | 6.44 |
| PC Unit, CC-902AK (EEG-9200A/J/K/G)                              | 6.46 |
| Periodic Replacement Schedule                                    | 6.48 |
| Maintenance Check Sheet                                          | 6.49 |
| Overview                                                         | 6.49 |
| Power                                                            | 6.50 |
| Input Circuit and Amplifiers                                     | 6.51 |
| Operation                                                        | 6.51 |
| Activation                                                       | 6.52 |
| Hard Disk, MO Disk Drive and MO Disk                             | 6.52 |
| Safety                                                           | 6.52 |
| CD-ROM/CD-RW Disk Drive and CD-R/CD-RW Disk                      | 6.53 |
|                                                                  |      |

| Replaceable Parts List      | 7 <b>C.1</b>                                                                                                    |
|-----------------------------|----------------------------------------------------------------------------------------------------|
| Electrode Junction Box      | 7.2                                                                                                    |
| Photo Control Unit          | 7.4                                                                                                    |
| LS-703A Flash Lamp Assembly | 7.6                                                                                                    |
|                             | Replaceable Parts List         Electrode Junction Box         Photo Control Unit         LS-703A Flash Lamp Assembly |

| Section 8 | Connector Pin Assignment                      | 8C.1 |
|-----------|-----------------------------------------------|------|
|           | Input/Output Connector/Jack Pin Assignment    | 8.1  |
|           | JE-910A/AG, JE-911A/AG Electrode Junction Box | 8.1  |
|           | LS-901AJ/AK/AG Photo Control Unit             |      |
|           | JE-913A/AG Mini Junction Box                  | 8.6  |
|           |                                               |      |

# **GENERAL HANDLING PRECAUTIONS**

This device is intended for use only by qualified medical personnel.

Use only Nihon Kohden approved products with this device. Use of non-approved products or in a non-approved manner may affect the performance specifications of the device. This includes, but is not limited to, batteries, recording paper, pens, extension cables, electrode leads, input boxes and AC power.

# Please read these precautions thoroughly before attempting to operate the instrument.

1. To safely and effectively use the instrument, its operation must be fully understood.

# 2. When installing or storing the instrument, take the following precautions:

- (1) Avoid moisture or contact with water, dust, extreme atmospheric pressure, excessive humidity and temperatures, poorly ventilated areas, and saline or sulphuric air.
- (2) Place the instrument on an even, level floor. Avoid vibration and mechanical shock, even during transport.
- (3) Avoid placing in an area where chemicals are stored or where there is danger of gas leakage.
- (4) The power line source to be applied to the instrument must correspond in frequency and voltage to product specifications, and have sufficient current capacity.
- (5) Choose a room where a proper grounding facility is available.

# 3. Before Operation

- (1) Check that the instrument is in perfect operating order.
- (2) Check that the instrument is grounded properly.
- (3) Check that all cords are connected properly.
- (4) Pay extra attention when the instrument is in combination with other instruments to avoid misdiagnosis or other problems.
- (5) All circuitry used for direct patient connection must be doubly checked.
- (6) Check that battery level is acceptable and battery condition is good when using battery-operated models.

# 4. During Operation

- (1) Both the instrument and the patient must receive continual, careful attention.
- (2) Turn power off or remove electrodes and/or transducers when necessary to assure the patient's safety.
- (3) Avoid direct contact between the instrument housing and the patient.

# 5. To Shutdown After Use

- (1) Turn power off with all controls returned to their original positions.
- (2) Remove the cords gently; do not use force to remove them.
- (3) Clean the instrument together with all accessories for their next use.

# 6. The instrument must receive expert, professional attention for maintenance and repairs. When the instrument is not functioning properly, it should be clearly marked to avoid operation while it is out of order.

7. The instrument must not be altered or modified in any way.

# 8. Maintenance and Inspection:

- (1) The instrument and parts must undergo regular maintenance inspection at least every 6 months.
- (2) If stored for extended periods without being used, make sure prior to operation that the instrument is in perfect operating condition.

- (3) Technical information such as parts list, descriptions, calibration instructions or other information is available for qualified user technical personnel upon request from your Nihon Kohden distributor.
- 9. When the instrument is used with an electrosurgical instrument, pay careful attention to the application and/or location of electrodes and/or transducers to avoid possible burn to the patient.
- 10. When the instrument is used with a defibrillator, make sure that the instrument is protected against defibrillator discharge. If not, remove patient cables and/or transducers from the instrument to avoid possible damage.

# WARRANTY POLICY

Nihon Kohden Corporation (NKC) shall warrant its products against all defects in materials and workmanship for one year from the date of delivery. However, consumable materials such as recording paper, ink, stylus and battery are excluded from the warranty.

NKC or its authorized agents will repair or replace any products which prove to be defective during the warranty period, provided these products are used as prescribed by the operating instructions given in the operator's and service manuals.

No other party is authorized to make any warranty or assume liability for NKC's products. NKC will not recognize any other warranty, either implied or in writing. In addition, service, technical modification or any other product change performed by someone other than NKC or its authorized agents without prior consent of NKC may be cause for voiding this warranty.

Defective products or parts must be returned to NKC or its authorized agents, along with an explanation of the failure. Shipping costs must be pre-paid.

This warranty does not apply to products that have been modified, disassembled, reinstalled or repaired without Nihon Kohden approval or which have been subjected to neglect or accident, damage due to accident, fire, lightning, vandalism, water or other casualty, improper installation or application, or on which the original identification marks have been removed.

In the USA and Canada other warranty policies may apply.

# CAUTION

United States law restricts this device to sale by or on the order of a physician.

# **EMC RELATED CAUTION**

This equipment and/or system complies with the International Standard IEC60601-1-2 for electromagnetic compatibility for medical electrical equipment and/or system. However, an electromagnetic environment that exceeds the limits or levels stipulated in the IEC60601-1-2, can cause harmful interference to the equipment and/or system or cause the equipment and/or system to fail to perform its intended function or degrade its intended performance. Therefore, during the operation of the equipment and/or system, if there is any undesired deviation from its intended operational performance, you must avoid, identify and resolve the adverse electromagnetic effect before continuing to use the equipment and/or system.

The following describes some common interference sources and remedial actions:

1.Strong electromagnetic interference from a nearby emitter source such as an authorized radio station or cellular phone:

Install the equipment and/or system at another location if it is interfered with by an emitter source such as an authorized radio station. Keep the emitter source such as cellular phone away from the equipment and/or system.

2.Radio-frequency interference from other equipment through the AC power supply of the equipment and/ or system:

Identify the cause of this interference and if possible remove this interference source. If this is not possible, use a different power supply.

3.Effect of direct or indirect electrostatic discharge:

Make sure all users and patients in contact with the equipment and/or system are free from direct or indirect electrostatic energy before using it. A humid room can help lessen this problem.

4.Electromagnetic interference with any radio wave receiver such as radio or television: If the equipment and/or system interferes with any radio wave receiver, locate the equipment and/or system as far as possible from the radio wave receiver.

If the above suggested remedial actions do not solve the problem, consult your Nihon Kohden Corporation subsidiary or distributor for additional suggestions.

The CE mark is a protected conformity mark of the European Community. The products herewith comply with the requirements of the Medical Device Directive 93/42/EEC.

The CE mark is only applied to the EEG-9100K/G and EEG-9200K/G Electroencephalograph.

This equipment complies with EUROPEAN STANDARD EN-60601-1-2 (1993) which requires EN-55011, class B.

# **Conventions Used in this Manual and Instrument**

# Warnings, Cautions and Notes

Warnings, cautions and notes are used in this manual to alert or signal the reader to specific information.

# WARNING

A warning alerts the user to the possible injury or death associated with the use or misuse of the instrument.

# CAUTION

A caution alerts the user to possible injury or problems with the instrument associated with its use or misuse such as instrument malfunction, instrument failure, damage to the instrument, or damage to other property.

# NOTE

A note provides specific information, in the form of recommendations, prerequirements, alternative methods or supplemental information.

# Explanations of the Symbols in this Manual and Instrument

The following symbols found in this manual/instrument bear the respective descriptions as given.

# Power supply unit, SC-901A/AK/AG (for EEG-9100A/J/K/G) Isolation unit, SM-930AA/AJ/AK (for EEG-9200A/J/K/G)

| Symbol                        | Description                                                                                     | Symbol | Description                                                                   |
|-------------------------------|-------------------------------------------------------------------------------------------------|--------|-------------------------------------------------------------------------------|
| $\sim$                        | Alternative current                                                                             |        | Attention, consult operator's manual                                          |
| Equipotential ground terminal |                                                                                                 | SN     | Serial number                                                                 |
| ÷                             | Protective ground                                                                               |        | Date of manufacture                                                           |
|                               | The CE Mark is a protected<br>conformity mark of the<br>European Community. The                 | EMC    | The product complies with<br>IEC60601-1-2 (1993)<br>(for sales in Japan only) |
| 0086                          | products herewith comply with<br>the requirements of the Medical<br>Device Directive 93/42/EEC. |        |                                                                               |

# PC unit, CC-901AK (for EEG-9100A/J/K/G)

| Symbol Description      |                                 | Symbol | Description                          |
|-------------------------|---------------------------------|--------|--------------------------------------|
| Power/suspend indicator |                                 | 10101  | RS-232C connector                    |
| 9 Num Lock indicator    |                                 | É      | Mouse connector                      |
| Â                       | Caps Lock indicator             | •      | USB connector                        |
|                         | Scroll Lock indicator           |        | PRT connector                        |
|                         | Hard disk access lamp indicator |        | Unlock icon                          |
| 5                       | Battery charging indicator      | ÷      | Protective ground                    |
|                         | Power socket                    |        | Attention, consult operator's manual |

Symbols on the PC unit differ according to model. Refer to the Operator's manual of the PC unit. For the symbols of the following equipments, refer to each Operator's manual.

- Magneto-optical disk drive
- Printer

| Symbol Description                    |                    | Symbol                   | Description                          |
|---------------------------------------|--------------------|--------------------------|--------------------------------------|
| Standby (power on/off)                |                    | •                        | USB connector                        |
| Hard disk access lamp                 |                    |                          | Video connector                      |
| Headphone connector                   |                    |                          | Network connector                    |
| Printer port                          |                    | Q                        | Audio jack (Microphone)              |
| IOIO         IOIO         Serial port |                    | <b>◄(((</b> - )))        | Audio jack (LINE OUT)                |
| ••                                    | Mouse connector    | _ <del>_(((</del> ► )))) | Audio jack (LINE IN)                 |
| ::                                    | Keyboard connector | A                        | Attention, consult operator's manual |
| ÷                                     | Protective ground  |                          | ·                                    |

Symbols on the PC unit differ according to model. Refer to the Operator's manual of the PC unit.

For the symbols of the following equipments, refer to each Operator's manual.

- Display
- Magneto-optical disk drive
- Laser printer

# **Options**

# Electrode junction box, JE-910A/AG, JE-911A/AG

| Symbol | Description          | Symbol      | Description                          |
|--------|----------------------|-------------|--------------------------------------|
| Ŕ      | Type BF applied part | $\triangle$ | Attention, consult operator's manual |

# Flash lamp assembly, LS-703A/LS-706A

| Symbol | Description | Symbol | Description                          |
|--------|-------------|--------|--------------------------------------|
|        | Hot surface |        | Attention, consult operator's manual |

# Photo control unit, LS-901AJ/AK/AG

| Symbol | Description                          | Symbol      | Description         |
|--------|--------------------------------------|-------------|---------------------|
|        | Attention, consult operator's manual | SN          | Serial number       |
| $\sim$ | Alternative current                  | $\sim \sim$ | Date of manufacture |
| \<br>↓ | Equipotential ground terminal        |             |                     |

# Photo control unit (inside)

| Symbol   | Description       | Symbol | Description |
|----------|-------------------|--------|-------------|
| A        | High voltage      | Ţ      | Ground      |
| (L)<br>T | Protective ground |        |             |

# On screen

| Symbol Description  |                                    | Symbol                    | Description                                                                           |
|---------------------|------------------------------------|---------------------------|---------------------------------------------------------------------------------------|
| Display of list box |                                    | ?                         | Warning query that displays a warning or caution for operation.                       |
|                     | Scrolling of data, list and others |                           | Warning message that displays a warning or caution for operation you to do something. |
| Check box           |                                    | Maximize Restore Minimize | Window maximize/resize<br>minimize button                                             |
|                     | Option button                      | $\times$                  | Close button                                                                          |

# **Precautions for Input Jack Use**

# NOTE

# Do not perform EEG measurement without the Z, C3, C4, A1 and A2 electrodes.

# Use of input jack Z

Connect the lead from the electrode (Z electrode) attached on the patient's nasion to the input jack Z on the electrode junction box. The purpose of this input jack is to eliminate AC interference positively.

# NOTE

The input jack Z is also used for checking electrode impedance.

# Use of input jacks C3 and C4

Connect the leads from the electrodes attached on the positions C3 and C4 to the input jacks C3 and C4 respectively.

NOTE

- The C3 and C4 electrodes are the system reference electrodes for EEG measurement.
- The input jacks C3 and C4 must be attached for EEG measurement even when the C3 and C4 are not programmed in any montage.

Use of input jacks A1 and A2 (or FP1 and FP2), C3 and C4 during skin-electrode impedance check

When checking each electrode impedance, connect the leads from the electrode attached on the positions A1, A2, C3 and C4 to the input jacks A1, A2, C3 and C4 respectively.

# NOTE

- The A1 and A2 (or FP1 and FP2) electrodes are the reference electrodes for skin-electrode impedance check.
- The input jacks A1 and A2 (or FP1 and FP2) in addition to the Z, C3 and C4 must be attached for the electrode impedance check.

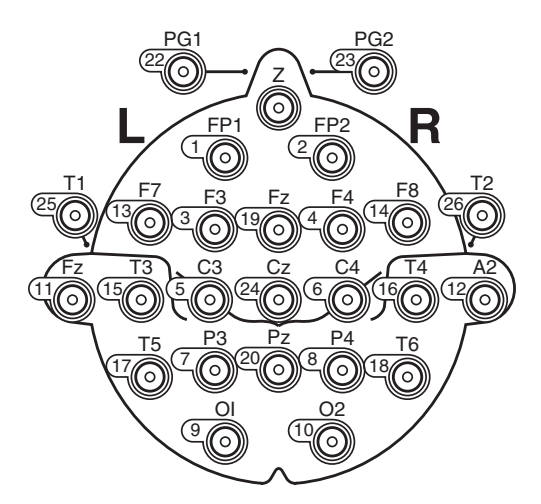

# Checking original electrode potentials for all active electrodes

Check the original electrode potential for all active electrodes by programming a montage with the system reference (Select the 0 V button for reference electrode on the Montage dialog box). Refer to "Programming Patterns" in Section 4. The digital EEG displays the EEG waveform in each channel by subtracting two electrode potentials selected to a montage. The subtracted result will be incorrect, if the electrode attachment is not correct, the original electrode potential is flat or unstable, or artifact is superimposed on the original electrode potential. Omit the measurement result if the displayed EEG waveform is incorrect.

This page is intentionally left blank.

# Section 1 General

| Introduction                                               | 1.1  |
|------------------------------------------------------------|------|
| General Information on Servicing                           | 1.2  |
| Service Policy, Service Parts and Patient Safety Checks    | 1.4  |
| Service Policy                                             | 1.4  |
| Service Parts                                              | 1.4  |
| Patient Safety Checks                                      | 1.5  |
| Maintenance Equipments/Tools                               | 1.5  |
| General Safety Information                                 | 1.6  |
| Specifications                                             | 1.15 |
| Panel Descriptions                                         | 1.19 |
| Component Example                                          | 1.19 |
| EEG-9100A/J/K/G                                            | 1.19 |
| EEG-9200A/J/K/G                                            | 1.19 |
| CC-901AK PC Unit (EEG-9100A/J/K/G)                         | 1.20 |
| CC-902AK PC Unit (EEG-9200A/J/K/G)                         | 1.21 |
| SC-901A/AK/AG Power Supply Unit (for EEG-9200A/J/K/G only) | 1.22 |
| SM-930AA/AJ/AK Isolation Unit (for EEG-9200A/J/K/G only)   | 1.22 |
| JE-910A/AG, JE-911A/AG (Option) Electrode Junction Box     | 1.23 |
| JE-913A/AG Mini Junction Box (Option)                      | 1.24 |
| LS-901AJ/AK/AG Photo Control Unit (Option)                 | 1.25 |
| Composition                                                | 1.26 |
| EEG-9100A/J/K/G                                            | 1.26 |
| Standard Components                                        | 1.26 |
| Options                                                    | 1.26 |
| EEG-9200A/J/K/G                                            | 1.28 |
| Standard Components                                        | 1.28 |
| Options                                                    | 1.28 |
| Connection Diagram                                         | 1.30 |
| EEG-9100A/J/K/G                                            | 1.30 |
| EEG-9200A/J/K/G                                            | 1.31 |

This page is intentionally left blank.

# Introduction

This service manual provides useful information to qualified service personnel to understand, troubleshoot, service, maintain and repair this EEG-9100A/J/K/G and EEG-9200A/J/K/G Electroencephalograph (referred to as "instrument" in this service manual.

All replaceable parts or units of this instrument and its optional units are clearly listed with exploded illustrations to help you locate the parts quickly.

The "Maintenance" section in this service manual only describes the maintenance that should be performed by qualified service personnel. The Maintenance section in the operator's manual describes the maintenance that can be performed by the user.

The information in the operator's manual is primarily for the user. However, it is important for service personnel to thoroughly read the operator's manual and service manual before starting to troubleshoot, service, maintain or repair this instrument. This is because service personnel needs to understand the operation of the instrument in order to effectively use the information in the service manual.

# CAUTION

To turn the power off, follow the procedure in "Power Off Procedure" in Section 3 of the Operator's manual. Do not press the power button on the PC unit. If the power button is pressed while a program is running, the program, data file in the hard disk and/or MO disk may be damaged.

### Trademarks

Dell is a registered trademark of Dell Computer Corporation. Windows is a registered trademarks of Microsoft Corporation. Celeron is a trademark of Intel Corporation. Canon is a registered trademark of Canon Corporation. Fujitsu is a registered trademark of Fujitsu Limited. Pentium is a trademark of Intel Corporation. HP is a registered trade mark of Hewlette-Packard Company SONY is a registered trade mark of Sony Corporation. EIZO is a registered trade mark of EIZO NANAO Corporation

# **General Information on Servicing**

Note the following information when servicing the system.

# CAUTIONS

# • There is the possibility that the outside surface of the system, such as the operation keys, could be contaminated by contagious germs, so disinfect and clean the system before servicing it. When servicing the system, wear rubber gloves to protect yourself from infection.

• There is the possibility that when the lithium battery is broken, a solvent inside the lithium battery could flow out or a toxic substance inside it could come out. If the solvent or toxic substance touches your skin or gets into your eye or mouth, immediately wash it with a lot of water and see a physician.

### Liquid ingress

Safety

The system is not waterproof, so do not install the system where water or liquid can get into or fall on the system. If liquid accidentally gets into the system or the system accidentally drops into liquid, disassemble the system, clean it with clean water and dry it completely. After reassembling, verify that there is nothing wrong with the patient safety checks and function/performance checks. If there is something wrong with the system, contact your Nihon Kohden representative to repair.

# **Environmental Safeguards**

Depending on the local laws in your community, it may be illegal to dispose of the lithium battery in the regular waste collection. Check with your local officials for proper disposal procedures.

# **Disinfection and cleaning**

To disinfect the outside surface of the system, wipe it with a nonabrasive cloth moistened with any of the disinfectants listed below. Do not use any other disinfectants or ultraviolet rays to disinfect the system.

- Chlorohexidine gluconate solution: 0.5%
- Benzethonium chloride solution: 0.2%
- Glutaraldehyde solution: 2.0%
   Benzalkonium chloride: 0.2%
- Hydrochloric alkyl diaminoethylglycine: 0.5%

# **Caution - continued**

### **Transport**

- Use the specified shipment container and packing material to transport the system. If necessary, double pack the system. Also, put the system into the shipment container after packing so that the buffer material does not get into the inside of the system.
- When transporting a board or unit of the system, be sure to use a conductive bag. Never use an aluminum bag when transporting a board or unit which a lithium battery is mounted. Also, never use a styrene foam or plastic bag which generates static electricity to wrap the board or unit of the system.

# Handling the system

- Because the outside surface of the system is made of resin, the outside surface of the system is easily damaged. So when handling the system, remove clutter from around the system and be careful to not damage the system or get it dirty.
- Because most of the boards in the system are multilayer boards with surface mounted electrical devices (SMD), when removing and soldering the electrical devices, a special tool is required. To avoid damaging other electrical components, do not remove and solder SMD components yourself.

# Measuring and Test Equipment

Maintain the accuracy of the measuring and test equipment by checking and calibrating it according to the check and calibration procedures.

# Service Policy, Service Parts and Patient Safety Checks

# **Service Policy**

Our technical service policy for this instrument is to replace the faulty unit, board or part or damaged mechanical part with a new one. Do not perform electrical device or component level repair of the multilayer board or unit. We do not support component level repair outside the factory for the following reasons:

- Most of the boards are multilayer boards with surface mounted electrical devices, so the mounting density of the board is too high.
- A special tool or high degree of repair skill is required to repair the multilayer boards with surface mounted electrical devices.

Disassemble the instrument or replace a board or unit in an environment where the instrument is protected against static electricity.

As background knowledge for repair, pay special attention to the following:

- You can reduce the repair time by considering the problem before starting repair.
- You can clarify the source of most of the troubles using the information from the troubleshooting tables. Refer to "Troubleshooting" of this manual.

# **Service Parts**

Refer to "Replaceable Parts List" of this manual for the service parts for technical service that we provide.

# NOTE

When ordering parts or accessories from your Nihon Kohden representative, please quote the NK code number and part name which is listed in this service manual, and the name or model of the unit in which the required part is located. This will help us to promptly attend to your needs. Always use parts and accessories recommended or supplied by Nihon Kohden Corporation to assure maximum performance from your instrument.

# **Patient Safety Checks**

Periodic maintenance procedures and diagnostic check procedures are provided in this manual to ensure that the instrument is operating in accordance with its design and production specifications. To verify that the instrument is working in a safe manner with regard to patient safety, patient safety checks should be performed on the instrument before it is first installed, periodically after installation, and after any repair is made on the instrument.

For patient safety checks, perform the following checks as described in the IEC60601-1 "Medical electrical equipment - Part 1: General requirements for safety":

- Protective earth resistance check
- Earth leakage current check
- Enclosure leakage current check
- Patient leakage current check
- Withstanding voltage check

| Maintenance | Equipments/ |
|-------------|-------------|
| Tools       |             |

# Test equipment

When repairing or calibrating the instrument, the following test equipment is required.

- Oscilloscope: 2 channels or more for input signal, 50 mV to 5 V input range, 1/ 10 attenuating probe and 100 MHz or more frequency response characteristic must be provided.
- Oscillator: standard type
- Digital voltmeter: standard type (An oscilloscope can be used instead of the digital voltmeter.)

### Checking tool

When checking the internal noise of the electrode junction box and skin-electrode impedance check function, the checking tools are necessary. Refer to Section 7 "Maintenance".

# **General Safety Information**

# WARNING

- Never use this instrument in the presence of any flammable anesthetic gas or high-concentration oxygen atmosphere. Failure to follow this warning may cause explosion or fire.
- Never use this instrument in a high-pressure oxygen medical tank. Failure to follow this warning may cause explosion or fire.

Using with an electrical surgical unit (ESU)

- Never use this instrument near an ESU. The instrument may malfunction due to high-frequency noise from the ESU.
- When using this instrument with an ESU, refer to the instruction manual for the ESU. Before measurement, check that the return plate is correctly attached to the patient and check that the instrument operates correctly when using with the ESU. If the return plate is not attached correctly, it may burn the patient's skin where the electrodes are attached.
- Before using the ESU, remove all needle electrodes and silver ball electrodes from the patient. Failure to follow this warning may cause burn on the patient.

# **MRI** examination

- Do not install this instrument in an MRI examination room. The instrument may not operate properly due to high-frequency magnetic noise from the MRI.
- When performing MRI tests, remove from the patient all the electrodes and transducers which are connected to this instrument. Failure to follow this warning may cause serious electrical burn on the patient due to local heating caused by dielectric electromotive force. For details, refer to the instruction manual for the MRI.

When performing defibrillation

 Before defibrillation, remove from the patient all electrodes and transducers which are connected to connectors that do not have a "+[]; or "+[]; mark. The discharged energy may cause serious

electrical burn or shock to the operator.

- Before defibrillation, remove all electrodes and gel from the chest of the patient. If the defibrillator paddle touches electrodes or gel, the discharged energy may burn the patient's skin.
- Before defibrillation, all persons must keep clear of the bed and must not touch the patient or any equipment connected to the patient.
   Failure to follow this warning may cause serious electrical burn, shock or other injury.

# Installation

# WARNING

- Do not install the QP-0042/0043 EEG-9000 System program into a personal computer which is not specified by Nihon Kohden and use it for EEG measurement.
  - If the personal computer does not satisfy the performance specifications and safety standards which are required by Nihon Kohden, the patient and operator may get electrical shock.
  - Nihon Kohden does not warrant if hardware and/or software becomes defective after installation.
- Only use the provided power cords. If another power cord is used, it may cause electrical shock to the patient and operator.
- For patient safety, equipotential grounding of all instruments must be performed. Consult a qualified biomedical engineer.
- Use the SC-901A/AK/AG Power Supply Unit (EEG-9100A/J/K/G) or SM-930AA/AJ/AK Isolation Unit (EEG-9200A/J/K/G) to supply AC power to a PC unit, display (EEG-9200A/J/K/G only) and an MO disk drive. When two or more power supply units or isolation units are used, ground the power supply units or isolation units to the same equipotential ground and connect the power supply units or isolation units to the same AC outlet to prevent electrical potential difference between the power supply units or isolation units. Never use a locally available multi-power outlets. Failure to follow this warning may cause electrical shock to the patient and operator.

# Display (EEG-9200A/J/K/G only)

- The display must comply with the IEC950 standard and CISPR11 Second Edition 1990-09 Group 1 and Class B standard, or the equivalent.
- Only supply AC power from the SM-930AA/AJ/AK Isolation Unit. Do not connect the display to a wall AC outlet. Failure to follow this warning may cause electrical shock to the patient and operator.

# Magneto-optical disk drive

- The MO disk drive must comply with the IEC950 standard and CISPR11 Second Edition 1990-09 Group 1 and Class B standard, or the equivalent.
- Only supply AC power from the SC-901A/AK/AG Power Supply Unit (EEG-9100A/J/K/G) or from the SM-930AA/AJ/AK Isolation Unit (EEG-9200A/J/K/G). Do not connect the MO disk drive to a wall AC outlet. Failure to follow this warning may cause electrical shock to the patient and operator.

 Patient environment Any area in which intentional or unintentional contact between PATIENT and parts of SYSTEM or some other persons touching of the SYSTEM can occur.

# Warning - continued

# Printer

- The printer must comply with the IEC950 standard and CISPR11 Second Edition 1990-09 Group 1 and Class B standard, or the equivalent.
- Mount the printer on the KE-910A Cart (EEG-9100A/J/K/G) or KD-024A Cart (EEG-9200A/J/K/G) and supply AC power from the SC-901A/AK/AG Power Supply Unit (EEG-9100A/J/K/G) or SM-800RJ/RK Isolation Unit (EEG-9200A/J/K/G). Do not connect the printer to a wall AC outlet. Failure to follow this warning may cause electrical shock to the patient and operator.
- When the printer is not mounted on the KE-910A Cart or KD-024A Cart, locate the printer outside the patient environment (IEC60601-1-1 2.204\*) and supply AC power from a medical isolation transformer. Do not connect the printer to a wall AC outlet. Failure to follow this warning may cause electrical shock to the patient and operator.
- Connect only the specified instruments to the connectors or socket marked with  $\triangle$ , by following the specified procedure. Otherwise, electrical leakage current may harm the patient and operator.
- When the instrument is turned on, about 600 V is present at pin 2 of the PHOTIC LAMP connector on the LS-901AJ/AK/AG Photo control unit. To protect against shock, always connect the flash lamp assembly cable to this connector, or attach the PHOTOTIC LAMP connector cap to the PHOTIC LAMP connector even when the photic stimulation is not used.
- When connecting an external instrument to the connectors marked with △, the external instrument and this instrument must be connected according to the IEC-60601-1-1 "Medical electrical equipment - Part 1-1: General requirements for safety - Collateral standard: Safety requirements for medical electrical systems". Failure to follow this warning may cause electrical shock to the patient and operator.

**Connecting to a Local Area Network** 

- When connecting the instrument to a local area network, connect the instrument so that the instrument is electrically separated from the local area network according to the IEC-60601-1-1 "Medical electrical equipment Part 1-1: General requirements for safety Collateral standard: Safety requirements for medical electrical systems". Failure to follow this warning may cause electrical shock to the patient and operator.
- Check that there is no damage on the surface of the network cable. If it is damaged, it may cause electrical shock to the patient and operator.

### Warning - continued

• Before connecting or disconnecting the DC input cable to the DC input connector on the JE-911A/AG Electrode junction box, make sure that the power of the external instrument is turned off or DC signal is not output from the external instrument. Failure to follow this warning may cause electrical shock to the patient and operator.

# CAUTION

- When connecting the cables, make sure that each instrument is turned off.
- Connect only the CC-901AK PC unit and MO disk drive to the SC-901A/ AK/AG power supply unit. If other equipment is connected, the power supply unit may not supply enough AC power and may cause malfunction.
- Connect only the CC-902AK PC unit, display and MO disk drive to the SM-930AA/AJ/AK Isolation Unit. If other equipment is connected, the isolation unit may not supply enough AC power and may cause malfunction.
- Only install the specified software in the instrument. Otherwise the system may malfunction.
- When moving the instrument, select a flat path and move it carefully to prevent the components from falling off or the cart from tipping over.
- If static electricity is applied to the connector for the optional hyperventilation unit, pulse noise may be superimposed on the waveform of the mark channel.
- When using the instrument in a high-frequency electric field, the displayed waveform trace may be thicker.
- Use a printer cable which does not emit an unwanted radio frequency signal (EMC protected).

# **Caution - continued**

## Cart

- Use only the KE-910A Cart (EEG-9100A/J/K/G) or KD-024A/025A (EEG-9200A/J/K/G) for this instrument. If any of these carts is not used, secure the components of the instrument so that they do not fall off or tip over.
- Do not sit or lean on the cart because it may tip over.
- Set the components of the electroencephalograph on the cart according to the specified procedures. Otherwise, the cart may break or the components may tip over.
- Align the cable with the cable tie or cable clamp so that the cable is not accidentally pulled or caught. Otherwise, the connector may be damaged or the components connected on the cart may fall off and cause injury.
- Do not use the SD-901AJ/AK/AG (EEG-9100A/J/K/G), SD-903AJ/AK/AG (EEG-9200A/J/K/G) Multiple Portable Socket Outlet if it is not secured to the cart. Otherwise, it may cause electrical shock to the patient and operator.
- When moving the cart,
  - make sure that the power of all components are turned off,
  - close the PC unit display (EEG-9100A/J/K/G CC-901AK),
  - release the caster lock,
  - only grip the handle,
  - select a flat path and move the cart carefully to prevent tipping over, components falling or impact, and
  - take care so that the electrode junction box or flash lamp assembly does not bump into a surrounding instrument.
- Periodically check that the caster rotates smoothly and that no screw or knob bolt is loose.

# Operation

# WARNING

- When using the instrument for brain death diagnosis, before examination, check and adjust the date and time of the system. The date and time on the screen and on the recording result are part of important information for the medical record.
- Do not connect the Z electrode lead plug to a ground or equipotential ground. Otherwise, leakage current from another instrument cause electrical shock to the patient.
- When the JE-913A/AG mini junction box is not used, make sure that the multiple connecter cover is firmly attached to the electrode junction box. Failure to follow this warning may cause electrical shock to the patient and operator.
- All activation testing must be applied under the supervision of the physician in charge. Mouth gags, tongue depressors and gauze sponges must always be prepared for use to prevent the patient from biting his tongue or injuring himself during testing because any pattern of flash stimuli may induce seizure activity.
- Do not perform hyperventilation activation when the patient has serious heart disease, acute cerebrovascular disease or respiratory insufficiency.
- When performing the photic stimulation, If an abnormal waveform appears due to photo-paroxymal response, stop the photic stimulation immediately to prevent evoking seizure.

When using the NE-224S Sub-dermal Straight Needle Electrode

- Do not use the NE-224S sub-dermal straight needle electrode as a measurement electrode for the EEG or evoked potential measurement for any longer than one hour. When measuring the EEG or evoked potential for over one hour, use the EEG disk electrode.
- Do not check the skin-electrode impedance when using a needle electrode or intracranial electrode. Failure to follow this warning injures the patient because these electrodes will be damaged by electrolyzation inside the body.
- Only connect the respiration pickup which is specified by Nihon Kohden to the RESP F, C, A jack. If an unspecified respiration pickup, sensor or equipment is connected, electrical leakage current may harm the patient and operator.

# CAUTION

- During measurement, do not change the date and time. This makes the order of the saved event data and the time of the saved waveforms incorrect.
- Do not use the photic stimulator continuously over 5 minutes in any mode. When photic stimulation is performed for a long time, the flash lamp assembly gets very hot and causes burn if touched. If the photic stimulator is continuously used for 5 minutes, do not use it for at least 20 minutes to let it cool down.
- Do not turn the instrument off when the program is running. When turning the instrument off, follow the procedure in "Power Off Procedure" in Section 2.
- Do not delete any system file in the hard disk. Otherwise the instrument may malfunction.
- Do not remove the optical disk or magneto-optical disk until the disk drive access lamp is off. Otherwise, the disk or disk drive may be damaged.
- Periodically back up the EEG data files to prevent loss of data when the hard disk or MO disk is damaged.

# NOTE

- If any static electricity enters the electrode junction box or serial input terminal, spike noise may be superimposed on the waveform.
- If static electricity is applied to the connector for the optional hyperventilation unit, pulse noise may be superimposed on the waveform of the mark channel.
- When using the instrument in a high-frequency electric field, the displayed waveform trace may be thicker.

**Disinfecting or Sterilizing** 

# CAUTION

Turn off the power before cleaning or disinfecting. Otherwise you may get an electrical shock or the instrument may malfunction.

# Floppy Disk/CD-ROM Disk Handling and Storing

# WARNING

The QP-0042/QP-0043 EEG-9000 System Program is protected by copyright law and international treaties. Unauthorized reproduction or distribution of this software, or any portion of it, may result in severe civil and criminal penalties, and will be prosecuted to the maximum extent possible under law.

# CAUTION

- Keep floppy disks away from strong magnetic objects such as a magnet, TV set or speaker. Otherwise, data in the disk may be lost.
- Do not insert or remove a disk while the lamp on the disk unit is lit.
- During measurement, do not insert or remove a CD-R or CD-RW disk into the CD-RW drive. Otherwise, the Acquisition program may malfunction (EEG-9200A/J/K/G).
- Do not touch the disk surface of the recorded side (CD-ROM: opposite side of the label side). If the surface of the disk becomes contaminated with any foreign substances such as fingerprints, reading data may be impossible.
- Keep the disk away from direct sunlight and high temperature. Otherwise, the disk may become deformed.
- Do not handle the disk while smoking or eating.
- Do not get the disk wet.
- Do not put a label on top of another label. Remove the old label before applying a new label.
- Do not write on the label after the label is attached on the disk. Otherwise, the disk may be damaged and reading may be impossible.
- Do not bend the disk, put heavy material on the disk, or give a strong impact to the disk.
- Clean the disk with a disk cleaner. Do not use organic solvents such as acetone.
- This CD–ROM is not an audio CD and cannot be played with an audio CD player.

# NOTE

- When using the EEG-9000 application program, close all other programs. Otherwise, the System Program may not function properly.
- Turn off any screen saver before opening the EEG-9000 application program.

# Specifications

# **Data Acquisition**

| Number of input jacks    |                                                     |  |  |
|--------------------------|-----------------------------------------------------|--|--|
| EEG inputs on electrode  | e position layout: 25                               |  |  |
| Extra inputs:            | 4 (X1 to X4)                                        |  |  |
| Reference input for feed | back: 1 (Z)                                         |  |  |
| Respiration inputs:      | 3 {RESP F (flow), RESP C (chest), RESP A (abdomen)} |  |  |
| Bipolar inputs           | 6 (3 pairs)                                         |  |  |
| DC input:                | 4 (JE-911A/AG only)                                 |  |  |
| Input impedance          | 100 MΩ                                              |  |  |
| Input leakage current    | less than 5 nA                                      |  |  |
| Internal noise level     | Less than 1.5 $\mu$ Vp-p (0.53 to 60 Hz)            |  |  |
| CMRR                     | 105 dB or greater (at 60 Hz)                        |  |  |
| Gain                     | ×469.73                                             |  |  |
| Low-cut filter           | 0.08 Hz (time constant: 2 s )                       |  |  |
| High-cut filter          | 300 Hz (-18 dB/oct)                                 |  |  |
| Offset tolerance         | ±750 mV                                             |  |  |
| A/D conversion           | 16 bits (97 nV/LSB)                                 |  |  |
| Sampling and hold        | All electrodes at the same time                     |  |  |
| Sampling frequency       | 1,000 Hz                                            |  |  |

# **Data Processing**

| Sensitivity                  |                                                                                                    |  |
|------------------------------|----------------------------------------------------------------------------------------------------|--|
| EEG INPUT:                   | OFF, 1, 2, 3 (2.5), 5, 7, 10, 15, 20, 30, 50, 75, 100, 150, 200 µV/mm                                        |  |
| DC INPUT:                    | OFF, 10, 15, 20, 30, 50, 70, 100, 150, 200 mV/mm                                                             |  |
| Time constant                | 0.001, 0.003, 0.03, 0.1, 0.3, 0.6, 1.0, 2.0 s                                                                |  |
| (Low-cut filter)             | 0.08, 0.16, 0.27, 0.53, 1.6, 5.3, 53, 159 Hz (-6 dB/oct)                                                     |  |
| High-cut filter              | 15, 30, 35, 60, 70, 120 (-12 dB/oct),                                                                        |  |
|                              | 50 (RAPID), 300 Hz (-18 dB/oct)                                                                              |  |
| AC filter                    | 50 or 60 Hz, (rejection ratio: 1/25 or more)                                                                 |  |
| Calibration waveform         |                                                                                                    |  |
| Waveform shape:              | 0.25 Hz step wave or 10 Hz sine wave                                                                         |  |
| Voltage:                     | 2, 5, 10, 20, 50, 100, 200, 500, 1,000 µV (×1000 for DC input signal)                                        |  |
| ECG elimination filter       | Available in acquisition and review programs                                                                 |  |
| Impedance check              |                                                                                                    |  |
| Indication on the screen:    | All electrodes are displayed on the screen in electrode position layout.                                     |  |
|                              | Impedance for each electrode is displayed and electrodes with impedance                                      |  |
|                              | higher than the preset impedance threshold are highlighted.                                                  |  |
| Indication on LED:           | LEDs on the electrode junction box with impedance higher than the present                                    |  |
|                              | impedance threshold light.                                                                                   |  |
| Impedance threshold:         | 2, 5, 10, 20 and 50 k $\Omega$                                                                               |  |
| Pattern                      | 36 sets of programmable montages combined with programmable                                                  |  |
|                              | individual amplifier settings                                                                                |  |
| Reference electrode selector | A1 $\rightarrow$ A2, A1 $\leftarrow$ A2, A1 $\leftrightarrow$ A2, A1 + A2, VX, AV (with unsuitable electrode |  |
|                              | deletion function), Aav, Org, SD and OFF.                                                                    |  |
| Marking signal               | Photic stimulation mark, Hyperventilation mark                                                               |  |
|                              |                                                                                                    |  |

# 1. GENERAL

# Display

| Display                   |                                                                                                    |
|---------------------------|----------------------------------------------------------------------------------------------------|
| Display resolution        | $1024 \text{ dots} \times 768 \text{ lines} (\text{EEG-9100})$                                      |
|                           | Up to 1600 dots × 1200 lines (EEG-9200)                                                             |
| Number of display channel | s Up to 64 and one mark channel                                                                     |
| Display modes             | Overwrite and page-by-page                                                                          |
| Waveform display color    | 16 colors                                                                                           |
| Waveform display on/off   | Provided                                                                                            |
| Waveform position adjustm | nent Provided                                                                                       |
| Waveform freeze           | Provided                                                                                            |
| Paient image display      | Available when the optional QP-111A Camera Interface Board and/or QV-                               |
|                           | 110AK Digital Video Unit, and video camera are used (EEG-9200 Only).                                |
| Waveform sweep speed      | 5, 10, 15, 20, 30, 60s or 5 min /page                                                               |
| Timing mark               | 0.1, 1 s                                                                                            |
| Time scale                | off, 0.2, 1 s                                                                                       |
| Event mark                | Displays at the bottom of the screen                                                                |
| EEG scale                 | Provided                                                                                            |
| Acquisition Program       |                                                                                                    |
| Timer function            | Manual timer, recording timer, HV timer                                                             |
| Data storage device       | Hard disk drive (standard), magneto-optical disk drive (option)                                     |
| Sampling frequency        | 100, 200, 500, 1000 Hz                                                                              |
| Photic Stimulator         |                                                                                                    |
| Maximum flash energy      | 0.64 J or more                                                                                      |
| Stimulation modes         | 3 automatic (30 steps, programmable), manual, and single                                            |
| Mode of operation         | Continuous operation with intermittent loading                                                      |
| Duty cycle                | Max. 5 minutes continuous operation in 30 minutes                                                   |
| Automatic stimulation     |                                                                                                    |
| Stimulus rate             | 0.5, 1 to 33 (1 Hz steps), 50 and 60 Hz                                                             |
| Stimulation period        | 1 to 99 seconds in 1 second steps                                                                   |
| Pause period              | 1 to 30 seconds in 1 second steps                                                                   |
| Manual stimulation        | Manually set frequency and stimulation period                                                       |
| Photic frequency          | 0.5 Hz, 1 to 33 Hz in 1 Hz steps, 50 and 60 Hz                                                      |
| Stimulation time          | 1 to 99 s in 1 second steps and continuous stimulation (FREE: Max. 5 min)                           |
| Pulse mode                | Normal, random, and double                                                                          |
| Random stimulation        | 1 to 33 Hz in 1 Hz steps within ±50%                                                                |
| Single stimulation        | Manual key operation single stimulation or automatic single stimulation by external trigger signal. |
| Trigger input             | TRIG. INPUT connector (1 to 5 V)                                                                    |
| Trigger output            | TRIG. OUTPUT connector (3 V or more)                                                                |
|                           |                                                                                                    |
| I have a set i lettie a   |                                                                                                    |

# Hyperventilation

| Hyperventilation interval |
|---------------------------|
| Stimulation time          |

1.5, 2, 2.5, 3, 4 or 5 s 1, 2, 3, 4 or 5 min

# 1. GENERAL

# **Review Program**

| Changeable items    | Montage, sensitivity, high-cut filter, time constant, reference electrode, and |
|---------------------|--------------------------------------------------------------------------------|
|                     | display speed                                                                  |
| Jump functions      | Specified event, page by page, and specified time                              |
| Display modes       | Continuous, high speed, high speed with pause, manually page-by-page,          |
|                     | manually second-by-second and manually waveform centering                      |
| Display information | Event, channel number, montage and comment                                     |

# Safety

|       | Safety standard                       | IEC 60601-1 (19<br>IEC 60601-1 An                                                                                                    | 988)<br>nendment 1 (1991)                                                                  |  |  |
|-------|---------------------------------------|----------------------------------------------------------------------------------------------------|--------------------------------------------------------------------------------------------|--|--|
|       |                                       | IEC 60601-1 All                                                                                                    | (1004)                                                                                     |  |  |
|       |                                       | EV = 0001 - 2 - 20 (1994) $EV = 0001 - 1 - 1 (1002 - 00) = 10 + 1002 - 10 + 1002 - 1002 - 1002 - 1$ |                                                                                            |  |  |
|       | Type of protection against electric   | EN 00001-1-1 (1                                                                                                    | Class I                                                                                    |  |  |
|       | Degree of protection against electric | electric shock                                                                                                    | Type BF                                                                                    |  |  |
|       | Degree of protection against herm     |                                                                                                    |                                                                                            |  |  |
|       | Degree of safety of application in    | flommoble gos                                                                                                    | Not suitable for use in the presence of a flammable                                        |  |  |
|       | Degree of safety of application in    | manimable gas                                                                                                    | anaesthetic mixture with air or oxygen or nitrous oxide                                    |  |  |
|       | Mode of operation                     |                                                                                                    | Continuous                                                                                 |  |  |
| Elect | romagnetic Compatibility              |                                                                                                    |                                                                                            |  |  |
|       |                                       | IEC60601-1-2 (                                                                                                    | (993)                                                                                      |  |  |
|       | CISPR11(1990) (                       |                                                                                                    | GROUP 1 CLASS B                                                                            |  |  |
|       |                                       | ()                                                                                                    |                                                                                            |  |  |
| Dime  | ensions and Weight                    |                                                                                                    |                                                                                            |  |  |
|       | EEG-9100A/J/K/G                       |                                                                                                    |                                                                                            |  |  |
|       | CC-901AK PC unit                      | 319.5 (W) × 253                                                                                                    | .6 (D) × 36.8 (H) mm, 2.2 kg                                                               |  |  |
|       |                                       | The dimensions                                                                                                    | and weight differ according to model. Refer to the                                         |  |  |
|       |                                       | Operator's manu                                                                                                    | al of the PC unit.                                                                         |  |  |
|       | SC-901A/AK/AG Power supply unit       |                                                                                                    |                                                                                            |  |  |
|       |                                       | $110 (W) \times 200 (I)$                                                                                                    | $D) \times 75 (H) \text{ mm}, 3.0 \text{ kg}$                                              |  |  |
|       | KE-910A Cart (option)                 | 420 (W) × 746 (I                                                                                                    | $(D) \times 800 (H) mm, 18.5 kg$                                                           |  |  |
|       | EEG-9200A/J/K/G                       |                                                                                                    |                                                                                            |  |  |
|       | CC-902AK PC unit                      | $181 (W) \times 447 (I)$                                                                                                    | $(D) \times 425 (H) \text{ mm}, 12.7 \text{ kg}$                                           |  |  |
|       |                                       | The dimensions                                                                                                    | and weight differ according to model. Refer to the                                         |  |  |
|       |                                       | Operator's manu                                                                                                    | al of the PC unit.                                                                         |  |  |
|       | Isolation unit                        |                                                                                                    |                                                                                            |  |  |
|       |                                       | SM-930AA/AJ:                                                                                                    | $150 \text{ (W)} \times 250 \text{ (D)} \times 140 \text{ (H)} \text{ mm}, 7.5 \text{ kg}$ |  |  |
|       |                                       | SM-930AK:                                                                                                    | $180 (W) \times 320 (D) \times 140 (H) mm, 12.5 kg$                                        |  |  |
|       | Cart (option)                         |                                                                                                    |                                                                                            |  |  |
|       |                                       | KD-024A:                                                                                                    | 620 (W) × 850 (D) × 1300 (H) mm, 45.5 kg                                                   |  |  |
|       |                                       | KD-025A:                                                                                                    | 620 (W) × 850 (D) × 830 (H) mm, 36.0 kg                                                    |  |  |

# 1. GENERAL

| LS-901AI/AK/AG Photo control        | unit                     |                                                       |
|-------------------------------------|--------------------------|-------------------------------------------------------|
|                                     | $155 (W) \times 300 (A)$ | D) × 75 (H) mm, 3.9 kg                                |
| Multiple portable socket outlet     |                          |                                                       |
|                                     | SD-901AJ                 | 240 (W) $\times$ 60 (D) $\times$ 95 (H) mm, 0.6 k g   |
|                                     | SD-901AK/AG              | 240 (W) $\times$ 63 (D) $\times$ 81 (H) mm, 0.75 k g  |
|                                     | SD-903AJ                 | 240 (W) $\times$ 60 (D) $\times$ 117 (H) mm, 0.6 k g  |
|                                     | SD-903AK/AG              | 240 (W) × 63 (D) × 81 (H) mm, 0.75 k g                |
| JE-910A/911A Electrode junction box |                          |                                                       |
|                                     | $185 (W) \times 72 (E$   | D) $\times$ 167 (H) mm, 1.0 kg (not including cables) |
| JE-913A/AG Mini junction box        |                          |                                                       |
|                                     | 85 (W) × 26.5 (I         | D) $\times$ 113 (H) mm, 0.3 kg (not including cables) |
| Power Requirements                  |                          |                                                       |
| EEG-9100A/J/K/G                     |                          |                                                       |
| Line voltage                        | SC-901A:                 | AC 100 to 127 V                                       |
|                                     | SC-901AK/AG:             | AC 220 to 240 V                                       |
| Line frequency                      | 50/60 Hz                 |                                                       |
| Power consumption                   | 420 VA                   |                                                       |
| EEG-9200A/J/K/G                     |                          |                                                       |
| Line voltage                        | SM-930AA:                | AC 117 V                                              |
|                                     | SM-930AJ:                | AC 110 to 127 V                                       |
|                                     | SM-930AK:                | AC 220 to 240 V                                       |
| Line frequency                      | 50/60 Hz                 |                                                       |
| Power consumption                   | 750 VA (for PC           | unit, display and MO disk drive)                      |
|                                     | 1 kVA (PC unit,          | diplay, MO disk drive and photo control unit)         |
| Operation Conditions                |                          |                                                       |

| Temperature          | 10 to 35° C (50 to 95° F)  |
|----------------------|----------------------------|
| Humidity             | 30 to 80 % (no condensing) |
| Atmospheric pressure | 70 kPa to 106 kPa          |

# **Transport and Storage Conditions**

| Temperature          | -20 to 65° C (-4 to 149° F)                  |
|----------------------|----------------------------------------------|
| Humidity             | EEG-9100A/J/K/G: 10 to 95 % (non-condensing) |
|                      | EEG-9200A/J/K/G: 20 to 80 % (non-condensing) |
| Atmospheric pressure | 70 kPa to 106 kPa                            |

# **Panel Descriptions**

# **Component Example**

EEG-9100A/J/K/G

EEG-9200A/J/K/G

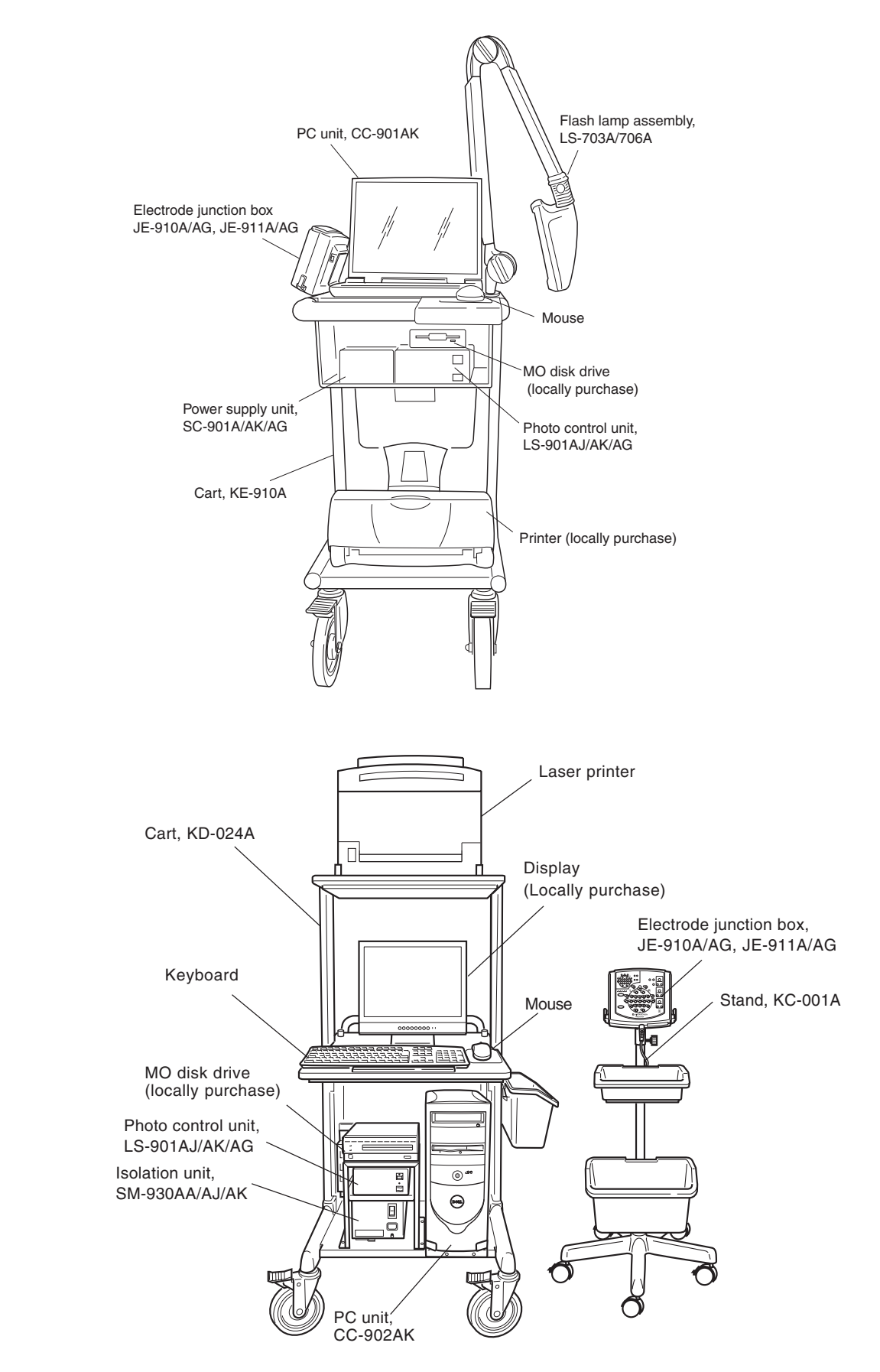
#### 1. GENERAL

# CC-901AK PC Unit (for EEG-9100A/J/K/G)

For the A mark, refer to the descriptions for "General Safety Information" and "Panel Descriptions" in Section 1 of the EEG-9100/9200 Operator's manual.

The shape of the AC outlet differs according to the model.

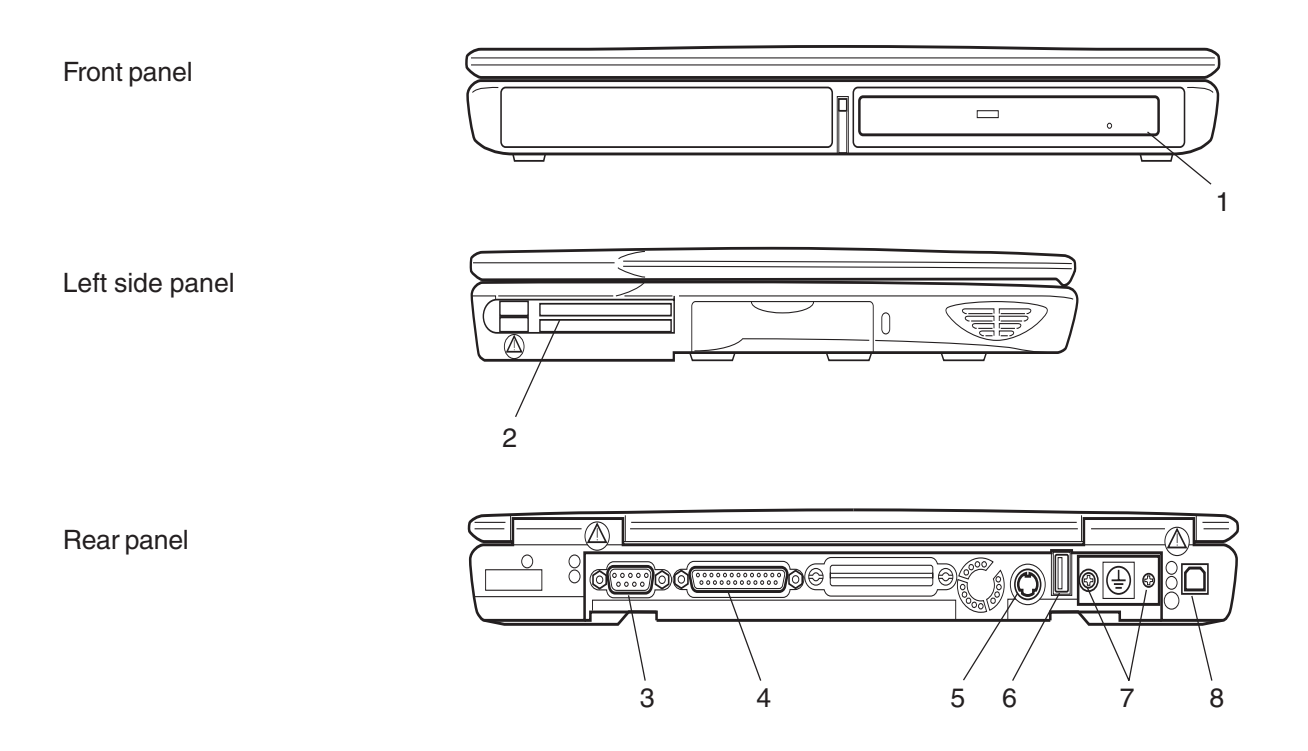

#### Front view

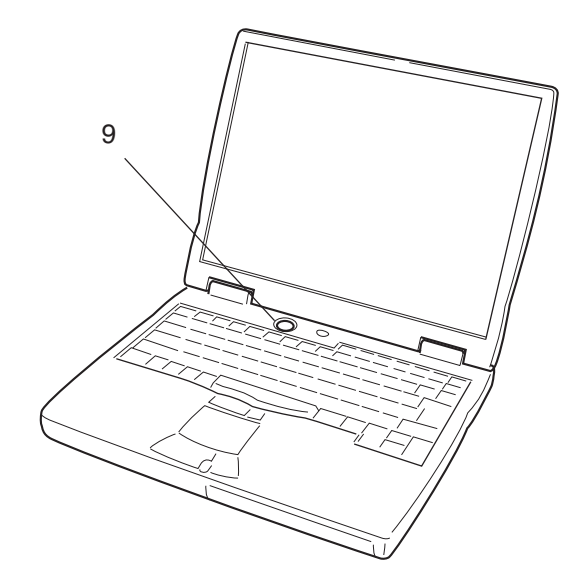

#### <u>Name</u>

- 1. CD-ROM drive
- 2. PC Card slot
- 3. RS-232C connector
- 4. PRT connector
- 5. Mouse connector
- 6. USB connector
- 7. Protective ground terminal
- 8. Power socket
- 9. Power button

# CC-902AK (PC Unit for EEG-9200A/J/K/G)

For the A mark, refer to the descriptions for "General Safety Information" and "Panel Descriptions" in Section 1 of the EEG-9100/9200 Operator's manual.

The shape of the AC outlet differs according to the model.

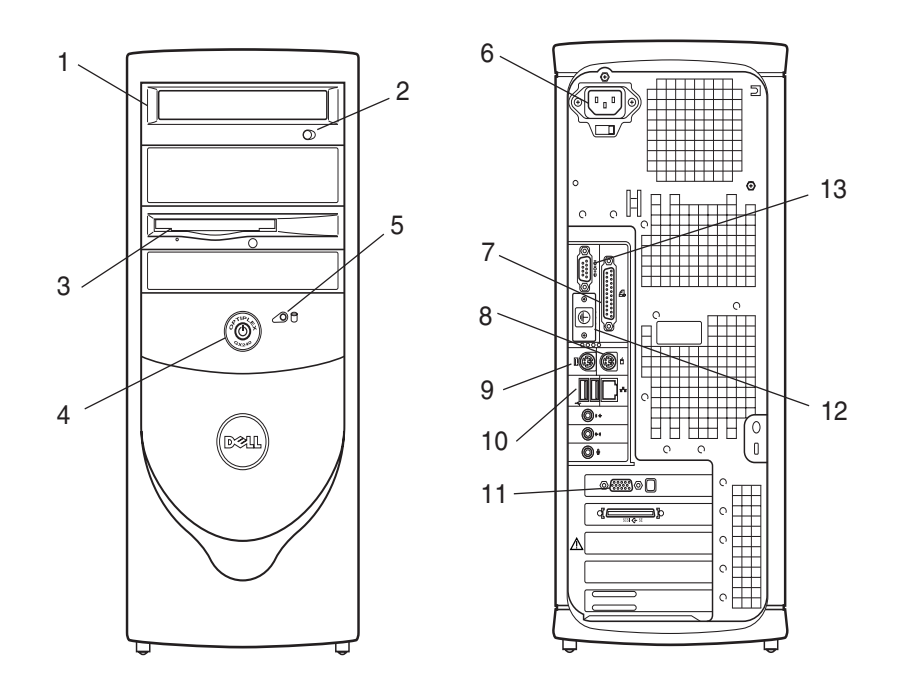

#### **Name**

- 1. CD-RW drive
- 2. CD-RW eject button
- 3. Floppy disk drive
- 4. PC power switch
- 5. Hard disk access LED
- 6. AC socket
- 7. Printer port
- 8. Mouse connector
- 9. Keyboard connector
- 10. USB connector
- 11. Video connector
- 12. Protective ground terminal
- 13. RS-232C connector

# SC-901A/AK/AG Power Supply Unit (for EEG-9100A/J/K/G only)

For the A mark, refer to the descriptions for "General Safety Information" and "Panel Descriptions" in Section 1 of the EEG-9100/9200 Operator's manual.

The shape of the AC outlet differs according to the model.

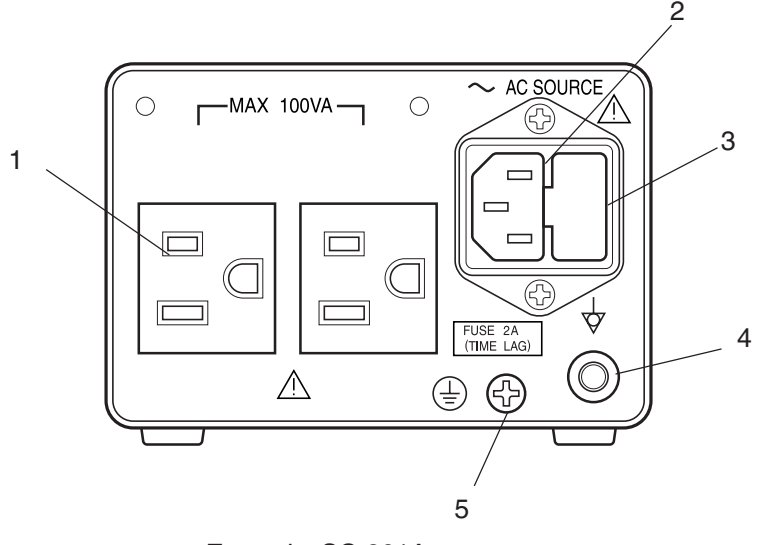

#### <u>Name</u>

- 1. AC outlets
- 2. AC SOURCE socket
- 3. FUSE holder
- 4. Equipotential ground terminal
- 5. Protective ground terminal

Example: SC-901A

## SM-930AA/AJ/AK Isolation Unit (for EEG-9200A/J/K/G only)

For the A mark, refer to the descriptions for "General Safety Information" and "Panel Descriptions" in Section 1 of the EEG-9100/9200 Operator's manual.

The shape of the isolation unit differs according to the model.

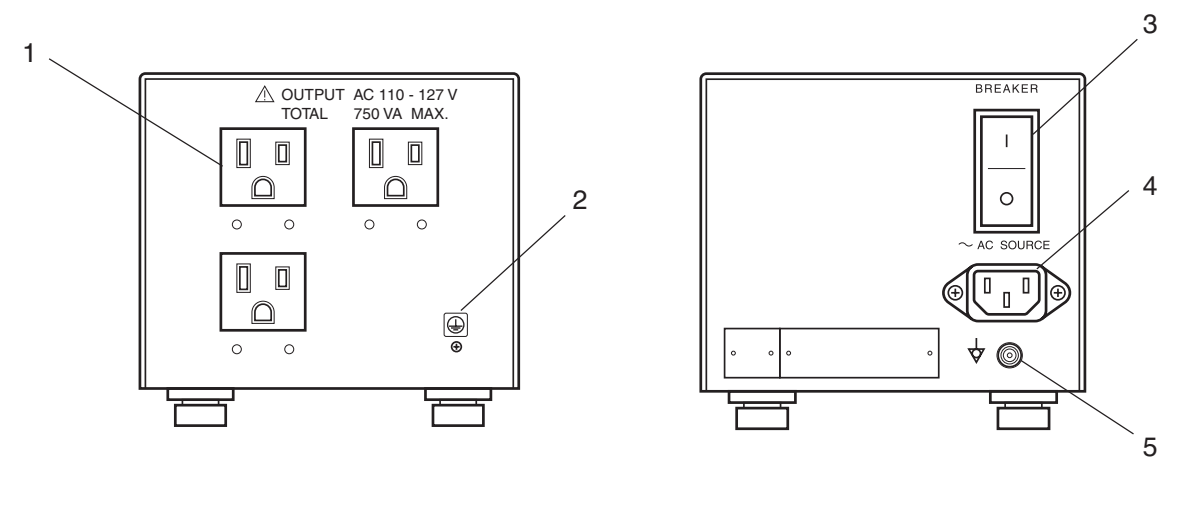

Example: SM-930AJ

- <u>Name</u>
- 1. OUTPUT (AC outlet)
- 2. Protective ground terminal
- 3. BREAKER
- 4. AC SOURCE socket
- 5. Equipotential ground terminal

#### JE-910A/AG JE-911A/AG (Option) Electrode Junction Box

For the A mark, refer to the descriptions for "General Safety Information" and "Panel Descriptions" in Section 1 of the EEG-9100/9200 Operator's manual.

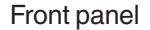

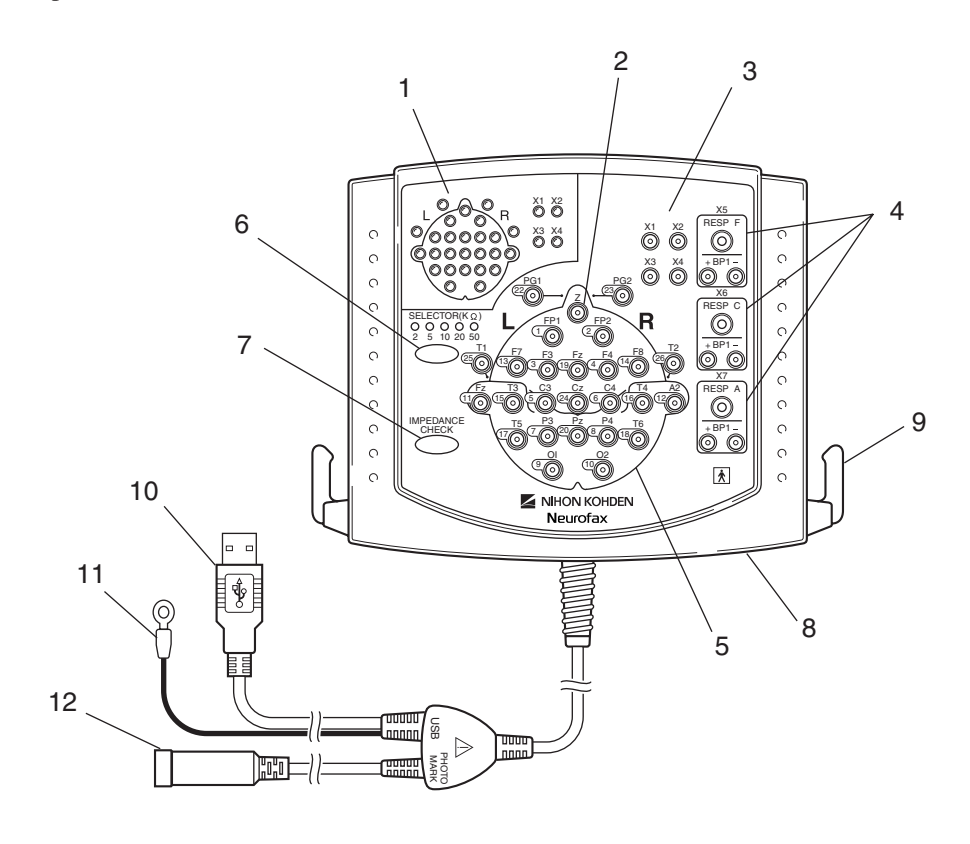

#### Left side panel

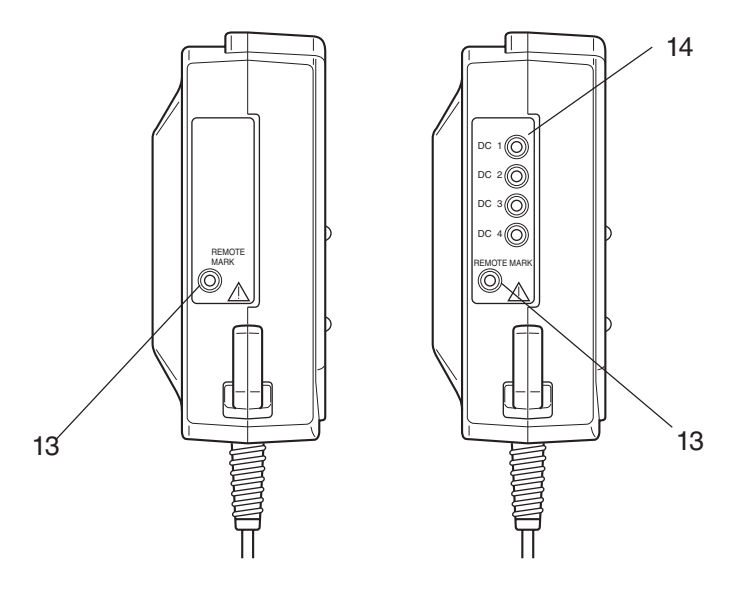

JE-910A/AG

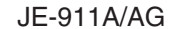

#### Name

- 1. Impedance display LED
- 2. Z jack
- 3. Extra input jack
- 4. RESP F, C, A (Bipolar 1 to 3) jack
- 5. Electrode jack
- 6. 2, 5, 10, 20 50 K Ω SELECTOR (Impedance preset key)
- 7. IMPEDANCE CHECK key
- 8. Multiple connecter
- 9. Cord hanger
- 10. USB cable
- 11. Functional ground lead
- 12. Photo mark cable
- 13. REMOTE MARK connector
- 14. DC input connector (JE-911A/AG Only)

# JE-913A/AG Mini Junction Box (Option)

For the A mark, refer to the descriptions for "General Safety Information" and "Panel Descriptions" in Section 1 of the EEG-9100/9200 Operator's manual.

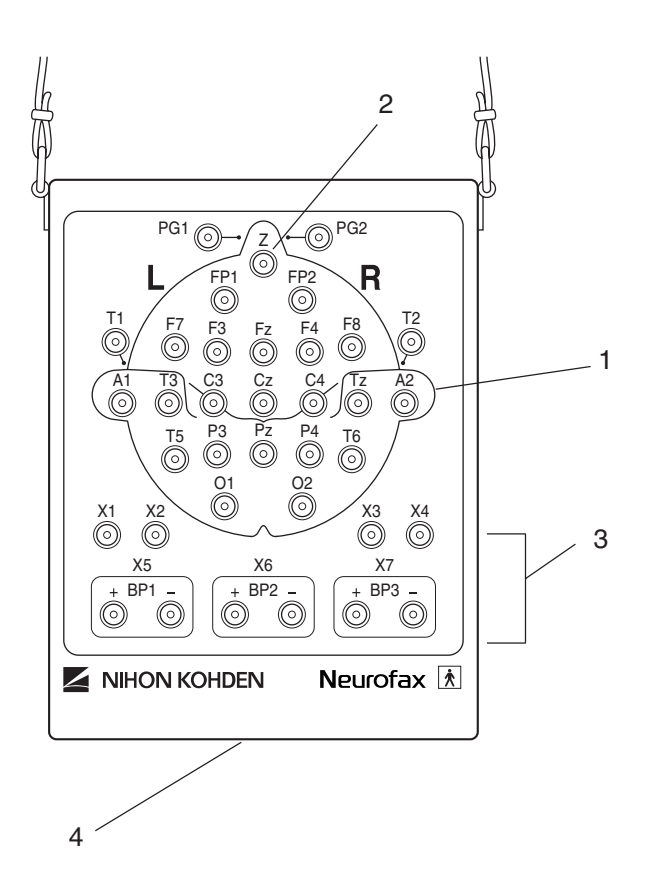

#### Name

- 1. Electrode jack
- 2. Z jack
- 3. Extra input jack
- 4. Multiple output connector

# LS-901AJ/AK/AG Photo Control Unit (Option)

For the  $\bigwedge$  mark, refer to the descriptions for "General Safety Information" and "Panel Descriptions" in Section 1 of the EEG-9100/9200 Operator's manual.

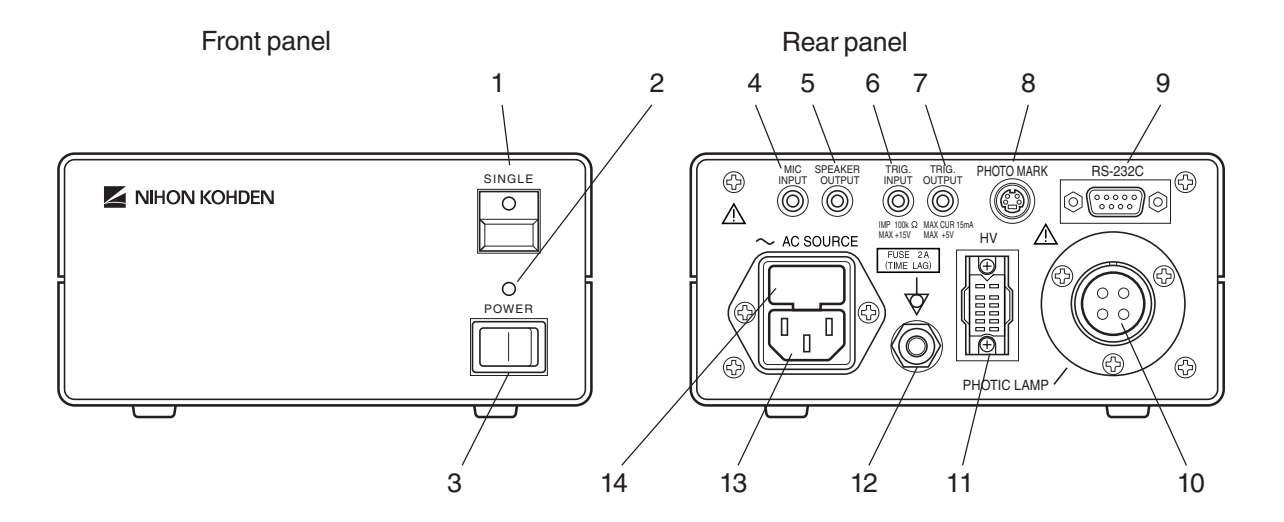

#### <u>Name</u>

- 1 SINGLE button
- 2. Power indicator
- 3. POWER switch
- 4. MIC INPUT connector
- 5. SPEAKER OUTPUT connector
- 6. TRIG. INPUT connector
- 7. TRIG. OUTPUT connector
- 8. PHOTO MARK connector
- 9. RS-232C connector
- 10. PHOTIC LAMP connector
- 11. HV connector
- 12. Equipotential ground terminal
- 13. AC SOURCE socket
- 14. FUSE holder

1. GENERAL

# Composition

EEG-9100A/J/K/G

#### **Standard Components**

# EEG-9100A

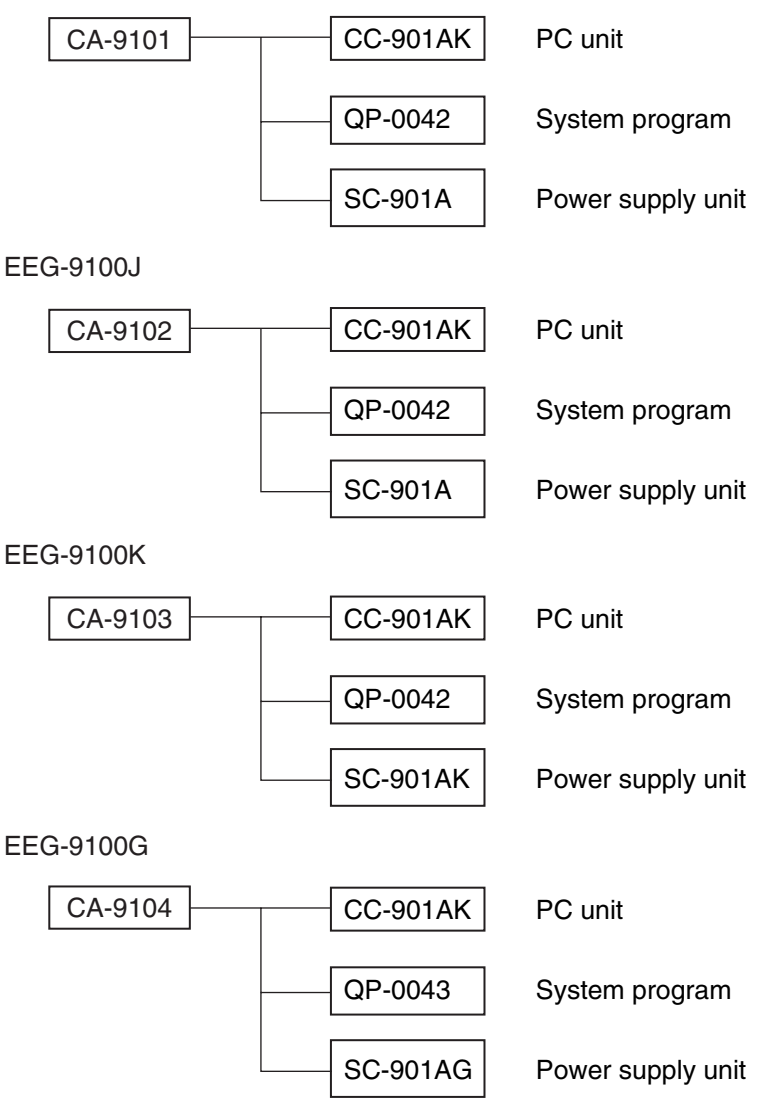

#### Options

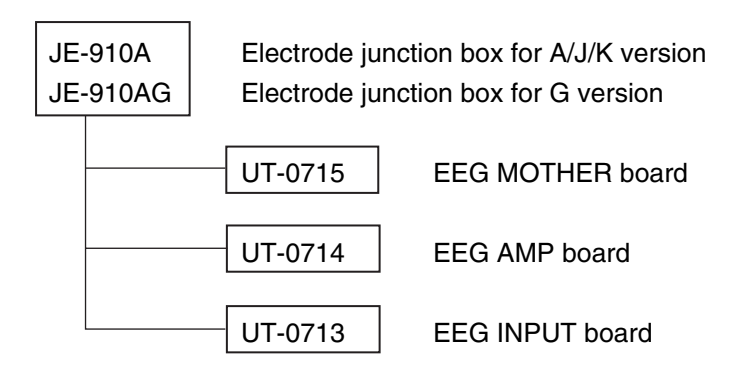

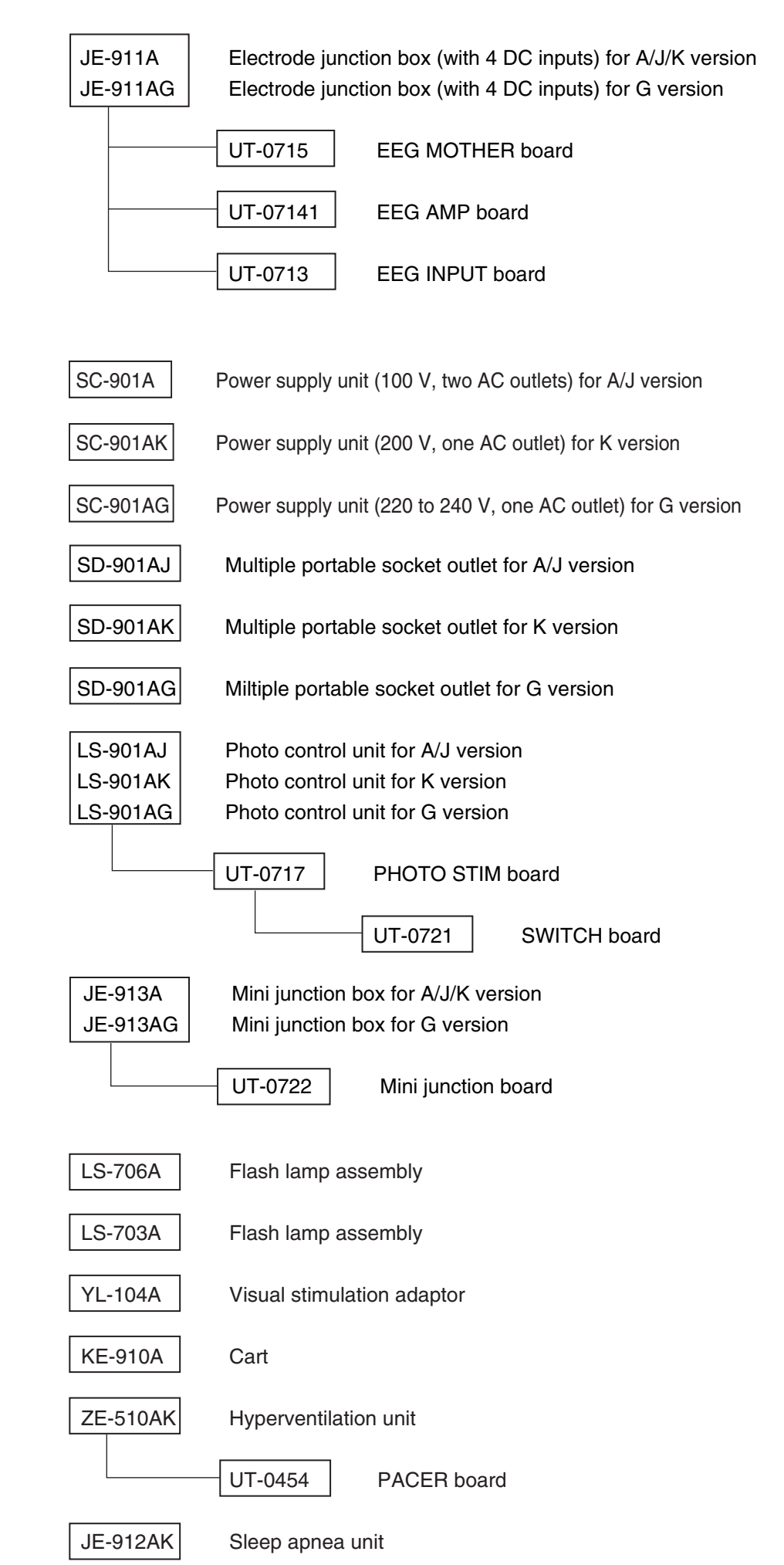

## EEG-9200 A/J/K/G

#### **Standard Components**

EEG-9200A

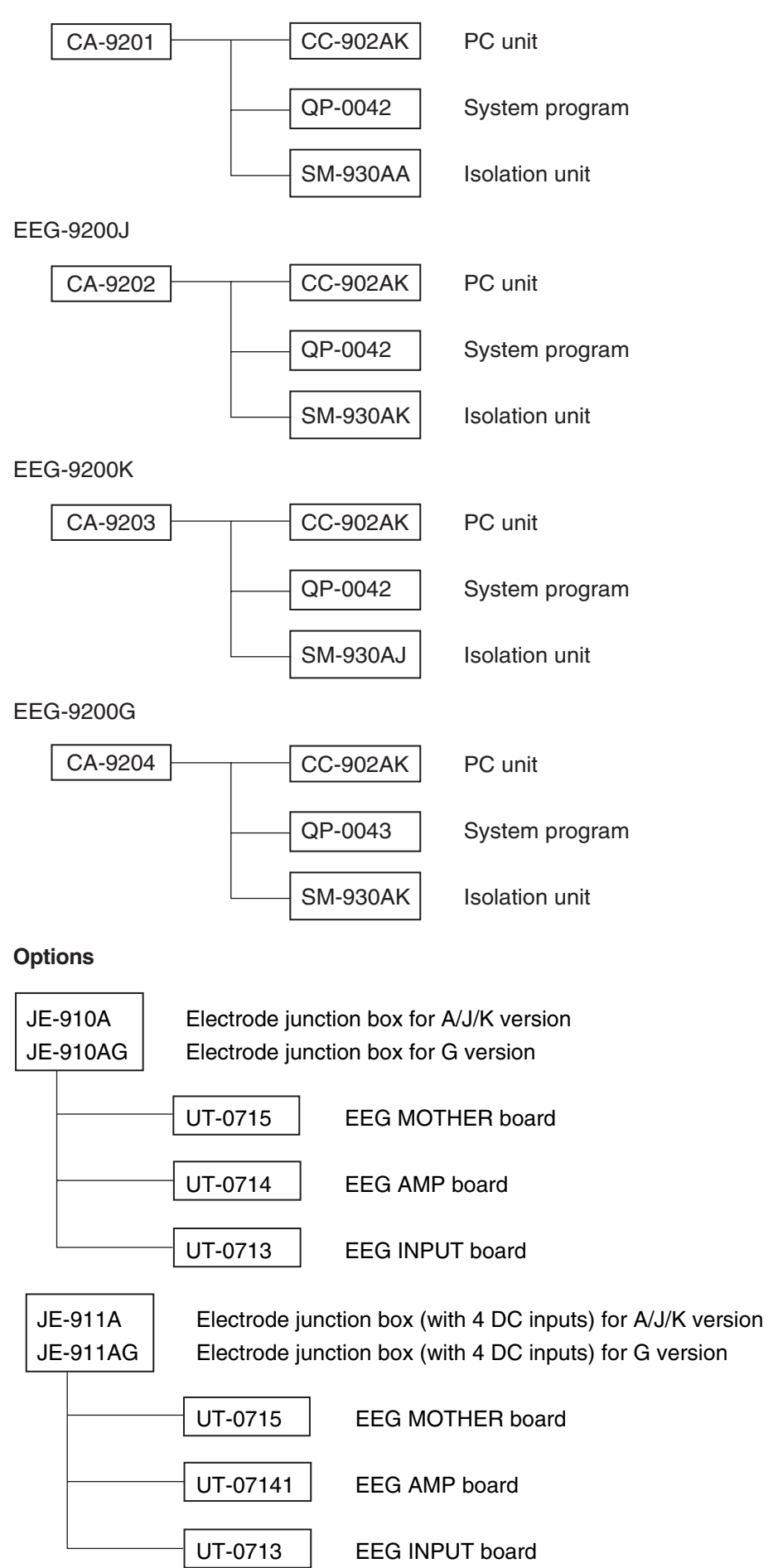

Service Manual EEG-9100/9200

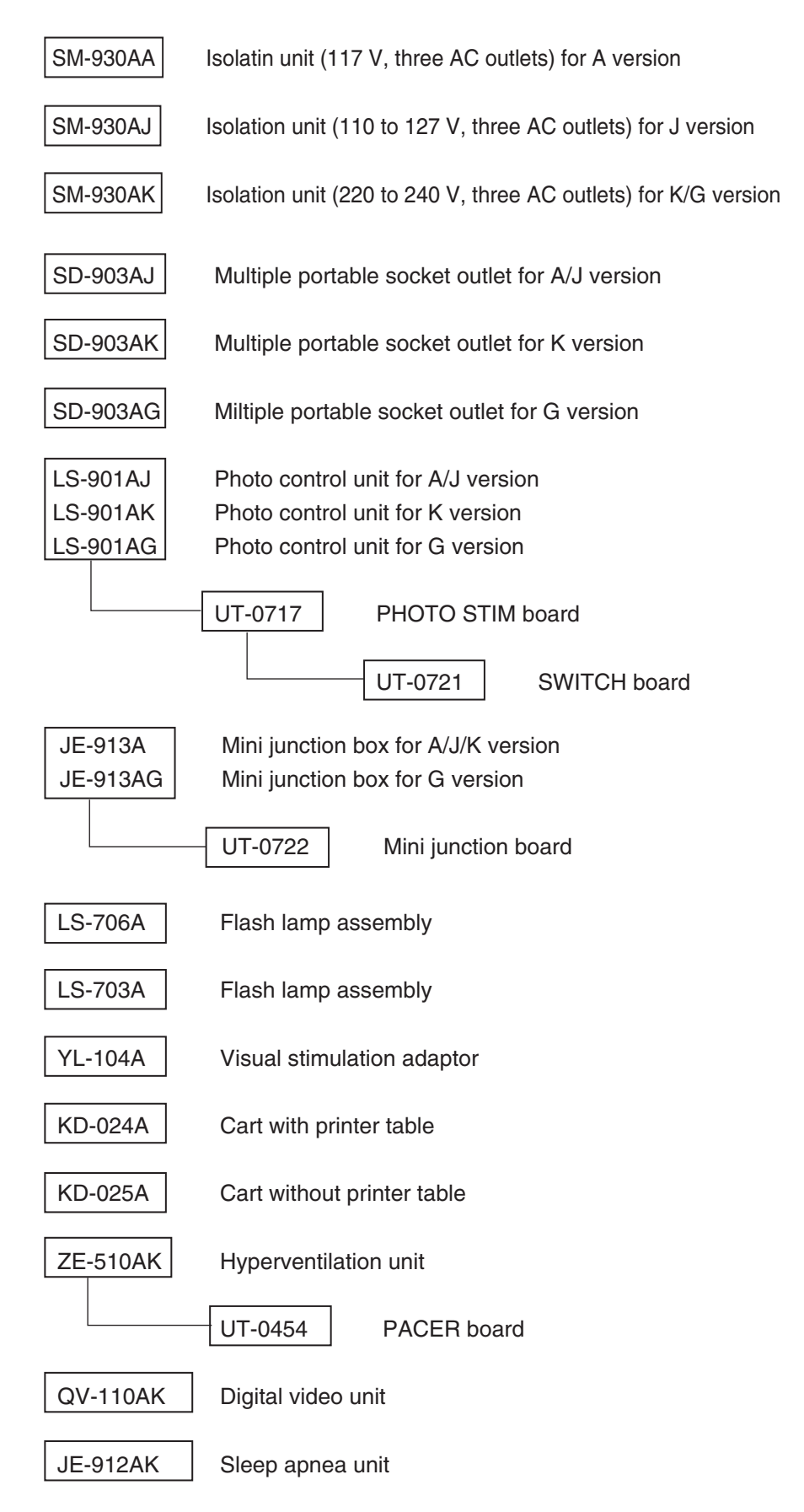

# **Connection Diagram**

# EEG-9100A/J/K/G

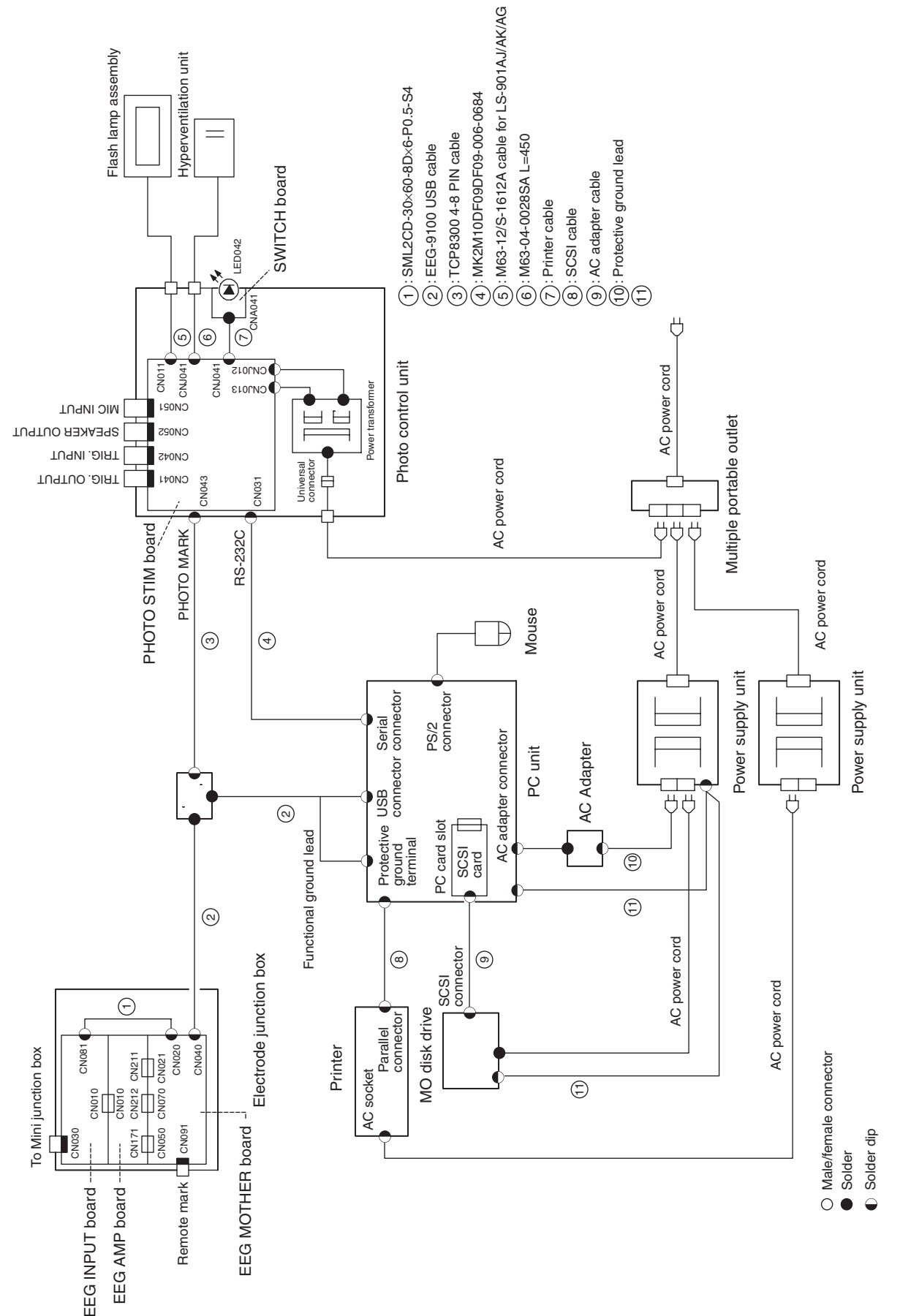

#### EEG-9200A/J/K/G

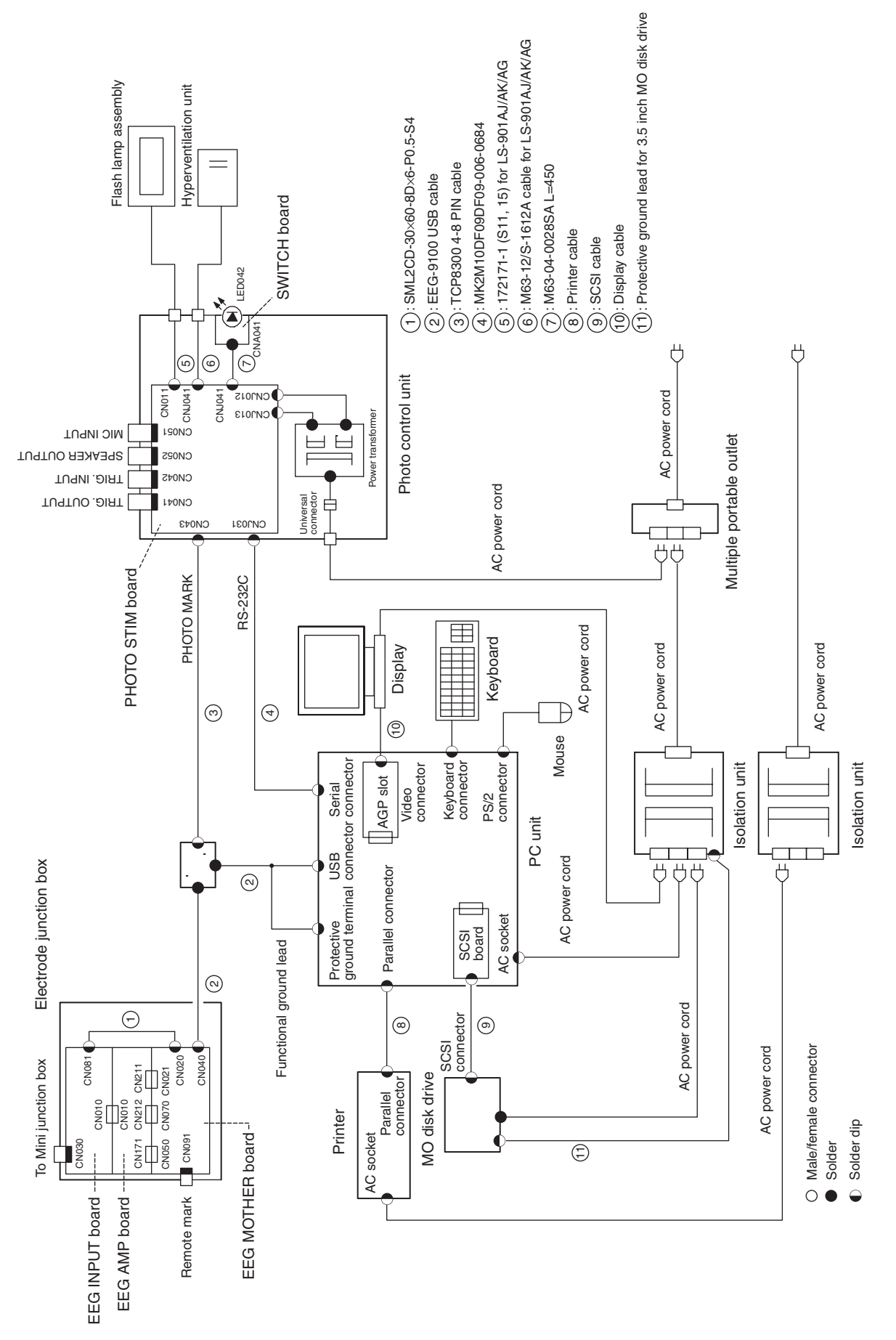

This page is intentionally left blank.

# Section 2 Changing Settings

| PC Unit Settings                                                                 | 2.1  |
|----------------------------------------------------------------------------------|------|
| E11CFG.ini Configuration File                                                    | 2.1  |
| Opening the Configuration Settings File Editor Window                            | 2.1  |
| Configuration File List and Settings                                             | 2.3  |
| Changing the MO User Label When Installing Two or More Instruments in an Area or |      |
| Connecting the Instrument to a Network                                           | 2.15 |
| General                                                                          | 2.15 |
| Procedure                                                                        | 2.15 |

This page is intentionally left blank.

# **PC Unit Settings**

# E11CFG.ini Configuration File

In the E11CFG.ini configuration file, you can change the system settings which cannot be changed in the System Program. This configuration file manages advanced settings in the Acquisition and Review program

### CAUTION

Only use the specified personal computer. Otherwise the EEG-9000 system program does not operate correctly.

#### NOTE

- When changing the settings in the Configuration file, close the all EEG-9000 application programs.
- Before changing the contents of the E11CFG.ini configuration file, back up the original E11CFG.ini configuration file, just in case.

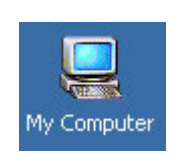

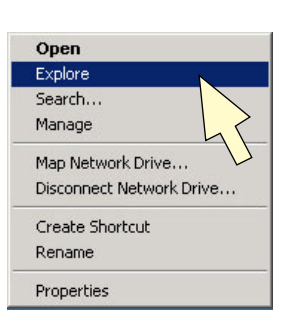

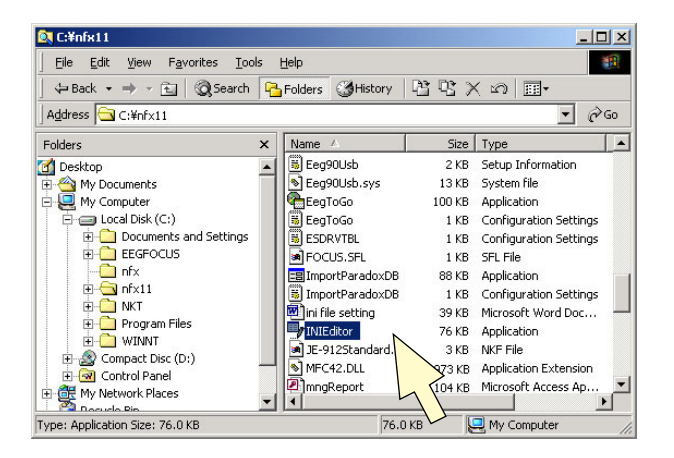

# Opening the Configuration Settings File Editor Window

- 1. Right-click the My Computer icon on the desktop. The pop-up menu opens.
- 2. Select Explore. The My Computer window opens.
- Double- click the C:\nfx11\INIEditor.exe file. The File Open dialog box opens.

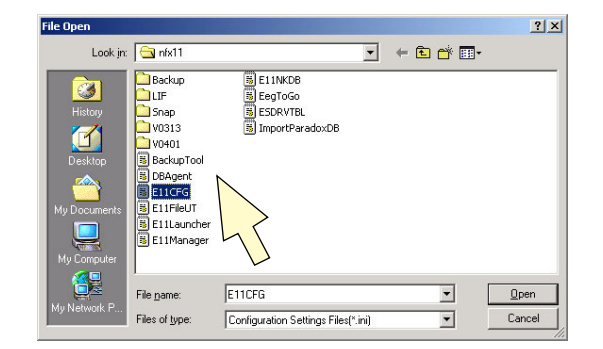

4. Double-click the **E11CFG.ini** file. The Configuration Settings File Editor window opens.

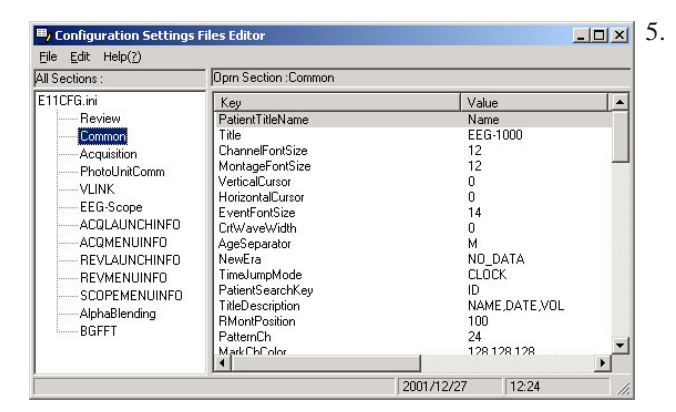

Double-click the item that you want to change. The Change dialog box opens.

- hange
  Section Acquisition
  Key H+/TimerLinkMode
  Value 0
  Explanation 0
  OK Cancel
- 6. Type the new setting in the Value text box and click the OK button.

To cancel changing click the Cancel button.

You can change the configuration settings by opening the E11CFG.ini configuration file. To open the configuration file, type C:/NFX11/E11CFG.INI in the open text box (Start menu  $\rightarrow$  Run $\rightarrow$  Reun dialog box).

| E11CFG.ini - Notepad                          |                                           |                                         |                                         | - |
|-----------------------------------------------|-------------------------------------------|-----------------------------------------|-----------------------------------------|---|
| <u>File E</u> dit <u>S</u> earch <u>H</u> elp |                                           |                                         |                                         |   |
| ,,,,,,,,,,,,,,,,,,,,,,,,,,,,,,,,,,,,,,,       | ,,,,,,,,,,,,,,,,,,,,,,,,,,,,,,,,,,,,,,,   |                                         |                                         |   |
| //                                            |                                           |                                         | 11                                      |   |
| // Set various advanced settings in EE(       | G-1000 Aquisition                         | i program and Rev                       | iew program //                          |   |
| //                                            |                                           |                                         | 11                                      |   |
| ,,,,,,,,,,,,,,,,,,,,,,,,,,,,,,,,,,,,,,,       | ,,,,,,,,,,,,,,,,,,,,,,,,,,,,,,,,,,,,,,,   | ,,,,,,,,,,,,,,,,,,,,,,,,,,,,,,,,,,,,,,, | ,,,,,,,,,,,,,,,,,,,,,,,,,,,,,,,,,,,,,,, |   |
| [Review]                                      |                                           |                                         |                                         |   |
| ////////// Advanced settings in Re            | view //////////////////////////////////// | ,,,,,,,,,,,,,,,,,,,,,,,,,,,,,,,,,,,,,,, | ////////                                |   |
|                                               |                                           |                                         |                                         |   |
| // Resource DLL for review program            |                                           |                                         |                                         |   |
| ResourceFileName=c:\nfx11\R11ResEng.dl]       | Remaining and some second                 |                                         |                                         |   |
| // Amp bar size WHS 800:=50,16,10             | 1024:=64,20,12                            | 1280:=80,25,15                          | 1600:=100,32,19                         |   |
| AmpBarSwitchWidth=62                          |                                           |                                         |                                         |   |
| AmpBarSwitchHeight=20                         |                                           |                                         |                                         |   |
| AmpBarFontSize=12                             |                                           |                                         |                                         |   |
| // lool bar size WH 800:=21,21                | 1024:=25,25                               | 1280:=33,33                             | 1600:=42,42                             |   |
| loolBarSwitchWidth=25                         |                                           |                                         |                                         |   |
| loolBarSwitchHeight=25                        | 4001                                      | 1000                                    | 44.00                                   |   |
| // Page Dar Size WH 800:=                     | 1024:=                                    | 1280:=                                  | 1000:=                                  |   |
| ragecontrolBarSwitchwidth=25                  |                                           |                                         |                                         |   |
| ragecontrolBarswitchHeight=25                 |                                           |                                         |                                         |   |
| FreebTime=18                                  |                                           |                                         |                                         |   |
| // Roop at a guest ON/OFF                     |                                           |                                         |                                         |   |
| FuentBeen-AEE                                 |                                           |                                         |                                         |   |
| // Font and font size in printing             |                                           |                                         |                                         |   |
| PrintFontName=MS Sans Serif                   |                                           |                                         |                                         |   |
| PrintFontSize=90                              |                                           |                                         |                                         |   |
| // Page number ON:absolute OF                 | F:relative                                |                                         |                                         |   |
| PageSelect=OFF                                |                                           |                                         |                                         |   |
| SelectColor=192,192,192                       |                                           |                                         |                                         |   |
| 4                                             |                                           |                                         |                                         |   |

#### **Configuration File List and Settings**

The following describes the default settings of the configuration file.

|                                         | /////////////////////////////////////// | ///////////////////////////////////////       | /////////////////////////////////////// | /////////////////////////////////////// |                 |
|-----------------------------------------|-----------------------------------------|-----------------------------------------------|-----------------------------------------|-----------------------------------------|-----------------|
| //                                      |                                         |                                               |                                         | //                                      |                 |
| // Set various advanced s               | settings in EE                          | G-1000 Acquisition                            | program and Revie                       | w program //                            |                 |
| //                                      |                                         |                                               |                                         | //                                      |                 |
| /////////////////////////////////////// | /////////////////////////////////////// | ///////////////////////////////////////       | /////////////////////////////////////// | /////////////////////////////////////// |                 |
|                                         |                                         |                                               |                                         |                                         |                 |
|                                         |                                         |                                               |                                         |                                         |                 |
| [Acquisition]                           |                                         |                                               |                                         |                                         |                 |
| ///////// Advanced se                   | ttings in Acqu                          | uisition //////////////////////////////////// |                                         |                                         |                 |
| // Up to version 02-10                  |                                         |                                               |                                         |                                         |                 |
| // Amp bar size                         | WHS                                     | 800:=48,18,10                                 | 1024:=72,22,14                          | 1280:=90,28,17                          | 1600:=112,34,21 |
| AmpBarFontSize=14                       |                                         |                                               |                                         |                                         |                 |
| // Auto record timer mode               | Increase/De                             | crease                                        |                                         |                                         |                 |
| AutoRecordTimer=Decrea                  | ase                                     |                                               |                                         |                                         |                 |
| // Automatic file close inter-          | erval (msec)                            |                                               |                                         |                                         |                 |
| Backup_msec_Interval=2                  | 2000                                    |                                               |                                         |                                         |                 |
| // Main patient database                | drive                                   |                                               |                                         |                                         |                 |
| MainDataBaseDrive=C                     |                                         |                                               |                                         |                                         |                 |
| // Main patient database                | maximum siz                             | e KB                                          |                                         |                                         |                 |
| MainDataBaseSpace=61                    | 440                                     |                                               |                                         |                                         |                 |
| // Mark event name                      |                                         |                                               |                                         |                                         |                 |
| MarkerStartStatus=MAR                   | K ON                                    |                                               |                                         |                                         |                 |
| MarkerStopStatus=MARI                   | K OFF                                   |                                               |                                         |                                         |                 |
| // Show patient infomation              | n dialog box a                          | at start. Clear items                         | or not OFF/Clear/N                      | NotClear                                |                 |
| PatientDlgonNew=NotCle                  | ar                                      |                                               |                                         |                                         |                 |
| // Resource DLL for acqu                | isition prograr                         | m                                             |                                         |                                         |                 |
| ResourceFileName=c:\nf                  | x11\A11ResE                             | Eng.dll                                       |                                         |                                         |                 |
| // Pop up message box                   | StorageMsg                              | Mode 0:filing 1:r                             | not filing 2:record tir                 | ne                                      |                 |
| //StorageMsgInterval 100                | )0:1 sec,50                             | 000:5 sec, 0:Do not                           | display, 1:Do not bli                   | nk                                      |                 |
| StorageMsgMode=1                        |                                         |                                               |                                         |                                         |                 |
| StorageMsgInterval=2000                 | C                                       |                                               |                                         |                                         |                 |
| StorageMsgColor=0,0,12                  | 8                                       |                                               |                                         |                                         |                 |
| StorageMessage=Filing                   |                                         |                                               |                                         |                                         |                 |
| StorageStopMessage=N                    | ot Filing                               |                                               |                                         |                                         |                 |
| StorageMsgFont=Arial Bo                 | old                                     |                                               |                                         |                                         |                 |
| StorageMsgSize=48                       |                                         |                                               |                                         |                                         |                 |
| // CAL voltage in a EEG                 | file 0-9                                | CODE5=50uV                                    |                                         |                                         |                 |
| StorageCalVolt=5                        |                                         |                                               |                                         |                                         |                 |
| // Local patient database               | maximum siz                             | ze KB                                         |                                         |                                         |                 |
| // Tool bar size                        | WH                                      | 800:=23,23                                    | 1024:=27,27                             | 1280:=35,35                             | 1600:=45,45     |
| ToolBarSwitchHeight=27                  |                                         |                                               | ,                                       | ,                                       | ,               |
| //Change display resolution             | on automatica                           | ally                                          |                                         |                                         |                 |
| WndResolution=0                         |                                         | -                                             |                                         |                                         |                 |
| // V0301                                |                                         |                                               |                                         |                                         |                 |

// Link HV unit and HV timer 0:Not link, 1:Link HvTimerLinkMode=0 // Size for the LTM bar LtmBarFontSize=16 LtmBarSwitchHeight=23 LtmBarSwitchWidth=77 // Size for the Photo and Timer bar. PhotoAndTimerFontSize=14 PhotoAndTimerSwitchWidth=26 // V0310 // Adjust PC clock time to acquisition program clock time when file close 0:OFF, 1:ON 0:OFF, 1:ON) AdjustClockTime=0 // If file must be saved after the setting time past (ON) ON or OFF //=File must be saved after the setting time past. Unit min // The automatic save function at the time of patient information change. (ON or OFF) AutoPatientChange=OFF // Time of operation when using the automatic save function. (Unit: Minutes) AutoPatientChangeTime=20 // Impedance check time length in auto record (10) Unit:Second AutoRecordImpchkTime=10 // Application name started at the time of WIF interface operation. CreateProcess= // Deterrence of a disk full message. (ON or OFF) DisableDiskMsg=OFF // Event String for Storage disk full. DiskFull=Disk Full // EEG-9000: Weight time of data reception processing of bulk-in transmission. (Unit:millisecond) InputBoxDeviceBulkInSleep=3 // EEG-9000: Stole state recognition time. (Unit:millisecond) InputBoxDeviceStallInterval=500 // EEG-9000: Automatic pipe reset at the time of stole detection. (ON or OFF) InputBoxDeviceStallSw=OFF // Event string for disconnecting Junction Box. InputBoxDisconnect=JBox Disconnected // EEG-9000: Time to deter ring buffer overflow from stole state detection. (Unit:Second) InputBoxOverrunDisableTime=60 // File automatic review function after Acquisition. (ON or OFF) QuickReview=OFF // V0401 // Acquisition Priority (-3,-2,-1,0,1, 0:Default) ChangePriority=1 // Dummy bar hight DummyBarHeight=10 // Dummy bar width DummyBarWidth=456 // Use dummy bar ON/OFF (Used to display EEG wave half of the desktop area when using camera window) DummyBarSW=OFF // DV region check application name LTMDVIndicatorPath=

// Open/close Timer bar linked to Photo/HV bar . 0:Independent(Not link) 1:link OpenCloseLinkPhotoAndTimer=0 // Pen recorder record timer. 0:Link to filing 1:Link to pen recorder RecordTimerMode=0 // Show time in Camera window 0:Not show 1:show ShowTimeInCameraWnd=1 // Show topographical montage top most mode TopMostMontageMap=OFF WriteBlockSize=1024 \* 8 AmpBarSwitchWidth=72 AmpBarSwitchHeight=20 ToolBarSwitchWidth=29 PhotoAndTimerSwitchHeight=23 AutoFileSave=ON AutoFileSaveTime=120 LTMExecDvtrJpn=c:\dvc\dvrec.exe /m:r /s:2 LTMExecDvtrUsa=c:\dvc\dvrec.exe /m:r /s:2 SubDataBaseSpace=10240 DelayTimePercentage=50 FileFlushCloseSw=ON FileFlushCycleWriteInterval=0 IC л.

| [Common]                           |                                               |           |          |          |
|------------------------------------|-----------------------------------------------|-----------|----------|----------|
| ///////// Common                   | settings //////////////////////////////////// | ///////// |          |          |
| // Up to version 02-10             |                                               |           |          |          |
| // ACC dialog auto close ON/OF     | F                                             |           |          |          |
| AccAutoClose=ON                    |                                               |           |          |          |
| // Separator between year and m    | onth in patient infom                         | ation     |          |          |
| AgeSeparator=M                     |                                               |           |          |          |
| // Channel number font size        | 800:=11                                       | 1024:=12  | 1280:=13 | 1600:=14 |
| ChannelFontSize=14                 |                                               |           |          |          |
| // Use same amp condition in all   | pattern ON/OFF                                |           |          |          |
| ConditionFreeMode=OFF              |                                               |           |          |          |
| // Wave width 0:One                | line 1:                                       | 2:        |          |          |
| CrtWaveWidth=0                     |                                               |           |          |          |
| // Create EEG-1000 registry whe    | n EEG registry not fo                         | ound      |          |          |
| DummyRegistryCreate=1              |                                               |           |          |          |
| //Color of EEG scale               |                                               |           |          |          |
| EEGScaleColor=255,0,0              |                                               |           |          |          |
| // Event dialog auto close ON      | I/OFF                                         |           |          |          |
| EventAutoClose=ON                  |                                               |           |          |          |
| // Put event before current time ( | (sec)                                         |           |          |          |
| EventDelay=0                       |                                               |           |          |          |
| // Event character font size       | 800:=14                                       | 1024:=14  | 1280:=18 | 1600:=22 |
| EventFontSize=14                   |                                               |           |          |          |
| // Horizontal cursor width         |                                               |           |          |          |
| HorizontalCursor=0                 |                                               |           |          |          |
| // Mark channel wave color R       | ,G,B                                          |           |          |          |
|                                    |                                               |           |          |          |

MarkChColor=128,128,128 // Montage character font size 800:=12 1024:=12 1280:=14 1600 = 18MontageFontSize=14 // A name of era next to Heisei NewEra=NO DATA // Patient search key **ID/NAME/DATE/EEG** PatientSearchKey=ID // Patient condition items (used for Acquisition, Launcher, Fileutility, Database Maneger. not for Review) //PatientTitleID= PatientTitleName=Name //PatientTitleSex= //PatientTitleDOB= //PatientTitleAge= //PatientTitleHandedness= //PatientTitleHeight= //PatientTitleWeight= //PatientTitleDate= //PatientTitleEEGNo= //PatientTitleInOut= //PatientTitleReferDept= //PatientTitlePhysician= //PatientTitleOperator= //PatientTitleComment= //PatientTitlePatientCondition= //PatientTitleSeizureType= //PatientTitleSleepDisorder= //PatientTitleMedicalHistory= //PatientTitleMedication= // Channel number in Pattern Table PatternCh=24 // Right side montage position RMontPosition=100 CLOCK/ELAPSED // Time jump mode TimeJumpMode=CLOCK // Time mark color R,G,B TimerMarkColor=255,255,0 // 30 seconds time mark in 5 min/page **ON/OFF** TimerMarkof5min=ON // Title in about dialog box // Title description ID/NAME/DATE/EEG/VOL TitleDescription=NAME,DATE,VOL // Cursor width 800:=0 1024:=0 1280:=1 1600:=1 VerticalCursor=0 // Wave color list for pattern setting // WaveColor1-8 could not be changed because of EEG-2100 color //WaveColor1=0,0,0 //WaveColor2=80,0,0 //WaveColor3=0,80,0

//WaveColor4=80,80,0

//WaveColor5=0,0,80 //WaveColor6=80,0,80 //WaveColor7=80,80,0 //WaveColor8=255,255,255 //WaveColor9=80,80,80 //WaveColor10=255,0,0 //WaveColor11=0,255,0 //WaveColor12=255,255,0 //WaveColor13=0,0,255 //WaveColor14=255,0,255 //WaveColor15=0,255,255 //WaveColor16=192,192,192 // Do not change following settings // V0301 // Display type for the amp bar (0:Button, 1:Combobox) AccSelectType=0 // Arrange the camera window and the Acquisition dialog automatically // when opening the camera window. (0 or 1) AutoWndArrangeWithCamera=0 // Font size of the time imformation displayed on the camera window. CameraWndFontSize=24 // Width of the DC channel bar. ChannelBarWidth=110 // Display Scale on the DC channel bar. (ON or OFF) ChannelBarScaleDisp=ON // Display limitation for the DC channel bar. DcChannelLimit=10 // Width limitation for the DC channel bar. (ON or OFF) DCWaveNoLimit=ON // Select OS when using camera IF card 0:win98 1:win2k or later // V0310 // Event color of the manual event. (R.G.B) DefaultEventColor=128,128,128 // EEG filter is made to continue at the time of pattern change. (ON or OFF) EcgFilterAutoOff=OFF // Drawing method when an event line overlaps with the time scale. (ON:Overwrite, OFF:XOR) EventLinePriorityOver=ON // Style of the event line. (0:Solid, 1:Dash, 2:Dot, 3:Dash\_Dot, 4,Dash\_Dot\_Dot) EventLineStyle=0 // Thickness of the event line. (from 1 to 3) EventLineWidth=1 // The 15Hz high cut filter is transposed to 1Hz. (ON or OFF) ExHf15Mode=OFF // String of the 15Hz when a setup of ExHf15Mode is set as ON. ExHf15String=1 // Display the Event line at the time of Mark-ON event. (ON or OFF) MarkOnEventLine=ON // Line color of the Page Comennt. (R,G,B) PComEventColor=255,255,0

// Width of a page comment preview screen. PCommentPreviewWidth=50 // The application name started at the time of page comment editing. PComLaunchApp=mspaint //EEG-9000: Size of the USB storage buffer (Unit:Second) // Waveform drawing margin. (Unit:%) WaveDrawMargin=0 // V0401 // Montage font name and font size of impedance check dialog and average delete dialog AmpListFont=Microsoft Sans Serif AmpListSize=16 // Camera window time font color R,G,B CameraWndTimeColor=0,0,0 // Camera window time area back color R,G,B (If no value sets, time area becomes transparent) CameraWndTimeBkColor=192,192,192 // Minimum memory size when using BG FFT (Do not change) MemoryCheck=120 // Montage focus move mode 0:G1->G1-> 1:G1->G2->G1-> MontageFocusMode=1 // Electrode font name and font size of pattern table and average delete dialog MontButtonFont=Microsoft Sans Serif MontButtonSize=14 // Show Fp1 and Fp2 electrode name in montage map MontTopoFp1Fp2=ON // Font name in montage map window MontTopoFontName=MS Sans Serif // Font size in montage map window (unit 0.01mm) MontTopoFontSize=420 // Line width of the Topographical montage(unit 0.01 mm) MontTopoLineWidth=10 // Show pattern name in Topographical montage window MontTopoPattern=ON // Font name and size of the montage setting dialog box in Pattern table PattListFont=Microsoft Sans Serif PattListSize=16 // Motage description shift (-1000-1000) 0:No shift(over lap on waveform) ShiftMontageString=-20 UsbStorageBuffSize=20 StorageBuffSize=30 WaveBuffSize=30 UseAltCamera=1 WDMVideoDevice=0 WDMAudioDevice=0 WDMVideoInputSource=0 WDMMasterStream=-1 WDMUseFrameRate=1 WDMVideoSignalType=1 WDMVideoBrightness=128

WDMVideoContrast=128

WDMVideoHue=128 WDMVideoSaturation=128 WDMCameraImage=0 Title=EEG-9000 BackBuffSize=6 BackBuffSizeDSP=2

| [Review]                      |                |                                          |                |                |                 |
|-------------------------------|----------------|------------------------------------------|----------------|----------------|-----------------|
| //////// Advanced se          | ttings in Rev  | iew //////////////////////////////////// | /////////      |                |                 |
| // Up to version 02-10        |                |                                          |                |                |                 |
| // Amp bar size               | WHS            | 800:=50,16,10                            | 1024:=64,20,12 | 1280:=80,25,15 | 1600:=100,32,19 |
| // Epoch time                 |                |                                          |                |                |                 |
| EpochTime=10                  |                |                                          |                |                |                 |
| // Beep at a event ON/        | OFF            |                                          |                |                |                 |
| EventBeep=OFF                 |                |                                          |                |                |                 |
| // Page bar size              | WH             | =:008                                    | 1024:=         | 1280:=         | 1600:=          |
| PageControlBarSwitchHe        | eight=25       |                                          |                |                |                 |
| // Page number                |                | ON:absolute OFF                          | relative       |                |                 |
| PageSelect=OFF                |                |                                          |                |                |                 |
| // Font and font size in p    | rinting        |                                          |                |                |                 |
| PrintFontName=Microso         | ft Sans Serif  |                                          |                |                |                 |
| // Resource DLL for revie     | w program      |                                          |                |                |                 |
| ResourceFileName=c:\n         | íx11∖R11Resl   | Eng.dll                                  |                |                |                 |
| // Selected wave backgro      | ound color     |                                          |                |                |                 |
| // Tool bar size              | WH             | 800:=21,21                               | 1024:=25,25    | 1280:=33,33    | 1600:=42,42     |
| ToolBarSwitchHeight=25        |                |                                          |                |                |                 |
| //Change display resolut      | ion automatic  | ally                                     |                |                |                 |
| WndResolution=0               |                |                                          |                |                |                 |
| // V0301                      |                |                                          |                |                |                 |
| // Wave position for the T    | ime informati  | on of FileMapping. (                     | 0-300)         |                |                 |
| FmapCurPos=0                  |                |                                          |                |                |                 |
| // Font size of the Page      | comment.       |                                          |                |                |                 |
| PageCommentFontSize=          | =15            |                                          |                |                |                 |
| // Background color of th     | e Page comn    | nent. (R,G,B)                            |                |                |                 |
| PageCommentBgColor=2          | 255,255,155    |                                          |                |                |                 |
| //V0310                       |                |                                          |                |                |                 |
| // Application name start     | ed at the time | e of WIF interface op                    | peration.      |                |                 |
| CreateProcess=                |                |                                          |                |                |                 |
| // Coefficient for DC input   | uts exporting  | as ASCII file.                           |                |                |                 |
| DcConvCoef=1.00               |                |                                          |                |                |                 |
| // Height of the Event jur    | np bar.        |                                          |                |                |                 |
| EventBarHeight=90             |                |                                          |                |                |                 |
| // Width of the Event jum     | ıp bar.        |                                          |                |                |                 |
| // Size of the Event jump     | bar. (ON:Ha    | alf size OFF:Full Si                     | ize)           |                |                 |
| EventBarHalfMode=OFF          | ;              |                                          |                |                |                 |
| // Hight of the button in the | he Event jum   | p bar.                                   |                |                |                 |
| EventJumpBarButtonHei         | ight=24        |                                          |                |                |                 |
| // Width of the button in t   | he Event jum   | ıp bar.                                  |                |                |                 |
|                               |                |                                          |                |                |                 |

EventJumpBarButtonWidth=90 // Font size of the Event jump bar. EventJumpBarFontSize=12 // Add events when printing waveforms. (ON or OFF) PrintedEvent=OFF // Width of the event line at the time of printing (1/100mm unit) PrintEventLineWidth=15 // Font size at the time of printing (1/100mm unit) PrintFontSizeEx=300 // V0401 // DSA redraw interval in Jump bar(ms) DrawIntervalDSABar=10 // DSA Dlg redraw interbal(ms) DrawIntervalDSADIg=50 // DSA drawing volume per a timer event DsaCalcIterationCount=2 // Spectral edge line color DsaColorEdgeLine=255,255,0 // Spectral peek line color DsaColorPeakLine=0,255,255 // Rec off area color in DSA dlg DsaColorRecOff=192,192,192 // No (stage ) data area color in DSA dlg DsaColorStageLost=0,255,255 // No data area color in DSA dlg DsaColorStageOut=128,128,128 // Maximum DSA line in DSA Dlg(max=5) DsaDlgBarSetCount=3 // Temporary saved DSA line bitmap image in background DsaDlgBitimapStoreCount=24 // DSA voltage compress method when over lapped (1:peek 0:average) DsaDrawType=1 // DSA height in DSA dialog DsaEventHeight=25 // DSA height in jump bar DsaHeight=50 // Time font size in DSA dialog Initial=13 DsaTimeScaleFontSize=13 // DSA window height in DSA dialog DsaWndDlgHeight=50 // Digital video application name (This Item is set by Digital Video Installer) DVLaunchPath=c:\dvc\dvplay.exe /s:2 /m:p /t:d // Selected waveforms when stage changed in LIF review 0:Show dialog if save or not 1:Save 2:Not save (0 fixed) ExportModeWhenChangingFile=0 // Set focus to the review after the review launched. Seconds after launched. 0:Not set focus ForegroundTime=1 // Over write file when stage changed in LIF review. 0:Show dialog if overwrite or not 1:overwrite 2:Not Save (0 fixed) LifAutoSave=0

// Maximum number of sample reference waveforms Initial value:100

MaxNumOfSampleData=100 // Maximum number of reference waveforms saved in drive C Initial:1000 MaxNumOfSnapData=1000 // Use waveform calculation Initial OFF MeasureFunc=OFF // Which mouse wheel direction is linked to page foward. 0:fold forefinger=page forwad 1:extension forefinger = page forward default 0 MouseWheelPageMode=0 // Printed out font size of montage map (unit 0.01mm) MontTopoPrintFontSize=200 // Transparent montage map when pringing (ON / OFF(transparent)) MontTopoPrintPenetrate=OFF // Printed out montage map position 0:center 1:right side down 2:left side down 3:right side up 4:left side up, (1) MontTopoPrintPosition=1 // Printed out montage map size (unit 0.01mm) MontTopoPrintSize=3500 // Selected area back color (R, G, B) (Initial 220,255,220) SelectedAreaBKColor=220,255,220 // Show the time in camera window 0:do not show the time, 1:show the time (1) ShowTimeInCameraWnd=1 // Show center line of the note wave ON/OFF (ON) SnapMarkerLine=ON // Note wave time length (unit second) (20) SnapSampleLength=20 // Zoom window frame color (cannot use in V04-01) WaveMeasureFrameColor=0,0,255 SelectColor=180,250,180 EventBarWidth=180 AmpBarSwitchWidth=58 AmpBarSwitchHeight=20 AmpBarFontSize=12 ToolBarSwitchWidth=24 PageControlBarSwitchWidth=22

[PhotoUnitComm] // COM port configuration for the Photo control unit.(LS-901A) PhotoUnitCommPortNo=1 PhotoUnitCommPortSts=19200,n,8,1

[VLINK] AdjustTimeJumpFF=5 AdjustTimeJumpREW=5 AfterSearchMode=PLAY CarrierSkipCount=4 CommandAutoRepeat=ON ComWaitMin=100 FineAdjustment=4

Service Manual EEG-9100/9200

LagTimePositive=2 LagTimeNegative=2 OverwriteDelay=0 TapeStopControl=ON TimeCodeCommPort=1200,n,8,1 TimeCodeCommPortNum=2 TimeCodeErrorCount=8 VCRControlCommPortNum=3 //Controlling Additional VTR using LTM function. //VCRControlCommPortNum2= VCRControlCommPort=9600,o,7,1

// DVHS(JIIP) settings DvhsControlCommPortNum=1 DvhsControlCommPort=9600,o,8,1 DvhsID1=1 DvhsID2=2 DvhsID3=3 DvhsID4=4 DvhsID5=5 // ALL TAPE WILL BE EJECTED DvhsInitProcess1=08,41,60,00,00,00,00 // Time difference to the jump end point JlipJumpFinishSec=40 // Time difference changing FF to Play FF JlipJumpSlowSec=600 DvhsJump=ON

[EEG-Scope] // Size for the Amp bar. AmpBarFontSize=14 // Interval for the Auto refresh. AutoRefreshInterval=5000 // Basic port number for the socket interface. BaseSocketPort=2100 // Wait time for closing file CloseWaitSec=10 // Intervals for connection ConnectInterval=20 // Size for the Page control bar. PageControlBarSwitchHeight=25 // Regtry count for the connection of socket interface. PatientEditRetryCount=3 // Size for the Tool bar. ToolBarSwitchHeight=25 //V0310 // Height of the Event jump bar. EventBarHeight=90

// Width of the Event jump bar. // Size of the Event jump bar. (ON:Half size OFF:Full Size) EventBarHalfMode=OFF // Font size of the Remote annotation. EventDisplayMsgSize=30 // Font color of the Remote annotation. (R,G,B) EventDisplayMsgColor=0,0,255 // Font of the Remote annotation. EventDisplayMsgFont=MS Sans Serif // Display time of the Remote annotation. (Unit:Second) EventDisplayMsgTime=10 // Hight of the button in the Event jump bar. EventJumpBarButtonHeight=24 // Width of the button in the Event jump bar. EventJumpBarButtonWidth=90 // Font size of the Event jump bar. EventJumpBarFontSize=12 // V0401 // FFT data number per a dot in DSA window of the jump bar DsaAverageNum=1 // File access delay time (sec) after EEG-Scope getting a file name from acquisition FileReadWaitTime=3 AmpBarSwitchWidth=68 AmpBarSwitchHeight=20 PageControlBarSwitchWidth=25 ToolBarSwitchWidth=25 EventBarWidth=180

#### LAUNCHITEM1=

#### [AlphaBlending]

// Dialog name=\*\*\*(Transparent ratio (0:Transparent - 255:Not Transparent) // Montage map dialog in Aguisition AcqMontageMapDlg=255 // Aquisition Patient Dialog AcqPatientDlg=255 // Auto record dialog AUTODLG=255 // Pattern Table PatternTableDlg=255 // Dsa Dialog in Review RevDsaDlg=180 // Montage map dialog in Review RevMontageMapDlg=255 // Review Patient Dialog RevPatientDlg=255 // Not storaged (Blink) dialog StorageDlg=180

#### [BGFFT]

# Changing the MO User Label When Installing Two or More Instruments in an Area or Connecting the Instrument to a Network

#### General

When installing two or more EEG instruments in an area or connecting the instrument to a network with other NK digital EEGs, assign the different MO disk volume number for each instrument. The default "MO User Label" in the MO disk volume number is "A". Refer to "Writing Down the Data in the Volume Set Dialog Box Before PC Unit or Hard Disk Replacement" in Section 6.

Procedure

- 1. Click the Start button on the taskbar. The Satrt menu opens.
- 2. Click Run. The Run dialog box opens.
- 3. Type in C:\NFX11\VINST.EXE in the Open text box and click the OK button. The Volume Set dialog box opens.

| me Set                                   |                       |              |
|------------------------------------------|-----------------------|--------------|
| EEG File Label = M/<br>MO Volume Label : | 4001003<br>= 0000003A | OK<br>Cancel |
| Version 999.99                           | 04                    |              |
| Revision 999.99                          | 03                    |              |
| Country                                  | A                     | ]            |
| Serial Number                            | 001                   |              |
| File Number                              | 003                   | ]            |
| MO User Label                            | A                     | ]            |
| Volume Number                            | 000003                | ]            |
| Fixed tag                                | м                     | 1            |

- 4. Type in the MO disk volume number with a capital letter from "A" to "Z" in the MO USER LABEL text box.
- 5. Click the OK button.

To cancel the change, click the Cancel button.

This page is intentionally left blank.

# Section 3 Troubleshooting and Error Messages

| How to Troubleshoot                           |
|-----------------------------------------------|
| Closing the Program and Shutting Down Windows |
| Troubleshooting                               |
| Waveform Acquisition 3.3                      |
| Skin-electrode Impedance Check 3.6            |
| Control 3.7                                   |
| Activation 3.10                               |
| Power 3.11                                    |
| Printer 3.11                                  |
| MO Disk Drive 3.12                            |
| CD-RW Drive (EEG-9200 Only) 3.13              |
| Error Messages 3.14                           |
| Acquisition Program/Review Program 3.14       |
| File Utility Program 3.18                     |
| System Program 3.19                           |
| Open File Dialog Box 3.20                     |

This page is intentionally left blank.

# How to Troubleshoot

Use this section to locate, identify and solve a problem in the instrument or an error message displayed on the screen. The troubleshooting tables in this section are divided into general problems and displayed error messages.

- 1. Determine which troubleshooting table to use.
- 2. In the "Problem" or "Error Message" column, find the trouble item that matches the problem or error message.
- 3. Do the action recommended in the "Action" column. (Do the first action recommended in the "Action" column).
- 4. If the problem or error message is not solved, do the next action recommended in the "Action" column. (If this does not solve the problem, do the next recommended sections.)
- 5. If none of the actions solve the problem, contact your Nihon Kohden distributor or representative.

#### WARNING

When checking a cable connection, close the EEG-9000 application program, turn off the power of the PC unit and all components, and unplug the AC power cord from the AC outlet (For the procedure, refer to the next page). Failure to follow this warning may cause electrical shock.

After checking the cable connection, turn on the power of all components, then restart the PC unit.

#### NOTE

Before contacting your NK distributor or representative for technical support, please complete a copy of the Maintenance Check Sheet (the original copy is provided at the end of the Section 6 "Maintenance"), and if possible, provide additional detailed information on the problem. Send the complete copy of the Maintenance Check Sheet to your NK distributor or representative. This will allow your NK distributor or representative to provide you with the best support.

#### **Closing the Program and Shutting Down Windows**

- 1. Open the Windows Task Manager. When the mouse does not operate:
  - 1) Press the Ctrl + Alt + Del key. The Windows Security dialog box opens.
  - 2) Select Task Manager to open the Windows Task Manager dialog box.

#### When the keyboard does not operate:

- 1) Right-click the task bar. The pop-up menu opens.
- 2) Select Task Manager to open the Windows Task Manager dialog box.
- 2. Select the program to close.
- 3. Select the End Task button.
- 4. Shut down Windows.
  - 1) Select Shut Down from the Start menu. Or, press the Ctrl + Esc key, then press the U key. The Shut Down Windows dialog box opens.
  - Select "Shut Down" in the "What do you want the computer to do ?" list box.
  - <u>EEG-9100:</u> Click the OK button. The PC unit is automatically turned off.

#### EEG-9200:

Click the OK button. When the "It is now safe to turn off your computer" message appears, press the powr switch of the PC unit to turn off the PC unit.

# Troubleshooting

#### **Waveform Acquisition**

#### NOTE

Before measurement, confirm the following:

- The examination room is free from artifact-causing sources.
- The electrodes are firmly attached to the patient.
- The electrodes and electrode leads are not dirty, damaged or frayed.

If not, pulse noise caused by static electricity or generated by a display may be superimposed on the EEG waveform. Refer to "Instrument Location" in Section 2 of the EEG-9100/9200 Operator's manual.

| Problem                                             | Possible cause                                                                                    | Action                                                                                                    |
|-----------------------------------------------------|---------------------------------------------------------------------------------------------------|----------------------------------------------------------------------------------------------------|
| Noise or artifact is superimposed on the waveforms. | The electrode lead is faulty.                                                                     | Check the continuity of the electrode<br>lead with a multimeter. If the<br>electrode lead is faulty, replace it with a<br>new one. |
|                                                     | One or more of the leads from the Z,<br>C3 and C4 input jacks are not attached<br>to the patient. | Attach these leads to the patient<br>because the Z electrode and C3 and C4<br>electrodes are necessary for EEG<br>measurement.     |
|                                                     | The bed is not grounded.                                                                          | If the bed is metal, ground it.                                                                                                    |
|                                                     | The instrument is not grounded.                                                                   | If the AC outlet on the wall does not<br>have a ground terminal, ground the<br>instrument with the provided ground<br>lead.        |
|                                                     | Several medical electronic instruments are used together.                                         | Perform equipotential grounding for each instrument.                                                                               |
|                                                     | There is an AC outlet or table tap near<br>the patient or bed.                                    | Arrange the measurement environment<br>so that there is no influence from an AC<br>power line.                                     |
|                                                     | The PC unit or printer is placed near<br>the patient or electrode junction box.                   | Arrange the measurement environment<br>so that unwanted radio frequency does<br>not affect the measurement.                        |
|                                                     | A desk lamp or fluorescent light is turned on.                                                    | Turn the desk lamp or fluorescent light off.                                                                                       |
|                                                     | The patient touched some metal part.                                                              | Prevent the patient from touching metal parts.                                                                                     |
|                                                     | The patient is using an electric blanket.                                                         | Turn the electric blanket off and unplug<br>the AC power cord, then use another<br>warming method.                                 |
|                                                     | There is a cellular phone near the patient.                                                       | Turn the cellular phone off.                                                                                                    |
| Problem                                   | Possible cause                           | Action                                   |
|-------------------------------------------|------------------------------------------|------------------------------------------|
| The waveform is not stable.               | One or more of the leads from the Z,     | Attach these leads to the patient        |
|                                           | C3 and C4 input jacks are not attached   | because the Z electrode and C3 and C4    |
|                                           | to the patient.                          | electrodes are necessary for EEG         |
|                                           |                                          | measurement.                             |
|                                           | New and old electrodes or different      | Do not use new and old electrodes or     |
|                                           | types of electrodes are used together.   | different types of electrodes together.  |
|                                           |                                          | This may cause high polarization         |
|                                           |                                          | voltage.                                 |
| The waveform sometimes becomes flat.      | The skin electrode contact impedance     | Clean the electrode attachment to        |
|                                           | of the C3 or C4 is high.                 | reduce the impedance, and reattach the   |
|                                           |                                          | electrode.                               |
| During waveform acquisition the           | The storage drive (the MO disk or hard   | Click the OK button on the message       |
| following message appears.                | disk which saves the EEG data file) is   | dialog box, then end the measurement     |
| "The disk is full. Close the current file | almost full.                             | and save the file. Refer to "Starting    |
| to exit the acquisition program. Insert a |                                          | and Ending EEG Measurement -             |
| new disk.                                 |                                          | Ending the Measurement and Saving        |
| [CAUTION]                                 |                                          | the File" in Section 5 of the Operator's |
| Do not turn off the power of the main     |                                          | manual. After saving the file, prepare   |
| unit or connected instruments (Photo      |                                          | a new MO disk, or delete unnecessary     |
| Drive unit or MO drive).                  |                                          | files in the hard disk.                  |
| This can cause loss of EEG data and       |                                          |                                          |
| damage to the hard disk."                 |                                          |                                          |
| The waveform is not displayed.            | The color of the waveform and            | Use a different color for waveform and   |
|                                           | background is the same.                  | background.                              |
|                                           | The Display setting in the Pattern table | Set the Display setting to "ON" for      |
|                                           | is set to "OFF".                         | necessary channels.                      |
| The waveforms do not sweep smoothly.      | Many channels are displayed.             | The PC unit cannot process all running   |
|                                           | The FFT analysis function is set to on.  | programs. Reduce the channels to         |
|                                           |                                          | display or set the FFT analysis function |
|                                           |                                          |                                          |
| The AC filter does not function.          | The AC filter setting is not correct.    | Select the correct AC filter setting (50 |
|                                           |                                          | or 60 Hz) in the System program.         |
|                                           | Noise is not caused by AC line           | Use the proper filter according to the   |
| NT * * ATT 1 * .*                         | influence.                               | artifact.                                |
| Noise in AV derivation.                   | An unused electrode for AV derivation    | Delete unnecessary electrodes for AV     |
|                                           | is selected in the AV Delete dialog box. | derivation in the AV Delete dialog box.  |
| I he electrode name on the screen is      | The electrode that is used for           | Select the electrode for the storage     |
| indicated in red.                         | measurement is not selected for the      | electrode in the Electrodes to be Saved  |
|                                           | storage electrode.                       | dialog box of the System program.        |
|                                           | The electrode is selected for the AV     | Salaat all alaatradag which are colortad |
|                                           | derivation but not calcoted for the      | for the AV derivation for the storage    |
|                                           | storage electrode                        | algotrode in the Electrodes to be Sound  |
|                                           |                                          | dialog box of the System program         |

| Problem                                  | Possible cause                         | Action                                   |
|------------------------------------------|----------------------------------------|------------------------------------------|
| The amplifier setting (sensitivity, time | The amplifier setting is not set to    | Set the amplifier setting to ACC with    |
| constant or high-cut filter) does not    | "ACC".                                 | the pattern table in the System          |
| change with the Amp bar.                 |                                        | program. You can temporarily change      |
|                                          |                                        | the amplifier setting in the Acquisition |
|                                          |                                        | program and Review program.              |
| The Acquisition program does not         |                                        | When an error appears, follow the        |
| open.                                    |                                        | instructions on the dialog box.          |
|                                          | Faulty USB cable connection.           | Turn off the power of the PC unit, then  |
|                                          |                                        | check that the USB cable from the        |
|                                          |                                        | electrode junction box is correctly      |
|                                          |                                        | connected to the PC unit.                |
|                                          | Faulty electrode junction box.         | Replace the electrode junction box.      |
| No calibration waveform appears on       | Faulty EEG MOTHER board.               | Replace the EEG MOTHER board or          |
| the screen.                              |                                        | electrode junction box.                  |
| Artifact is superimposed on all          |                                        |                                          |
| calibration waveforms.                   |                                        |                                          |
| Only baselines appear on the screen.     |                                        |                                          |
| No waveform appears on the screen.       |                                        |                                          |
| Artifact is superimposed on all signals  | Faulty EEG MOTHER board if no          | Replace the EEG MOTHER board or          |
| input from the electrode jacks.          | SELECTOR (Impedance threshold          | electrode junction box.                  |
|                                          | display) LED on the electrode junction |                                          |
|                                          | box lights.                            |                                          |
|                                          | Faulty EEG AMP board.                  | Replace the EEG AMP board.               |
| A specific electrode signal does not     | Faulty electrode lead.                 | Replace the electrode lead.              |
| appear.                                  |                                        |                                          |
|                                          | Faulty EEG AMP board. An amplifier     | Replace the EEG AMP board or             |
|                                          | corresponding to the signal is faulty. | electrode junction box.                  |
| Artifact is superimposed on a specific   | Faulty electrode lead.                 | Replace the electrode lead.              |
| electrode signal.                        |                                        |                                          |
|                                          | Faulty electrode jack on the electrode | Replace the EEG INPUT board or           |
|                                          | junction box.                          | electrode junction box.                  |
|                                          | Faulty EEG AMP board. An amplifier     | Replace the EEG AMP board or             |
|                                          | corresponding to the signal is faulty. | electrode junction box.                  |
| No DC input signal appears on the        | Faulty EEG AMP board.                  | Replace the EEG AMP board or             |
| screen.                                  |                                        | electrode junction box.                  |
| Artifact is superimposed on all DC       |                                        |                                          |
| input signals.                           |                                        |                                          |
| A specific DC input signal does not      | Faulty EEG AMP board. An amplifier     | Replace the EEG AMP board.               |
| appear on the screen.                    | corresponding to the signal is faulty. |                                          |
| Artifact is superimposed on a specific   |                                        |                                          |
| DC input signal.                         |                                        |                                          |

## Skin-electrode Impedance Check

| Problem                             | Possible cause                           | Action                                  |
|-------------------------------------|------------------------------------------|-----------------------------------------|
| The skin-electrode impedance check  | Faulty IMPEDANCE CHECK key               | Replace the EEG INPUT board or          |
| result does not appear.             |                                          | electrode junction box.                 |
|                                     | Faulty EEG MOTHER board if no            | Replace the EEG MOTHER board or         |
|                                     | SELECTOR (Impedance threshold            | electrode junction box.                 |
|                                     | display) LED on the electrode junction   |                                         |
|                                     | box lights.                              |                                         |
| The skin-electrode impedance check  | One or more of the following             | Attach these electrodes to the patients |
| result is faulty.                   | electrodes that are used for the         | firmly.                                 |
|                                     | impedance check are not attached to the  |                                         |
|                                     | patient: Z, A1 and A2 (or Fp1 and Fp2),  |                                         |
|                                     | C3 and C4.                               |                                         |
|                                     | Faulty EEG INPUT board. An               | Replace the EEG INPUT board or          |
|                                     | electrode jack corresponding to the      | electrode junction box.                 |
|                                     | faulty impedance check result is faulty. |                                         |
|                                     | Faulty EEG AMP board. An amplifier       | Replace the EEG AMP board or            |
|                                     | corresponding to the signal is faulty.   | electrode junction box.                 |
|                                     | Faulty EEG MOTHER board.                 | Replace the EEG MOTHER board or         |
|                                     |                                          | electrode junction box.                 |
| A specific impedance display LED on | Faulty LED.                              | Replace the EEG INPUT board.            |
| the electrode junction box does not |                                          |                                         |
| light.                              |                                          |                                         |

## Control

| Problem                                  | Possible cause                            | Action                                   |
|------------------------------------------|-------------------------------------------|------------------------------------------|
| When the power is turned on, the         | The settings in the BIOS setup screen     | Check and correct the settings in the    |
| instrument does not start but the BIOS   | are not correct.                          | BIOS setup screen according to "BIOS     |
| setup screen is displayed on the screen. |                                           | Default Setting" in Section 6.           |
| When the power is turned on, nothing     | The AC adapter is not correctly           | Connect the AC adapter to the power      |
| is displayed on the screen. (EEG-9100)   | connected to the power supply unit and    | unit and PC unit correctly.              |
|                                          | PC unit, and the rechargeable battery of  |                                          |
|                                          | the PC unit is discharged.                |                                          |
|                                          | Faulty PC unit.                           | Replace the PC unit.                     |
| When the power is turned on, nothing is  | The power of the display is not turned    | Press the power switch of the display to |
| displayed on the screen (EEG-9200)       | on.                                       | turn the display on.                     |
|                                          | The brightness or contrast of the display | Adjust the brightness or contrast.       |
|                                          | is not appropriate.                       | Refer to the Operator's manual of the    |
|                                          |                                           | display and PC unit.                     |
|                                          | The display cable is not connected to the | Connect the display cable to the video   |
|                                          | PC unit correctly.                        | connector on the PC unit correctly.      |
|                                          | The input line (BNC/D-Sub) is not         | Select the correct input line. Refer to  |
|                                          | correct.                                  | the Operator's manual of the display.    |
|                                          | Dell Optiplex GX240 SMT:                  | Connect the display cable from the CRT   |
|                                          | The display cable from the CRT display    | display and the display cable of the A/V |
|                                          | is not connected to the video connector   | cable correctly.                         |
|                                          | on the QI-111A Camera Interface Board     |                                          |
|                                          | or display cable of the A/V input cable   |                                          |
|                                          | from the Camera Interface Board is not    |                                          |
|                                          | connected to the 15 pin video connector   |                                          |
|                                          | on the PC unit.                           |                                          |
| When the power is turned on,             | A floppy disk is inserted into the floppy | Remove the floppy disk.                  |
| Windows does not start.                  | disk drive.                               |                                          |
|                                          | Faulty electrode junction box.            | 1. Turn the power of the PC unit off.    |
|                                          |                                           | 2. Remove the USB cable from the PC      |
|                                          |                                           | unit.                                    |
|                                          |                                           | 3. Restart the PC unit.                  |
|                                          |                                           | If Windows starts correctly, the         |
|                                          |                                           | electrode junction box is faulty.        |
|                                          |                                           | Replace the electrode junction box.      |
|                                          | The settings in the BIOS setup screen     | Check and correct the settings in the    |
|                                          | are not correct.                          | BIOS setup screen according to "BIOS     |
|                                          |                                           | Default Setting" in Section 6.           |
|                                          | Problem with the Windows operating        | Reinstall Windows 2000 and EEG-          |
|                                          | system.                                   | 9000 system program.                     |
|                                          | Faulty PC unit.                           | Replace the PC unit.                     |
| The screen is dark.                      | The brightness or contrast is not         | Adjust the brightness or contrast.       |
|                                          | appropriate.                              | Refer to the Operator's manual of the    |
|                                          |                                           | display or PC unit.                      |

| Problem                                                   | Possible cause                                                                                           | Action                                                                                                    |
|-----------------------------------------------------------|----------------------------------------------------------------------------------------------------|----------------------------------------------------------------------------------------------------|
| The EEG-9000 application program does not work correctly. | A screen saver program is active.                                                                        | Close the screen saver program.                                                                                                    |
|                                                           | Another windows application program is active.                                                           | Close all Windows application<br>programs. Or, delete the application<br>program if it conflicts with the EEG-                                                                                    |
|                                                           | The USB cable from the electrode junction box is not connected to the PC unit.                           | Turn off the power of the PC unit, then<br>connect the USB cable to the PC unit<br>correctly.                                                                                                    |
|                                                           | Problem with the EEG-9000 application<br>program.                                                        | Reinstall the EEG-9000 system<br>program.                                                                                                    |
| The mouse does not function (EEG-<br>9100.                | The mouse is not connected to the PC unit.                                                               | Turn off the power of the PC unit, then<br>connect the mouse cable to mouse<br>connector on the PC unit correctly.                                                                                |
|                                                           | Program malfunction.                                                                                     | Use the Task Manager to close the<br>program, then shut down Windows.<br>Refer to "Closing the Program and<br>Shutting Down Windows" in Page 3.2                                                  |
|                                                           | Faulty mouse.                                                                                            | Replace the mouse.                                                                                                    |
| The keyboard does not function (EEG-9100).                | Temporary error.                                                                                         | Turn off the power of the PC unit, then on again.                                                                                                    |
|                                                           | The active window is behind an inactive<br>window. The title bar of the active<br>window is highlighted. | When the AC power cord of the PC<br>unit is disconnected and the PC unit<br>operates on battery power, this trouble<br>occurs. Click the title bar of the<br>window so that the window is active. |
|                                                           | Program malfunction.                                                                                     | Use the Task Manager to close the<br>program or shut down Windows.<br>Refer to "Closing the Program and<br>Shutting Down Windows" in Page 3.2                                                     |
|                                                           | Faulty PC unit.                                                                                          | Replace the PC unit.                                                                                                    |
| The mouse or keyboard does not function (EEG-9200).       | The mouse is not connected to the PC<br>unit.<br>The mouse is connected to the keyboard<br>connector.    | Turn the power off, then connect the<br>mouse cable to mouse connector on the<br>PC unit correctly.                                                                                               |
|                                                           | The keyboard is not connected to the PC<br>unit.<br>The keyboard is connected to the mouse<br>connector. | Turn the power off, then connect the keyboard cable to keyboard connector on the PC unit correctly.                                                                                               |
|                                                           | The displayed window is inactive. The title bar of the window is dimmed.                                 | Click the title bar of the window so that the window is active.                                                                                                    |
|                                                           | Faulty mouse.                                                                                            | Use the Task Manager to close the                                                                                                    |
|                                                           | Faulty keyboard.                                                                                         | program or shut down Windows. Refer                                                                                                    |
|                                                           | Program malfunction.                                                                                     | to "Closing the Program and Shutting<br>Down Windows" in Page 3.2                                                                                                    |

#### 3. TROUBLESHOOTING AND ERROR MESSAGES

| Problem                              | Possible cause                            | Action                                  |
|--------------------------------------|-------------------------------------------|-----------------------------------------|
| The manual mark (MARK ON,            | Faulty mark cord connection.              | Connect the mark cord to the electrode  |
| MARK OFF) does not appear            |                                           | junction box correctly                  |
|                                      | Faulty mark cord.                         | Replace the mark cord.                  |
|                                      | Faulty EEG MOTHER board.                  | Replace the EEG MOTHER board.           |
| The layout of the window is changed. | The size of the window is changed.        | Change the size of the window           |
|                                      | When the size of the window is            | properly.                               |
|                                      | changed, the position of the button       |                                         |
|                                      | changes.                                  |                                         |
| The date and time is not correct.    | The date and time setting is not correct. | Set the correct date and time. Refer to |
|                                      |                                           | the Windows online help.                |
|                                      | The backup battery of the PC unit is      | Contact your NK distributor or          |
|                                      | discharged.                               | representative.                         |

## Activation

| Problem                           | Possible cause                          | Action                                   |
|-----------------------------------|-----------------------------------------|------------------------------------------|
| The flash lamp does not light.    | The AC power cord is not connected to   | Connect the AC power cord correctly.     |
|                                   | the photo control unit correctly.       |                                          |
|                                   | Faulty flash lamp assembly cable        | Check that the flash lamp assembly       |
|                                   | connection.                             | cable is correctly connected to the      |
|                                   |                                         | PHOTIC LAMP connector on the             |
|                                   |                                         | photo control unit.                      |
|                                   | Faulty RS-232C cable connection         | Check that the RS-232C cable is          |
|                                   |                                         | correctly connected to the photo control |
|                                   |                                         | unit and PC unit.                        |
|                                   | The power of the photo control unit is  | 1. Close the Acquisition program.        |
|                                   | turned on after the Acquisition program | 2. Turn on the photo control unit        |
|                                   | opens.                                  | power.                                   |
|                                   |                                         | 3. Open the Acquisition program.         |
|                                   | The "Use photic stimulation" check      | Check the "Use stimulation" check        |
|                                   | box on the Photic Stimulation dialog    | box.                                     |
|                                   | box (System program) is not checked.    |                                          |
|                                   | The photic stimulation mode is set to   | Select the correct photic stimulation    |
|                                   | "Single".                               | mode.                                    |
|                                   | The flash lamp is faulty.               | Replace the flash lamp.                  |
| The photic stimulation mark or HV | The photo mark connection cable is not  | Turn off the power of the PC unit and    |
| mark does not appear.             | connected to the electrode junction box | photo control unit, then check that the  |
|                                   | and the photo control unit correctly.   | photo mark connection cable is           |
|                                   |                                         | connected to the electrode junction box  |
|                                   |                                         | and the photo control unit correctly.    |
|                                   | Faulty photo mark connection cable.     | Replace the photo mark connection        |
|                                   |                                         | cable.                                   |
|                                   | The flash lamp is faulty.               | Replace the flash lamp.                  |
|                                   | Faulty EEG MOTHER board                 | Replace the EEG MOTHER board.            |
|                                   | Faulty PHOTO STIM board.                | Replace the PHOTO STIM board.            |

#### Power

| Problem                               | Possible cause                         | Action                                   |
|---------------------------------------|----------------------------------------|------------------------------------------|
| The PC unit operates on battery power | Faulty isolation AC power on the       | Check that the power fuse is not blown.  |
| (EEG-9100 Only).                      | power supply unit.                     | If the fuse is not blown, replace the    |
| The MO disk drive does not operate.   |                                        | power supply unit.                       |
| The printer does not operate.         |                                        |                                          |
| The flash lamp does not light.        | Faulty +5 VD and/or +12 VA on the      | Check that the F012 fuse is not blown.   |
| The photo control unit is not         | PHOTO STIM board.                      | If the fuse is not blown, replace the    |
| recognized (The Display Activation    |                                        | PHOTO STIM board.                        |
| Control button on the tool bar is     |                                        |                                          |
| dimmed).                              |                                        |                                          |
| No pacing sound (SPEAKER              | Faulty –12 VA on the PHOTO STIM        | Check that the F013 fuse is not blown.   |
| OUTPUT) occurs.                       | board.                                 | If the fuse is not blown, replace the    |
|                                       |                                        | PHOTO STIM board.                        |
| The photo control unit does not       | Faulty +5 VD and/or +12 VA on the      | Check that the F012 fuse is not blown.   |
| operate.                              | PHOTO STIM board.                      | If the fuse is not blown, replace the    |
|                                       |                                        | PHOTO STIM board.                        |
|                                       | Faulty isolation AC power on the photo | Check that the power fuse is not blown.  |
|                                       | control unit.                          | If the fuse is not blown, replace the    |
|                                       |                                        | photo control unit.                      |
| The flash lamp does not light.        | Faulty +512 V on the PHOTO STIM        | Check that the F011 and/or F014 is not   |
|                                       | board.                                 | blown. If the fuse is not blown, replace |
|                                       |                                        | the PHOTO STIM board.                    |

\* The +5 VD power is generated from the +12 VA.

## Printer

The following table explains general troubleshooting used with the instrument. For details, refer to the printer Operator's manual.

| Problem                               | Possible Cause                            | Action                                    |
|---------------------------------------|-------------------------------------------|-------------------------------------------|
| The printer does not operate.         | The printer power cord is not connected   | Connect the AC power cord correctly       |
|                                       | to the power supply unit.                 |                                           |
|                                       | The printer cable is not connected to     | Connect the printer cable correctly.      |
|                                       | the PC unit or printer.                   |                                           |
| The printer does not print correctly. | The printer driver is not installed or an | Install the correct printer driver.       |
|                                       | incorrect printer driver is installed.    |                                           |
|                                       | An error message appears on the           | Refer to the Operator's manual of the     |
|                                       | printer.                                  | printer.                                  |
|                                       | The size of the recording paper does      | Match the size of the recording paper     |
|                                       | not match the size of the printing data.  | and printing data.                        |
| Malfunction occurs during printing    | The printer power cord is connected to    | Supply the printer power from a           |
|                                       | the 3 prong outlet on the rear panel of   | medical isolation transformer.            |
|                                       | the main unit.                            |                                           |
|                                       | Both the instrument and isolation         | Use a different outlet for the instrument |
|                                       | transformer for the printer power cord    | and transformer because the laser         |
|                                       | are connected to the same AC outlet.      | printer consumes a lot of AC power.       |

## **MO Disk Drive**

The following table explains the general troubleshooting in combination with the instrument. For details, refer to the MO disk drive Operator's manual.

| Problem                              | Possible Cause                                   | Action                                   |
|--------------------------------------|--------------------------------------------------|------------------------------------------|
| Cannot assign a volume number to the | The MO disk is not a type specified by           | Use only the specified MO disk type      |
| MO disk.                             | Nihon Kohden.                                    | (512 bytes/sector).                      |
|                                      | The SCSI device ID number of the MO              | Set the SCSI device ID number to "4"     |
|                                      | disk drive is not set to "4".                    | and turn the instrument on again.        |
|                                      | The MO disk is write-protected.                  | Release the write-protect and try again. |
|                                      | The MO disk is not formatted.                    | Format the MO disk and try again.        |
| Cannot read/write a file from/to the | The MO disk is not specified by Nihon            | Use only the specified MO disk (512      |
| MO disk.                             | Kohden.                                          | bytes/sector).                           |
|                                      | The SCSI device ID number of the MO              | Set the SCSI device ID number to "4"     |
|                                      | disk drive is not set to "4".                    | and turn the instrument on again.        |
|                                      | The MO disk drive is not recognized by           | Check that the MO disk drive is          |
|                                      | the instrument because the MO disk               | recognized as a Removable Drive in the   |
|                                      | drive is not turned on or it was turned          | My Computer. If not, turn the power      |
|                                      | on after the PC unit was turned on.              | switch of the MO disk drive on and       |
|                                      |                                                  | turn the PC unit on again.               |
|                                      | The MO disk drive is not specified by            | Use only the specified MO disk drive.    |
|                                      | Nihon Kohden.                                    |                                          |
|                                      | The same SCSI device ID number is                | Set a different SCSI device ID number    |
|                                      | used for more than one SCSI devices.             | for each SCSI device. Refer to the       |
|                                      |                                                  | Operator's manual of each device.        |
|                                      | A terminator is not connected to the             | Connect the terminator to the end of the |
|                                      | end of the SCSI device.                          | SCSI device.                             |
|                                      | The MO disk is write-protected.                  | Release the write-protect and try again. |
|                                      | The MO disk is not formatted.                    | Format the MO disk and assign the        |
|                                      |                                                  | volume number.                           |
|                                      | The MO drive is not selected as the              | Select the MO disk drive as the storage  |
|                                      | storage drive.                                   | drive in the System Setting dialog box   |
|                                      |                                                  | of the System program.                   |
|                                      | The SCSI cable is not connected to the           | Connect the SCSI cable correctly then    |
|                                      | PC unit or MO disk drive.                        | turn the power on again.                 |
|                                      | The MO disk is faulty.                           | Use the Check Disk function to recover   |
|                                      |                                                  | the MO disk.                             |
|                                      |                                                  | Clean the MO disk. Refer to the          |
|                                      |                                                  | Operator's manual of the MO disk         |
|                                      |                                                  | drive.                                   |
|                                      | The volume number is not assigned to             | Assign the MO disk. Refer to             |
|                                      | the MO disk.                                     | "Formatting a MO Disk" in Section 3      |
|                                      |                                                  | of the Operator's manual.                |
| The MO disk cannot be removed by     | The Enable library check box                     | Uncheck the Enable library check box.    |
| pressing the eject switch on the MO  | (Computer Management window $\rightarrow$        | Refer to "Setting the Properties for 5   |
| disk drive.                          | Optional Device Properties $\rightarrow$ General | inch Magneto-optical Disk" in Section    |
|                                      | page) is checked.                                | of the Operator's manual.                |

#### 3. TROUBLESHOOTING AND ERROR MESSAGES

CD-RW Drive (EEG-9200 Only)

The following table explains the general troubleshooting. For details, refer to PC unit Operator's manual and CD-R/CD-RW recorder software online help..

| Problem                              | Possible Cause                       | Action                                  |
|--------------------------------------|--------------------------------------|-----------------------------------------|
| Cannot assign a volume number to the | The CD-R/CD-RW disk is not           | Format the CD-R/CD-RW disk with the     |
| CD-R/CD-RW disk.                     | formatted as a Direct CD.            | Direct CD format utility and try again. |
|                                      |                                      | Refer to "Formatting an Magneto-        |
|                                      |                                      | optical Disk, CD-R Disk and CD-RW       |
|                                      |                                      | Disk" in Section 3 of the Operator's    |
|                                      |                                      | manual.                                 |
| Cannot read/write a file from/to the | The CD-R/CD-RW disk is not           | Format the CD-R/CD-RW disk with the     |
| CD-R/CD-RW disk.                     | formatted.                           | Direct CD format utility and assign the |
|                                      |                                      | volume number.                          |
|                                      | The volume number is not assigned to | Assign the volume number to the CD-     |
|                                      | the CD-R/CD-RW disk.                 | R/CD-RW disk.                           |
|                                      | The CD-R/CD-RW disk is faulty.       | Use the Scan Disk function of the       |
|                                      |                                      | Direct CD utility to recover the CD-    |
|                                      |                                      | R/CD-RW disk.                           |
|                                      |                                      | Clean the CD-R/CD-RW disk.              |
|                                      | The CD-RW drive is not recognized by | Check that the CD-RW drive is           |
|                                      | the Windows 2000 operating system.   | recognized as a Compact Disk in the     |
|                                      |                                      | My Computer window. If not, the PC      |
|                                      |                                      | unit is faulty. Replace the PC unit.    |

# **Error Messages**

Following is a list of error messages during operation or the power on self check for the PC unit. To solve the problem if an error message appears, find the displayed error message from the table, then do the action recommended in the Action column.

## **Acquisition Program/Review Program**

| Error Message                           | Possible Cause                          | Action                                   |
|-----------------------------------------|-----------------------------------------|------------------------------------------|
| A communication error in the Photo      | Faulty communication between the        | Check that the RS-232C cable is          |
| Drive unit.                             | photo control unit and PC unit          | correctly connected to the photo control |
| Please restart the unit.                |                                         | unit and PC unit, then open the          |
|                                         |                                         | Acquisition program. If the same         |
|                                         |                                         | error message appears again, the         |
|                                         |                                         | PHOTO STIM board is faulty.              |
|                                         |                                         | Replace the PHOTO STIM board.            |
| Acquisition or Review program is        | You tried to open another EEG-9000      | Close the Acquisition or Review          |
| open.                                   | application program when the            | program, then open the required          |
| Please close it and start again.        | Acquisition or Review program was       | program.                                 |
|                                         | open. Only one EEG-9000 application     |                                          |
|                                         | program can be open at a time.          |                                          |
| An error was detected by the diagnostic | Faulty RS-232C cable connection.        | Check that the RS-232C cable is          |
| program of the Photo Drive unit.        |                                         | correctly connected to the photo control |
| Please restart the unit.                |                                         | unit and PC unit, then open the          |
|                                         |                                         | Acquisition program.                     |
|                                         | Faulty PHOTO STIM board                 | Replace the PHOTO STIM board.            |
| An error was detected during operation  | Faulty communication between the        | Check that the RS-232C cable is          |
| of the Photo Drive unit.                | photo control unit and PC unit          | correctly connected to the photo control |
| Confirm that the unit is connected and  |                                         | unit and PC unit, then open the          |
| the power is on.                        |                                         | Acquisition program.                     |
| Another file with the same name was     | The Acquisition program did not close   | Check for disk error with the Check      |
| found in this disk.                     | correctly and the registry settings are | Disk function. Refer to "Checking for    |
| A new file name has been set.           | not correct.                            | Disk Damage Using Check Disk" in         |
| There was a possibility of abnormal     |                                         | Section 3.                               |
| exit last time.                         |                                         |                                          |
| To be on the safe side, please check    |                                         |                                          |
| your disk and system with               |                                         |                                          |
| SCANDISK.EXE.                           |                                         |                                          |
| Another file with the same name was     | You tried to save the ASCII file with a | Use a different file name.               |
| found in this disk.                     | file name that already exists in the    |                                          |
| Overwrite the previous file?            | folder.                                 |                                          |
| Another software of this EEG system is  | You tried to open an EEG-9000           | Close the EEG-9000 application           |
| working.                                | application program when another        | program, then open the required          |
| Please close it and start again.        | EEG-9000 application program was        | program.                                 |
|                                         | open. Only one EEG-9000                 |                                          |
|                                         | application program can be open at a    |                                          |
|                                         | time.                                   |                                          |
| Can open the file no more.              | You tried to open an EEG data file      | No more than four EEG data files can     |
|                                         | when four EEG data files were open.     | be open at the same time.                |
| Cannot access the patient register.     | The database file cannot be opened.     | Open the Acquisition program to          |
|                                         |                                         | recreate the database file.              |
| Cannot access the selected file.        | The drive which saves EEG data file of  | Check the drive with the Windows         |
|                                         | the selected patient has a malfunction. | Explore or Check Disk function.          |

| Error Message                                                               | Possible Cause                                                    | Action                                                                                     |
|-----------------------------------------------------------------------------|-------------------------------------------------------------------|--------------------------------------------------------------------------------------------|
| Cannot read the storage drive.                                              | The MO disk is write-protected.                                   | Find the trouble source and correct it,                                                    |
| Please verify that the drive door is                                        |                                                                   | referring to "Possible Cause" and check                                                    |
| closed and that the disk is formatted                                       |                                                                   | that a file can be saved in the MO disk                                                    |
| and free of errors.                                                         | The CCCL eshie is not competing                                   | with Windows Explore.                                                                      |
|                                                                             | connected to the PC unit and MO disk                              |                                                                                            |
|                                                                             | drive                                                             |                                                                                            |
|                                                                             | The SCSI ID of the MO disk is not                                 | •                                                                                          |
|                                                                             | correct.                                                          |                                                                                            |
|                                                                             | The terminator setting of the MO disk                             |                                                                                            |
|                                                                             | drive is not correct.                                             |                                                                                            |
| Cannot revise the multiple events at the                                    | Two or more events are selected when                              | Change the event name one by one.                                                          |
| same time.                                                                  | changing the event name.                                          |                                                                                            |
| Could not open the Communication<br>port $(\#0/d)$ for the Photo Drive unit | The RS-232C port of the photo control                             | Close the Acquisition program, then                                                        |
| Confirm the COM port and the                                                | unit is not recognized.                                           | [PhotoControlComm] section in the                                                          |
| E11CFGINI file setting.                                                     |                                                                   | E11CFGINI file                                                                             |
| Date or Date of Birth was not entered                                       | You tried to enter the "Date" or "Date                            | Check the format of the Date and Date                                                      |
| correctly.                                                                  | of Birth" in an incorrect format.                                 | of Birth in the Windows Control Panel.                                                     |
| Please re-enter it using the date format                                    |                                                                   |                                                                                            |
| in the Windows Control Panel.                                               |                                                                   |                                                                                            |
| < <dsp017>&gt; Error found while</dsp017>                                   | The system resources are low.                                     | Restart the PC unit. If necessary add                                                      |
| Checking waveform data buffer.                                              | Foulty storage drive (the MO disk or                              | System memory.                                                                             |
| Check the drive or media                                                    | hard disk which saves the EEG data                                | Disk function Refer to "Checking for                                                       |
| check the drive of media.                                                   | file).                                                            | Disk Damage Using Check Disk" in                                                           |
|                                                                             |                                                                   | Section 3.                                                                                 |
| Event was not created correctly.                                            | The system resources are low.                                     | Restart the PC unit. If necessary add                                                      |
|                                                                             |                                                                   | system memory.                                                                             |
| The %d channel is used for ECG                                              | You tried to set the "Display" setting of                         | Do not change the "Display" setting to                                                     |
| trigger.                                                                    | the channel that is set to the trigger                            | "OFF" when the channel is set to the                                                       |
| The IMPEDANCE CHECK have an the                                             | Channel for the ECG filer to "OFF".                               | trigger channel for the ECG filter.                                                        |
| electrode junction how has been                                             | IMPEDANCE CHECK key on the                                        | CHECK key when the power is turned                                                         |
| pressed                                                                     | electrode junction box is pressed or the                          | on If the IMPEDANCE CHECK key                                                              |
| pressed.                                                                    | IMPEDANCE CHECK key makes a                                       | is faulty, replace the EEG INPUT                                                           |
|                                                                             | short-circuit.                                                    | board.                                                                                     |
| The Photo Drive unit is not connected                                       | Faulty RS-232C cable connection.                                  | Check that the RS-232C cable is                                                            |
| or the power is off.                                                        |                                                                   | correctly connected to the photo control                                                   |
|                                                                             |                                                                   | unit and PC unit, then open the                                                            |
|                                                                             | The photo control unit is not turned on                           | Acquisition program.                                                                       |
|                                                                             | The photo control unit is not turned on.                          | <ol> <li>Close the Acquisition program.</li> <li>Turn the photo control unit on</li> </ol> |
|                                                                             |                                                                   | 3. Open the Acquisition program                                                            |
|                                                                             |                                                                   | If the same error message appears                                                          |
|                                                                             |                                                                   | again, check the fuses on the photo                                                        |
|                                                                             |                                                                   | control unit.                                                                              |
|                                                                             | Faulty RS-232C cable                                              | Replace the RS-232C cable.                                                                 |
|                                                                             | Faulty PHOTO STIM board                                           | Replace the PHOTO STIM board.                                                              |
| The CELECTOR here exists a last 1                                           | Faulty photo control unit                                         | Replace the photo control unit.                                                            |
| iunction box was pressed during                                             | when the power is turned on, the<br>SELECTOR key on the electrode | the power is turned on If the                                                              |
| startun                                                                     | iunction box is pressed or the                                    | SELECTOR key is faulty replace the                                                         |
|                                                                             | SELECTOR key makes a short-circuit.                               | EEG INPUT board.                                                                           |

| Error Message                              | Possible Cause                           | Action                                                  |
|--------------------------------------------|------------------------------------------|---------------------------------------------------------|
| The disk is full.                          | The storage drive (the MO disk or hard   | Click the OK button on the message                      |
| Close the current file to exit the         | disk which saves the EEG data file) is   | dialog box, then end the measurement                    |
| acquisition program. Insert a new disk.    | almost full.                             | and save the file. Refer to "Starting                   |
| [CAUTION]                                  |                                          | and Ending EEG Measurement -                            |
| Do not turn off the power of the main      |                                          | Ending the Measurement and Saving                       |
| unit or connected instruments (Photo       |                                          | the File" in Section 5 of the Operator's                |
| Drive unit or MO drive).                   |                                          | manual. After saving the file, prepare                  |
| This can cause loss of EEG data and        |                                          | the new MO disk, or delete                              |
| damage to the hard disk.                   |                                          | unnecessary files in the hard disk.                     |
| The file has not been saved yet.           | From the File menu, New is selected      | Select the proper button on the dialog                  |
| Save the file and open a new file?         | after the Starts/Stop Filing button is   | box. Refer to "Start and Ending EEG                     |
| If you called [No] the date will be lost   | cheked.                                  | without Saving" in Section 5 of the                     |
| II you select [No], the data will be lost. |                                          | Operator's manual                                       |
| The file has not been saved yet            | You tried to close the Acquisition       | Click the appropriate button on the                     |
| Save the file?                             | program without saving the EEG data      | message dialog box Refer to "Starting                   |
|                                            | file.                                    | and Ending EEG Measurement –                            |
| The data will be lost when you select      |                                          | Closing the File without saving" in                     |
| [NO].                                      |                                          | Section 5 of the Operator's manual.                     |
| The file is being saved.                   | The EEG data file is being saved.        | No operation can be done until this                     |
| Please wait for moment.                    |                                          | message disappears.                                     |
| The following character cannot be          | You tried to enter the character "' " or | The characters " ' " and " " cannot be                  |
| entered.                                   | ··· ''.                                  | entered.                                                |
| ,                                          |                                          |                                                         |
| The instrument is running on battery       | The AC adapter is disconnected from      | 1. Close the EEG-9000 application                       |
| power.                                     | the PC unit.                             | program.                                                |
| Connect AC power.                          |                                          | 2. Turn off the power of the PC unit                    |
|                                            |                                          | and all components.                                     |
|                                            |                                          | 3. Connect the AC adapter to the PC                     |
|                                            |                                          | 4 Turn on the all components and                        |
|                                            |                                          | 4. Turn on the an components and<br>restart the PC unit |
| The instrument temporarily running on      | The AC power cord of the AC adapter      | 1 Close the EEG-9000 application                        |
| battery power                              | is disconnected                          | program                                                 |
| Connect AC power.                          |                                          | 2. Turn off the power of the PC unit                    |
| I I I I I I I I I I I I I I I I I I I      |                                          | and all components.                                     |
|                                            |                                          | 3. Connect the AC adapter to the PC                     |
|                                            |                                          | unit correctly.                                         |
|                                            |                                          | 4. Turn on all components and restart                   |
|                                            |                                          | the PC unit.                                            |
| The maximum number of events have          | The number of saved events has           | No more events can be added. Delete                     |
| been registered.                           | reached 5000.                            | unnecessary events.                                     |
| Cannot add more.                           |                                          |                                                         |
| The number of information in the           | The maximum number of registered         | No more patient information can be                      |
| patient register is over the maximum       | patient information in the system        | added. Delete unnecessary patient                       |
| number.                                    | database has reached.                    | mormation.                                              |
| delete the register by using the           |                                          |                                                         |
| Database Manager                           |                                          |                                                         |
| The printer driver is not installed        | The printer driver is not installed      | Install the correct printer driver                      |
| Please install the printer driver          | The printer arriver is not instance.     | insuit the correct printer driver.                      |
| The specified Time has no EEG data         | There is no waveform data                | Enter the correct time corresponding to                 |
| Type a new time "hhhh:mm:ss".              | corresponding to the specified time to   | the waveform data.                                      |
|                                            | jump to.                                 |                                                         |
| The specified epoch number is not          | There is no epoch data corresponding     | Enter the correct epoch number                          |
| correct.                                   | to the specified epoch number.           | corresponding to the epoch data.                        |
| Please input the epoch number again.       |                                          |                                                         |

| Error Message                           | Possible Cause                             | Action                                                      |
|-----------------------------------------|--------------------------------------------|-------------------------------------------------------------|
| The starting option parameter is not    | Invalid shortcut target or the target file | Correct the shortcut target description                     |
| Correct.                                | does not exist.                            | in the Properties of the shortcut icon, or                  |
| The value for Time is invalid           | You tried to enter the time in an          | Enter the time in the "hhhh:mm:ss"                          |
| Type a new time "hhhh:mm:ss"            | incorrect format                           | format                                                      |
| There was a possibility of abnormal     | The EEG-9000 application program did       | Check the disk damage with the Check                        |
| exit last time.                         | not close correctly.                       | Disk function. Refer to "Checking for                       |
| To be on the safe side, check your disk |                                            | Disk Damage Using Check Disk" in                            |
| and system with SCANDISK.EXE.           |                                            | Section 3.                                                  |
| << USB 901 >> The electrode junction    | Faulty USB cable connection.               | Check that the USB cable from the                           |
| box has been disconnected.              |                                            | electrode junction box is correctly                         |
| The Acquisition program will be closed  |                                            | connected to the PC unit, then open the                     |
| after saving the acquired data.         |                                            | Acquisition program.                                        |
| Please connect the electrode junction   |                                            |                                                             |
| box, and restart the program.           |                                            |                                                             |
| << USB 902 >> No electrode junction     | The electrode junction box is not          | Check that the USB cable from the                           |
| box was detected.                       | recognized.                                | electrode junction box is correctly                         |
| Confirm the electrode junction box is   |                                            | connected to the PC unit, then open the                     |
| connected and restart the Acquisition   |                                            | Acquisition program. If the same error                      |
| program.                                |                                            | message appears again, reinstall the                        |
|                                         |                                            | the electrode junction box.                                 |
| << USB 903 >> The electrode junction    | Faulty data communication between the      | 1. Close the Acquisition program.                           |
| box is disconnected or there is a data  | electrode junction box and PC unit.        | 2. Turn the PC unit off.                                    |
| transmission error.                     |                                            | 3. Check that the USB cable is                              |
| After the Acquisition program closes,   |                                            | correctly connected to the PC unit.                         |
| turn off the power,                     |                                            | 4. Restart the PC unit.                                     |
| confirm the electrode junction box is   |                                            | 5. Open the Acquisition program.                            |
| connected and restart the Acquisition.  |                                            |                                                             |
| << USB 904 >> An overflow occurred      | Overflow occurs during data transfer.      | 1. Close the Acquisition program.                           |
| during data transmission from the       |                                            | 2. Turn the PC unit off.                                    |
| Postert the Acquisition program         |                                            | 5. Check that the USB cable is                              |
| Restart the Acquisition program         |                                            | A Pestart the PC unit                                       |
|                                         |                                            | <ol> <li>Open the Acquisition program.</li> </ol>           |
| Volume name was not found on the        | No volume number is assigned to the        | The volume number is automatically                          |
| storage Drive.                          | MO disk.                                   | assigned.                                                   |
| New volume name %s was created.         |                                            |                                                             |
| Windows data format must be set to 4    | This message appears when a two digit      | Change the year format to 4 digits                          |
| digit year.                             | year format will be used from the year     | (Control panel $\rightarrow$ Regional Options               |
|                                         | 2009.                                      | Data page $\rightarrow$ Short date area $\rightarrow$ Short |
|                                         |                                            | date format).                                               |

## File Utility Program

| Error Message                            | Possible Cause                         | Action                                  |
|------------------------------------------|----------------------------------------|-----------------------------------------|
| Another program of this EEG system is    | You tried to open the File Utility     | Close the other EEG-9000 application    |
| working.                                 | program when another EEG-9000          | program, then open the File Utility     |
| Please close it and start again.         | application program was open.          | program.                                |
| Cannot change file name.                 | You tried to change the file name when | The file name cannot be changed when    |
|                                          | copying the file to a folder.          | copying the file to a folder.           |
| Cannot open database file.               | The database file is faulty.           | Reinstall the EEG-9000 system           |
|                                          |                                        | program.                                |
| Local Drive [***] has not been           | No volume number is assigned.          | Check the disk, then assign the volume  |
| initialized.                             |                                        | number if necessary. Refer to           |
| Please execute initialize.               |                                        | "Formatting a Magneto-optical Disk -    |
|                                          |                                        | Assigning the Volume Number to a        |
|                                          |                                        | Magneto-optical Disk" in Section 3 of   |
|                                          |                                        | the Operator's manual.                  |
| Not enough disk space on the             | There is not enough free disk space to | Prepare a new MO disk, or delete        |
| destination drive to copy your file.     | copy the file.                         | unnecessary files in the hard disk      |
| Not enough disk space on the             | There is not enough free disk space to | Prepare a new MO disk, or delete        |
| destination drive to move your file.     | move the file.                         | unnecessary files in the hard disk      |
| Select a different drive.                | You tried to copy the file to the same | The file can only be copied to another  |
|                                          | drive.                                 | drive.                                  |
|                                          | You tried to move the file to the same | The file can only be moved to another   |
|                                          | drive.                                 | drive.                                  |
| The disk is write protected.             | The MO disk is write-protected.        | Release the write-protect.              |
|                                          | The MO disk drive that you want to     |                                         |
|                                          | copy a file to is write-protected.     |                                         |
|                                          | The MO disk that you want to move a    |                                         |
|                                          | file to is write-protected.            |                                         |
| The selected drive has not been          | The disk is not formatted.             | Format the disk. Refer to "Formatting   |
| formatted.                               |                                        | a Magneto-optical Disk - Assigning the  |
|                                          |                                        | Volume Number to a Magneto-optical      |
|                                          |                                        | Disk" in Section 3 of the Operator's    |
|                                          |                                        | manual.                                 |
| This drive has already been initialized. | You tried to assign a volume number to | Check the volume number, then assign    |
| Initialize canceled.                     | a disk or folder that already has a    | a new volume number if necessary.       |
|                                          | volume number.                         | Refer to "Formatting a Magneto-optical  |
|                                          |                                        | Disk - Assigning the Volume Number      |
|                                          |                                        | to a Magneto-optical Disk" in Section 3 |
|                                          |                                        | of the Operator's manual.               |
| ***.ini was not found.                   | The initial file for the File Utility  | Reinstall the EEG-9000 system           |
| Close File Utility.                      | program is lost.                       | program.                                |

# System Program

| Error Message                            | Possible Cause                         | Action                                 |
|------------------------------------------|----------------------------------------|----------------------------------------|
| At least one electrode must be selected. | No electrode is selected and saved for | Select and save the proper electrodes. |
|                                          | waveform acquisition.                  | Refer to "Selecting and Saving the     |
|                                          |                                        | Electrodes for Waveform Acquisition"   |
|                                          |                                        | in Section 4 of the Operator's manual. |
| Drive "D" is CD-ROM drive.               | The MO disk drive is not recognized.   | Check that the SCSI cable is correctly |
| Storage drive is set to "C".             |                                        | connected to the MO disk drive and PC  |
|                                          |                                        | unit.                                  |
| Drive "D" not found.                     | The MO disk drive is not recognized.   | Check that the SCSI cable is correctly |
| Storage drive is set to "C".             |                                        | connected to the MO disk drive and PC  |
|                                          |                                        | unit.                                  |
| Please close Acquisition program         | You tried to open the System program   | Close the Acquisition program, then    |
| before you start the System program.     | when the Acquisition program was       | open the System program.               |
|                                          | open.                                  |                                        |
| Please close Database Manager            | You tried to open the System program   | Close the Database Manager program,    |
| program before you start the System      | when the Database Manager program      | then open the System program.          |
| program.                                 | was open.                              |                                        |
| Please close File Utility program before | You tried to open the System program   | Close the File Utility program, then   |
| you start the System program.            | when the File Utility program was      | open the System program.               |
|                                          | open.                                  |                                        |
| Please close Review program before       | You tried to open the System program   | Close the Review program, then open    |
| you start the System program.            | when the Review program was open.      | the System program.                    |
| The storage folder and the automatic     | The same directory is selected for the | Change the directory for the           |
| copy folder                              | "Storage drive" option and "Automatic  | "Automatic copy after acquisition"     |
| cannot be the same folder.               | copy after acquisition" option.        | option, or uncheck the "Automatic      |
|                                          |                                        | copy after acquisition" option.        |
| Time-out error (over 30 seconds).        | The system setting file is faulty.     | Reinstall the EEG-9000 system          |
| The settings file may be damaged.        |                                        | program.                               |

## **Open File Dialog Box**

| 429ActiveX Component can't create<br>Object.         Faulty "Data Access Object (DAO)"<br>installation.         Install the DAO,"<br>9000 system program.           Coulor access the selected file.         The MO disk that has the selected EEG<br>data file is not inserted into the MO<br>disk drive.         Insert the correct MO disk into the MO<br>disk drive.           Could not create new database.         Reinstall the EEG-9000 system<br>program.         Reinstall the EEG-9000 system<br>program.           Device not ready.         The selected drive is not recognized.         Insert the correct MO disk into the MO<br>disk drive, or select the correct MO disk into the MO<br>disk drive, or select the correct MO disk into the MO<br>disk drive, or select the correct MO disk into the MO<br>disk drive, or select the correct MO disk into the MO<br>disk drive, or select the correct MO disk into the MO<br>disk drive, or solution found in selected.           Diskvol21.vol not found in selected.         No volume number is assigned.         Check the disk, then assign a volume<br>number if necessary. Refer to<br>"Formating a Magneto-optical Disk" in Section 3 of<br>the Operator's manual.           File is write-protected.         The MO disk is not inserted into the<br>EII to "Archive" (Tools men →<br>Change File Attributes).           File not found.         The MO disk is not inserted into the<br>EII tauncher.ini file.         The FII auncer.ini file is not found.           No Data.         There is no EEG data file in the<br>selected drive.         Select the correct MO disk into the MO<br>disk drive, or select the correct MO disk into the MO<br>disk drive, or select the correct MO<br>disk drive, or select the correct MO<br>sign a volume number. Refer to<br>"Fo                                                                                                    | Error Message                           | Possible Cause                        | Action                                        |
|----------------------------------------------------------------------------------------------------|-----------------------------------------|---------------------------------------|-----------------------------------------------|
| Object.         installation.         9000 system program.           Cannot access the selected file.         The MO disk that has the selected EEG<br>data file is not inserted into the MO<br>disk drive.         Reinstall the EEG-9000 system<br>program.           Could not create new database.         Provide the correct MO disk into the MO<br>disk drive.         Reinstall the EEG-9000 system<br>program.           Device not ready.         The selected drive is not recognized.         Reinstall the EEG-9000 system<br>program.           Drive is write-protected.         The selected drive is not recognized.         Release the vrite-protect, if necessary.           Opin read-only mode.         The disk is write-protected.         Release the write-protect, if necessary.           Dskvol21.vol not found in selected<br>drive.         No volume number is assigned.         Check the disk, then assign a volume<br>number if necessary. Refer to<br>"Formatting a Magneto-optical Disk -<br>Assigning the Volume Number to a<br>Magneto-optical Disk -<br>Assigning the Volume Number to a<br>Magneto-optical Disk -<br>Assigning the Volume Number to a<br>Magneto-optical Disk -<br>Stil application.           File is write-protected.         The MO disk is not inserted into the<br>E111 auncher.ini file.         Insert the correct MO disk, or select the<br>correct drive or folder in the hard disk.           No Data.         There is no EEG data file in the<br>selected drive.         There is no folder to save EEG data<br>files         Assigning the Volume Number. Refer to<br>"Formatting a Magneto-optical Disk -<br>Assigning the Volume Number to a<br>Magneto-optical Disk -<br>Assigning the Volume Number to a                                                                                                    | 429ActiveX Component can't create       | Faulty "Data Access Object (DAO)"     | Install the DAO*, or install the EEG-         |
| Cannot access the selected file.       The MO disk that has the selected EEG disk drive.       Insert the correct MO disk into the MO disk drive.         Could not create new database.       Reinstall the EEG-9000 system program.         Device not ready.       The selected drive is not recognized.       Insert the correct MO disk into the MO disk drive, or select the correct drive or folder in the hard disk.         Drive is write-protected.       The disk is write-protected.       Release the write-protect, if necessary.         Open in read-only mode.       No volume number is assigned.       Check the disk, then assign a volume number is assigned.         File is write-protected.       No volume number is assigned.       If necessary. Getter to ""rormatting a Magneto-optical Disk - Assigning the Volume Number to a Magneto-optical Disk." in Section 3 of the Operator's manual.         File is write-protected.       Open in read-only mode.       If necessary. Getter to ""rorect HO disk, or select the correct HO disk, or select the correct HO disk, or select the file to "Archive" (Tools menu - Change File Autrbutes).         File not found.       The MO disk is not inserted into the MO disk drive.       Insert the correct MO disk into the MO disk drive.         No Data.       There is no EEG data file in the selected disk.       Insert the correct MO disk into the MO disk drive.         No SEG folder in selected Drive       There is no folder to save EEG data file in the sard disk.       Check the tell Launch, in file eisk.         No volume number for Dskvo                                                                                                    | Object.                                 | installation.                         | 9000 system program.                          |
| Confirm the selected drive.       data file is not inserted into the MO<br>disk drive.       disk drive.         Could not create new database.       Exit application.       Reinstall the EEG-9000 system<br>program.         Device not ready.       The selected drive is not recognized.       Insert the correct MO disk into the MO<br>disk drive, or select the correct drive or<br>folder in the hard disk.         Drive is write-protected.       The disk is write-protected.       Release the write-protect, if necessary.         Dskvol21.vol not found in selected<br>drive.       No volume number is assigned.       Check the disk, then assign a volume<br>number if necessary. Refer to<br>"Formatting a Magneto-optical Disk" in Section 3 of<br>the Operator's manual.         File is write-protected.       If necessary, change the attribute of the<br>file to "Archive" (Tools menu →<br>Change File Attributes).         File not found.       The MO disk is not inserted into the<br>MO disk drive.       If necessary, change the attribute of the<br>file to "Archive" (Tools menu →<br>Change File Attributes).         File not found.       The MO disk is not inserted into the<br>MO disk drive.       If necessary change the attribute of the<br>file to "Archive" (Tools menu →<br>Change File Attributes).         No Data.       There is no EEG data file in the<br>selected drive.       Check that the E11Launch.in file lexists<br>in C/NFX11. If it does not exist,<br>reinstall the EEG-9000 system<br>program.         No volume number for Dskvol21.vol.       No volume number is assigned.       Assign a volume number. Refer to<br>"fore drive or<br>folder in the hard disk.                                                                                                    | Cannot access the selected file.        | The MO disk that has the selected EEG | Insert the correct MO disk into the MO        |
| disk drive.         Reinstall the EEG-9000 system<br>program.           Device not cready.         The selected drive is not recognized.         Insert the correct MO disk into the MO<br>of disk drive, or select the correct drive or<br>folder in the hard disk.           Drive is write-protected.         Open in read-only mode.         Release the write-protect, if necessary.           Dyskvol21 vol not found in selected<br>drive.         No volume number is assigned.         Check the disk, then assign a volume<br>number if necessary. Refer to<br>"Formatting a Magneto-optical Disk -<br>Assigning the VolumeNumber to a<br>Magneto-optical Disk'. in Section 3 of<br>the Operator's manual.           File is write-protected.         The MO disk is not inserted into the<br>MO disk drive.         If necessary, change the attribute of the<br>file to "Archive" (Tools menu -<br>Change File Attributes).           File not found.         The MO disk is not inserted into the<br>MO disk drive.         If necessary, change the attribute of<br>the Correct drive or folder in the hard disk.           Initialize Error: could not write the<br>El Llauncher.in file.         The El Llauncher.in file is not found.         Check the tilk attributes).           No Data.         There is no EEG data file in the<br>selected drive.         Insert the correct MO disk into the MO<br>disk drive, or select the correct drive or<br>folder in the hard disk.           No volume number for Dskvol21.vol.         No volume number is assigned.         Assign any duame number. Refer to<br>"Formatting a Magneto-optical Disk -<br>Assigning the Volume Number to a<br>Magneto-optical Disk '.<br>Assigning the Volume Number to a<br>Magneto-optical Disk                                                                                                    | Confirm the selected drive.             | data file is not inserted into the MO | disk drive.                                   |
| Could not create new database.       Reinstall the EEG-9000 system program.         Exit application.       Insert the correct MO disk into the MO disk drive, or select the correct drive or folder in the hard disk.         Drive is write-protected.       The disk is write-protected.       Release the write-protect, if necessary.         Opskvol21.vol not found in selected       No volume number is assigned.       Check the disk, then assign a volume number is assigned.         File is write-protected.       No volume number is assigned.       Check the disk, then assign a volume number is assigned.         File is write-protected.       No volume number is assigned.       Check the disk, then assign a volume number is assigned.         File is write-protected.       No volume number is assigned.       Check the disk, then assign a volume number is assigned.         File is write-protected.       The MO disk is not inserted into the MO disk drive.       In fnecessary, change the attribute of the file to "Archive" (Tools menu → Change File Attribues).         File not found.       The MO disk drive.       The E11Launcet.nin file is not found.       Insert the correct MO disk in the MO disk drive.         No Data.       There is no EEG data file in the ard disk.       Check that the E11Lsunch. Refer to "forder in the hard disk.         No volume number for Dskvol21.vol.       No volume number is assigned.       Assign a volume number is assign a volume number in accessary. Refer to "Formating a Magneto-optical Disk - Assigning the Volume Numb                                                                                                    |                                         | disk drive.                           |                                               |
| Exit application.         program.           Device not ready.         The selected drive is not recognized.         Insert the correct MO disk into the MO disk drive, or select the correct drive or folder in the hard disk.           Drive is write-protected.         The disk is write-protected.         Release the write-protect, if necessary.           Open in read-only mode.         No volume number is assigned.         Check the disk, then assign a volume number if necessary. Refer to "Formatting a Magneto-optical Disk" in Section 3 of the Operator's manual.           File is write-protected.         Open in read-only mode.         If necessary, change the attribute of the file to "Archive" (Tools menu → Change File Attributes).           File not found.         The MO disk is not inserted into the MO disk drive.         Insert the correct MO disk, or select the correct drive or folder in the hard disk.           Initialize Error: could not write the E11Launcer.ini file is not found.         There is no EEG data file in the selected drive.         Check the disk, then assign a volume number is assigned.           No Data.         There is no folder to save EEG data file in the aselected drive.         Assign a volume number. Refer to "Formatting a Magneto-optical Disk'. Assign a volume number to a Magneto-optical Disk'.           No volume number for Dskvol21.vol.         No volume number is assigned.         Insert the correct MO disk into the MO disk drive, or select the correct drive or folder in the hard disk.           No volume number for Dskvol21.vol.         No volume number is assigned.<                                                                                                    | Could not create new database.          |                                       | Reinstall the EEG-9000 system                 |
| Device not ready.       The selected drive is not recognized.       Insert the correct MO disk into the MO disk into the MO disk into the Mo disk drive, or select the correct drive or folder in the hard disk.         Drive is write-protected.       The disk is write-protected.       Release the write-protect, if necessary.         Deskvol21.vol not found in selected drive.       No volume number is assigned.       Check the disk, then assign a volume number if necessary. Refer to "Formating a Magneto-optical Disk - Assigning the Volume Number to a Magneto-optical Disk of the Operator's manual.         File is write-protected.       The MO disk is not inserted into the file to "Archive" (Tools menu → Change File Attributes).         File not found.       The MO disk is not inserted into the MO disk drive.         Initialize Error: could not write the E11Launcher.ini file is not found.       There is no EEG data file in the selected drive.         No Data.       There is no EEG data file in the selected drive.       Check that the E11Launch.ini file exists in C:/NFX11. If it does not exist, reinstall the EEG-9000 system program.         No volume number for Dskvol21.vol.       No volume number is assigned.       Check the disk, then assign a volume number to a Magneto-optical Disk - Assigning the Volume Number to a Magneto-optical Disk - Assigning the Volume Number to a Magneto-optical Disk - Assigning the Volume Number to a Magneto-optical Disk - Assigning the Volume Number to a Magneto-optical Disk - Assigning the Volume Number to a Magneto-optical Disk - Assigning the Volume Number to a Magneto-optical Disk - Assigning the Volume Number to a Magneto-optical Disk - Assigning the Volume                                                                                                    | Exit application.                       |                                       | program.                                      |
| disk drive, or select the correct drive or folder in the hard disk.         Drive is write-protected.       The disk is write-protected.         Open in read-only mode.       No volume number is assigned.         Dskvol21.vol not found in selected drive.       No volume number is assigned.         File is write-protected.       Open in read-only mode.         File is write-protected.       If necessary, change the attribute of the file to "Archive" (Tools menu → Change File Attributes).         File not found.       The MO disk is not inserted into the MO disk drive.         Initialize Error: could not write the E11Launcher.ini file is not found.       The FIL auncher.ini file.         Exit application.       There is no EEG data file in the selected drive.         No EEG folder in selected Drive       There is no folder to save EEG data file in the addisk.         No volume number for Dskvol21.vol.       No volume number is assigned.         No volume number for Dskvol21.vol.       No volume number is assigned.         No volume number for Dskvol21.vol.       No volume number is assigned.         No select drive.       Check the disk, then assign a volume number to a Magneto-optical Disk' in Section 3 of the Operator's manual.         Selected file is not on selected drive.       There is no folder to save EEG data file in the soft disk.         No volume number for Dskvol21.vol.       No volume number is assigned.         No volume numbe                                                                                                    | Device not ready.                       | The selected drive is not recognized. | Insert the correct MO disk into the MO        |
| Drive is write-protected.       The disk is write-protected.       Release the write-protect, if necessary.         Open in read-only mode.       No volume number is assigned.       Check the disk, then assign a volume number is assigned.         Dskvol21.vol not found in selected drive.       No volume number is assigned.       Check the disk, then assign a volume number is assigned.         File is write-protected.       Open in read-only mode.       Check the disk, then assign a volume number if necessary. Refer to "Formatting a Magneto-optical Disk" in Section 3 of the Operator's manual.         File is write-protected.       The MO disk is not inserted into the MO disk drive.       Insert the correct MO disk, or select the correct MO disk, or select the correct MO disk, or select the correct MO disk into the MO disk drive.         File not found.       The E11Launcer.ini file is not found.       Insert the correct MO disk, or select the correct MO disk into the MO disk drive.         No Data.       There is no EEG data file in the selected drive.       Insert the correct MO disk into the MO disk drive. or select the correct MO disk into the MO disk drive. or select the correct drive or folder in the hard disk.         No volume number for Dskvol21.vol.       No volume number is assigned.       There is no folder to save EEG data file in the ard disk.         No volume number for Dskvol21.vol.       No volume number is assigned.       Check the disk, then assign a volume number to a Magneto-optical Disk' in Section 3 of the Operator's manual.         No volume number for Dskvol21.vol. <td></td> <td></td> <td>disk drive, or select the correct drive or</td>                                                                                                    |                                         |                                       | disk drive, or select the correct drive or    |
| Drive is write-protected.       The disk is write-protected.       Release the write-protect, if necessary.         Open in read-only mode.       No volume number is assigned.       Check the disk, then assign a volume number if necessary. Refer to "Tormatting a Magneto-optical Disk" in Section 3 of the Operator's manual.         File is write-protected.       If necessary, change the attribute of the file to "Archive" (Tools menu $\rightarrow$ Change File Attributes).         File not found.       The MO disk is not inserted into the MO disk or select the Correct MO disk, or select the correct MO disk, or select the correct MO disk, or select the correct MI is no the selected drive.         No Data.       There is no EEG data file in the selected drive.         No EEG folder in selected Drive       There is no folder to save EEG data file in the ared disk.         Roy onlume number for Dskvol21.vol.       No volume number is assigned.         No volume number for Dskvol21.vol.       No volume number is assigned.         No volume number for Dskvol21.vol.       No volume number is assigned.         No selected drive.       Check the disk, then assign a volume number to a Magneto-optical Disk - Assigning the Volume Number to a Magneto-optical Disk - Assigning the Volume Number to a Magneto-optical Disk - Assigning the Volume Number to a Magneto-optical Disk - Signing the Volume Number to a Magneto-optical Disk - Signing the Volume Number to a Magneto-optical Disk - Signing the Volume Number to a Magneto-optical Disk - Signing the Volume Number to a Magneto-optical Disk - Signing the Volume Number to a Magneto-optical Disk - Signing the Volume Number to a M                                                                                                    |                                         |                                       | folder in the hard disk.                      |
| Open in read-only mode.         No volume number is assigned.         Check the disk, then assign a volume number if necessary. Refer to "Formatting a Magneto-optical Disk - Assigning the Volume Number to a Magneto-optical Disk." in Section 3 of the Operator's manual.           File is write-protected.         Open in read-only mode.         If necessary, change the attribute of the file to "Archive" (Tools menu → Change File Attributes).           File not found.         The MO disk is not inserted into the MO disk drive.         Insert the correct MO disk, or select the correct drive or folder in the hard disk.           Initialize Error: could not write the E11Launcher.ini file.         The E11Launcer.ini file is not found.         Check that the E11Launch.ini file exists in C/NFX11. If it does not exist, reinstall the EEG-9000 system program.           No Data.         There is no EEG data file in the selected drive.         There is no folder to save EEG data           No volume number for Dskvol21.vol.         No volume number is assigned.         Assign a volume number. Refer to "Formatting a Magneto-optical Disk - Assigning the Volume Number to a Magneto-optical Disk." in Section 3 of the Operator's manual.           No volume number for Dskvol21.vol.         No volume number is assigned.         Check the disk, then assign a volume number is assigned.           No volume number for Dskvol21.vol.         No volume number is assigned.         Check the disk, then disk.           No volume number for Dskvol21.vol.         No volume number is assigned.         Check the disk, then disk into the MO disk drive, or select t                                                                                                    | Drive is write-protected.               | The disk is write-protected.          | Release the write-protect, if necessary.      |
| Dskvol21.vol not found in selected       No volume number is assigned.       Check the disk, then assign a volume number is assigned.         drive.       number if necessary.       Refer to         "Formatting a Magneto-optical Disk - Assigning the Volume Number to a Magneto-optical Disk" in Section 3 of the Operator's manual.       If necessary. shange the attribute of the file to "Archive" (Tools menu → Change File Attributes).         File not found.       The MO disk is not inserted into the MO disk drive.       Insert the correct MO disk, or select the correct drive or folder in the hard disk.         Initialize Error: could not write the E11Launcer.ini file is not found.       The E11Launcer.ini file is not found.       Insert the correct MO disk into the MO disk drive.         No Data.       There is no EEG data file in the selected drive.       Insert the correct MO disk into the MO disk drive, or select the correct drive or folder in the hard disk.         No EEG folder in selected Drive       There is no folder to save EEG data file in the selected drive.       Insert the correct MO disk into the MO disk drive, or select the correct drive or folder in the hard disk.         No volume number for Dskvol21.vol.       No volume number is assigned.       Check the disk, then assign a volume number to a Magneto-optical Disk - Assigning the Volume Number to a Magneto-optical Disk - Assigning the Volume Number to a Magneto-optical Disk - Assigning the Volume Number to a Magneto-optical Disk - Assigning the Volume Number to a Magneto-optical Disk - Assigning the Volume Number to a Magneto-optical Disk - Assigning the Volume Number to a Magneto-optical Disk - Assignin                                                                                                    | Open in read-only mode.                 |                                       |                                               |
| drive.<br>drive.<br>drive | Dskvol21.vol not found in selected      | No volume number is assigned.         | Check the disk, then assign a volume          |
| File is write-protected.       Open in read-only mode.       If necessary, change the attribute of the Operator's manual.         File not found.       The MO disk is not inserted into the MO disk drive.       Insert the correct MO disk, or select the hard disk.         Initialize Error: could not write the E11Launcer.ini file.       The E11Launcer.ini file is not found.       Check that the E11Launch.ini file exists in C:/NFX11. If it does not exist, reinstall the EEG-9000 system program.         No Data.       There is no EEG data file in the selected drive.       Insert the correct MO disk. into the MO disk drive, or select the correct drive or folder in the hard disk.         No EEG folder in selected Drive       There is no folder to save EEG data files in the selected drive.       Assigning the Volume Number to a Magneto-optical Disk - Assigning the Volume Number to a Magneto-optical Disk - Assign a volume number. Refer to "Formatting a Magneto-optical Disk." in Section 3 of the Operator's manual.         No volume number for Dskvol21.vol.       No volume number is assigned.       Check the disk, then assign a volume number to a Magneto-optical Disk - Assigning the Volume Number to a Magneto-optical Disk 'in Section 3 of the Operator's manual.         Selected file is not on selected drive.       Insert the correct MO disk into the MO disk drive, or select the correct drive or folder in the hard disk.         This file is not entered.       Adu the EEG data file to the system database. Refer to "Formatting a Magneto-optical Disk ' Assigning the Volume Number to a Magneto-optical Disk' in Section 3 of the Operator's manual.                                                                                                    | drive.                                  |                                       | number if necessary. Refer to                 |
| Assigning the volume Number to a Magneto-optical Disk" in Section 3 of the Operator's manual.         File is write-protected.       If necessary, change the attribute of the file to "Archive" (Tools menu → Change File Attributes).         File not found.       The MO disk is not inserted into the MO disk drive.       Insert the correct MO disk, or select the correct file to "Archive" (Tools menu → Change File Attributes).         File not found.       The E11Launcer.ini file is not found.       Insert the correct MO disk, or select the correct drive or folder in the hard disk.         Initialize Error: could not write the E11Launcer.ini file is not found.       The E11Launcer.ini file is not found.       Check that the E11Launch.ini file exists in C.'NFX11. If it does not exist, reinstall the EEG-9000 system program.         No Data.       There is no EEG data file in the selected drive.       Insert the correct MO disk into the MO disk drive, or select the correct drive or folder in the hard disk.         No EEG folder in selected Drive       There is no folder to save EEG data file in the selected drive.       Assign a volume number. Refer to "Formatting a Magneto-optical Disk" in Section 3 of the Operator's manual.         No volume number for Dskvol21.vol.       No volume number is assigned.       Check the disk, then assign a volume number to a Magneto-optical Disk" in Section 3 of the Operator's manual.         Selected file is not on selected drive.       Insert the correct MO disk into the MO disk.       Assigning the Volume Number to a Magneto-optical Disk' assigning the Volume Number to a Magneto-optical Disk" in Section 3 of the Op                                                                                                    |                                         |                                       | "Formatting a Magneto-optical Disk -          |
| Magneto-optical Disk       In Section 3 of the Operator's manual.         File is write-protected.       If necessary, change the attribute of the file to "Archive" (Tools menu → Change File Attributes).         File not found.       The MO disk is not inserted into the MO disk drive.       Insert the correct MO disk, or select the correct MO disk, or select the correct atrive or folder in the hard disk.         Initialize Error: could not write the E11Launcer ini file is not found.       The E11Launcer ini file is not found.       Check that the E11Launch ini file exists in C:/NFX11. If it does not exist, reinstall the EEG-9000 system program.         No Data.       There is no EEG data file in the selected drive.       Insert the correct MO disk into the MO disk drive, or select the correct drive or folder in the hard disk.         No EEG folder in selected Drive       There is no folder to save EEG data files       Assign a volume number. Refer to "Formatting a Magneto-optical Disk - Assigning the Volume Number to a Magneto-optical Disk' in Section 3 of the Operator's manual.         No volume number for Dskvol21.vol.       No volume number is assigned.       Check the disk, then assign a volume number to a Magneto-optical Disk' in Section 3 of the Operator's manual.         Selected file is not on selected drive.       Insert the correct MO disk into the MO disk drive, or select the correct MO disk into the MO disk drive, or select the correct or or folder in the hard disk.         This file is not entered.       Add the EEG data file to the system database. Refer to "Gorder in the hard disk.                                                                                                    |                                         |                                       | Assigning the Volume Number to a              |
| File is write-protected.       If necessary, change the attribute of the file to "Archive" (Tools menu → Change File Attributes).         File not found.       The MO disk is not inserted into the MO disk drive.       Insert the correct MO disk, or select the correct file to "Archive" (Tools menu → Change File Attributes).         File not found.       The MO disk drive.       Insert the correct MO disk, or select the correct file to "Archive" (Tools menu → Change File Attributes).         Initialize Error: could not write the E11Launcer.ini file is not found.       The E11Launcer.ini file is not found.       Check that the E11Launch.ini file exists in C:/NFX11. If it does not exist, reinstall the EEG-9000 system program.         No Data.       There is no EEG data file in the selected drive.       Insert the correct MO disk is the or folder in the hard disk.         No EEG folder in selected Drive       There is no folder to save EEG data file a volume number. Refer to "Formatting a Magneto-optical Disk - Assigning the Volume Number to a Magneto-optical Disk." in Section 3 of the Operator's manual.         No volume number for Dskvol21.vol.       No volume number is assigned.       Check the disk, then assign a volume number to a Magneto-optical Disk." Assigning the Volume Number to a Magneto-optical Disk." Assigning the Volume Number to a Magneto-optical Disk." Assigning the Volume Number to a Magneto-optical Disk." Assigning the Volume Number to a Magneto-optical Disk." Assigning the Volume Number to a Magneto-optical Disk. "Assigning the Volume Number to a Magneto-optical Disk." Assigning the Volume Number to a Magneto-optical Disk." Assigning the Volume Number to a Magneto-optical Disk." Assigning the Volume Number                                                                                                    |                                         |                                       | the Operator's manual                         |
| Prior is write-protected.       In necessary, change the attribute of the open in read-only mode.         Open in read-only mode.       File not found.         File not found.       The MO disk is not inserted into the MO disk drive.         Initialize Error: could not write the E11Launcher.ini file.       The E11Launcer.ini file is not found.         Exit application.       The E11Launcer.ini file is not found.       Check that the E11Launch.ini file exists in C:/NFX11. If it does not exist, reinstall the EEG-9000 system program.         No Data.       There is no EEG data file in the selected drive.       Insert the correct MO disk into the MO disk drive, or select the correct drive or folder in the hard disk.         No EEG folder in selected Drive       There is no folder to save EEG data file in the selected drive.       Assign a volume number. Refer to "Formatting a Magneto-optical Disk - Assigning the Volume Number to a Magneto-optical Disk" in Section 3 of the Operator's manual.         No volume number for Dskvol21.vol.       No volume number is assigned.       Check the disk, itno assign a volume number to a Magneto-optical Disk' in Section 3 of the Operator's manual.         Selected file is not on selected drive.       Insert the correct MO disk into the MO disk drive, or select the correct drive or folder in the hard disk.         No volume number for Dskvol21.vol.       No volume number is assigned.       Check the disk, then assign a volume number to a Magneto-optical Disk ' Assigning the Volume Number to a Magneto-optical Disk' in Section 3 of the Operator's manual.         Se                                                                                                    | File is write protected                 |                                       | If peaces and the attribute of the            |
| Open in read-only mode.       Interaction Archive (1003 mend ->)         File not found.       The MO disk is not inserted into the MO disk drive.       Insert the correct MO disk, or select the correct drive or folder in the hard disk.         Initialize Error: could not write the E11Launcer.ini file.       The E11Launcer.ini file is not found.       Check that the E11Launch.ini file exists in C:/NFX11. If it does not exist, reinstall the EEG-9000 system program.         No Data.       There is no EEG data file in the selected drive.       Insert the correct MO disk into the MO disk drive, or select the correct drive or folder in the hard disk.         No EEG folder in selected Drive       There is no folder to save EEG data file in the selected drive.       Insert the correct MO disk into the MO disk drive, or select the correct drive or folder in the hard disk.         No volume number for Dskvol21.vol.       No volume number is assigned.       Check the disk, the assign a volume number to a Magneto-optical Disk" in Section 3 of the Operator's manual.         Selected file is not on selected drive.       Insert the correct MO disk into the MO disk drive, or select the correct MO disk into the MO disk drive, or select the disk.         This file is not entered.       Add the EEG data file to the system database. Refer to "Adding Files to the                                                                                                    | Open in read only mode                  |                                       | file to "Archive" (Tools many )               |
| File not found.The MO disk is not inserted into the<br>MO disk drive.Insert the correct MO disk, or select the<br>correct drive or folder in the hard disk.Initialize Error: could not write the<br>E11Launcher ini file.The E11Launcer.ini file is not found.Check that the E11Launch.ini file exists<br>in C:/NFX11. If it does not exist,<br>reinstall the EEG-9000 system<br>program.No Data.There is no EEG data file in the<br>selected drive.Insert the correct MO disk into the MO<br>disk drive, or select the correct drive or<br>folder in the hard disk.No EEG folder in selected DriveThere is no folder to save EEG data<br>filesAssign a volume number. Refer to<br>"Formatting a Magneto-optical Disk" in Section 3 of<br>the Operator's manual.No volume number for Dskvol21.vol.No volume number is assigned.Check the disk, then assign a volume<br>number if necessary. Refer to<br>"Formatting a Magneto-optical Disk" in Section 3 of<br>the Operator's manual.Selected file is not on selected drive.Insert the correct MO disk into the MO<br>disk drive, or select the correct drive or<br>folder in the hard disk.This file is not entered.Add the EEG data file is not entered.                                                                                                    | Open in read-only mode.                 |                                       | Change File Attributes)                       |
| Internet of under.       MO disk drive in the inserted induction of the correct of older in the hard disk.         Initialize Error: could not write the E11Launcher.ini file.       The E11Launcer.ini file is not found.       Check that the E11Launch.ini file exists in C:/NFX11. If it does not exist, reinstall the EEG-9000 system program.         No Data.       There is no EEG data file in the selected drive.       Insert the correct MO disk into the MO disk drive, or select the correct drive or folder in the hard disk.         No EEG folder in selected Drive       There is no folder to save EEG data file in the selected drive.       Assign a volume number. Refer to "Formatting a Magneto-optical Disk - Assigning the Volume Number to a Magneto-optical Disk" in Section 3 of the Operator's manual.         No volume number for Dskvol21.vol.       No volume number is assigned.       Check the disk, then assign a volume number to a Magneto-optical Disk" in Section 3 of the Operator's manual.         Selected file is not on selected drive.       Insert the correct MO disk into the MO disk drive, or select the correct drive or folder in the hard disk.         This file is not entered.       Add the EEG data file to the system database. Refer to "Adding Files to the                                                                                                    | File not found                          | The MO disk is not inserted into the  | Insert the correct MO disk or select the      |
| Initialize Error: could not write the       The E11Launcer ini file is not found.       Check that the E11Launch in file exists         E11Launcher.ini file.       The E11Launcer ini file is not found.       Check that the E11Launch ini file exists         No Data.       There is no EEG data file in the selected drive.       Insert the correct MO disk into the MO disk drive, or select the correct drive or folder in the hard disk.         No EEG folder in selected Drive       There is no folder to save EEG data files       Insert the correct MO disk into the MO disk drive, or select the correct drive or folder in the hard disk.         No volume number for Dskvol21.vol.       The volume number is assigned.       Check the disk, then assign a volume number to a Magneto-optical Disk - Assigning the Volume Number to a Magneto-optical Disk - Assigning the Volume Number to a Magneto-optical Disk.         Selected file is not on selected drive.       Insert the correct MO disk into the MO disk drive, or select the correct drive or folder in the hard                                                                                                    | The not round.                          | MO disk drive                         | correct drive or folder in the hard disk      |
| Initial control control where the<br>E11 Launcher, init file.The E11 Eauncher, init file is in the is not rotand.Check that the E11 Eauncher, init file control control control control folder in the end of solution.No Data.There is no EEG data file in the<br>selected drive.Insert the correct MO disk into the MO<br>disk drive, or select the correct drive or<br>folder in the hard disk.No EEG folder in selected DriveThere is no folder to save EEG data<br>filesInsert the correct MO disk into the MO<br>disk drive, or select the correct drive or<br>folder in the hard disk.No volume number for Dskvol21.vol.No volume number is assigned.Check the disk, then assign a volume<br>number if necessary. Refer to<br>"Formatting a Magneto-optical Disk" -<br>Assigning the Volume Number to a<br>Magneto-optical Disk" in Section 3 of<br>the Operator's manual.Selected file is not on selected drive.Insert the correct MO disk into the MO<br>disk drive, or select the correct drive or<br>folder in the hard disk.This file is not entered.Add the EEG data file to the system<br>database. Refer to "Adding Files to the                                                                                                    | Initialize Error: could not write the   | The F11L auncer ini file is not found | Check that the E11L aunch ini file exists     |
| Exit application.In the formation of endorsExit application.Final application.No Data.There is no EEG data file in the<br>selected drive.No EEG folder in selected DriveThere is no folder to save EEG data<br>filesNo EEG folder in selected DriveThere is no folder to save EEG data<br>filesNo volume number for Dskvol21.vol.No volume number is assigned.No volume number for Dskvol21.vol.No volume number is assigned.Selected file is not on selected drive.No volume number is assigned.Selected file is not on selected drive.Insert the correct MO disk into the MO<br>disk drive, or select the correct drive or<br>folder in the hard disk.Selected file is not on selected drive.No volume number is assigned.This file is not entered.Add the EEG data file to the system<br>database. Refer to "Grant file to the system<br>database. Refer to "Grant file to the system<br>database. Refer to "Grant file to the system<br>database. Refer to "Grant file to the system<br>database. Refer to "Grant file to the system<br>database.                                                                                                    | E11Launcher ini file                    | The ETTERancer.mit me is not found.   | in C <sup>.</sup> /NFX11 If it does not exist |
| No Data.       There is no EEG data file in the selected drive.       Insert the correct MO disk into the MO disk drive, or select the correct drive or folder in the hard disk.         No EEG folder in selected Drive       There is no folder to save EEG data files       Assign a volume number. Refer to "Formatting a Magneto-optical Disk - Assigning the Volume Number to a Magneto-optical Disk" in Section 3 of the Operator's manual.         No volume number for Dskvol21.vol.       No volume number is assigned.       Check the disk, then assign a volume number to a Magneto-optical Disk - Assigning the Volume Number to a Magneto-optical Disk 'in Section 3 of the Operator's manual.         Selected file is not on selected drive.       Insert the correct MO disk into the MO disk drive, or select the correct drive or folder in the hard disk.         This file is not entered.       Add the EEG data file to the system database. Refer to "Adding Files to the                                                                                                    | Exit application                        |                                       | reinstall the EEG-9000 system                 |
| No Data.There is no EEG data file in the<br>selected drive.Insert the correct MO disk into the MO<br>disk drive, or select the correct drive or<br>folder in the hard disk.No EEG folder in selected DriveThere is no folder to save EEG data<br>filesAssign a volume number. Refer to<br>"Formatting a Magneto-optical Disk -<br>Assigning the Volume Number to a<br>Magneto-optical Disk" in Section 3 of<br>the Operator's manual.No volume number for Dskvol21.vol.No volume number is assigned.Check the disk, then assign a volume<br>number if necessary. Refer to<br>"Formatting a Magneto-optical Disk -<br>Assigning the Volume Number to a<br>Magneto-optical Disk" in Section 3 of<br>the Operator's manual.Selected file is not on selected drive.Insert the correct MO disk into the MO<br>disk drive, or select the correct drive or<br>folder in the hard disk.This file is not entered.Add the EEG data file to the system<br>database. Refer to "Adding Files to the                                                                                                    |                                         |                                       | program.                                      |
| selected drive.disk drive, or select the correct drive or<br>folder in the hard disk.No EEG folder in selected DriveThere is no folder to save EEG data<br>filesAssign a volume number. Refer to<br>"Formatting a Magneto-optical Disk -<br>Assigning the Volume Number to a<br>Magneto-optical Disk" in Section 3 of<br>the Operator's manual.No volume number for Dskvol21.vol.No volume number is assigned.Check the disk, then assign a volume<br>number if necessary. Refer to<br>"Formatting a Magneto-optical Disk -<br>Assigning the Volume Number to a<br>Magneto-optical Disk -<br>Assigning the Volume Number to a<br>of the Operator's manual.Selected file is not on selected drive.Insert the correct MO disk into the MO<br>disk drive, or select the correct drive or<br>folder in the hard disk.This file is not entered.Add the EEG data file to the system<br>database. Refer to "Adding Files to the                                                                                                    | No Data.                                | There is no EEG data file in the      | Insert the correct MO disk into the MO        |
| No EEG folder in selected DriveThere is no folder to save EEG data<br>filesAssign a volume number. Refer to<br>"Formatting a Magneto-optical Disk -<br>Assigning the Volume Number to a<br>Magneto-optical Disk" in Section 3 of<br>the Operator's manual.No volume number for Dskvol21.vol.No volume number is assigned.Check the disk, then assign a volume<br>number if necessary. Refer to<br>"Formatting a Magneto-optical Disk -<br>Assigning the Volume Number to a<br>Magneto-optical Disk" in Section 3 of<br>the Operator's manual.No volume number for Dskvol21.vol.No volume number is assigned.Check the disk, then assign a volume<br>number if necessary. Refer to<br>"Formatting a Magneto-optical Disk -<br>Assigning the Volume Number to a<br>Magneto-optical Disk" in Section 3 of<br>the Operator's manual.Selected file is not on selected drive.Insert the correct MO disk into the MO<br>disk drive, or select the correct drive or<br>folder in the hard disk.This file is not entered.Add the EEG data file to the system<br>database. Refer to "Adding Files to the                                                                                                    |                                         | selected drive.                       | disk drive, or select the correct drive or    |
| No EEG folder in selected DriveThere is no folder to save EEG data<br>filesAssign a volume number. Refer to<br>"Formatting a Magneto-optical Disk -<br>Assigning the Volume Number to a<br>Magneto-optical Disk" in Section 3 of<br>the Operator's manual.No volume number for Dskvol21.vol.No volume number is assigned.Check the disk, then assign a volume<br>number if necessary. Refer to<br>"Formatting a Magneto-optical Disk -<br>Assigning the Volume Number to a<br>Magneto-optical Disk -<br>Assigning the Volume Number to a<br>Magneto-optical Disk -<br>Assigning the Volume Number to a<br>Magneto-optical Disk -<br>Assigning the Volume Number to a<br>Magneto-optical Disk" in Section 3 of<br>the Operator's manual.Selected file is not on selected drive.Insert the correct MO disk into the MO<br>disk drive, or select the correct drive or<br>folder in the hard disk.This file is not entered.Add the EEG data file to the system<br>database. Refer to "Adding Files to the                                                                                                    |                                         |                                       | folder in the hard disk.                      |
| files"Formatting a Magneto-optical Disk -<br>Assigning the Volume Number to a<br>Magneto-optical Disk" in Section 3 of<br>the Operator's manual.No volume number for Dskvol21.vol.No volume number is assigned.Check the disk, then assign a volume<br>number if necessary. Refer to<br>"Formatting a Magneto-optical Disk -<br>Assigning the Volume Number to a<br>Magneto-optical Disk" in Section 3 of<br>the Operator's manual.Selected file is not on selected drive.Insert the correct MO disk into the MO<br>disk drive, or select the correct drive or<br>folder in the hard disk.This file is not entered.Add the EEG data file to the system<br>database. Refer to "Adding Files to the                                                                                                    | No EEG folder in selected Drive         | There is no folder to save EEG data   | Assign a volume number. Refer to              |
| Assigning the Volume Number to a<br>Magneto-optical Disk" in Section 3 of<br>the Operator's manual.No volume number for Dskvol21.vol.No volume number is assigned.Check the disk, then assign a volume<br>number if necessary. Refer to<br>"Formatting a Magneto-optical Disk -<br>Assigning the Volume Number to a<br>Magneto-optical Disk" in Section 3 of<br>the Operator's manual.Selected file is not on selected drive.Insert the correct MO disk into the MO<br>disk drive, or select the correct drive or<br>folder in the hard disk.This file is not entered.Add the EEG data file to the system<br>database. Refer to "Adding Files to the                                                                                                    |                                         | files                                 | "Formatting a Magneto-optical Disk -          |
| Magneto-optical Disk" in Section 3 of<br>the Operator's manual.No volume number for Dskvol21.vol.No volume number is assigned.Check the disk, then assign a volume<br>number if necessary. Refer to<br>"Formatting a Magneto-optical Disk -<br>Assigning the Volume Number to a<br>Magneto-optical Disk" in Section 3 of<br>the Operator's manual.Selected file is not on selected drive.Insert the correct MO disk into the MO<br>disk drive, or select the correct drive or<br>folder in the hard disk.This file is not entered.Add the EEG data file to the system<br>database. Refer to "Adding Files to the                                                                                                    |                                         |                                       | Assigning the Volume Number to a              |
| Image: constraint of the system<br>over the system<br>the operator's manual.Image: constraint of the system<br>the system<br>the systemThis file is not entered.The system<br>the system<br>the system<br>the system<br>the system<br>the system<br>the system<br>the system<br>the system<br>the system<br>the system<br>the systemThe system<br>the system<br>the system<br>the system<br>the system<br>the system<br>the system<br>the system<br>the system<br>the system<br>th                                                                                                    |                                         |                                       | Magneto-optical Disk" in Section 3 of         |
| No volume number for Dskvol21.vol.No volume number is assigned.Check the disk, then assign a volume<br>number if necessary. Refer to<br>"Formatting a Magneto-optical Disk -<br>Assigning the Volume Number to a<br>Magneto-optical Disk" in Section 3 of<br>the Operator's manual.Selected file is not on selected drive.Insert the correct MO disk into the MO<br>disk drive, or select the correct drive or<br>folder in the hard disk.This file is not entered.Add the EEG data file to the system<br>database. Refer to "Adding Files to the                                                                                                    |                                         |                                       | the Operator's manual.                        |
| number if necessary. Refer to         "Formatting a Magneto-optical Disk -         Assigning the Volume Number to a         Magneto-optical Disk" in Section 3 of         the Operator's manual.         Selected file is not on selected drive.         Insert the correct MO disk into the MO         disk drive, or select the correct drive or         folder in the hard disk.         This file is not entered.         Add the EEG data file to the system         database. Refer to "Adding Files to the                                                                                                    | No volume number for Dskvol21.vol.      | No volume number is assigned.         | Check the disk, then assign a volume          |
| "Formatting a Magneto-optical Disk -         Assigning the Volume Number to a         Magneto-optical Disk" in Section 3 of         the Operator's manual.         Selected file is not on selected drive.         Insert the correct MO disk into the MO disk drive, or select the correct drive or folder in the hard disk.         This file is not entered.         Add the EEG data file to the system database. Refer to "Adding Files to the                                                                                                    |                                         |                                       | number if necessary. Refer to                 |
| Assigning the Volume Number to a         Magneto-optical Disk" in Section 3 of         the Operator's manual.         Selected file is not on selected drive.         Insert the correct MO disk into the MO         disk drive, or select the correct drive or         folder in the hard disk.         This file is not entered.         Assigning the Volume Number to a         Magneto-optical Disk" in Section 3 of         the Operator's manual.         Insert the correct drive or         folder in the hard disk.         Add the EEG data file to the system         database. Refer to "Adding Files to the                                                                                                    |                                         |                                       | "Formatting a Magneto-optical Disk -          |
| Magneto-optical Disk" in Section 3 of the Operator's manual.         Selected file is not on selected drive.       Insert the correct MO disk into the MO disk drive, or select the correct drive or folder in the hard disk.         This file is not entered.       Add the EEG data file to the system database. Refer to "Adding Files to the                                                                                                    |                                         |                                       | Assigning the Volume Number to a              |
| Selected file is not on selected drive.       Insert the correct MO disk into the MO disk drive, or select the correct drive or folder in the hard disk.         This file is not entered.       Add the EEG data file to the system database. Refer to "Adding Files to the                                                                                                    |                                         |                                       | Magneto-optical Disk" in Section 3 of         |
| Selected file is not on selected drive.       Insert the correct MO disk into the MO disk drive, or select the correct drive or folder in the hard disk.         This file is not entered.       Add the EEG data file to the system database. Refer to "Adding Files to the                                                                                                    |                                         |                                       | the Operator's manual.                        |
| disk drive, or select the correct drive or folder in the hard disk.         This file is not entered.       Add the EEG data file to the system database. Refer to "Adding Files to the                                                                                                    | Selected file is not on selected drive. |                                       | Insert the correct MO disk into the MO        |
| This file is not entered. This file is not entered. Add the EEG data file to the system database. Refer to "Adding Files to the                                                                                                    |                                         |                                       | disk drive, or select the correct drive or    |
| Add the EEG data file to the system database. Refer to "Adding Files to the                                                                                                    | This file is not external               |                                       | 101der in the nard disk.                      |
| database. Refer to Adding Files to the                                                                                                    | This me is not entered.                 |                                       | Add the EEG data life to the system           |
| System Database" in Section 9 of the                                                                                                    |                                         |                                       | System Database" in Section 8 of the          |
| System Database in Section 8 of the                                                                                                    |                                         |                                       | Operator's manual                             |
| Too many files selected Four FEG data files have been opened Close unnecessary FEG data files                                                                                                    | Too many files selected                 | Four EEG data files have been onened  | Close unnecessary FFG data files              |

\* To install the DAO:

Double-clicking C:\nfx11\VXXXX\Dao35\Setup.exe.

The subdirectory name VXXXX differs depending on the software version. Example: V0310

# Section 4 Board Description

| Block Diagram                                               | 4.1 |
|-------------------------------------------------------------|-----|
| Signal Flow                                                 |     |
| Electrode Junction Box                                      |     |
| EEG INPUT board                                             |     |
| EEG AMP board                                               |     |
| EEG MOTHER Board                                            |     |
| Power Supply Unit, SC-901A/AK/AG (for EEG-9100A/J/K/G only) |     |
| Isolation Unit, SM-930AA/AJ/AK (for EEG-9200A/J/K/G only)   |     |
| Photo Control Unit                                          |     |
| PHOTO STIM Board                                            |     |
| SWITCH Board                                                |     |
|                                                             |     |

This page is intentionally left blank.

# **Block Diagram**

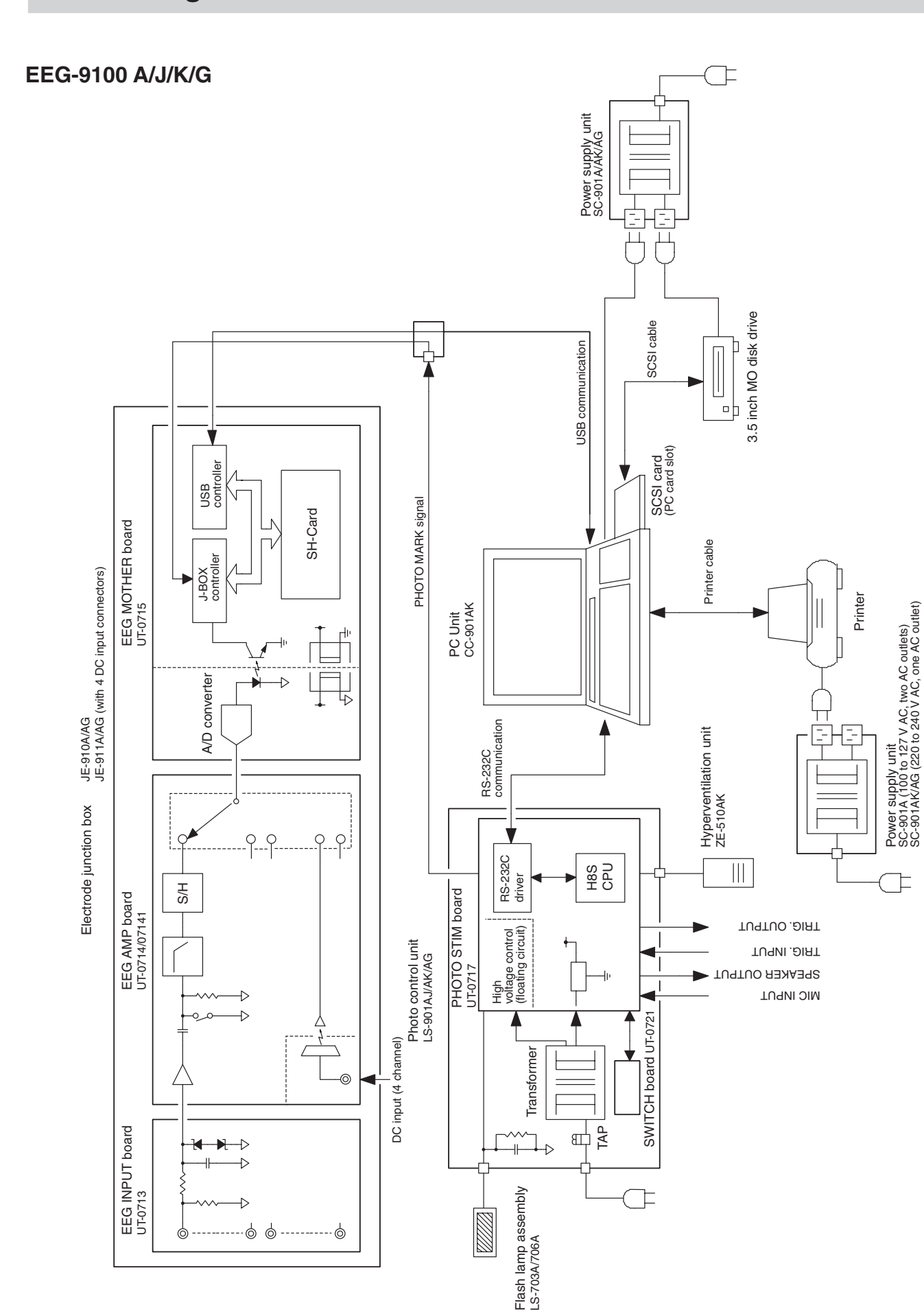

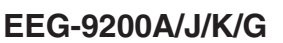

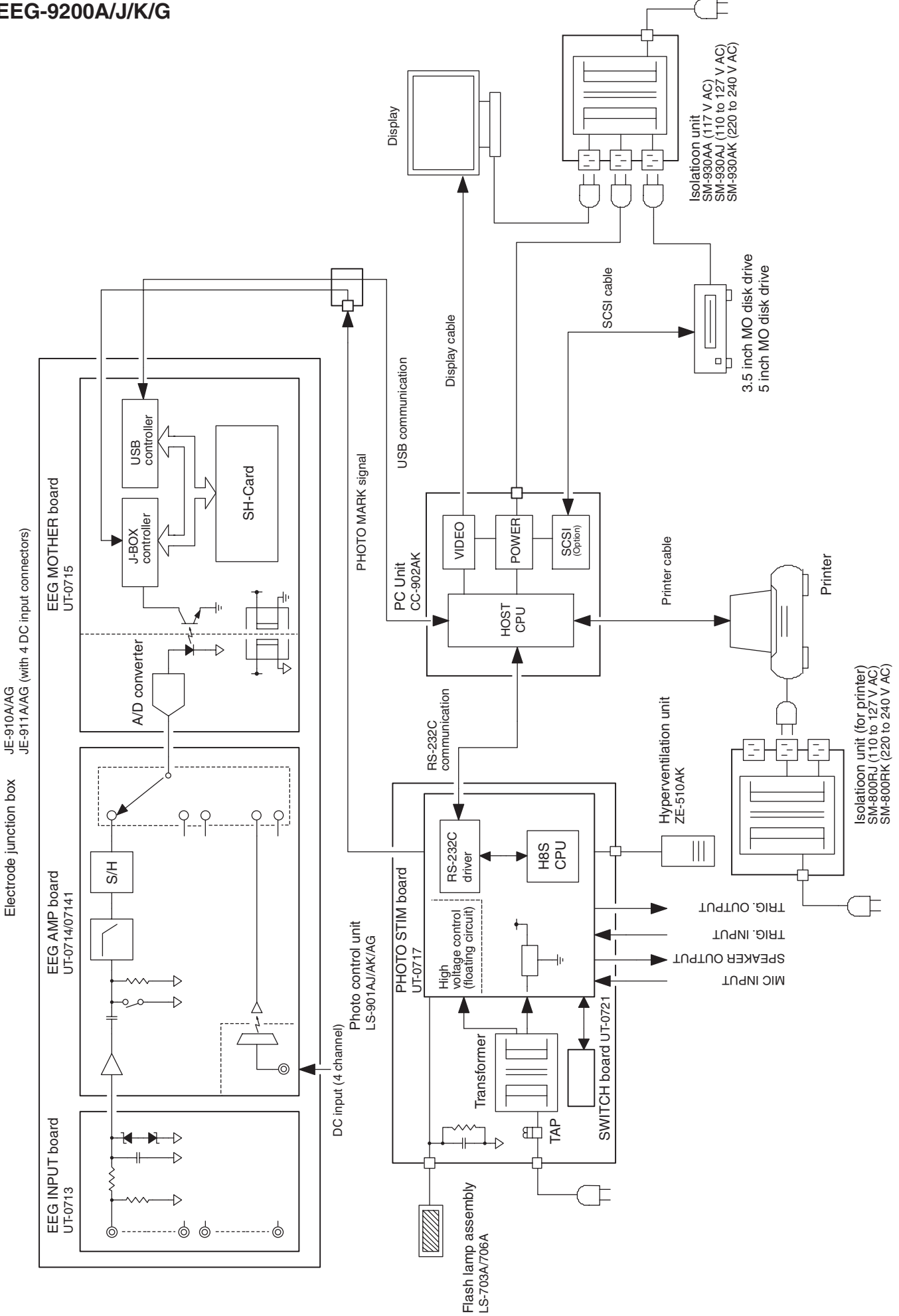

# **Signal Flow**

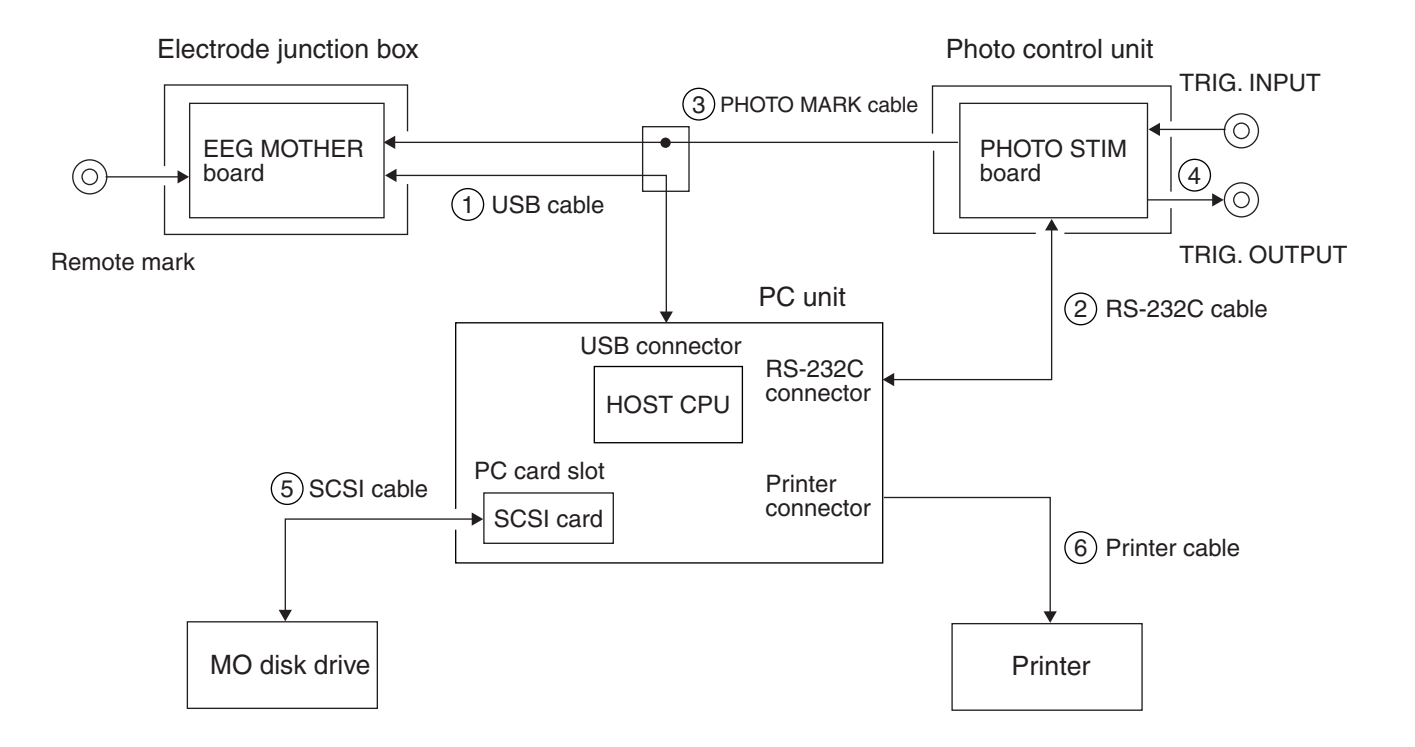

The host CPU in the PC unit controls all units and boards by sending and receiving the operation control signals and input/output signals.

1. The electrode junction box converts the acquired analog signals (EEG waveforms, respiration waveforms, ECG waveforms, DC input signals, remote mark on/off signals, etc.) to digital data and transfers the digital data to the PC unit as serial data by USB communication.

The PC unit generates the electrode junction box control signals for functions such as resetting traces to the baseline, changing the reference electrodes and checking the skin-electrode impedance, etc.

- 2. The photo control unit controls the photic stimulation and hyperventilation pacing sound by receiving a command from the PC unit by RS-232C communication.
- 3. The photo control unit transfers the photo mark signal and hyperventilation mark signal to the electrode junction box.
- 4. The photo control unit outputs the photic trigger signal to the TRIG. OUTPUT connector.
- 5. The PC unit communicates with the MO disk drive to read/write EEG data files via the SCSI card.
- 6. The PC unit communicates with the printer to print patient information, events and EEG waveforms.

# **Electrode Junction Box**

The electrode junction box consists of the EEG INPUT board, EEG AMP board and EEG MOTHER board. The JE-911A/AG electrode junction box has 4 DC input connectors. The general functions of the electrode junction box are to:

- amplify the EEG signals picked up from the electrodes
- amplify the DC input signals from the DC input connectors (JE-911A/AG only)
- simultaneously sample the amplified signals at the frequency of 1 kHz,
- convert the sampled analog signals to digital serial data,
- convert the photo mark signals and HV mark signals from the photo control unit to digital serial data
- output the digital data to the PC unit by USB communication
- measure the skin-electrode contact impedance and display the skin-electrode contact impedance with the LEDs

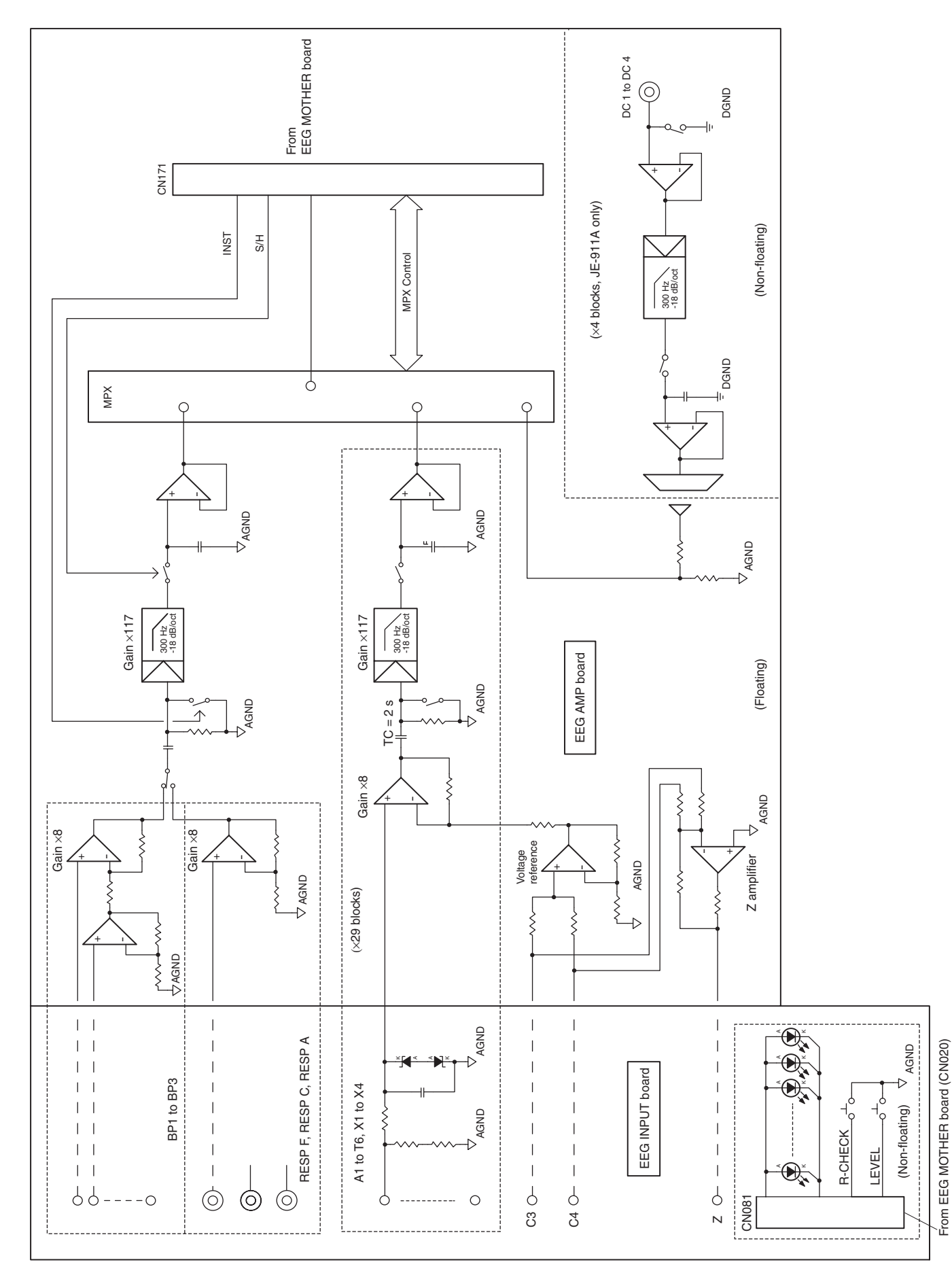

#### EEG INPUT board/EEG AMP board block diagram

## EEG INPUT board

The top of each EEG amplifier circuit and respiration pickup/bipolar deviation circuit has an input protection circuit to limit the input voltage within  $\pm 7$  V.

#### **Input Terminals**

- Input jacks which connect the electrode lead plugs.
- Multiple connector to connect to the JE-913A/AG Mini junction box, BE-911A/912A EEG disk electrode (shielded type).

#### Impedance Check LEDs

Shows the result of the electrode impedance check.

#### Impedance Threshold LEDs

Shows the skin-contact impedance check threshold.

#### **EEG AMP board**

#### **EEG Amplifier Circuits**

- Primary operational amplifier (× 8) Amplifies the difference between the two input signals 8 times.
- 2 second time constant circuit Provides a 2 second time constant.
- Reset circuit Resets the trace to the baseline.
- Secondary operational amplifier (×117) Amplifies the signals 117 times.
- Anti-aliasing circuit (300 Hz, -18dB/Oct) Filters any aliasing signal.
- Sample and hold circuit (1 kHz) Samples and holds signals at 1 kHz sampling frequency.

#### **Respiration Pickup Circuit/Bipolar Derivation Circuit:**

• Primary operational amplifier Respiration pick up circuit: Amplifies the respiration signals 8 times.

Bipolar derivation circuit: Amplifies the difference between pair of input signals for bipolar derivation 8 times.

- 2 second time constant circuit Provides a 2 second time constant.
- Reset circuit Resets the trace to the baseline.

- Secondary operational amplifier (×117) Amplifies the signals 117 times.
- Anti-aliasing circuit (300 Hz, -18dB/Oct) Filters any aliasing signal.
- Sample and hold circuit (1 kHz) Samples and holds signals at 1 kHz sampling frequency.

#### System Reference Voltage (VREF) Generation Circuit

Averages the electrode potential between C3 and C4 and amplifies 1.14 times. This voltage is used for the system reference voltage for the electrode junction box.

#### **Z Signal Generation Circuit**

Averages the electrode potential between C3 and C4. This voltage is fed back to the Z electrode to reduce artifact.

#### DC Input Circuit (JE-911A/AG only)

- Buffer amplifier Provides 1.5 MW input impedance
- Reset circuit Resets the trace to the baseline.
- Anti-aliasing circuit (300 Hz, -18dB/Oct) Filters any aliasing signal.
- Sample and hold circuit (1 kHz) Samples and holds signals at 1 kHz sampling frequency.

#### **Multiplexing Circuit**

Multiplexes the data from the sample and hold circuit and outputs it as serial data.

To EEG AMP board ⊖ AGND CN021 CN050 +5 √F В SW A, SW B, SW C MPX control S/H MPX A/D, MPX, Impedance check { control circuit Impedance check circuit D/A converter U101 (Floating) A/D converter U074 AGND +5 VF  $\mathbf{M}$ -DGND IMPCHK START PHOTO MARK IMPCHK 50 K ≥2 +2 CLOCK (Non-floating) DATA FRM INST J-BOX control circuit U091 EPROM U024 3.3 V <-> 5 V Buffer 4 JBOX Type **JBOX ID** IRQ1 Ľ **USB** Control IRQ2 IRQ I/O port 12 MHz SH-Bus SDRAM U041 U091 CARD-E09A LED0 - LE10, SL0 - SL3 8.3 MHz REMOTE MARK +3.3 V IMPCHK SW LEVEL SW A1 + A2 -F DGND →+3.3 V ± DGND ± DGND 占 SH7709A Power circuit CN040 СРU 1.8 V CN020 CN091 +5 V To EEG INPUT board (CN081) USB cable To PC unit

#### EEG MOTHER board block diagram

#### **EEG MOTHER Board**

#### Electrode junction box control circuit

- Controls the overall operation of the electrode junction box at 100 MHz clock frequency using a SH7709A CPU (U091 CARD-E09A). The EPROM (256 kB×16 bit) contains the program to control the electrode junction box operation.
- Simultaneously controls the reset circuits of all the amplifiers in the electrode junction box.
- Outputs the A1 + A2 signal.
- Controls the impedance check function. The skin-electrode contact impedance is calculated and the check result is displayed on the LEDs on the EEG INPUT board and sent to the PC unit.

#### **Power Supply Circuit**

- On the non-floating circuit
  - +5 V: Power supply from the PC unit
  - +3.3V: Power supply for digital circuits
  - +1.8 V: Power supply for CARD-E09A
- On the floating circuit

The following powers are generated by the DC-DC converter. +5 VF: Power supply for floating circuits.

#### **Isolation Circuits**

The photocouplers are used for transferring the digital data from the floating circuit to the non-floating circuit.

#### A/D Conversion Control Circuit/Impedance Check Control circuit

• A/D conversion control circuit:

Controls the three circuits in the EEG AMP board and EEG MOTHER board to convert the analog EEG signals and DC input signals (JE-911A/AG only) into digital signals. First, the analog EEG signal is sampled and held. Second, the sampled and held data is multiplexed. Third, the multiplexed data is converted into digital EEG signals with a 16 bit A/D converter.

· Impedance check control circuit

The impedance check current is generated by an 8 bit D/A converter.

#### **USB Communication Control Circuit**

Controls the communication between the electrode junction box and PC unit.

# Power Supply Unit, SC-901A/AK/AG (for EEG-9100A/J/K/G only)

The power supply unit consists of an AC socket with fuse folders and noise filter, medical isolation transformer, choke coil and AC outlet socket to supply isolation power to a PC unit, locally purchased MO disk drive and printer.

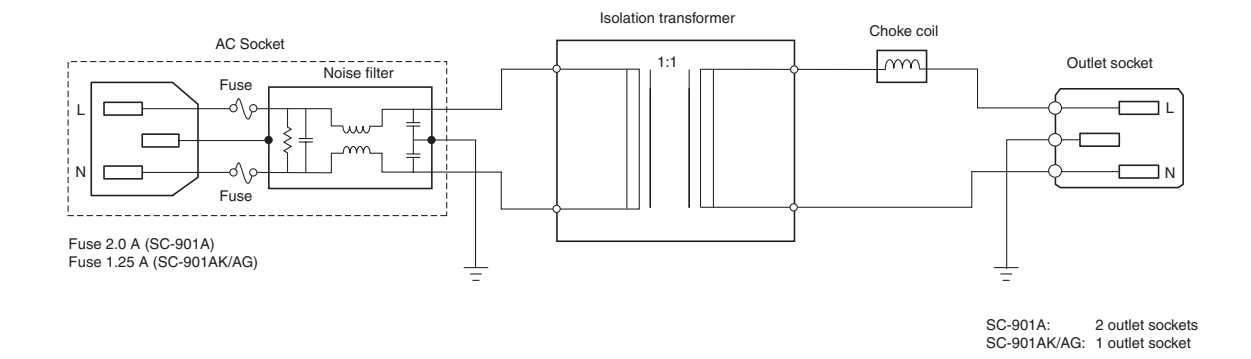

# Isolation Unit, SM-930AA/AJ/AK (for EEG-9200A/J/K/G only)

The isolation unit consists of an AC socket, circuit breaker, medical isolation transformer with thermal fuse, choke coil and three AC outlet sockets to supply isolation power to a PC unit, locally purchased display and MO disk drive.

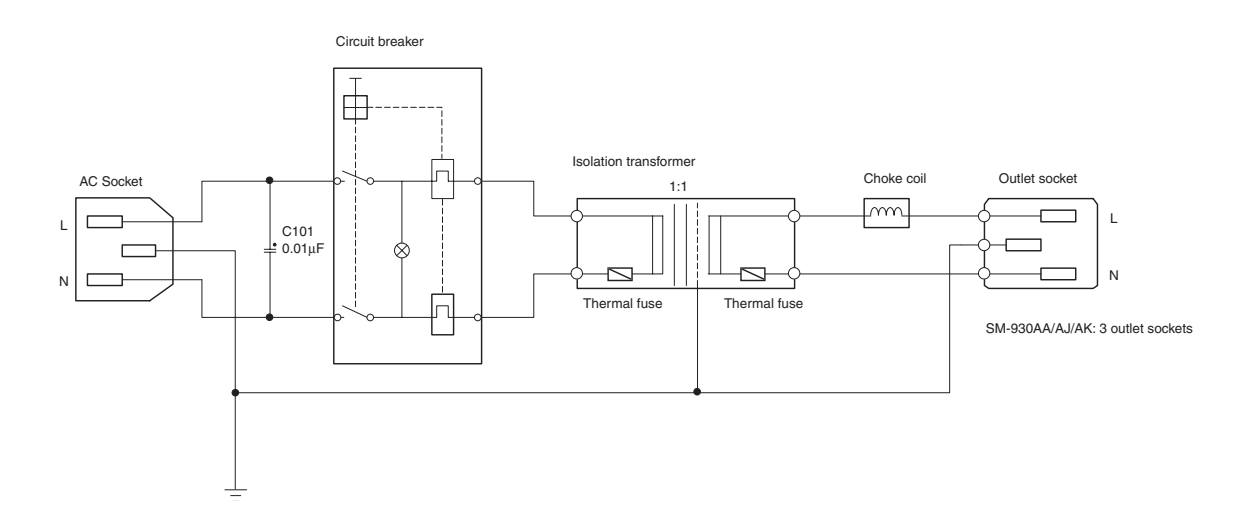

# **Photo Control Unit**

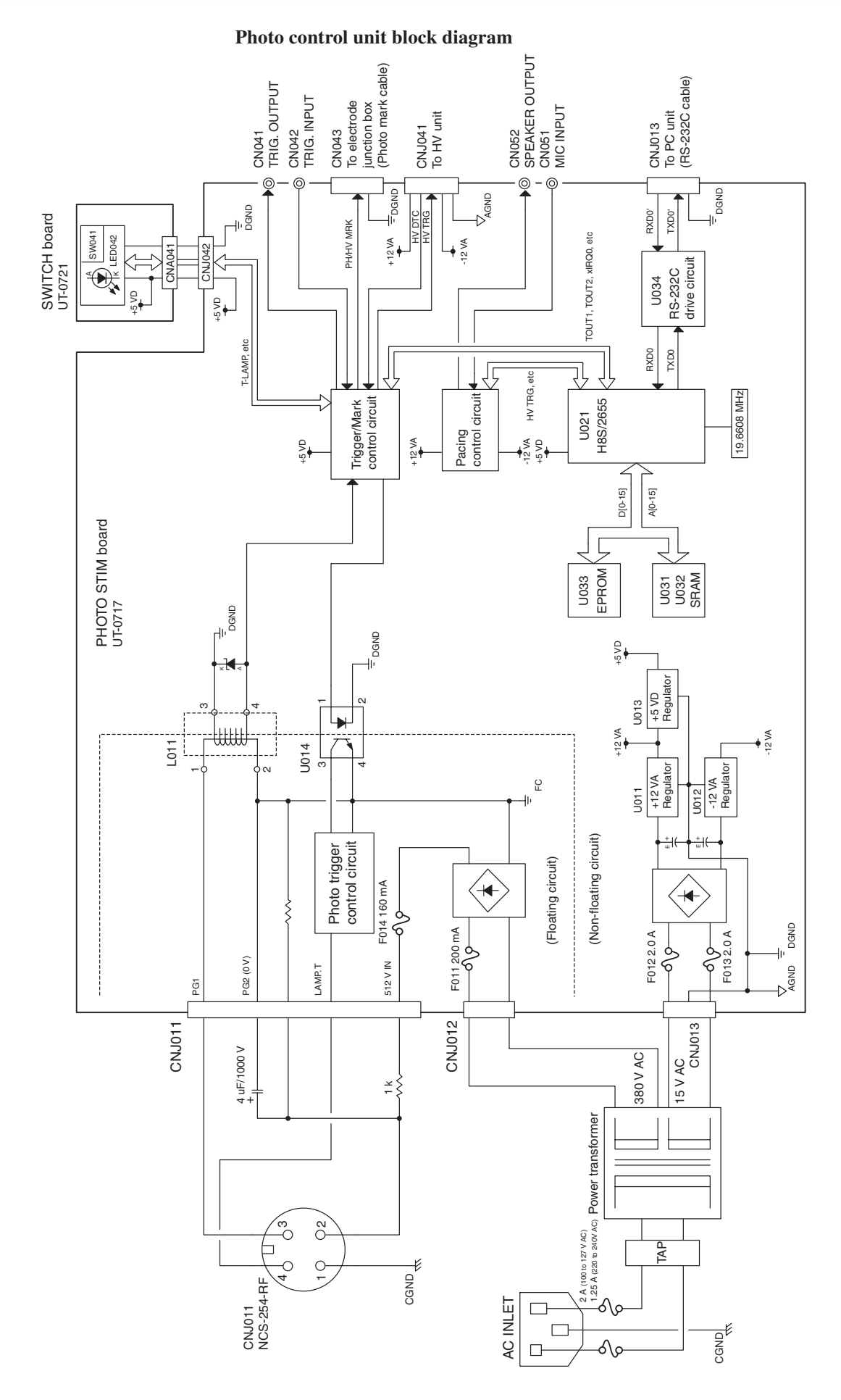

#### WARNING

- Before connecting or disconnecting the flash lamp assembly cable, turn the power off. After the power is turned off, high voltage is present in the PHOTIC LAMP connector for several minutes.
- After the power is turned off, wait at least one minute to remove cables and disassemble the instrument. When the instrument is turned on, about 600 V is present at pin 2 of the PHOTIC LAMP connector on the photo control unit. To protect against shock, always connect the flash lamp assembly cable to this connector, or attach the PHOTIC LAMP connector cap to the PHOTIC LAMP connector even when the photic stimulation is not used.

#### **PHOTO STIM Board**

#### **Power Supply Circuit**

- On the non-floating circuit
  - +12 VA: Power supply for +5 VD regulator, pacing control circuit and ZE-510AK Hyperventilation unit.
  - -12 VA: Power supply for pacing control circuit and ZE-510AK Hyperventilation unit.
  - +5 VD: Power supply for digital circuits.
- On the floating circuit +512V DC:Power supply for photic lamp

#### **Photo Control Unit Control Circuit**

Controls the overall operation of the photo control unit by H8S/2655 16 bit CPU (19.6608 MHz clock frequency). The program memory is  $64 \text{ kB} \times 16$  bit EPROM and the data memory is two 32 kB'8 bit SRAMs. The CPU receives the activation control command via the RS-232C driver from the PC unit.

#### **Trigger/Mark Control Circuit**

Generates trigger pulses for photic stimulation and hyperventilation pacing sound, and outputs trigger signals and photo mark signals.

#### **Pacing Sound Control Circuit**

- Generates pacing sound for an external speaker.
- Amplifies the MIC INPUT signals and outputs the MIC INPUT signals to an external speaker.
- The pacing sound intensity and duration can be adjusted. Refer to "Adjusting the Pacing Sound" in Section 6.

#### **512 V Generation Circuit**

Changes the 380 V AC to 512 V DC and charges the 512 V DC to a high-voltage capacitor to drive a photic lamp. The trigger input circuit is isolated by a photocoupler.

#### Photo Lamp Lighting Detection Circuit

Detects the current when the photic lamp is lit. The detected photo current detection signal (PHOTO MARK signal) is sent to the electrode junction box and output to the TRIG. OUTPUT connector on the photo control unit.

### **SWITCH Board**

When the power of the photo control unit is turned on, the LED042 POWER ON/OFF LED lights. You can check the photic stimulation by pressing the SW041 switch (Single button). When this switch is pressed, the photic lamp lights once and the LED on the SW041 lights synchronized with the photic trigger signal.

This page is intentionally left blank.

# Section 5 Disassembly

| Before You Begin                        | 5.1 |
|-----------------------------------------|-----|
| Warnings, Cautions and Notes            | 5.1 |
| Required Tools                          | 5.2 |
| Electrode Junction Box                  | 5.3 |
| Photo Control Unit                      | 5.6 |
| Removing the Top Cover and Bottom Cover | 5.7 |
| Removing the PHOTO STIM Board           | 5.8 |
| Removing the SWITCH Board               | 5.9 |

This page is intentionally left blank.

The procedures in this section tell how to remove, replace and install major components in the instrument.

- To remove components from the cart, refer to the KE-910A or KD-024A/025A Cart Installation Guide or "Setting the Components on the Cart" on Section 2 of the EEG-9100/9200 Operator's Manual.
- To remove the connection cables, refer to "Cable Connections" in Section 2 of the EEG-9100/9200 Operator's manual.
- To remove, replace and install the components in the PC unit, refer to the personal computer documentation.

# **Before You Begin**

# Warnings, Cautions and Notes

Removing, replacing and installing major components should be done only by qualified service personnel.

#### WARNING

- To avoid the possibility of injury to yourself or damage to the instrument, do not install or remove any component or change switch settings while the power is on.
- To avoid accidental discharge of static electricity which could damage the components of the instrument, use a grounded wrist strap when installing or removing any component of the instrument.
- Before connecting or disconnecting the flash lamp assembly cable, turn the power off. After the power is turned off, high voltage is present in the PHOTIC LAMP connector for several minutes.
- After the power is turned off, wait at least one minute to remove cables and disassemble the instrument. When the instrument is turned on, about 600 V is present at pin 2 of the PHOTIC LAMP connector on the photo control unit.
- Before connecting or disconnecting a cable, close the EEG-9000 application program, shut down Windows, turn off all components and unplug the AC power cord from the AC outlet.

#### CAUTIONS

- Fuses cut off the power when an abnormality occurs in the instrument. Eliminate the malfunction before replacing the fuse. Use the correct fuse only. The fuse rating is shown on the holder.
- Do not use or change the DIP switches or jumper settings or expand the system as recommended in the Product Guide of the personal computer because the DIP switches and jumper settings on the system board and CPU module and the installed hardware are specially set for the instrument. Changing these settings can affect the performance of the instrument.
## **Caution - continued**

- Removal and replacement of any components in the instrument should only be done by qualified service personnel.
- Use only parts recommended by Nihon Kohden to assure maximum performance from your instrument.

## **Required Tools**

- Anti-static bench mat
- Wrist ground strap
- Phillips screwdriver (insulated type, for M3 and M4 screws)
- Hex socket driver (for 8 mm floating bolt, 5.5 mm spacer bolt and nut)
- Tweezers

# **Electrode Junction Box**

- 1. Turn the electrode junction box front side down.
- 2. Remove the four M4 binding head screws which fasten the rear cover to the front cover.

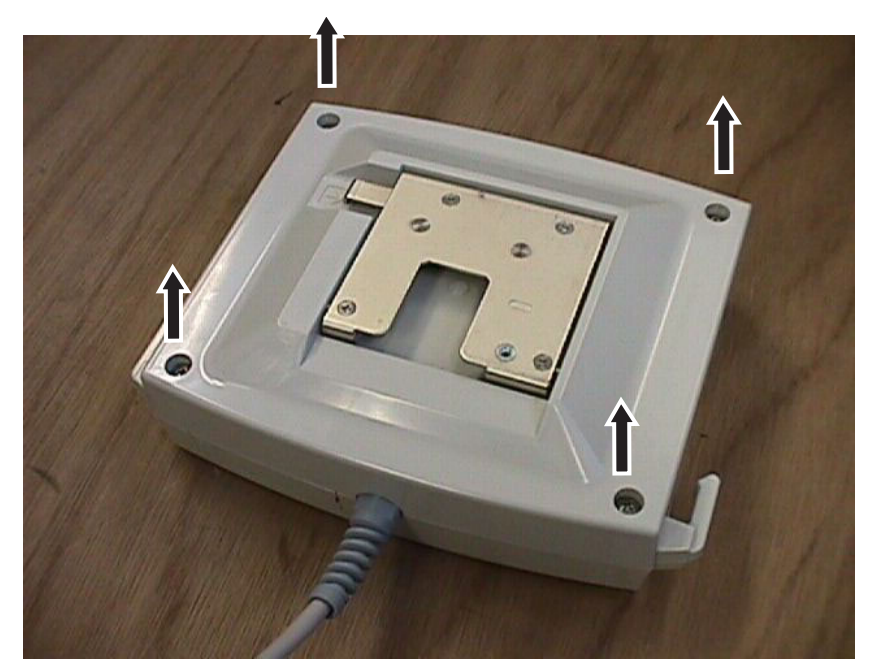

- 3. Remove the rear cover.
- 4. Remove the five 8 mm floating bolts which fasten the PCB unit to the front cover.

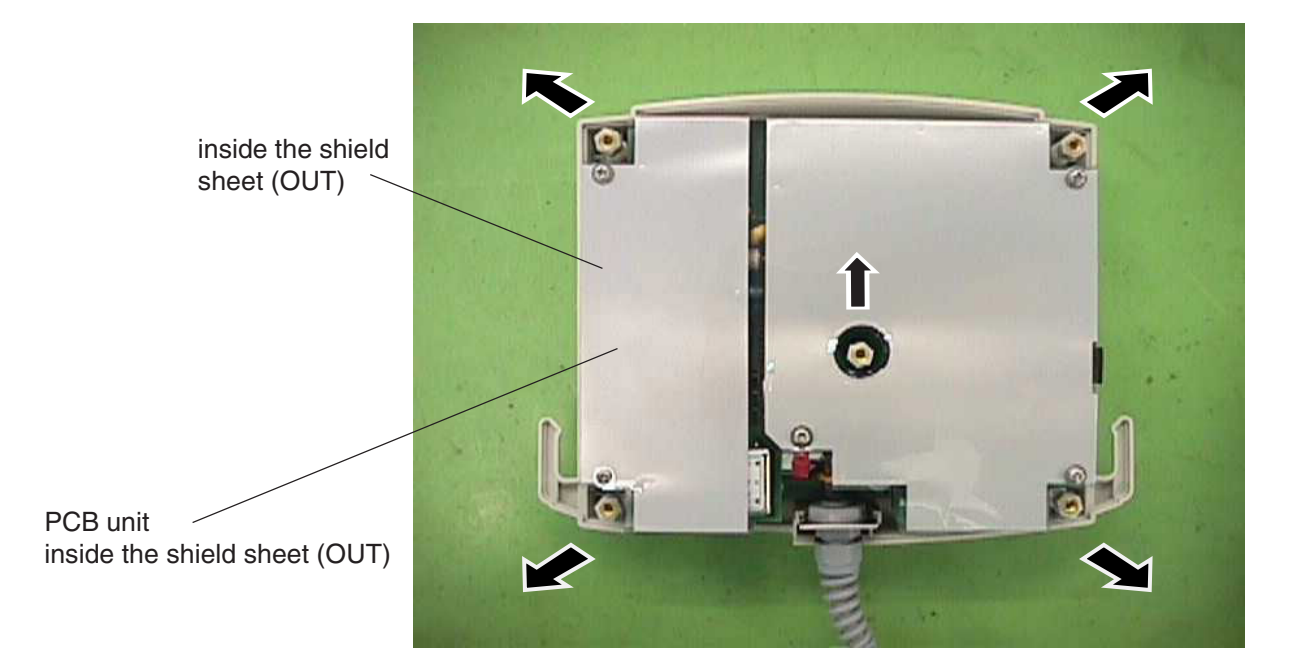

- 5. Remove the PCB unit from the front cover.
- 6. Remove the five M3 screws with spring washers and open the shield sheet (OUT).

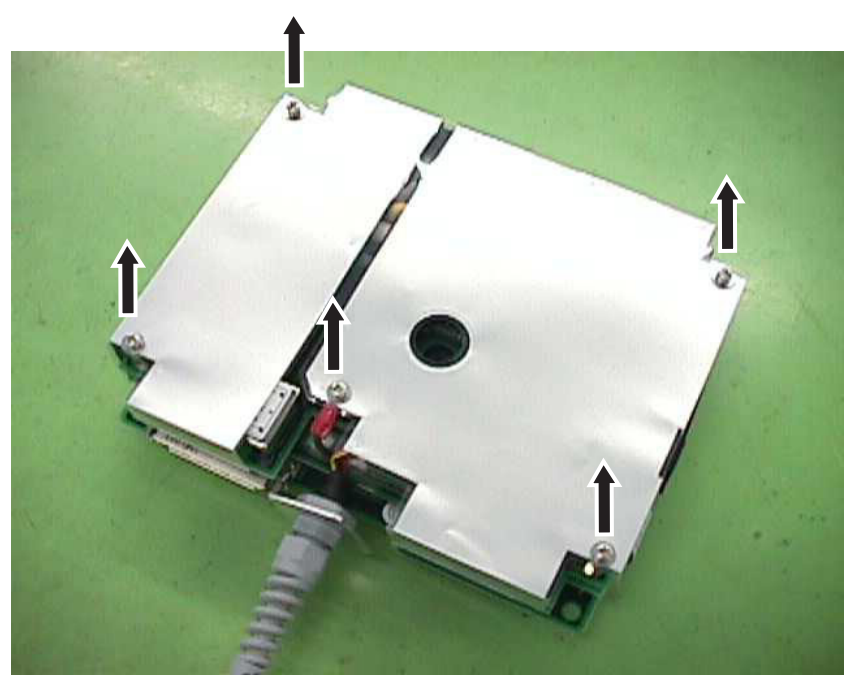

7. Remove the flat cable and USB cable which are connected to the EEG MOTHER board.

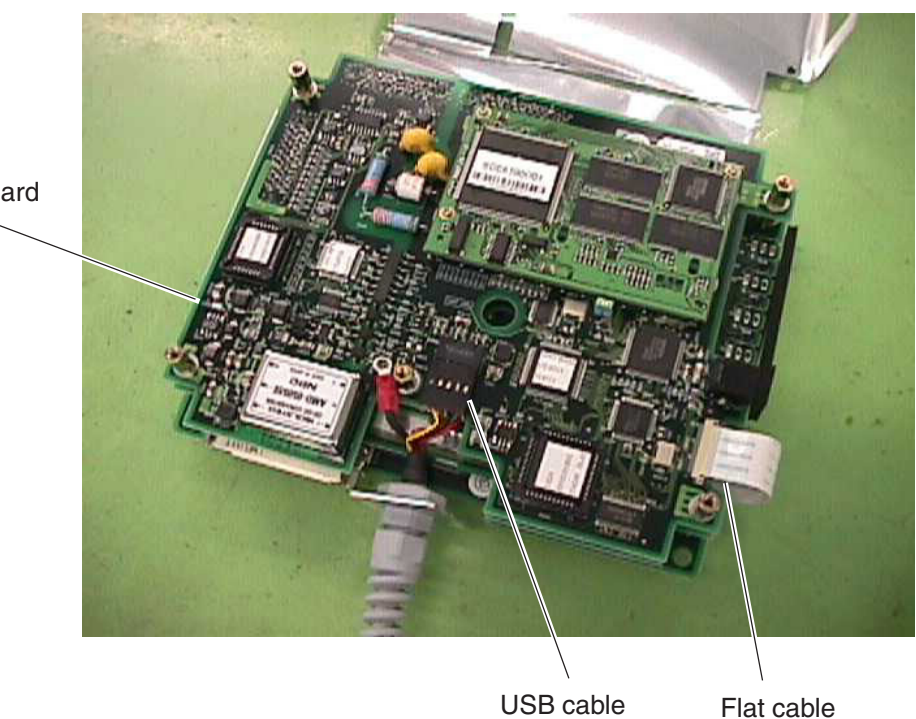

EEG MOTHER board

## 5. DISASSEMBLY

The boards are connected with 5.5 mm spacer bolts and 5.5 mm spacer nuts.

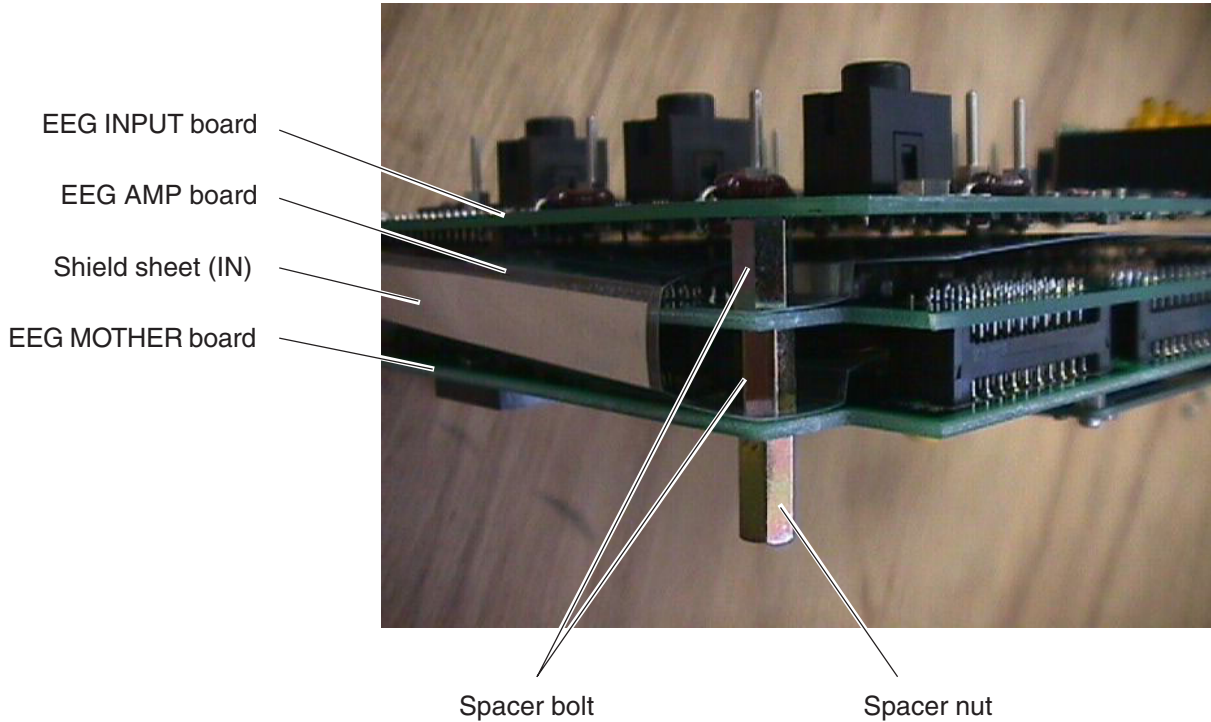

Spacer bolt

# **Photo Control Unit**

## WARNING

- Before connecting or disconnecting the flash lamp assembly cable, turn the power off. After the power is turned off, high voltage is present in the PHOTIC LAMP connector for several minutes.
- After the power is turned off, wait at least one minute to remove cables and disassemble the instrument. When the instrument is turned on, about 600 V is present at pin 2 of the PHOTIC LAMP connector on the poto control unit.

**Removing the Top Cover and** When only removing the PHOTO STIM board, remove only the top cover. **Bottom Cover** 

1. Remove the eight M4 binding screws which fasten the top cover and bottom cover to the chassis.

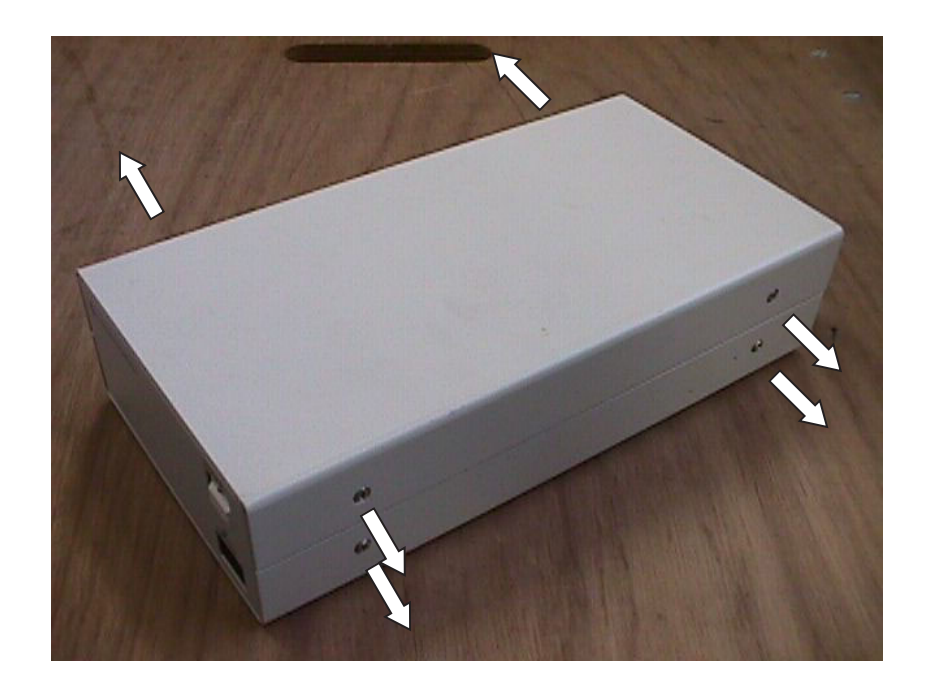

2. Remove the top cover and bottom cover.

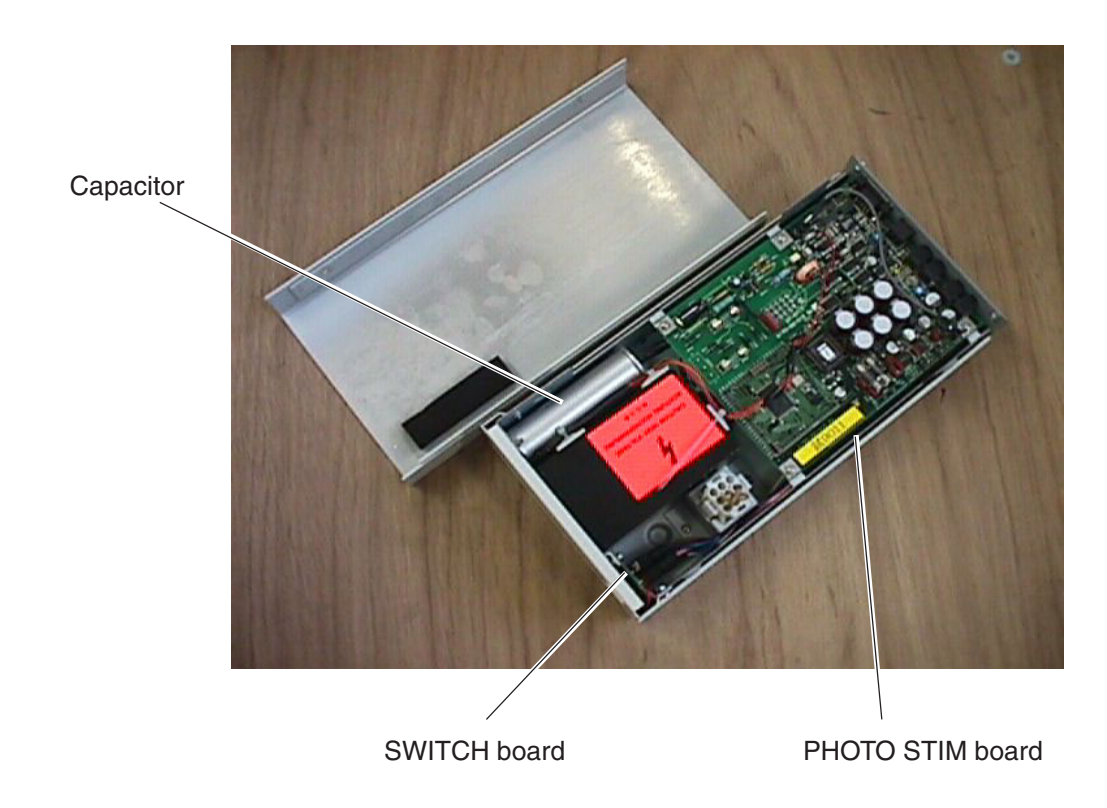

# Board

**Removing the PHOTO STIM** 1. Remove the four M3 screws with spring washers which fasten the PHOTO STIM board to the chassis.

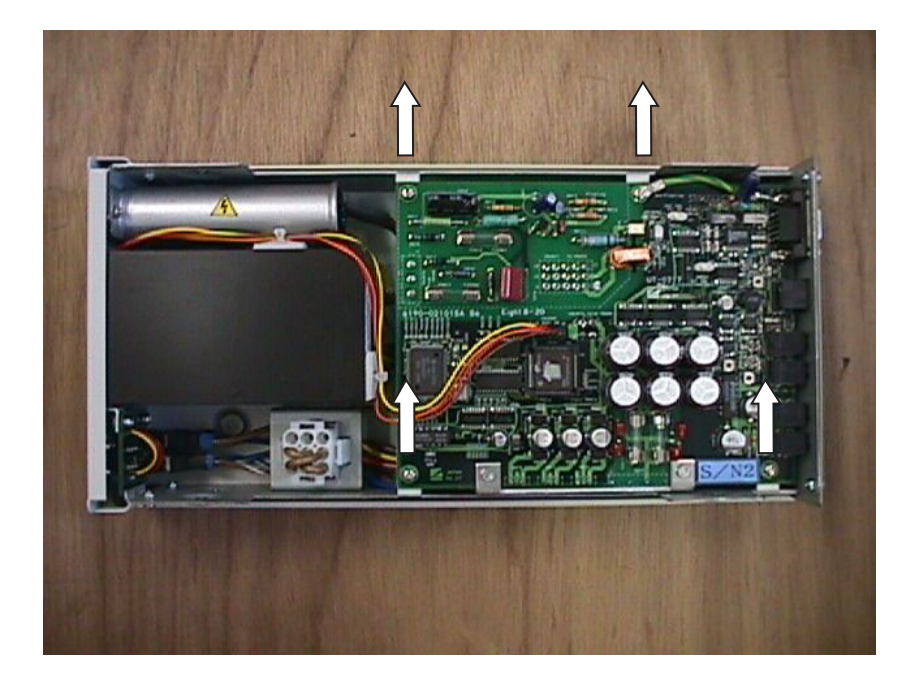

2. Remove the two M3 screws with spring washers which fasten the heat sink to the chassis.

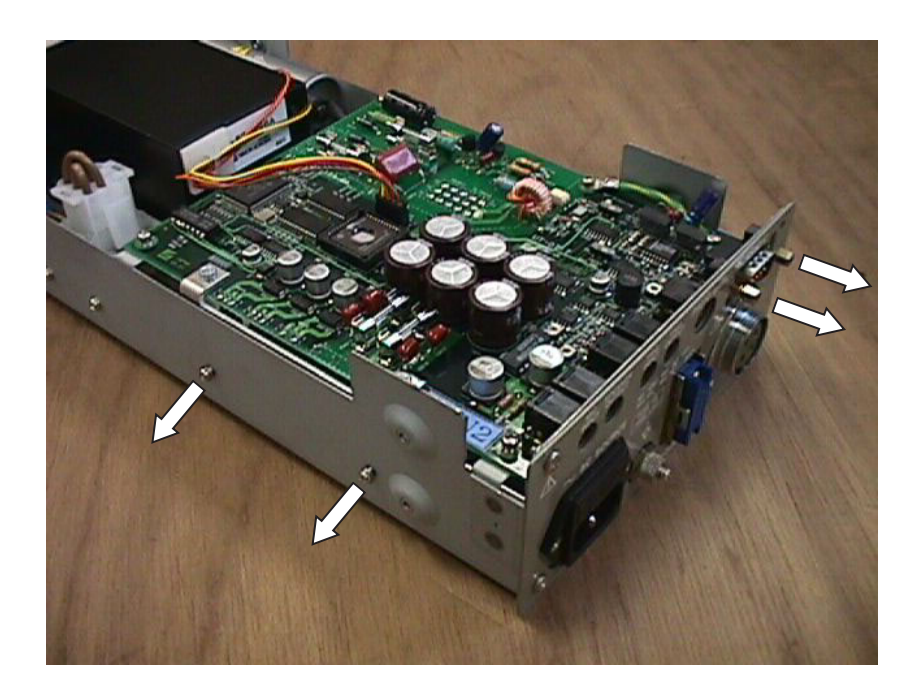

3. Remove the two 5 mm jack posts of the RS-232C connector on the rear panel.

4. Pull up the PHOTO STIM board and remove all cables which are connected to the PHOTO STIM board.

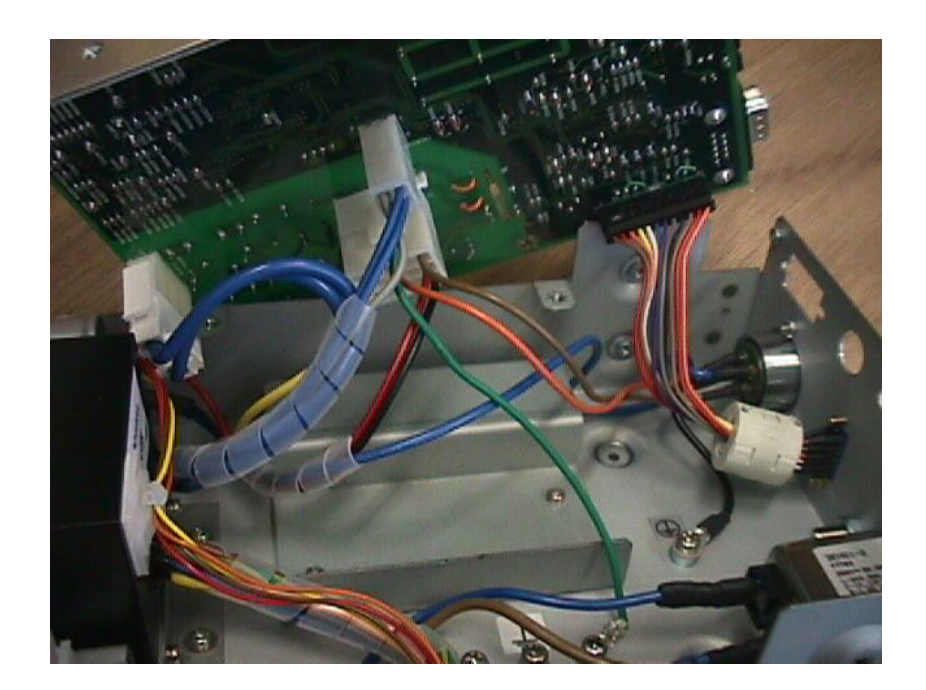

# Removing the SWITCH Board

- 1. Remove the top cover and bottom cover. Refer to "Removing the Top Cover and Bottom Cover".
- 2. Remove the four M3 screws with spring washers which fasten the front panel to the chassis.

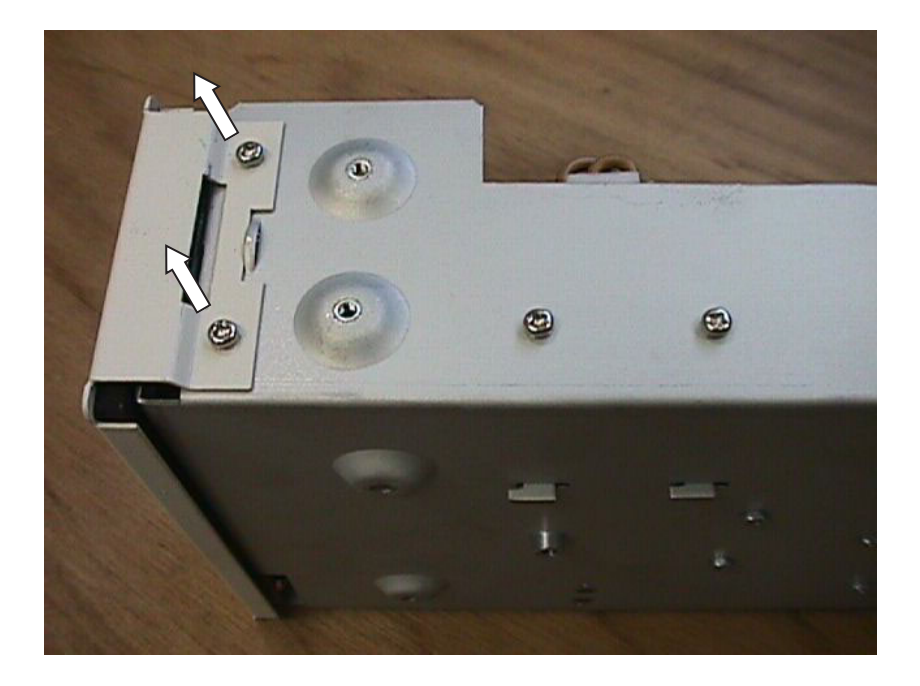

3. Remove the front panel.

4. Remove the two M3 screws with spring washers which fasten the SWITCH board to the front panel.

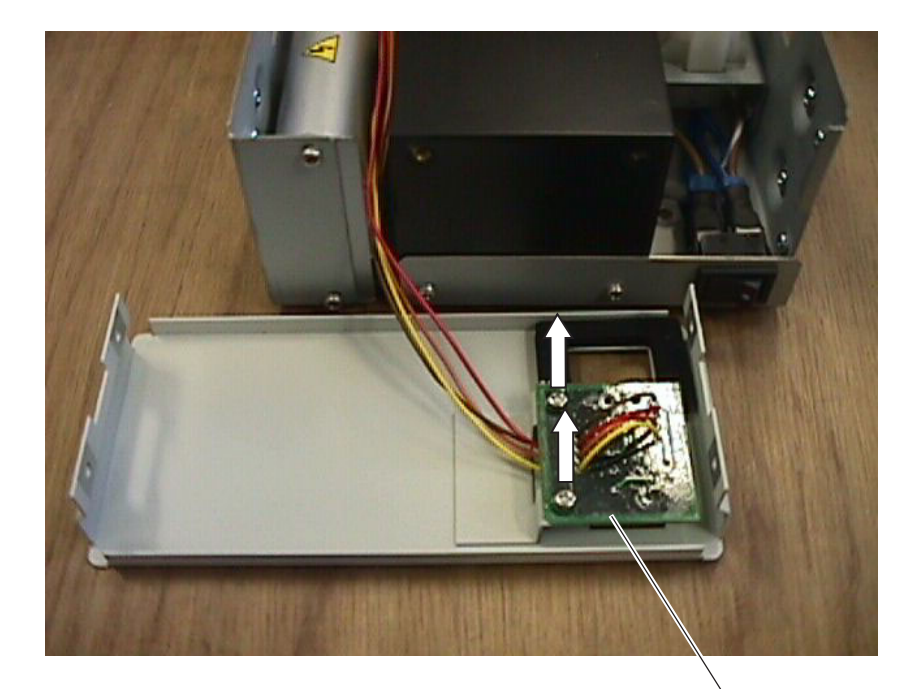

SWITCH board

5. Remove the cable which is connected to the PHOTO STIM board.

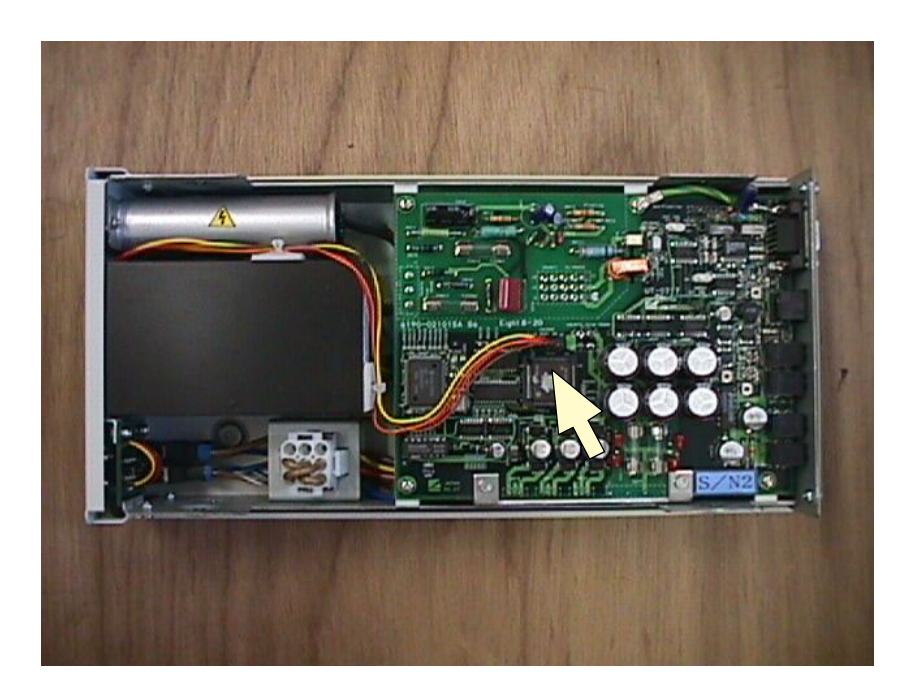

6. Remove the SWITCH board.

# Section 6 Maintenance

| Checking the Electrode Junction Box                                        | 6.1    |
|----------------------------------------------------------------------------|--------|
| Checking Noise                                                             | 6.1    |
| Required Parts                                                             | 6.1    |
| Checking the Skin-electrode Impedance Check Function                       | 6.2    |
| Required Parts                                                             | 6.2    |
| Checking the EEG Input Circuit                                             | 6.3    |
| Required Parts                                                             | 6.3    |
| Checking the Power Supplies                                                | 6.4    |
| Checking the AC Power Voltage Output from the Power Supply Unit (EEG-9100) | 6.4    |
| Checking the AC Power Voltage Output from the Isolation Unit (EEG-9200)    | 6.4    |
| Checking the Power on the Photo Control Unit                               | 6.5    |
| PHOTIC LAMP Connector                                                      | 6.5    |
| Adjusting the Pacing Sound                                                 | 6.6    |
| Checking for Disk Damage Using Check Disk                                  | 6.7    |
| Magneto-Optical Disk                                                       | 6.8    |
| Checking for Disk Damage Using Scan Disk (EEG-9200 Only)                   | 6.9    |
| Writing Down the File and MO Data Before PC Unit or Hard Disk Replacement  | . 6.11 |
| General                                                                    | . 6.11 |
| Procedure                                                                  | . 6.12 |
| Explanation of Each Setting                                                | . 6.13 |
| Country                                                                    | . 6.13 |
| Serial Number                                                              | . 6.13 |
| File Number                                                                | . 6.14 |
| Fixed tag                                                                  | . 6.14 |
| MO User Label                                                              | . 6.14 |
| Volume Number                                                              | . 6.15 |
| Installing the EEG-9000 System Program                                     | . 6.16 |
| General                                                                    | . 6.16 |
| Caution - Before Installation                                              | . 6.16 |
| Procedure - EEG-9100                                                       | . 6.17 |
| Installation Flowchart                                                     | . 6.17 |
| Step 1 - Installing Windows 2000 Professional                              | . 6.18 |
| Step 2 - Changing the Screen Resolution                                    | . 6.20 |
| Step 3 - Turning the Display's Energy-Saving Feature Off                   | . 6.20 |

| Step 4 - Changing the Visual Effects                             | 6.20 |
|------------------------------------------------------------------|------|
| Step 5 - Changing the Hardware Profiles                          | 6.21 |
| Step 6 - Changing the Workgroup Setting                          | 6.21 |
| Step 7 - Checking the IDE Disk Setting                           | 6.21 |
| Step 8 - Changing the Sound Device Setting                       | 6.22 |
| Step 9 - Changing the Folder Option Settings                     | 6.22 |
| Step 10 - Installing the EEG-9000 System Program                 | 6.23 |
| Step 11 - Making the EEG-9000 Shortcut Icon on the Desktop       | 6.23 |
| Step 12 - Changing the USB Buffer Size in the Configuration File | 6.23 |
| Step 13 - Installing the Electrode Junction Box Driver           | 6.24 |
| Step 14 - Changing the Drive Letter                              | 6.26 |
| Procedure - EEG-9200                                             | 6.27 |
| Installation Flowchart                                           | 6.27 |
| Step 1 - Installing Windows 2000 Professional                    | 6.28 |
| Step 2 - Upgrading the Device Drivers                            | 6.30 |
| Step 3 - Changing the Screen Resolution                          | 6.36 |
| Step 4 - Turning the Display's Energy-Saving Feature Off         | 6.36 |
| Step 5 - Changing the Visual Effects                             | 6.36 |
| Step 6 - Changing the Hardware Profiles                          | 6.37 |
| Step 7 - Changing the Workgroup Setting                          | 6.37 |
| Step 8 - Changing the Folder Option Settings                     | 6.37 |
| Step 9 - Installing the EEG-9000 System Program                  | 6.38 |
| Step 10 - Making the EEG-9000 Shortcut Icon on the Desktop       | 6.38 |
| Step 11 - Changing the USB Buffer Size in the Configuration File | 6.38 |
| Step 12 - Installing the Electrode Junction Box Driver           | 6.39 |
| Step 13 - Changing the Drive Letter                              | 6.41 |
| Step-14 Installing Roxio Easy CD Creator® 5.1 Basic              | 6.42 |
| Internal Switch Settings                                         | 6.43 |
| Electrode junction Box                                           | 6.43 |
| Photo Control Unit                                               | 6.43 |
| BIOS Default Settings                                            | 6.44 |
| PC Unit, CC-901AK (EEG-9100A/J/K/G)                              | 6.44 |
| PC Unit, CC-902AK (EEG-9200A/J/K/G)                              | 6.46 |
| Periodic Replacement Schedule                                    | 6.48 |
| Maintenance Check Sheet                                          | 6.49 |
| Overview                                                         | 6.49 |
| Power                                                            | 6.50 |
| Input Circuit and Amplifiers                                     | 6.51 |
| Operation                                                        | 6.51 |
| Activation                                                       | 6.52 |
| Hard Disk, MO Disk Drive and MO Disk                             | 6.52 |
| Safety                                                           | 6.52 |
| CD-ROM/CD-RW Disk Drive and CD-R/CD-RW Disk                      | 6.53 |
|                                                                  |      |

## **Checking the Electrode Junction Box**

## **Checking Noise**

Use the EEG noise checker to check the internal noise of the electrode junction box. This checker shorts circuits all EEG inputs as shown in the circuit diagram. Assemble the EEG noise checker locally with parts that are purchased locally or from your Nihon Kohden distributor or representative.

- 1. Connect the EEG noise checker to the multiple connector of the electrode junction box with a connector adaptor cable.
- Start the Acquisition program. 2.
- 3. Set the EEG instrument to the following settings. High-cut filter: 60 Hz Time constant: 0.3 s Sensitivity:  $1 \,\mu V/mm$ AC filter: Off Montage: Any montage except E lead connection pattern.
- 4. Check that the amplitude of the noise on the screen is less than  $1.5 \mu Vp$ -p.

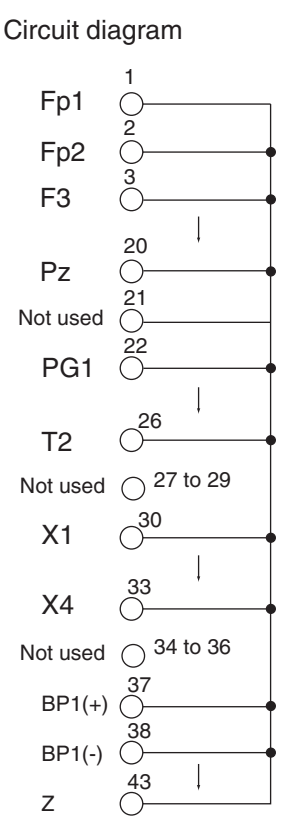

**Required Parts** 

| Circuit diagram                    | Description                       | Qty    | Code No. |
|------------------------------------|-----------------------------------|--------|----------|
| 1                                  | Connector CNP S-1345-CEA (45 pin) | 1      | 269852   |
| Fp1                                | Connector adaptor cable           | 1      | YZ-0220  |
| Fp2                                |                                   |        |          |
| F3 0                               |                                   |        |          |
| Pz 0                               | Appearance                        |        |          |
| Not used                           |                                   | $\sim$ |          |
| PG1 0                              |                                   |        |          |
| T2 0 <sup>26</sup>                 |                                   |        |          |
| Not used $\bigcirc$ 27 to 29       |                                   |        | d'''     |
| X1                                 |                                   |        |          |
| X4                                 | ₩X_                               | 5      |          |
| Not used $\bigcirc$ 34 to 36       |                                   |        |          |
| BP1(+)                             |                                   |        |          |
| BP1(-) 38                          |                                   |        |          |
| z                                  |                                   |        |          |
| To Electrode junction box Noise ch | ecker                             |        |          |

## Checking the Skinelectrode Impedance Check Function

Use the EEG impedance checker to check the skin-electrode impedance check function. This checker shorts circuits all EEG inputs as shown in the circuit diagram. Assemble the EEG impedance checker locally with parts bought locally or from your Nihon Kohden distributor or representative.

We recommend assembling the five different checkers to perform the impedance check for the five different resistance values.

|          | Checker 1 | Checker 2 | Checker 3 | Checker 4 | checker 5 |
|----------|-----------|-----------|-----------|-----------|-----------|
| Resistor | 2.0 kΩF   | 4.99 kΩF  | 10.0 kΩF  | 20.0 kΩF  | 49.9 kΩF  |

- 1. Connect the EEG impedance checker to the multiple connector of the electrode junction box with a connector adaptor cable.
- 2. Start the Acquisition program.

Appearance

3. Do the skin-electrode impedance check with the 5 different checkers. Refer to "Checking the Skin-electrode Impedance" in Section 5 of the EEG-9100/9200 Operator's manual.

### **Required Parts**

| Description                       | Qty | Code No. |
|-----------------------------------|-----|----------|
| Resistor MRS25F2001 2.0 kΩF       | 29  | 227051   |
| Resistor MRS25F4991 4.99 kΩF      | 29  | 227434   |
| Resistor MRS25F1002 10.0 kΩF      | 29  | 227728   |
| Resistor MRS25F2002 20.0 kΩF      | 29  | 228014   |
| Resistor MRS25F4992 49.9 kΩF      | 29  | 228398   |
| Connector CNP S-1345-CEA (45 pin) | 1   | 269852   |
| Connector adaptor cable           | 1   | YZ-0220  |

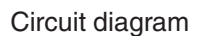

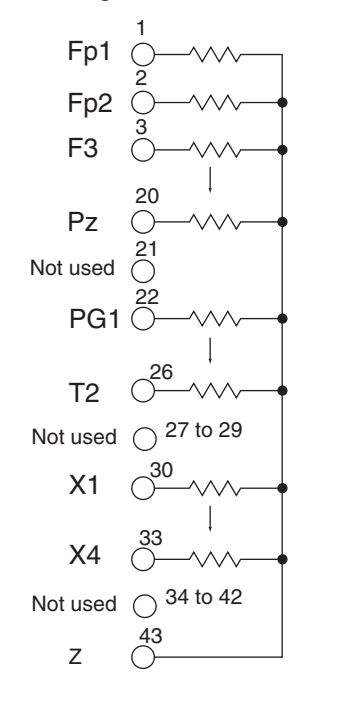

To Electrode junction box

Impedance checker

# Checking the EEG Input Circuit

Use the EEG input checker to check the EEG input circuits on the electrode junction box. This checker divides the applied signals to 1/10000. (Example: 500 mV to 50  $\mu$ V). Assemble the EEG input checker locally with parts that are purchased locally or from your Nihon Kohden distributor or representative.

- 1. Connect the EEG input checker to the multiple connector of the electrode junction box with a connector adaptor cable.
- 2. Start the Acquisition program.
- 3. Set the EEG instrument to the following settings. High-cut filter: 120 Hz Time constant: 0.3 s Sensitivity: 10  $\mu$ V/mm AC filter: Off Montage: (G-) (G+) Any electrode 0V
- 4. Apply 500 mV sine waves between pin 27 (500 mV) and 43 (ground).
- 5. With the Voltage cursor, check that the amplitude of each channel is 50 uV/ mm.

(The amplitude of C3-0V, C4-0V is 0 V: flat)

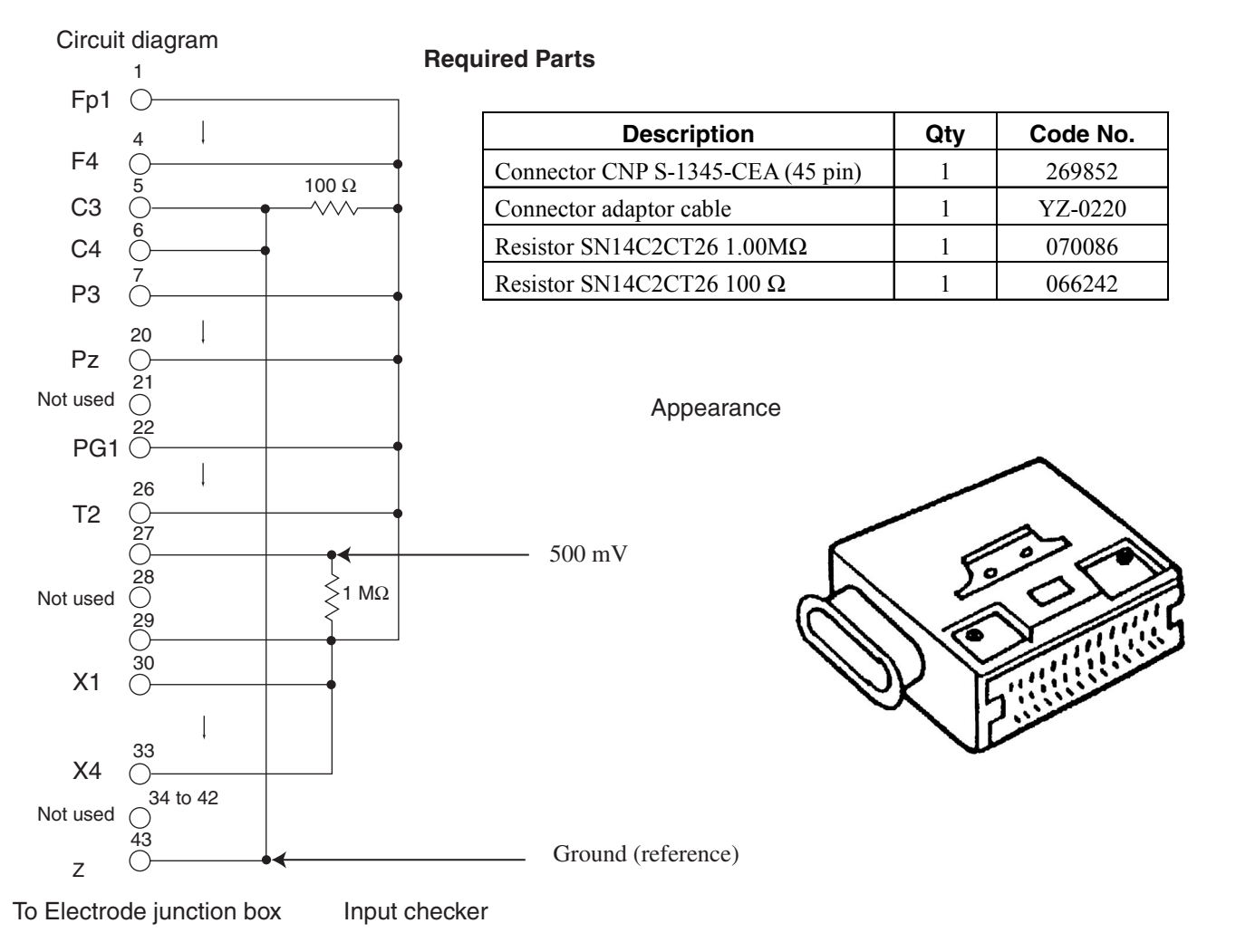

# **Checking the Power Supplies**

Checking the AC Power Voltage Output from the Power Supply Unit (EEG-9100)

- 1. Measure the output voltage from the 3-prong AC outlet on the power supply unit.
- 2. Make sure that the measured voltage is not more than +10% of the line voltage.

## NOTE

## Before measurement, remove all AC power cord connected to the 3prong AC outlet and

If the measured voltage is out of range, troubleshoot by following "Troubleshooting - Power" in Section 3. If the cause is a blown fuse on the primary circuit of the power supply unit, find the cause, fix the problem, then replace the blown fuse with a new one.

Fuse on the primary circuit of the power supply unit:

| <u>Model</u> | NK Code No. | <b>Description</b>           |
|--------------|-------------|------------------------------|
| SC-901A      | 104522      | 2A/250V (AC 100 to 127 V)    |
| SC-901AK/AG  | 590959      | 1.25A/250V (AC 220 to 240 V) |

## Checking the AC Power Voltage Output from the Isolation Unit (EEG-9200)

- 1. Measure the output voltage from the 3-prong AC outlet on the isolation unit.
- 2. Make sure that the measured voltage is not more than  $\pm 10\%$  of the line voltage.

## NOTE

## Before measurement, remove all AC power cord connected to the 3prong AC outlet and

If the measured voltage is out of range, troubleshoot by following "Troubleshooting - Power" in Section 3.

# Checking the Power on the Photo Control Unit

Make sure that the correct voltage is output from the test pins on the PHOTO STIM board after the power is turned on as shown below.

| Reference Pin | Output Voltage                           | <u>Tolerance</u>                                                                                                    |
|---------------|------------------------------------------|----------------------------------------------------------------------------------------------------|
| TP014         | +12 V                                    | ±5%                                                                                                    |
| TP014         | +5 V                                     | ±5%                                                                                                    |
| TP014         | -12 V                                    | ±5%                                                                                                    |
|               | Reference Pin<br>TP014<br>TP014<br>TP014 | Reference Pin         Output Voltage           TP014         +12 V           TP014         +5 V           TP014         -12 V |

If the measured voltage is out of range, troubleshoot by following

"Troubleshooting - Power" in Section 3. If the cause is a blown fuse on the PHOTO STIM board, find the cause, fix the problem, then replace the blown fuse with a new one.

| <u>Symbol</u>       | NK Code No. | <b>Description</b> |
|---------------------|-------------|--------------------|
| F012 (for +12 VA)   | 332249      | 2A/250V            |
| F013 (for -12 VA)   | 332249      | 2A/250V            |
|                     |             |                    |
| <u>Symbol</u>       | NK Code No. | <b>Description</b> |
| F011 (for +360 VAC) | 503261      | 200mA/250V         |

Power fuse in the fuse folder on the AC SOURCE socket:

293389

| Model       | NK Code No. | Description                  |
|-------------|-------------|------------------------------|
| LS-901AJ    | 104522      | 2A/250 (AC 100 to 127V)      |
| LS-901AK/AG | 590959      | 1.25A/250V (AC 220 to 240 V) |

### **PHOTIC LAMP Connector**

F014 (for +512 VDC)

## WARNING

160mA/250V

When the instrument is turned on, about 600 V is present at pin 2 of the PHOTIC LAMP connector on the LS-901AJ/AK/AG Photo Control Unit. To protect against shock, always connect the flash lamp assembly cable to this connector, or attach the PHOTIC LAMP connector cap to the PHOTIC LAMP connector even when the photic stimulation is not used.

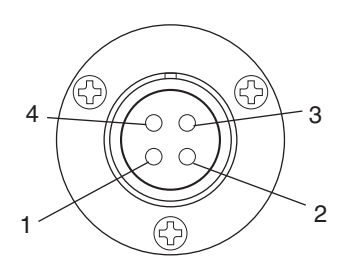

| Pin No. | Signal              |
|---------|---------------------|
| 1       | CG                  |
| 2       | High Voltage, 600 V |
| 3       | PG                  |
| 4       | Lamp Trigger        |

| <u>Test Pin No.</u> | Reference Pin No. | Output Voltage | <b>Tolerance</b> |
|---------------------|-------------------|----------------|------------------|
| 2                   | 3                 | 512 V          | ±10%             |

# **Adjusting the Pacing Sound**

Use the following volumes on the PHOTO STIM board of the photo control unit to adjust the pacing sound intensity, duration and input volume for MIC INPUT. Before adjusting the volumes, remove the ZE-510AK Hyperventilation unit. If it is connected, no sound can be output from the speaker.

#### **Pacing Volume/Duration**

- 1. Connect the speaker to the SPEAKER OUTPUT connector on the photo control unit.
- 2. Start the hyperventilation. For the hyperventilation, refer to "Photic Stimulation and Hyperventilation Hyperventilation" in Section 5 of the Operator's manual.
- Adjust the pacing sound intensity and duration with the following volumes. VR052: pacing sound intensity VR051: pacing sound duration

### **Input Volume**

- 1. Connect the speaker to the SPEAKER OUTPUT connector on the photo control unit and connect the microphone to the MIC INPUT connector on the photo control unit.
- 2. Speak to the microphone.
- 3. Adjust the input volume with the VR0510 volume.

## **Checking for Disk Damage Using Check Disk**

<u>- 🗆 ×</u>

Run Check Disk once a month, or whenever your system has a problem, to check, diagnose and repair damage on the hard disk or magneto-optical disk.

## NOTE

- After formatting or assigning a volume number to a magneto-optical disk, run Check Disk on the magneto-optical disk to check that data can be properly saved.
- To check the CD-R/CD-RW disk, use the Scan Disk function of the Direct CD utilities (EEG-9200 only).

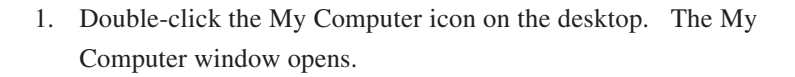

2. Right-click the drive icon that you want to check. The pop-up menu opens.

- 3. Select Properties. The Properties sheet opens.
- 4. Click the Tools tab. The Tools page opens.
- Click the Check Now button in the Error-checking area. The Check Disk dialog box opens.

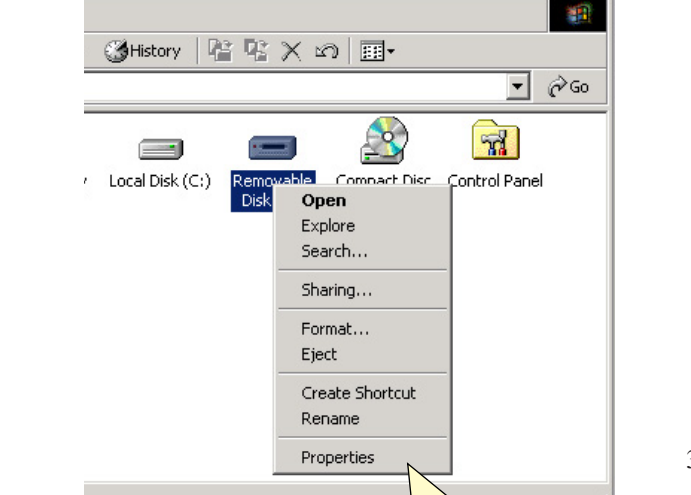

| emovab  | e Disk          | (D:) Properties        |                      | <u>?</u> > |
|---------|-----------------|------------------------|----------------------|------------|
| General | Tools           | Hardware Sharir        | ng                   |            |
| Error-  | checking        | ]                      |                      |            |
|         | his o<br>errors | ption will check the   | volume for           |            |
|         |                 |                        | <u>C</u> heck        | Now        |
| Back    | up              |                        |                      | -42        |
|         | , This o        | ption will back up fil | es on the volume.    |            |
|         | ,<br>,          |                        | <u>B</u> ackup       | Now        |
| Defra   | gmentati        | on                     |                      |            |
|         | ≽ Thiso<br>■    | option will defragmen  | t files on the volun | ne.        |
|         |                 |                        | Defragme             | ent Now    |
|         |                 |                        |                      |            |
|         |                 |                        |                      |            |
|         |                 | OK                     |                      | 1          |

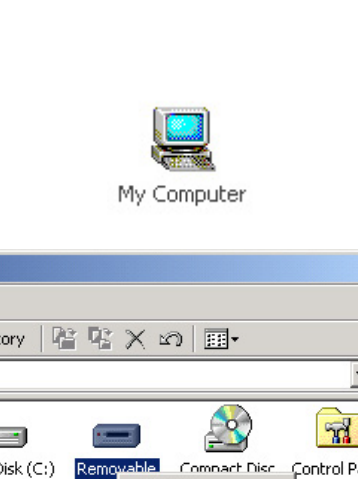

## 6. MAINTENANCE

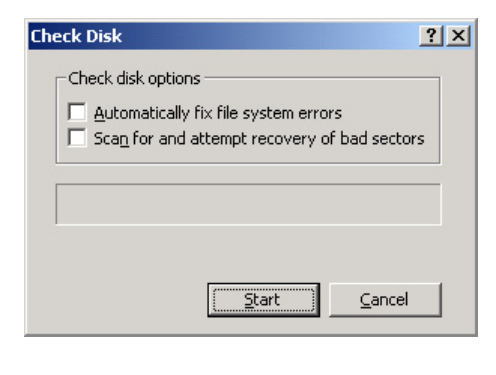

| Check di       | isk opti | ions —  |         |       |        |        |       |
|----------------|----------|---------|---------|-------|--------|--------|-------|
| 🗌 <u>A</u> uto | matica   | lly Fix | file sy | stem  | errors | 5      |       |
| Scan           | for an   | nd atte | empt r  | ecove | ery of | bad se | ctor: |
|                |          |         |         |       |        |        |       |
|                |          |         |         |       |        |        |       |
|                |          |         |         |       |        |        |       |
|                |          |         |         |       |        |        |       |
|                |          |         |         |       |        |        |       |
|                |          |         | Phas    | ;e 1  |        |        |       |

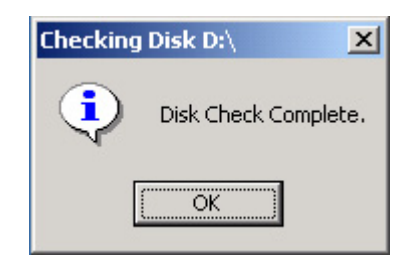

6. Click the Start button.

We recommend that you do not select any options.

To cancel checking, click the Cancel button.

7. During the disk check, if an error is found, a dialog box to opens to fix the error. Follow the instructions on the dialog box.

8. When the disk check is complete, the Checking Disk dialog box opens. Check the contents and click the OK button.

# **Magneto-Optical Disk**

When the same MO disk is used for a long times, it become dirty. Clean the MO disk every 3 months with a locally available MO disk cleaning kit.

## Checking for Disk Damage Using Scan Disk (EEG-9200 Only)

Run Scan Disk to check, diagnose and repair damage on the CD-R/CD-RW disk. This function is only available for the EEG-9200A/J/K/G Electroencephalograph.

## NOTE

After formatting or assigning a volume number to a CD-R/RW disk, run Scan Disk on the CD-R/CD-RW disk to check that data can be properly saved.

- Double-click the Easy CD Creator 5 Basic icon on the desktop. The Easy CD Creator 5 Select a Project dialog box opens.
- 2. Move the mouse pointer to the make data CD button.

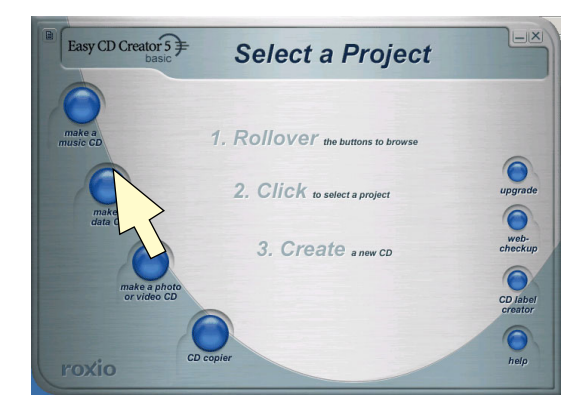

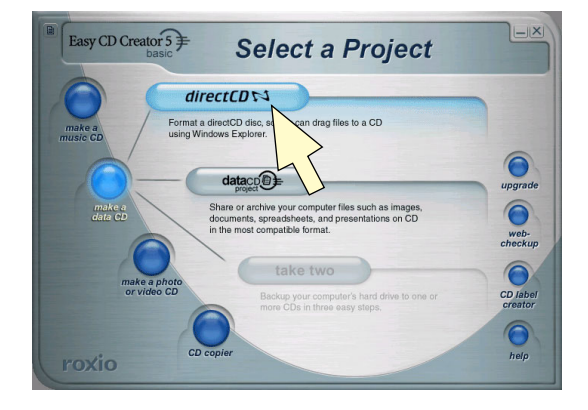

3. Click the direct CD button.

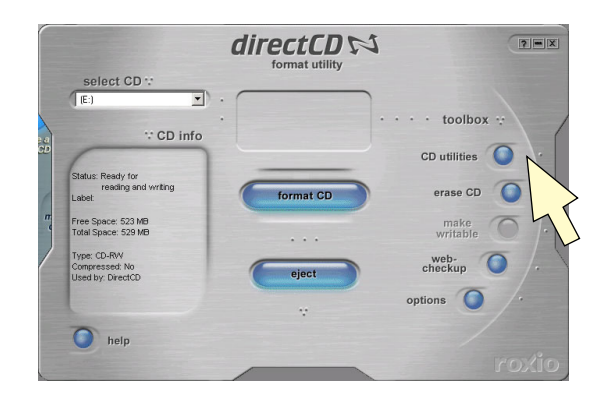

4. Click the CD utilities button. The direct CD - Utilities dialog box opens.

## 6. MAINTENANCE

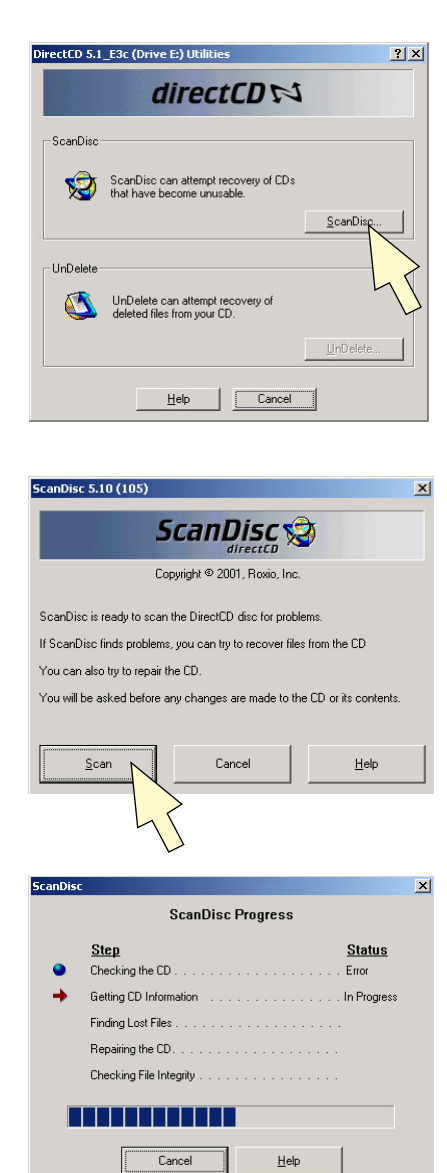

| ScanDisc |                         | 2 |
|----------|-------------------------|---|
|          | ScanDisc Progress       |   |
|          | Step Status             |   |
| •        | Checking the CD         |   |
| ۲        | Getting CD Information  |   |
| ۲        | Finding Lost Files      |   |
| •        | Repairing the CD        |   |
|          | Checking File Integrity |   |
|          | Done Hep                |   |
|          | 43                      |   |

5. Click the ScanDisk button. The ScanDisk dialog box opens.

6. Click the Scan button. We recommend that you do not select any options.

To cancel checking, click the Cancel button.

7. During the disk check, if an error is found, a dialog box opens to fix the error. Follow the instructions on the dialog box.

8. When the scan disk is complete, the Done button is displayed. Check the contents and click the Done button.

# Writing Down the File and MO Data Before PC Unit or Hard Disk Replacement

## General

The EEG waveforms, patient information and measurement settings can be saved as an EEG data file in a hard disk or MO disk in the Acquisition program or Review program. When a new EEG data file is saved or a new MO disk is used, a file name or MO disk volume number is automatically assigned (To assign the MO disk volume number, use the Initialize dialog box in the File Utility program). The new file name and volume number are based on the EEG data file name or MO disk volume number settings.

#### Problem

When you replace a PC unit or hard disk and reinstall the EEG-9000 system program, the current file name and volume number configuration data in the hard disk are lost. If this information is not restored, new files and MO disks may be assigned the same name or number as previous files and MO disks. If this occurs, it causes the following problems:

- If two or more files which have the same file name are used in an instrument, an EEG data file cannot be moved or copied in the File Utility program.
- If two or more MO disks which have the same volume number are used in the instrument, this causes conflict in the EEG database in the instrument and the instrument cannot recognize the EEG data files in these MO disks.

#### Solution

When replacing a PC unit or hard disk:

- 1. Before replacement, open the Volume Set dialog box and write down the six settings described in the following sections.
- 2. Replace the PC unit or hard disk.
- 3. Install the EEG-9000 system program.
- 4. Enter the six settings in the Volume Set dialog box.

When two or more NK digital EEGs are installed in the same area or connected to the same network, change the MO disk volume number identification number. Refer to "Changing the MO Settings When Installing Two or More Instruments in a Area or Connecting the Instrument to a Network" in Section 2.

## CAUTION

Only use the specified personal computer. Otherwise the EEG-9000 system program does not operate correctly.

## Procedure

When a PC unit or hard disk is replaced, some important registry data is lost. Before replacing the PC unit or hard disk, write down the file name configuration data for an EEG data file and volume number configuration data for a MO disk. After replacement, enter the data in the Volume Set dialog box.

- 1. Click the Start button on the taskbar. The Start menu opens.
- 2. Click Run. The Run dialog box opens.
- 3. Type C:\NFX11\VINST.EXE in the Open text box and click the OK button. The Volume Set dialog box opens.

| ume Set                                  |              |   |
|------------------------------------------|--------------|---|
| EEG File Label = Mi<br>MO Volume Label + | OK<br>Cancel |   |
| Version 999.99                           | 04           | ] |
| Revision 999.99                          | 03           | ] |
| Country                                  | A            | ] |
| Serial Number                            | 001          | ] |
| File Number                              | 003          | ] |
| MO User Label                            | A            | ] |
| Volume Number                            | 000003       | ] |
| Fixed tag                                | М            |   |

- Write down the following items
   Country Serial Number File Number
   MO User Label Volume Number Fixed tag
- 5. Click the OK button.

# Explanation of Each Setting

The EEG data file name consists of the following four settings that are saved in the file name configuration data.

- Country
- Serial Number
- File Number
- Fixed tag

EEG data file name example: MA123456.EEG

The EEG data file name consists of:

| 1st digit:         | Type of instrument in Fixed tag                       |  |  |
|--------------------|-------------------------------------------------------|--|--|
| 2nd digit:         | Language data in Country                              |  |  |
| 3rd to 5th digits: | Instrument serial number in Serial Number             |  |  |
| 6th to 8th digits: | Total number of created EEG data files in File Number |  |  |

The MO disk volume number consists of the following two settings that are saved in the volume number configuration data.

- MO User Label
- Volume Number

MO disk volume number example: 1234567A

The MO disk volume number consists of:

1st to 7th digits:Total number of assigned volume numbers in Volume Number8th digit:MO disk volume identification data in MO User Label

#### Country

Identifies the language. This is used as the second digit when assigning a new EEG data file name.

- A: English
- C: Chinese
- J: Japanese

#### Example:

In the file name "MA123456.EEG", the second character "A" means that the language is English.

#### **Serial Number**

Displays the serial number of the instrument and is used as the third to fifth digits when assigning a new EEG data file name.

To change the setting, type in a three digit number from "001" to "999".

#### **File Number**

Displays the total number of created EEG data files (including files which are opened in the Review program and saved as a different file) as a three digit code number. This three digit code number is used as the sixth to eighth characters when assigning a new file name. When a new file name is assigned, the three digit code number is automatically incremented by one. The default setting is "001". When this three digit code reaches "zzz", it resets to "001".

To change the setting, type in a three digit number code number from "001" to "999".

If the current total number of files is lost, estimate the total number of files created and type in one of the following three digit code numbers.

101: The total number of created files is 1,200 or less
201: The total number of created files is 2,400 or less
301: The total number of created files is 3,600 or less
901: The total number of created files is 10,800 or less
ZZZ: The total number of created files is 46,656 or less

#### **Fixed tag**

Identifies the type of instrument. This is used as the first digit when assigning a new EEG data file name.

- A: EEG-2100/2110 Series digital EEG, digital EEG system (PC with the QP-223A/AK Acquisition program kit)
- C: EEG-1100 Series digital EEG, digital EEG (PC with the QP-111AJ/AK Acquisition program kit)
- M: EEG-9100/9200 Series digital EEG

#### Example:

In the file name "MA123456.EEG", the first character "M" means the instrument is EEG-9100/9200 Series digital EEG.

#### **MO User Label**

Identifies the MO disk, CD-R disk and CD-RW disk volume number. The corresponding character is used as the eighth digit of the volume number when assigning a new disk volume number. The default setting is "A". To change the setting, type in a letter from A to Z.

When two or more NK digital EEGs are installed in the same area or connected to the same network, select a different character for each NK digital EEG.

## **Volume Number**

Displays the total number of assigned MO disk, CD-R disk and CD-RW disk volume numbers. The total number is saved as a seven digit number. This seven digit number is used as the first to seventh digits when assigning a new volume number. When a new disk volume number is assigned, this number is automatically incremented by one. The default setting is "0000001".

If the current volume number is lost, only type in the first digit.

# Installing the EEG-9000 System Program

## General

This section explains how to install the EEG-9000 system program and Windows 2000 Professional.

## **Caution - Before Installation**

## CAUTION

When you reinstall the EEG-9000 system program, the current EEG data file name and MO disk volume number configuration data in the registry is lost. If this information is not restored, new files and MO disks may be assigned the same name or number as previous files and MO disks. Write down the file name and volume number configuration data before installation and reenter the data after installation. Refer to "Writing Down the Registry Data Before PC Unit or Hard Disk Replacement" in this section.

## NOTE

Windows 2000 Professional is installed in the instrument in the factory but the provided Windows in the Recovery disk is Windows 2000 Professional Service Pack 1 or more. Do not use the Recovery disk for windows installation. If it is used, the instrument may malfunction. When reinstallation is required, contact your Nihon Kohden distributor or representative to provide you the Windows 2000 Professional Recover Disk for this instrument. Please inform your PC unit model.

## Procedure - EEG-9100

## Installation Flowchart

Install the EEG-9000 system program according to the following steps 1 to 14.

- When installing Windows 2000 Professional, necessary device drivers and the EEG-9000 System program, do procedures 1 to 14.
- When installing just the EEG-9000 system program, do step 10.

For a printer driver, refer to the installation manual of printer.

- 1. Installing Windows 2000 Professional
- 2. Changing the screen resolution
- 3. Turning the display's energy-saving feature off
- 4. Changing the visual effects
- 5. Changing the hardware profiles
- 6. Changing the Workgroup setting
- 7. Checking the IDE disk settings
- 8. Changing the sound device setting
- 9. Changing the folder option settings
- 10. Installing the EEG-9000 system program
- 11. Making the EEG-9000 shortcut icon on the desktop
- 12. Changing the USB buffer size in the configuration file
- 13. Installing the electrode junction box driver
- 14. Changing the drive letter

Depending on the model of the PC unit, after Windows 2000 is installed, you must install device drivers with the device driver installation CD-ROM provided with the PC unit. Refer to the help files in the device driver installation CD-ROM.

### Step 1 - Installing Windows 2000 Professional

- 1. Press the power button to turn the PC unit on.
- 2. When "Setup" appears on the upper right corner of the screen, press the F2 or Ctrl + Alt + Enter key. The BIOS (System) Setup screen appears. If you wait too long, the current operating system begins to load into memory. If this happens, let the system complete the load operation, then shutdown the system and try again.
- 3. Open Page 2 of 6 "Boot Configuration".
- 4. Set "Boot First Device" to "CD/DVD/CD-RW Drive".
- 5. Insert the "Windows 2000 Professional CD-ROM" into the CD-ROM drive.
- 6. Press the Esc key. The PC unit automatically restarts.
- 7. When the "Press any key to boot from CD ..." message appears, press the Enter key.
- 8. When the "Welcome to Setup" screen appears, press the Enter key. The "END-USER LICENSE AGREEMENT" screen appears.
- 9. Press the F8 key (I agree). The information about the current partitions is displayed in the lower area.
- Select "C:\FAT32" and press the D key. Or, select "C:\NTFS" and press the D key when Windows 2000 has been installed. This step is necessary to delete all the current partitions and format the hard disk with NTFS. The confirmation dialog box appears.
- 11. Press the Enter key. The confirmation dialog box appears again.
- 12. Press the L key. The information about current partitions and unused areas are displayed in the lower area.
- 13. Delete all partitions until only "Unpartitioned space" is displayed.
- 14. Select "Unpartitioned space" and press the C key.
- 15. Select the maximum partition size according to the available hard disk space and press the Enter key. A "C:\New (Unforrmatted)" partition is created.
- 16. Press the Enter key. The file format selection screen appears.
- 17. Select "NTFS" and press the Enter key. Formatting starts. After formatting, the necessary files to set up Windows 2000 are copied to the hard disk.

- 18. When the "Windows 2000 Professional Setup" screen appears, click the Next button. Device installation starts.
- 19. In the "Regional Settings" screen, click the Next button.
- 20. In the "Personalize Your Software" secreen, type the following and click the Next button.
  Name: EEG
  Organization: NK
- 21. When prompted to enter the product key, type the product key on the Windows 2000 Professional CD-ROM case and click the Next button.
- 22. In the "Computer name and Administrator password" screen, type the following.
  Computer name: EEG
  Administrator password: none (Don't enter a password for Administrator)
- 23. In the "Date and Time Settings" screen, check the date and time and click the Next button.
- 24. In the Completing the Windows 2000 Professional Setup Wizard, click the Finish button. The computer restarts automatically.
- 25. When "Setup" appears on the upper right corner of the screen, press the F2 or Ctrl + Alt + Enter key. The BIOS (System) Setup screen appears.
- 26. Open Page 2 of 6 "Boot Configuration".
- 28. Set "Boot First Device" to "Diskette Drive".
- 29. Press the Esc key The PC unit automatically restarts.
- 30. In the Network Identification Wizard, click the Next button.
- 31. When the "Users of This Computer" screen appears,
  - Select "Windows always assumes the following user has logged on to this computer".
  - Check that "User Name is set to "EEG1".
  - Click the Next button. (Do not enter any password.)
- 32. In the Completing the Network Identification Wizard, click the Finish button.
- 33. In the "Getting Started with Windows 2000" dialog box, uncheck the "Show this screen at setup" check box and close it.
- 34. Remove the "Windows 2000 Professional CD-ROM" from the CD-ROM drive.

### Step 2 - Changing the Screen Resolution

- 1. Right-click anywhere on the desktop. The pop-up menu opens.
- 2. Select Properties. The Display Properties opens.
- In the Setting page, set the following and click the Apply button.
   Screen area: 1024 × 768
   Colors: High color [16 bit]
- 4. Exit the Display Properties by clicking the OK button.
- 5. Open the Display Properties again.
- 6. Click the Advanced button in the Setting page. The Advanced Properties opens.
- 7. In the Monitor page, set "Refresh Frequency" to "60Hz".
- 8. Exit the Display Properties by clicking the OK button.

#### Step 3 - Turning the Display's Energy-Saving Feature Off

- 1. Right-click anywhere on the desktop. The pop-up menu opens.
- 2. Select Properties. The Display Properties opens.
- 3. In the Screen Saver page, click the Power button in the Energy saving features of monitor area. The Power Options display box opens.
- 4. Set "Power schemes" to "Always On".
- 5. Set the items in the Setting for Always On power scheme to "Never".
- 6. In the Advanced page, check the "Always show icon on the task bar" check box in the Option area.
- 7. Exit the Display Properties by clicking the OK button.

#### Step 4 - Changing the Visual Effects

- 1. Right-click anywhere on the desktop. The pop-up menu opens.
- 2. Select Properties. The Display Properties opens.
- 3. In the Effects page, change the "Fade effect" to "Scroll Effect" and uncheck the "Show window contents while dragging" check box.
- 4. Exit the Display Properties by clicking the OK button.

#### Step 5 - Changing the Hardware Profiles

- 1. Right-click the My Computer icon on the desktop. The pop-up menu opens.
- 2. Select Properties. The System Properties opens.
- 3. In the Hardware page, click the Hardware Profiles button. The Hardware Profiles opens.
- 4. Check that the "Select the first profile listed if I don't select a profile in" check box is checked.
- 5. Type 3 (3 seconds) in the list box and click the OK button.
- 6. In the Advanced page, click the Startup and Recovery button. The Startup and Recovery opens.
- 7. Uncheck the "Display list of operating systems for ....." check box.
- 8. Exit the Hardware Profiles by clicking the OK button.

### Step 6 - Changing the Workgroup Setting

- 1. Right-click the My Computer icon on the desktop. The pop-up menu opens.
- 2. Select Properties. The System Properties opens.
- 3. In the Network Identification page, click the Properties button. The Identification Change opens.
- 4. Set "Workgroup or domain" to "EEG-GROUP1".
- 5. Exit Identification Change by clicking the OK button.

#### Step 7 - Checking the IDE Disk Setting

- 1. Right-click the My Computer icon on the desktop. The pop-up menu opens.
- 2. Select Properties. The System Properties opens.
- 3. In the Hardware page, click the Device Manager button. The Device Manager opens.
- 4. Double-click "Primary IDE Channel" in the "IDE ATA/ATAPI controllers" in the device list. The Primary IDE Channel Properties opens.
- 5. In the Advanced Setting page, check that "Transfer mode of the Device 0 and Device1" is "DMA if available".
- 6. Close the Primary IDE Channel Properties.

- 7. Double-click "Secondary IDE Channel" in the "IDE ATA/ATAPI controllers" in the device list. The Secondary IDE Channel Properties opens.
- 8. In the Advanced Setting page, check that "Transfer mode of the Device 0 and Device1" is "DMA if available".
- 9. Close the Secondary IDE Channel Properties and Device Manager.
- 10. Restart the computer.

### Step 8 - Changing the Sound Device Setting

- 1. Right-click the My Computer icon on the desktop. The pop-up menu opens.
- 2. Select Properties. The System Properties opens
- 3. In the Hardware page, click the Device Manager button. The Device Manager opens.
- 4. Double-click "Sound, video and game controllers" in the device list.
- 5. In the sound devices, right-click "ESS Maestro PCI Audio". The pop-up menu opens.
- 6. Select Disable.
- 7. Check that the selected sound device has the " $\times$ " mark beside the device name.
- 8. Close the device list and Device Manager.

#### Step 9 - Changing the Folder Option Settings

- 1. Right-click the My Computer icon on the desktop. The pop-up menu opens.
- 2. Select Explore. The My Computer window opens.
- From the Tool menu, select Folder Options. The Folder Options dialog box opens.

#### 4. In the View page, set the following.

- Show My Documents on the Desktop  $\rightarrow$  OFF
- Show hidden files and folders  $\rightarrow$  ON
- Remember each folder's view setting  $\rightarrow$  OFF
- Hide file extensions of known file type  $\rightarrow$  OFF
- 5. Close the Folder Options dialog box by clicking the OK button.

#### Step 10 - Installing the EEG-9000 System Program

#### CAUTION

- If you add or change the user name, add this user name to the Administrator group before installing the EEG-9000 system program. Otherwise, the system program cannot be installed.
- After installing the system program, do not change or add the user name. If the user name is added or changed and this user name is not added to the Administrator group, the instrument does not operate. Even if this user name is added to the Administrator group, the system program has to be installed again.
- 1. Insert the EEG-9000 system program CD-ROM into the CD-ROM drive.
- 2. From the Start menu, select Run. The Run dialog opens.
- Type X:\Software\Setup.exe in the Open text box and click the OK button.
   X: is the CD-ROM drive. The EEG-9000 setup program starts copying the files.
- 4. Follow the instructions on the screen.
- 5. When the setup is complete, Restart the computer.

#### Step 11 - Making the EEG-9000 Shortcut Icon on the Desktop

- 1. Right-click the Start button. The pop-up menu opens.
- 2. Select Explore. The Start Menu window opens.
- Drag the "EEG 9000" folder in C:\Documents and Settings\All Users\Start Menu to the desktop as the "EEG-9000" shortcut icon.
- 4. Close the Start Menu window.

#### Step 12 - Changing the USB Buffer Size in the Configuration File

- 1. From the Start menu, select Run. The Run dialog box opens.
- Type C:\NFX11\E11cfg.ini in the Open text box and click the OK button. The E11CFG.ini configuration file opens.
- 3. Set "UsbStorageBufferSize" in the [COMMON] section to 20.
- 4. From the File menu, select Save.
- 5. Close the configuration file.

### Step 13 - Installing the Electrode Junction Box Driver

When the electrode junction box has been connected to the PC unit before Windows 2000 is installed:

- 1. Right-click the My computer icon on the desktop. The pop-up menu opens.
- 2. Select Properties. The System Properties opens.
- 3. In the Hardware page, click the Device Manager button. The Device Manager opens.
- 4. Double-click "EEG-9000" in "Other devices" in the device list.
- 5. In the General page, click the Reinstall Driver button. The Upgrade Device Driver Wizard opens.
- 6. Click the Next button. The Install Hardware Device Drivers opens.
- 7. Select "Search for a suitable driver for my device" and click the Next button. The Locate Driver Files opens.
- Check only the "Specify a location" check box in the search option and click the Next button. The "Install the manufacturer's installation disk..." dialog box opens.
- 9. Click the Browse button. The Browse dialog box opens
- In the Browse dialog box, select the C:\nfx11\VXXXX\Eeg90Usb folder. The subdirectory name VXXXX differs depending on the software version. Example: V0403
- 11. Check **EegUsb.inf** in the folder and click the Open button.
- 12. In the Install the manufacturer's installation disk dialog box, click the OK button. The Driver Files Search Results dialog box opens.
- 13. Click the Next button. The Completing the Upgrade Device Driver Wizard opens.
- 14. Check that "EEG-9000 USB Target" is selected correctly and click the Finish button.
- 15. Close the "EEG-9000 USB Target Properties", "Device Manager" and "System Properties".
- 16. Restart the computer.

When the electrode junction box is connected to the PC unit after Windows 2000 was installed:

## CAUTION

Before connecting the electrode junction box to the PC unit, turn off the power of the PC unit and all components and unplug the AC power cord from the AC outlet.

- 1. Connect the USB cable from the electrode junction box to the PC unit.
- Turn on the power of all components, then press the power button to turn the PC unit on. When Windows 2000 starts, the electrode junction box is automatically detected as "EEG-9000" and the Found New Hardware Wizard opens.
- 3. In the Found New Hardware Wizard, click the Next button.
- 4. In the Install Hardware Device Drivers dialog box, select "Search for a suitable driver for my device" and click the Next button.
- 5. In the Locate Driver Files dialog box, only select "Specify a location" in the search option and click the Next button.
- 6. In the Install the manufacturer's installation disk dialog box, click the Browse button.
- In the Browse dialog box, select the C:\nfx11\VXXXX\Eeg90Usb folder and click the Open button. The subdirectory name VXXXX differs depending on the software version. Example: V0403
- 8. In the Install the manufacturer's installation disk dialog box, click the OK button.
- 9. In the Driver Files Search Results dialog box click the Next button.
- 10. In the Completing the Upgrade Device Driver Wizard, check that the "EEG-9000 USB Target" is selected correctly and click the Finish button.
- 11. Restart the computer.
#### Step 14 - Changing the Drive Letter

When using the MO disk drive, do the following procedure. If not, skip this procedure.

- 1. Right-click the My computer icon on the desktop. The pop-up menu opens.
- 2. Select Manage. The Computer Management window opens.
- 3. Select "Disk Management" → "Storage" in the list. The drive information is displayed in the lower right side of the Computer Management window.
- 4. Right-click any of the drives. The pop-up menu opens.
- 5. Select "Change Drive Letter and Path...". The "Change drive letter and path..." opens.
- 6. Click the Edit button and change the drive letter as follows. Drive C: Hard diskDrive D: MO disk driveDrive E: CD-ROM drive
- 7. Disable the library for the MO disk unit

#### NOTE

If a 5-inch MO disk is inserted into an MO disk drive and the power is turned on, you cannot remove the MO disk by pressing the eject switch on the MO disk drive. You can remove the MO disk from the Explore or My Computer but the removed MO disk is not recognized by Windows 2000 and EEG-9000 system when the MO disk is inserted. The MO disk is recognized by Windows 2000 and the EEG-9000 system when the MO disk is removed and inserted again or the next time the power is turned on. To prevent this trouble, do the following. This trouble does not occur for a 3.5 inch MO disk.

| Action     Yiew     ← ⇒     ←     ←     ←     ←     ←     ←     ←     ←     ←     ←     ←     ←     ←     ←     ←     ←     ←     ←     ←     ←     ←     ←     ←     ←     ←     ←     ←     ←     ←     ←     ←     ←     ←     ←     ←     ←     ←     ←     ←     ←     ←     ←     ←     ←     ←     ←     ←     ←     ←     ←     ←     ←     ←     ←     ←     ←     ←     ←     ←     ←     ←     ←     ←     ←     ←     ←     ←     ←     ←     ←     ←     ←     ←     ←     ←     ←     ←     ←     ←     ←     ←     ←     ←     ←     ←     ←     ←     ←     ←     ←     ←     ←     ←     ←     ←     ←     ←     ←     ←     ←     ←     ←     ←     ←     ←     ←     ←     ←     ←     ←     ←     ←     ←     ←     ←     ←     ←     ←     ←     ←     ←     ←     ←     ←     ←     ←     ←     ←     ←     ←     ←     ← | Media Components Device Info Security SONY SM0-F551 SCSI Optical Device ption: |
|----------------------------------------------------------------------------------------------------|--------------------------------------------------------------------------------|
| Disk Defragmenter     Disk Defragmenter     Disk Defragmenter     Disk Defragmenter                                                                                                    | ntory<br>ntory method: Fast                                                    |
| Removable Storage     Media Pools     Physical Locations     Physical Locations     Physical Locations     Physical Locations     Physical Locations     Physical Locations     Off-Ine Media     Off-Ine Media     Off-Ine Media     Operator Requests     Services and Applications                                                                                                    | Perform full inventory on mount failure                                        |

- Right-click the Optical Device (Storage→ Removable Storage → Physical Locations). The Optical Device Properties opens.
- 2) Uncheck the Enable library check box on the General tab.
- 3) Click the Apply button.
- 7. Close the Computer Management window.

#### Procedure - EEG-9200

#### Installation Flowchart

Install the EEG-9000 system program according to the following steps 1 to 14.

- When installing Windows 2000 Professional, necessary device drivers and the EEG-9000 System program, do procedures 1 to 14.
- When installing just the EEG-9000 system program, do step 9.
- For a printer driver, refer to the installation manual of printer.
- Step 1 Installing Windows 2000 Professional
- Step 2 Upgrading the Device Drivers
- Step 3 Changing the Screen Resolution
- Step 4 Turning the Display's Energy-Saving Feature Off
- Step 6 Changing the Hardware Profiles
- Step 7 Changing the Workgroup Setting
- Step 8 Changing the Folder Option Settings
- Step 9 Installing the EEG-9000 System Program
- Step 10 Making the EEG-9000 Shortcut Icon on the Desktop
- Step 11 Changing the USB Buffer Size in the Configuration File
- Step 12 Installing the Electrode Junction Box Driver
- Step 13 Changing the Drive Letter
- Step14 Installing Roxio Easy CD Creator® 5.1 Basic

Depending on the model of the PC unit, after Windows 2000 is installed, you must install device drivers with the device driver installation CD-ROM provided with the PC unit. Refer to the help files in the device driver installation CD-ROM.

#### Step 1 - Installing Windows 2000 Professional

- 1. Press the power button to turn the PC unit on.
- 2. When "Setup" appears on the upper right corner of the screen, press the F2 or Ctrl + Alt + Enter key. The BIOS (System) Setup screen appears. If you wait too long, the current operating system begins to load into memory. If this happens, let the system complete the load operation, then shutdown the system and try again.
- 3. Select "Boot Sequence" and press the Enter key.
- 4. Set "1. Diskette Drive" to "IDE CD-ROM Device".
- 5. Select "Integrated Devices" and press the Enter key
- 6. Set "Sound" to "On".
- 7. Insert the "Windows 2000 Professional CD-ROM" into the CD-RW drive.
- 8. Press the Esc key.
- 9. Select "Save Changes and Exit" and press the Enter key. The PC unit automatically restarts.
- 10. When the "Press any key to boot from CD ..." message appears, press the Enter key.
- 11. When the "Welcome to Setup" screen appears, press the Enter key. The "END-USER LICENSE AGREEMENT" screen appears.
- 12. Press the F8 key (I agree). The information about the current partitions is displayed in the lower area.
- 13. If the "To repair the selected Windows 2000 installation, press R" and "To continue installing a fresh copy of Windows 2000 without repairing, press Esc" message appears, press the Esc key.
- 14. Select "C:\FAT32" and press the D key. Or, select "C:\NTFS" and press the D key when Windows 2000 Professional has been installed. This step is necessary to delete all the current partitions and format the hard disk with NTFS. The confirmation dialog box appears.
- 15. Press the Enter key. The confirmation dialog box appears again.
- 16. Press the L key. The information about current partitions and unused areas are displayed in the lower area.
- 17. Delete all partitions until only "Unpartitioned space" is displayed.

- 18. Select "Unpartitioned space" and press the C key.
- 19. Select the maximum partition size according to the available hard disk space and press the Enter key. A "C:\New (Unformatted)" partition is created.
- 20. Press the Enter key. The file format selection screen appears.
- 21. Select "NTFS" and press the Enter key. Formatting starts. After formatting, the necessary files to set up Windows 2000 Professional are copied to the hard disk.
- 22. When the "Windows 2000 Professional Setup screen" appears, click the Next button. Device installation starts.
- 23. In the "Regional Settings screen", click the Next button.
- 24. In the "Personalize Your Software" screen, type the following and click the Next button.
  Name: EEG
  Organization: NK
- 25. When prompted to enter the product key, type the product key on the Windows 2000 Professional CD-ROM case and click the Next button.
- 26. In the "Computer name and Administrator password" screen, type the following.
  Computer name: EEG
  Administrator password: none (Don't enter a password for Administrator)
- 27. In the "Date and Time Settings" screen, check the date and time and click the Next button.
- 28. In the Completing the Windows 2000 Professional Setup Wizard, click the Finish button. The computer restarts automatically.
- When "Setup" appears on the upper right corner of the screen, press the F2 or Ctrl + Alt + Enter key. The BIOS (System) Setup screen appears.
- 30. Select "Boot Sequence" and press the Enter key.
- 31. Set as follows.
  - 1. Diskette Drive
  - 2. Hard Disk Drive C:
  - 3. IDE CD-ROM Device
- 32. Press the Esc key.
- 33. Select "Save Changes and Exit" and press the Enter key. The PC unit automatically restarts.

- 34. In the Network Identification Wizard, click the Next button.
- 35. When the "Users of This Computer" screen appears,
  - Select "Windows always assumes the following user has logged on to this computer".
  - Check that "User Name is set to "EEG1".
  - Click the Next button.

(Do not enter any password.)

- 36. In the Completing the Network Identification Wizard, click the Finish button.
- 37. In the Getting Started with Windows 2000 dialog box, uncheck the "Show this screen at setup" check box and close it.
- 38. Remove the Windows 2000 Professional CD-ROM from the CD-ROM drive.

#### Step 2 - Upgrading the Device Drivers

- 1. Detecting the Devices
  - 1). Right-click the My Computer icon on the desktop. The pop-up menu opens.
  - 2) Select Properties. The System Properties opens.
  - In the Hardware page, click the Device Manager button. The Device Manager opens.
  - 4) Right-click the "EEG/Computer/ACPI Uniprocessor PC". The pop-up menu opens.
  - 5) Select Properties. The ACPI Uniprocessor PC Properties opens.
  - 6) In the Driver page, click the Upgrade Driver button. The Upgrade Device Driver Wizard opens
  - 7) Click the Next button. The "Install Hardware Device Drivers" screen appears.
  - 8) Select "Display a list of the known drivers for this device so that I can choose a specific driver." and click the Next button.
  - In the "Select a Device Driver" screen, select "Show all hardware of this device class".
  - 10) Select the following and click the Next button. Manufactures are: Standard computers Models area: Standard PC
  - 11) The "Update Driver Warning" message is displayed. Click the Yes button.

- 12) In the "Start Device Driver Installation" screen, click the Next button.
- 13) In the "Completing the Upgrade Device Driver Wizard" screen, click the Finish button.
- 14) In the Standard PC Properties, click the Close button. The System Settings Change opens.
- 15) Click the Yes button. The computer restarts automatically.
- Windows 2000 finds new hardware automatically several seconds after restarting.
- 17) In "the Found New Hardware Wizard" screen, click the Cancel button for all items.
- 18) If the System Setting Change dialog box opens, click the Yes button. The computer restarts automatically.
- 19) Right-click the My Computer icon on the desktop. The pop-up menu opens.
- 20) Select Properties. The System Properties opens.
- 21) In the Hardware page, click the Device Manager button. The Device Manager opens.
- 22) Two "Standard PC" icons appear under the "EEG/Computer" in the Device Manager dialog box.
- 23) Right-click the upper "Standard PC". The pop-up menu opens.
- 24) Select Uninstall. The Confirm Device Removal dialog box opens. Click the OK button.
- 25) Close the Device Manager and click the OK button in the System Properties.
- 2. Installing the Intel 800 Series Integrated ChipSet
  - Insert the "Dell Optiplex Resource CD for Reinstalling Device Drivers and Using Diagnostics, Utilities, and System Documentation CD-ROM" into the CD-RW drive.
  - 2) The Resource CD Installation opens automatically. Click the OK button.
  - 3) The InstallShield Wizard opens. Click the Next button.
  - In the "InstallShield Wizard Complete" screen, click the Finish button. The "Optiplex APCC Resource CD version:4.01" screen opens. Click the Next button.

- 5). In the "Software is available on this CD for the following devices:" screen, check and select that:
  System Model: Optiplex GX240
  Operating System: Windows 2000
  Device Type: All
  Topic: My Drivers
- 6) Click the "Intel 800 Series Integrated Chipset" of the System.
- 7) In the "Software is available on this CD for the following devices:> Intel 800 Series Integrated Chipset" screen, click the Extract button under the Installation Instructions. The Intel 800 Series Chipset INF Update Utility opens
- 8) Click the Continue button.
- 9) In the "Select the folder where you want to unzip the files to" dialog box, click the OK button.
- 10) In the "Folder 'C:\dell\Drivers\0377C' does not exist. Do you want to create it?" dialog box, click the Yes button.
- In the "All files were successfully unzipped" dialog box, click the OK button.
- 12) In the "Intel(R) Chipset Software Installation Utility installs to ...... This is needed for the proper functioning of the following features." screen, click the Install Now button. The File Download opens.
- 13) Select "Run this program from its current location" and click the OK button.
- 14) The Security Warning opens. Click the Yes button.
- 15) In the "Welcome to the InstallShield Wizard for Intel(R) Chipset Software Installation Utility" screen, click the Next button.
- 16). In the "License Agreement" screen, click the Yes button.
- 17). In the "Readme Information" screen, click the Next button. The "InstallShield Wizard Complete" screen appears.
- 18) Select "Yes, I want to restart my computer now." and click the Finish button. The computer restarts automatically.

- 3. Installing the Intel Integrated Ultra ATA Controller
  - Windows finds new hardware automatically several seconds after restarting.
  - 2) In the "Found New Hardware Wizard" screen, click the Cancel button.
  - 3) Click the Start button. The pop-up menu opens.
  - 4) Select Run. The Run dialog box opens.
  - 5) Type D:\AUTORCD.EXE in the Open text box and click the OK button.
  - 6) The Optiplex APCC Resource CD version:4.01 opens. Click the Next button.
  - 7) In the "Software is available on this CD for the following devices:" screen, check and select that:
    System Model: Optiplex GX240
    Operating System: Windows 2000
    Device Type: All
    Topic: My Drivers
  - 8). Click the "Intel Integrated Ultra ATA Controller" of the controller.
  - 9) In the "Software is available in this CD for the following device:> Intel Integrated Ultra ATA Controller" screen, click the Extract button under the Installation Instructions. The WinZip Self-Extractor opens.
  - Click the OK button. The Dell Computer Self-Extracting Driver Installation opens.
  - 11) Click the Unzip button.
  - 12) In the "20 file(s) unzipped successfully" dialog box, click the OK button.
  - 13) In the "Intel Corporation Intel Ultra ATA Storage Driver" screen, click the Install Now button. The File Download opens.
  - 14) Select "Run this program from its current location" and click the OK button.
  - 15) The Security Warning opens. Click the Yes button.
  - 16) In the "Welcome to the InstallShield Wizard for Intel Ultra ATA Storage Driver" screen, click the Next button.
  - 17) In the "License Agreement" screen, click the Yes button.

#### 6. MAINTENANCE

- In the "Choose Destination Location" screen, click the Next button. The "InstallShield Wizard Complete" screen appears.
- 19) Select "Yes, I want to restart my computer now." and click the Finish button. The computer restarts automatically.
- 4. Installing the ATI Rage 128 Ultra 16MB Display Driver
  - 1). Windows finds new hardware automatically several seconds after restarting.
  - 2) In the "Found New Hardware Wizard" screen appears, click the Cancel button.
  - 3) Click the Start button. The pop-up menu opens.
  - 4) Select Run. The Run dialog box opens.
  - 5) Type D:\AUTORCD.EXE in the Open text box and click the OK button.
  - 6) The Optiplex APCC Resource CD version 4.01 opens. Click the Next button.
  - 7) In the "Software is available on this CD for the following devices:" screen, check and select that:

System Model:Optiplex GX240Operating System:Windows 2000Device Type:AllTopic:My Drivers

- 8) Click the "ATI Rage 128 Ultra 16MB" of the Video.
- 9) In the "Software is available on this CD for the following devices:> ATI Rage 128 Ultra 16MB" screen, click the Extract button under the Installation Instructions.
- 10) The Video Driver for the ATI Rage 128 Ultra opens. Click the Continue button.
- 12) In the "Select the folder where you want to unzip the files to" dialog box, click the OK button.
- 14) In the "Folder 'C:\dell\Drivers\3G153' does not exist. Do you want to create it?" dialog box, click the Yes button.
- 15) In the "All files were successfully unzipped" dialgo box, click the OK button. The "Setup has finished copying files to your computer"
- 16) Select "Yes, I want to restart my computer now." and click the Finish button. The computer restarts automatically.

- 5. Installing the Devices AD 1885 Integrated Audio Drivers.
  - 1) Windows finds new hardware automatically several seconds after restarting.
  - 2) In the Found New Hardware Wizard screen appears, click the Cancel button.
  - 3) Click the Start button. The pop-up menu opens.
  - 4) Select Run. The Run dialog box opens.
  - 5) Type D:\AUTORCD.EXE in the Open text box and click the OK button.
  - 6) The Optiplex APCC Resource CD version:4.01 opens, click the Next button.
  - 7) In the "Software is available on this CD for the following devices:" screen, check and select that:
    System Model: Optiplex GX240
    Operating System: Windows 2000
    Device Type: All
    Topic: My Drivers
  - 8) Click the "Analog Devices AD 1885 Integrated Audio" of the Audio.
  - 9) In the "Software is available on this CD for the following devices:> Analog Devices AD 1885 Integrated Audio" screen, click the Extract button under the Installation Instructions.
  - 10) In the Audio Drivers AC97 ADI188x opens. Click the Continue button.
  - 11) In the "Select the folder where you want to unzip the files to" dialog box, click the OK button.
  - 12) In the "Folder 'C:\del\Drivers\99940' does not exist. Do you want to create it?" dialog box, click the Yes button.
  - In the "All files were successfully unzipped" dialog box, click the OK button.
  - 14) The Welcome opens Click the Next button. The Restarting Windows opens.
  - 15) Select "Yes, I want to restart my computer now" and click the OK button. The computer restarts automatically.

#### Step 3 - Changing the Screen Resolution

- 1. Right-click anywhere on the desktop. The pop-up menu opens.
- 2. Select Properties. The Display Properties opens.
- In the Setting page, set the following and click the Apply button.
   Screen area: 1024 × 768
   Colors: High color [16 bit]
- 4. Exit the Display Properties by clicking the OK button.
- 5. Open the Display Properties again.
- Click the Advanced button in the Setting page. The Advanced Properties opens.
- 7. In the Monitor page, set "Refresh Frequency" to "60Hz".
- 8. Exit the Display Properties by clicking the OK button.

#### Step 4 - Turning the Display's Energy-Saving Feature Off

- 1. Right-click anywhere on the desktop. The pop-up menu opens.
- 2. Select Properties. The Display Properties opens.
- 3. In the Screen Saver page, click the Power button in the Energy saving features of monitor area. The Power Options display box opens.
- 4. Set "Power schemes" to "Always On".
- 5. Set the items in the Setting for Always On power scheme to "Never".
- 6. Exit the Display Properties by clicking the OK button.

#### Step 5 - Changing the Visual Effects

- 1. Right-click anywhere on the desktop. The pop-up menu opens.
- 2. Select Properties. The Display Properties opens.
- 3. In the Effects page, change the "Fade effect" to "Scroll Effect" and uncheck the "Show window contents while dragging" check box.
- 4. Exit the Display Properties by clicking the OK button.

#### Step 6 - Changing the Hardware Profiles

- 1. Right-click the My Computer icon on the desktop. The pop-up menu opens.
- 2. Select Properties. The System Properties opens.
- 3. In the Hardware page, click the Hardware Profiles button. The Hardware Profiles opens.
- 4. Check that the "Select the first profile listed if I don't select a profile in" check box is checked.
- 5. Type 3 (3 seconds) in the list box and click the OK button.
- 6. In the Advanced page, click the Startup and Recovery button. The Startup and Recovery opens.
- 7. Uncheck the "Display list of operating systems for ....." check box.
- 8. Exit the Hardware Profiles by clicking the OK button.

#### Step 7 - Changing the Workgroup Setting

- 1. Right-click the My Computer icon on the desktop. The pop-up menu opens.
- 2. Select Properties. The System Properties opens.
- 3. In the Network Identification page, click the Properties button. The Identification Change opens.
- 4. Set "Workgroup or domain" to "EEG-GROUP1".
- 5. Exit Identification Change by clicking the OK button and restart the computer.

#### Step 8 - Changing the Folder Option Settings

- 1. Right-click the My Computer icon on the desktop. The pop-up menu opens.
- 2. Select Explore. The My Computer window opens.
- From the Tool menu, select Folder Options. The Folder Options dialog box opens.
- 4. In the View page, set the following.
  - Show My Documents on the Desktop  $\rightarrow$  OFF
  - Show hidden files and folders  $\rightarrow$  ON
  - Remember each folder's view setting  $\rightarrow$  OFF
  - Hide file extensions of known file type  $\rightarrow$  OFF
- 5. Close the Folder Options dialog box by clicking the OK button.

#### Step 9 - Installing the EEG-9000 System Program

#### CAUTION

- If you add or change the user name, add this user name to the Administrator group before installing the EEG-9000 system program. Otherwise, the system program cannot be installed.
- After installing the system program, do not change or add the user name. If the user name is added or changed and this user name is not added to the Administrator group, the instrument does not operate. Even if this user name is added to the Administrator group, the system program has to be installed again.
- 1. Insert the EEG-9000 system program CD-ROM into the CD-RW drive.
- 2. From the Start menu, select Run. The Run dialog opens.
- Type X:\Software\Setup.exe in the Open text box and click the OK button.
   X: is the CD-RW drive. The EEG-9000 setup program starts copying the files.
- 4. Follow the instructions on the screen.
- 5. When the setup is complete, Restart the computer.

#### Step 10 - Making the EEG-9000 Shortcut Icon on the Desktop

- 1. Right-click the Start button. The pop-up menu opens.
- 2. Select Explore. The Start Menu window opens.
- Drag the "EEG 9000" folder in C:\Documents and Settings\All Users\Start Menu to the desktop as the "EEG-9000" shortcut icon.
- 4. Close the Start Menu window.

#### Step 11 - Changing the USB Buffer Size in the Configuration File

- 1. From the Start menu, select Run. The Run dialog box opens.
- 2. Type C:\NFX11\E11cfg.ini in the Open text box and click the OK button. The E11CFG.ini configuration file opens.
- 3. Set "UsbStorageBufferSize" in the [COMMON] section to 20.
- 4. From the File menu, select Save.
- 5. Close the configuration file.

#### Step 12 - Installing the Electrode Junction Box Driver

When the electrode junction box has been connected to the PC unit before Windows 2000 is installed:

- 1. Right-click the My computer icon on the desktop. The pop-up menu opens.
- 2. Select Properties. The System Properties opens.
- 3. In the Hardware page, click the Device Manager button. The Device Manager opens.
- 4. Double-click "EEG-9000" in "Other devices" in the device list.
- 5. In the General page, click the Reinstall Driver button. The Upgrade Device Driver Wizard opens.
- 6. Click the Next button. The Install Hardware Device Drivers opens.
- Select "Search for a suitable driver for my device" and click the Next button. The Locate Driver Files opens.
- Check only the "Specify a location" check box in the search option and click the Next button. The "Install the manufacturer's installation disk..." dialog box opens.
- 9. Click the Browse button. The Browse dialog box opens
- In the Browse dialog box, select the C:\nfx11\VXXXX\Eeg90Usb folder. The subdirectory name VXXXX differs depending on the software version. Example: V0403
- 11. Check EegUsb.inf in the folder and click the Open button.
- 12. In the Install the manufacturer's installation disk dialog box, click the OK button. The Driver Files Search Results dialog box opens.
- 13. Click the Next button. The Completing the Upgrade Device Driver Wizard opens.
- 14. Check that "EEG-9000 USB Target" is selected correctly and click the Finish button.
- 15. Close the "EEG-9000 USB Target Properties", "Device Manager" and "System Properties".
- 16. Restart the computer.

When the electrode junction box is connected to the PC unit after Windows 2000 was installed:

#### CAUTION

Before connecting the electrode junction box to the PC unit, turn off the power of the PC unit and all components and unplug the AC power cord from the AC outlet.

- 1. Connect the USB cable from the electrode junction box to the PC unit.
- Turn on the power of all components, then press the power button to turn the PC unit on. When Windows 2000 starts, the electrode junction box is automatically detected as "EEG-9000" and the Found New Hardware Wizard opens.
- 3. In the Found New Hardware Wizard, click the Next button.
- 4. In the Install Hardware Device Drivers dialog box, select "Search for a suitable driver for my device" and click the Next button.
- 5. In the Locate Driver Files dialog box, only select "Specify a location" in the search option and click the Next button.
- 6. In the Install the manufacturer's installation disk dialog box, click the Browse button.
- In the Browse dialog box, select the C:\nfx11\VXXXX\Eeg90Usb folder and click the Open button. The subdirectory name VXXXX differs depending on the software version. Example: V0403
- 8. In the Install the manufacturer's installation disk dialog box, click the OK button.
- 9. In the Driver Files Search Results dialog box click the Next button.
- 10. In the Completing the Upgrade Device Driver Wizard, check that the "EEG-9000 USB Target" is selected correctly and click the Finish button.
- 11. Restart the computer.

#### Step 13 - Changing the Drive Letter

When using the MO disk drive, do the following procedure. If not, skip this procedure.

- 1. Right-click the My computer icon on the desktop. The pop-up menu opens.
- 2. Select Manage. The Computer Management window opens.
- 3. Select "Disk Management" → "Storage" in the list. The drive information is displayed in the lower right side of the Computer Management window.
- 4. Right-click any of the drives. The pop-up menu opens.
- 5. Select "Change Drive Letter and Path...". The "Change drive letter and path..." opens.
- 6. Click the Edit button and change the drive letter as follows.
  Drive C: Hard disk
  Drive D: MO disk drive
  Drive E: CD-RW drive
- 7. Disable the library for the MO disk unit

#### NOTE

If a 5-inch MO disk is inserted into an MO disk drive and the power is turned on, you cannot remove the MO disk by pressing the eject switch on the MO disk drive. You can remove the MO disk from the Explore or My Computer but the removed MO disk is not recognized by Windows 2000 and EEG-9000 system when the MO disk is inserted. The MO disk is recognized by Windows 2000 and the EEG-9000 system when the MO disk is removed and inserted again or the next time the power is turned on. To prevent this trouble, do the following. This trouble does not occur for a 3.5 inch MO disk.

| 🖳 Computer Management                                                                                                    | SONY SMO-F551 SCSI Optical Device Properties          | ? >   |
|----------------------------------------------------------------------------------------------------|-------------------------------------------------------|-------|
| Action View   ← → 1 🖬 🗙 😭 🕼                                                                                                    | General   Media   Components   Device Info   Security |       |
| Tree                                                                                                    |                                                       |       |
| Computer Management (Local)    System Tools    Computer Viewer    Computer Viewer    Computer Viewer    Computer Viewer     Computer Viewer | Name: SONY SM0-F551 SCSI Optical Device Description:  |       |
| System Information     Marcon Alerts     Shared Folders     Device Management                                                               | State: Ready                                          |       |
| Local Users and Groups      Storage      Dick Management                                                                                    | Inventory Inventory method: Fast                      |       |
| Disk Defragmenter     Logical Drives     Description                                                                                        | Perform full inventory on mount failure               |       |
| Media Stolg     Media Pools     Prysical Locations     Prysical Locations                                                                   | Enable library                                        |       |
| SONY SMO-F551 SCSI Optical Device     Sony SMO-F551 SCSI Optical Device     Sony Smort Queue                                                |                                                       |       |
| Coperator Requests     Services and Applications                                                                                            | OK Cancel                                             | Apply |

- Right-click the Optical Device (Storage→ Removable Storage → Physical Locations). The Optical Device Properties opens.
- 2) Uncheck the Enable library check box on the General tab.
- 3) Click the Apply button.
- 7. Close the Computer Management window.

#### Step-14 Installing Roxio Easy CD Creator® 5.1 Basic

- 1. Insert the Roxio Easy CD Creator 5.1 Basic CD-ROM in to the CD-RW drive.
- 2. The Roxio Easy CD Creator 5 opens. Click the Yes button.
- 3. In the Choose Setup Language dialog box, select the language and click the OK button.
- 4. In the Welcome to the InstallShield wizard for Easy CD Creator 5 Basic screen, click the Next button.
- 5. In the Setup type screen, select Complete and click the Next button.
- 6. In the Ready to Install the Program screen, click the Install button.
- 7. In the InstallShield Complete screen, click the Finish button.
- 8. When the message prompting the restart system appears, click the Yes button. The computer restarts automatically.

## **Internal Switch Settings**

Use this section to check the internal switch and jumper switch setting on the EEG MOTHER board and PHOTO STIM board.

#### NOTE

Do not change the following factory default settings unless necessary. In the tables, the factory default settings are underlined.

#### **Electrode junction Box** EEG MOTHER Board, Jumper Switch, J012

The PC unit recognizes the electrode junction box by this jumper switch setting. When two electrode junction box are connected to the PC unit, set a different ID number for each electrode junction box.

Shorted: ID number = 1 (default setting) Opened: ID number = 2

#### **Photo Control Unit**

#### PHOTO STIM Board, DIP Switch, SW042

- ON: When the flash lamp lights correctly, the photo control unit outputs trigger signals to the PHOTO MARK and TRIG. OUTPUT connectors. (default setting)
- OFF: Trigger signals are output even when the flash lamp does not light.

#### PHOTO STIM Board, DIP Switch, SW043

- ON: The TRIG. INPUT connector is only available in the single photic stimulation mode (default setting).
- OFF: The TRIG. INPUT connector is always available in any photic stimulation mode.

# **BIOS Default Settings**

The BIOS setting differs depending on the model of the PC unit. Refer to the PC unit Operator's manual.

## PC Unit, CC-901AK (EEG-9100A/J/K/G)

| Time:<br>Date:<br>Level 2 Cache:<br>System Memory:<br>Video Controller:<br>Video Memory:<br>Audio Controller:                                                                            | (time display)<br>(date display)<br>128KB<br>128MB<br>ATI M3<br>8MB<br>ESS Maestro 3                                            | Page 1 of 6 |
|----------------------------------------------------------------------------------------------------|----------------------------------------------------------------------------------------------------|-------------|
| Primary Hard Drive:<br>Diskette Drive A:                                                                                                    | 6007MB<br>Not Installed                                                                                                    |             |
| Diskette Drive B:                                                                                                    | Not Installed                                                                                                    |             |
| Diskette Reconfig:                                                                                                    | Any Time                                                                                                    |             |
| Modular Bay:                                                                                                    | CD-ROM                                                                                                    |             |
| ******** Boot Configuration *****                                                                                                    | ***                                                                                                    | Page 2 of 6 |
| Boot First Device:                                                                                                    | Diskette Drive                                                                                                    |             |
|                                                                                                    |                                                                                                    |             |
| Boot Second Device:                                                                                                    | Internal HDD                                                                                                    |             |
| Boot Second Device:<br>Boot Third Device:                                                                                                    | Internal HDD<br>CD/DVD/CD-RW Drive →NONE                                                                                        |             |
| Boot Second Device:<br>Boot Third Device:<br>Boot POST:                                                                                                    | Internal HDD<br>CD/DVD/CD-RW Drive →NONE<br>Minimal                                                                             |             |
| Boot Second Device:<br>Boot Third Device:<br>Boot POST:<br>Boot Speed:                                                                                                    | Internal HDD<br>CD/DVD/CD-RW Drive →NONE<br>Minimal<br>700MHz                                                                   |             |
| Boot Second Device:<br>Boot Third Device:<br>Boot POST:<br>Boot Speed:<br>CPU Serial Number:<br>************************************                                                     | Internal HDD<br>CD/DVD/CD-RW Drive →NONE<br>Minimal<br>700MHz<br>Disabled                                                       |             |
| Boot Second Device:<br>Boot Third Device:<br>Boot POST:<br>Boot Speed:<br>CPU Serial Number:<br>******** Dock Configuration ****<br>Docking Status:                                      | Internal HDD<br>CD/DVD/CD-RW Drive →NONE<br>Minimal<br>700MHz<br>Disabled<br>****                                               |             |
| Boot Second Device:<br>Boot Third Device:<br>Boot POST:<br>Boot Speed:<br>CPU Serial Number:<br>******* Dock Configuration ****<br>Docking Status:<br>Docking Ethernet:                  | Internal HDD<br>CD/DVD/CD-RW Drive →NONE<br>Minimal<br>700MHz<br>Disabled<br>****<br>Unlocked<br>Enabled →Disabled              |             |
| Boot Second Device:<br>Boot Third Device:<br>Boot POST:<br>Boot Speed:<br>CPU Serial Number:<br>******** Dock Configuration ****<br>Docking Status:<br>Docking Ethernet:<br>Docking IRQ: | Internal HDD<br>CD/DVD/CD-RW Drive →NONE<br>Minimal<br>700MHz<br>Disabled<br>****<br>Unlocked<br>Enabled →Disabled<br>Optimized |             |

| ***** Basic Device Configuration                                                                                                    | ז ****                                                                                                    | Page 3 of 6 |
|----------------------------------------------------------------------------------------------------|----------------------------------------------------------------------------------------------------|-------------|
| Serial Port:                                                                                                    | COM1                                                                                                    |             |
| Infrared Data Port:                                                                                                    | Disabled                                                                                                    |             |
|                                                                                                    |                                                                                                    |             |
| Parallel Mode:                                                                                                    | ECP                                                                                                    |             |
| Audio Mode:                                                                                                    | Full Duplex                                                                                                    |             |
| Click Volume:                                                                                                    |                                                                                                    |             |
| Keyboard Click:                                                                                                    |                                                                                                    |             |
| Reyboard Click.                                                                                                    | Disableu                                                                                                    |             |
| Num Lock:                                                                                                    | Disabled                                                                                                    |             |
| External Hot Key:                                                                                                    | Scroll Lock                                                                                                    |             |
| USB Legacy:                                                                                                    | Disabled                                                                                                    |             |
|                                                                                                    |                                                                                                    |             |
| Pointing Device:                                                                                                    | Touch Pad-PS/2 Mouse                                                                                                    |             |
| Primary Video:                                                                                                    | Dock Video Card                                                                                                    |             |
|                                                                                                    |                                                                                                    |             |
| ******** Battery Status ********                                                                                                    |                                                                                                    | Page 4 of 6 |
|                                                                                                    |                                                                                                    |             |
| ******** Power Management ***                                                                                                    | ****                                                                                                    | Page 5 of 6 |
|                                                                                                    |                                                                                                    |             |
|                                                                                                    | BATTERY AC                                                                                                    |             |
| Brightness                                                                                                    | BATTERY AC                                                                                                    | ]           |
| Brightness<br>Power Management                                                                                                    | BATTERY AC                                                                                                    | ■]          |
| Brightness<br>Power Management                                                                                                    | BATTERY AC                                                                                                    | ■]          |
| Brightness<br>Power Management                                                                                                    | BATTERY AC                                                                                                    | ■]          |
| Brightness<br>Power Management<br>Display Close:                                                                                                    | BATTERY AC<br>Disabled Disabled<br>Active Active                                                                                                    | ■]          |
| Brightness<br>Power Management<br>Display Close:<br>Ring/Event Resume:                                                                                                    | BATTERY AC<br>■ ] [■ ■ ■ ■ ■ ■ ■ ■ ■<br>Disabled Disabled<br>Active Active<br>Enabled → Disabled                                                                                                    | ■]          |
| Brightness<br>Power Management<br>Display Close:<br>Ring/Event Resume:<br>Alarm Resume:                                                                                                    | BATTERY AC<br>Disabled Disabled<br>Active Active<br>Enabled $\rightarrow$ Disabled<br>Enabled $\rightarrow$ Disabled<br>Enabled $\rightarrow$ Disabled                                                                                                    | ■]          |
| Brightness<br>Power Management<br>Display Close:<br>Ring/Event Resume:<br>Alarm Resume:<br>Wakeup On LAN                                                                                                    | BATTERY AC<br>Disabled Disabled<br>Active Active<br>Enabled →Disabled<br>Enabled →Disabled<br>Disabled                                                                                                    | ■]          |
| Brightness<br>Power Management<br>Display Close:<br>Ring/Event Resume:<br>Alarm Resume:<br>Wakeup On LAN                                                                                                    | BATTERY AC<br>Disabled Disabled<br>Active Active<br>Enabled $\rightarrow$ Disabled<br>Enabled $\rightarrow$ Disabled<br>Disabled<br>Disabled                                                                                                    | ■]          |
| Brightness<br>Power Management<br>Display Close:<br>Ring/Event Resume:<br>Alarm Resume:<br>Wakeup On LAN<br>Auto On Mode:                                                                                                    | BATTERY AC<br>Disabled Disabled<br>Active Active<br>Enabled $\rightarrow$ Disabled<br>Enabled $\rightarrow$ Disabled<br>Disabled<br>Disabled                                                                                                    | ■]          |
| Brightness<br>Power Management<br>Display Close:<br>Ring/Event Resume:<br>Alarm Resume:<br>Wakeup On LAN<br>Auto On Mode:<br>Auto On Time:                                                                                             | BATTERY AC<br>Disabled Disabled<br>Active Active<br>Enabled →Disabled<br>Enabled →Disabled<br>Disabled<br>Disabled<br>Disabled<br>00:00                                                                                                    | ■]          |
| Brightness<br>Power Management<br>Display Close:<br>Ring/Event Resume:<br>Alarm Resume:<br>Wakeup On LAN<br>Auto On Mode:<br>Auto On Time:                                                                                             | BATTERY AC<br>☐ ] [ ☐ ☐ ☐ ☐ ☐ ☐ ☐ ☐ ☐ ☐ ☐ ☐ ☐ ☐ ☐ ☐ ☐                                                                                                    |             |
| Brightness<br>Power Management<br>Display Close:<br>Ring/Event Resume:<br>Alarm Resume:<br>Wakeup On LAN<br>Auto On Mode:<br>Auto On Time:                                                                                             | BATTERY AC<br>Disabled Disabled<br>Active Active<br>Enabled →Disabled<br>Enabled →Disabled<br>Disabled<br>Disabled<br>00:00                                                                                                    | Page 6 of 6 |
| Brightness<br>Power Management<br>Display Close:<br>Ring/Event Resume:<br>Alarm Resume:<br>Wakeup On LAN<br>Auto On Mode:<br>Auto On Time:<br>******* System Security *******<br>Primary Password:                                     | BATTERY AC<br>Disabled Disabled<br>Active Active<br>Enabled →Disabled<br>Enabled →Disabled<br>Disabled<br>Disabled<br>Disabled<br>Disabled                                                                                                    | Page 6 of 6 |
| Brightness<br>Power Management<br>Display Close:<br>Ring/Event Resume:<br>Alarm Resume:<br>Wakeup On LAN<br>Auto On Mode:<br>Auto On Mode:<br>Auto On Time:<br>******* System Security *******<br>Primary Password:<br>Admin Password: | BATTERY AC<br>Disabled Disabled<br>Active Active<br>Enabled →Disabled<br>Enabled →Disabled<br>Disabled<br>Disabled<br>Disabled<br>Disabled<br>Disabled<br>Disabled                                                                                                    | Page 6 of 6 |
| Brightness<br>Power Management<br>Display Close:<br>Ring/Event Resume:<br>Alarm Resume:<br>Wakeup On LAN<br>Auto On Mode:<br>Auto On Mode:<br>Auto On Time:<br>******* System Security *******<br>Primary Password:<br>Admin Password: | BATTERY AC<br>Disabled Disabled<br>Active Active<br>Enabled →Disabled<br>Enabled →Disabled<br>Disabled<br>Disabled<br>Disabled<br>Nisabled<br>Disabled                                                                                                    | Page 6 of 6 |
| Brightness<br>Power Management<br>Display Close:<br>Ring/Event Resume:<br>Alarm Resume:<br>Wakeup On LAN<br>Auto On Mode:<br>Auto On Mode:<br>Auto On Time:<br>****** System Security *******<br>Primary Password:<br>Admin Password:  | BATTERY AC<br>Disabled Disabled<br>Active Active<br>Enabled $\rightarrow$ Disabled<br>Enabled $\rightarrow$ Disabled<br>Disabled<br>Disabled<br>00:00<br>*<br>Disabled<br>Disabled<br>Disabled<br>Disabled<br>Disabled<br>Disabled<br>Disabled<br>Disabled<br>Disabled | Page 6 of 6 |

## PC Unit, CC-902AK (EEG-9200A/J/K/G)

| System Time:<br>System Date:<br>Diskette Drive A:<br>Primary Drive 0:<br>Primary Drive 1:<br>Secondary Drive 0:<br>Secondary Drive 1: | (time displa<br>(date displa<br>3.5 inch, 1.4<br>Hard Drive<br>OFF<br>CD-ROM Re<br>OFF<br>([ATAPI Dev | y)<br>44MB<br>eader<br>vice] When a 3.5inch MO disk drive is used.) |
|----------------------------------------------------------------------------------------------------|----------------------------------------------------------------------------------------------------|---------------------------------------------------------------------|
| 1 Diskette Drive                                                                                                    |                                                                                                    |                                                                     |
| 2 Hard Dick Drive                                                                                                    |                                                                                                    |                                                                     |
| 2. INE CD POM Davia                                                                                                    |                                                                                                    |                                                                     |
| 3. IDE CD-NOIVI DEVICE                                                                                                    |                                                                                                    |                                                                     |
| Memory Information                                                                                                    |                                                                                                    |                                                                     |
| Installed System Memo                                                                                                    | ory:                                                                                                  | 128MB SDRAM                                                         |
| System Memory speed                                                                                                    | :                                                                                                    | 133MHz                                                              |
| AGP Aperture:                                                                                                    |                                                                                                    | 64MB                                                                |
| CPU Information                                                                                                    |                                                                                                    |                                                                     |
| CPU Speed:                                                                                                    |                                                                                                    | Normal                                                              |
| Bus Speed:                                                                                                    |                                                                                                    | 100MHz                                                              |
| Processor 0 ID:                                                                                                    |                                                                                                    | F12                                                                 |
| Clock Speed:                                                                                                    |                                                                                                    | 1.80GHz                                                             |
| Cache Size:                                                                                                    |                                                                                                    | 256KB                                                               |
| Integrated Devices (LegacyS                                                                                                    | elect Options                                                                                         | )                                                                   |
| Sound:                                                                                                    | elect optione                                                                                         | Off (On)                                                            |
| Network Interface Con                                                                                                    | troller:                                                                                              | Off (On)                                                            |
| Mouse Port:                                                                                                    |                                                                                                    | On                                                                  |
| USB Emulation:                                                                                                    |                                                                                                    | Off                                                                 |
| USB Controller:                                                                                                    |                                                                                                    | On                                                                  |
| PCI Slots:                                                                                                    |                                                                                                    | Enabled                                                             |
| Serial Port 1:                                                                                                    |                                                                                                    | COM1 (Auto)                                                         |
| Serial Port 2:                                                                                                    |                                                                                                    | OFF (Auto)                                                          |
| Parallel Port                                                                                                    |                                                                                                    |                                                                     |
| Mod                                                                                                    | le:                                                                                                   | ECP                                                                 |
| I/O /                                                                                                    | Address:                                                                                              | 378h                                                                |
| DM                                                                                                    | A Channel:                                                                                            | Off                                                                 |
| IDE Drive Interface:                                                                                                    |                                                                                                    | Auto                                                                |
| Diskette Interface:                                                                                                    |                                                                                                    | Auto                                                                |
| PC Speaker:                                                                                                    |                                                                                                    | On                                                                  |
| Primary Video Controlle                                                                                                    | er:                                                                                                   | AGP                                                                 |
| Video DAC Snoop:                                                                                                    |                                                                                                    | Off                                                                 |

| PCI IRQ Assignment                |                                |
|-----------------------------------|--------------------------------|
| ATI Technologies Inc VGA adapter: | IRQ11                          |
| Intel Corp USB adapter:           | IRQ11                          |
| Intel Corp serial bus:            | IRQ10                          |
| Intel Corp multimedia:            | IRQ10                          |
| 3Com Corp network card:           | IRQ11                          |
| IRQ Reservations                  |                                |
| IRQ3:                             | Available                      |
| IRQ4:                             | Available                      |
| IRQ5:                             | Reserved                       |
| IRQ7:                             | Available                      |
| IRQ10:                            | Available                      |
| IRQ11:                            | Available                      |
| IRQ14:                            | Available                      |
| IRQ15:                            | Available                      |
| System Security                   |                                |
| Password Status:                  | Unlocked                       |
| System Password:                  | Not Enabled                    |
| Setup Password:                   | Not Enabled                    |
| Chassis Intrusion:                | Disabled (Enabled or Detected) |
| PXE BIS Default Policy:           | Deny                           |
| Keyboard Numlock:                 | On                             |
| Report Keyboard Errors:           | Report                         |
| Auto Power On:                    | Disabled                       |
| Remote Wake Up:                   | Off                            |
| AC Power Recovery:                | On (Last)                      |
| Fast Boot:                        | On                             |
| System Mode:                      | S3                             |
| System Event Log                  |                                |
| Current Event Log Status:         | UNREAD                         |
| Display System Event Log:         |                                |
| Clear System Event Log:           |                                |
| Mark All Entries as Read:         |                                |
| Asset Tag                         |                                |

# **Periodic Replacement Schedule**

To maintain the performance of the instrument, the following parts must be periodically replaced by qualified service personnel.

#### Built-in lithium Battery (PC unit) After 3 years

This battery backs up the system clock. When the battery power is low, the time is not accurately displayed. Refer to the PC unit operator's manual.

Rechargeable Battery After 2000 times recharging (PC unit, CC-901AK for EEG-9100A/J/K/G only)

Refer to the PC unit operator's manual.

#### CAUTION

Before disposing of the battery, check with your local solid waste officials for recycling options or proper disposal.

# **Maintenance Check Sheet**

The maintenance check sheet is provided at the end of this subsection. Make a copy of this check sheet before using it. The check sheet contains the check items grouped as follows:

- Overview
- Power
- Input circuit and amplifiers
- Operation
- Activation
- Hard disk, MO disk drive and MO disk
- Safety

The rest of this section describes how to check each of the above items.

#### **Overview**

| Item                  | Check Procedure                                   | Action                                              |
|-----------------------|---------------------------------------------------|-----------------------------------------------------|
| Dirt                  | Check that the outside of the instrument is not   | If the outside of the instrument is dirty, clean it |
|                       | dirty.                                            | with a cloth moistened with neutral soap or         |
|                       |                                                   | alcohol.                                            |
| Loose screws          | Check that there are no loose screws.             | If any screw is loose, tighten it.                  |
| Damaged or bent parts | Check that there is no physically damaged or      | If any part is damaged or bent, replace it.         |
|                       | bent parts. This includes the pins on the         |                                                     |
|                       | connector or socket.                              |                                                     |
| Installation          | Check that the instrument is installed correctly. | If the instrument is not installed correctly,       |
|                       |                                                   | install it correctly.                               |
| Electrode lead        | Check the continuity of the electrode lead wire   | If a signal discontinuity is found, replace the     |
|                       | with a multimeter.                                | electrode lead wire with a new one.                 |
| Cords and cables      | Check that the cords and cables are connected     | If a cord or cable is not correctly connected,      |
|                       | to their connectors.                              | reconnect it.                                       |

### Power

| Item                                                              | Check Procedure                                                                                                    | Action                                                                                                    |
|-------------------------------------------------------------------|----------------------------------------------------------------------------------------------------|----------------------------------------------------------------------------------------------------|
| Power cord                                                        | Check that a 3-prong power cord which has<br>three terminals (hot, neutral and ground) is<br>used.                                                               | If a 3-prong power cord is not used, replace it.                                                                                                    |
|                                                                   | Check that the power cord is not damaged.                                                                                                    | If the power cord or connection cable is damaged, replace it.                                                                                                    |
| Equipotential grounding                                           | Check that the instrument is grounded to a dedicated equipotential ground terminal in the facility.                                                              | If the instrument is not grounded, use the<br>provided ground lead to ground the instrument<br>to a dedicated equipotential ground terminal.                                                                                              |
| Protective grounding                                              | Check that the PC unit, electrode junction box<br>and MO disk drive are grounded to the power<br>supply unit or isolation unit with a protective<br>ground lead. | If the PC unit, electrode junction box, and/or<br>the MO disk drive is not grounded, use the<br>provided ground lead to ground the instrument<br>to a dedicated protective ground terminal on<br>the power supply unit or isolation unit. |
| Equipment connected to<br>power supply unit (EEG-<br>9100A/J/K/G) | Check that no equipment other than the PC<br>unit, printer and MO disk drive is connected to<br>the 3-prong AC outlets on the power supply<br>unit.              | If other equipment is connected to the power<br>supply unit, disconnect it.                                                                                                    |
| Equipment connected to<br>isolation unit (EEG-<br>9200A/J/K/G)    | Check that no equipment other than the PC<br>unit, display and MO disk drive is connected<br>to the 3-prong AC outlets on the isolation unit.                    | If other equipment is connected to the isolation unit, disconnect it.                                                                                                    |
| Fuse in power supply<br>unit and photo control<br>unit            | Remove the fuse from the fuse holder on the<br>power supply unit and photo control unit and<br>check the following:                                              | If any condition described in the left column is<br>not satisfied, replace the fuse.                                                                                                    |
|                                                                   | <ul> <li>There is no physically damaged area on the fuse.</li> <li>Time-lag type.</li> <li>The fuse rating is:</li> </ul>                                        |                                                                                                    |
|                                                                   | <u>1.25 A for the following power supply unit</u><br>SC-901AK/SC-901AG<br>1.25 A for the following photo control unit                                            |                                                                                                    |
|                                                                   | LS-901AK/LS-901AG                                                                                                    |                                                                                                    |
|                                                                   | 2 A for the following power supply unit<br>SC-901A<br>2 A for the following photo control unit<br>LS-901AJ                                                       |                                                                                                    |
| AC outlets on the power supply unit                               | Check that the output voltage of the 3-prong<br>AC outlet is within the following range.<br>Hot to neutral:<br>not more than +10% of the line voltage.           | If any condition described in the left column is<br>not satisfied, contact your NK distributor or<br>representative.                                                                                                    |
| AC outlets on the isolation unit                                  | Check that the output voltage of the 3-prong<br>AC outlet is within the following range.<br>Hot to neutral:<br>not more than $\pm 10\%$ of the line voltage.     | If any condition described in the left column is<br>not satisfied, contact your NK distributor or<br>representative.                                                                                                    |
| Clock battery                                                     | Check that the clock of the PC unit works correctly.                                                                                                    | If the clock of the PC unit does not work<br>correctly, replace it with a new one. Refer to<br>the PC operator's manual                                                                                                    |

# Input Circuit and Amplifiers

| Item                      | Check Procedure                                  | Action                                            |
|---------------------------|--------------------------------------------------|---------------------------------------------------|
| Electrode lead input jack | Check that there are no loose electrode          | If the electrode lead input jack terminal         |
| connection                | connections                                      | connection is loose, replace the electrode lead   |
|                           |                                                  | wire or the board which has input jacks in the    |
|                           |                                                  | electrode junction box or mini junction box.      |
| Amplifier                 | Use the noise checker to check that the          | If the noise is above 1.5 $\mu$ Vp-p, replace the |
|                           | amplified noise of the instrument is below 1.5   | electrode junction box.                           |
|                           | μVp-p (high-cut filter: 60 Hz).                  |                                                   |
| AC interference filter    | Check that the AC noise on the waveform is       | If the AC noise is not reduced, check the AC      |
|                           | reduced to 1/25 when the Acquisition program     | interference filter setting.                      |
|                           | is open and the AC interference filter is turned |                                                   |
|                           | On.                                              |                                                   |
| Time constant             | Check that the time constant effect appears on   | If the time constant effect does not appear on    |
|                           | the calibration waveform.                        | the calibration waveform, check the               |
|                           |                                                  | Acquisition program settings.                     |
| High-cut filter           | Check that the high-cut filter effect appears on | If the high-cut filter effect does not appear on  |
|                           | the calibration waveform.                        | the calibration waveform, check the               |
|                           |                                                  | Acquisition program settings.                     |

# Operation

| Item              | Check Procedure                                  | Action                                           |
|-------------------|--------------------------------------------------|--------------------------------------------------|
| Startup           | Check that the PC unit correctly starts up after | If the PC unit does not correctly start up after |
|                   | power on.                                        | power on, restart it.                            |
| Keyboard          | Check that the keyboard works correctly.         | If the keyboard does not work correctly,         |
|                   |                                                  | 1. Check the cable connection (EEG-9200).        |
|                   |                                                  | 2. Restart the PC unit.                          |
| Mouse             | Check that the mouse works correctly.            | If the mouse does not work correctly,            |
|                   |                                                  | 1. Check the cable connection.                   |
|                   |                                                  | 2. Restart the PC unit.                          |
| Display           | Check that the screen displays correctly.        | If the screen does not display correctly,        |
|                   |                                                  | 1. Check the brightness, contrast, AC power      |
|                   |                                                  | cord connection and display cable                |
|                   |                                                  | connection (EEG-9200).                           |
|                   |                                                  | 2. Contact your NK distributor or                |
|                   |                                                  | representative.                                  |
| Printing          | Check that the instrument prints correctly.      | If the instrument does not print correctly,      |
|                   |                                                  | 1. Check the cable connection.                   |
|                   |                                                  | 2. Reinstall the printer driver.                 |
|                   |                                                  | 3. Contact your NK distributor or                |
|                   |                                                  | representative.                                  |
| Reset function    | Check that all waveforms return to the           | If all waveforms do not return to baseline,      |
|                   | baseline when the Reset button on the amp bar    | contact your NK distributor or representative.   |
|                   | is clicked.                                      |                                                  |
| Impedance check   | Use the impedance checker to check that the      | If the impedance check function does not         |
| function          | impedance check function operates correctly.     | operate correctly,                               |
|                   |                                                  | 1. Restart the PC unit.                          |
|                   |                                                  | 2. Replace the electrode junction box.           |
| Marks on the mark | Check that the remote mark, photo mark and       | If the remote mark is not displayed correctly,   |
| channel           | HV mark are displayed correctly.                 | check the remote mark cable connection.          |
|                   |                                                  | If the photo mark or HV mark is not displayed    |
|                   |                                                  | correctly,                                       |
|                   |                                                  | 1. Check the photo mark cable connection.        |
|                   |                                                  | 2. Replace the EEG MOTHER board or photo         |
|                   |                                                  | control unit (PHOTO STIM board).                 |

## Activation

| Item               | Check Procedure                                 | Action                                        |
|--------------------|-------------------------------------------------|-----------------------------------------------|
| Photic stimulation | Check that the flash lamp lights by pressing    | If the flash lamp does not light, replace the |
|                    | the SINGLE button on the photo control unit.    | Xenon tube or flash lamp assembly.            |
|                    | Check that the flash lamp lights according to   | If the flash lamp does not light,             |
|                    | the setting in the Activation dialog box of the | 1. Check that the flash lamp assembly cable   |
|                    | Acquisition program.                            | is connected to the photo control unit        |
|                    |                                                 | correctly.                                    |
|                    |                                                 | 2. Turn the power of the photo control unit   |
|                    |                                                 | off, then on again.                           |
|                    |                                                 | 3. Replace the PHOTO STIM board.              |
| Hyperventilation   | Check that the hyperventilation unit is         | If the hyperventilation pacing sound does not |
|                    | working correctly by checking the               | occur,                                        |
|                    | hyperventilation pacing sound.                  | 1. Check that the hyperventilation unit cable |
|                    |                                                 | is connected to the photo control unit        |
|                    |                                                 | correctly.                                    |
|                    |                                                 | 2. Turn the power of the photo control unit   |
|                    |                                                 | off, then on again.                           |
|                    |                                                 | 3. Replace the PHOTO STIM board.              |

## Hard Disk, MO Disk Drive and MO Disk

| Item                 | Check Procedure                                 | Action                                             |
|----------------------|-------------------------------------------------|----------------------------------------------------|
| Hard disk            | Check that the data is read and written         | If the data is not read and written correctly, use |
|                      | correctly.                                      | the Windows check disk function to check the       |
|                      |                                                 | hard disk.                                         |
|                      | Check that there is no abnormal noise while     | If there is any noise during reading or writing    |
|                      | reading or writing the data.                    | the data, replace the hard disk.                   |
| MO disk drive and MO | Check that the MO disk can be removed by        | If the MO disk cannot be removed, use the          |
| disk                 | pressing the eject button on the MO disk drive. | MO disk remove pin to remove the MO disk.          |
|                      |                                                 | Refer to the MO disk drive operator's manual.      |
|                      | Check that the data is read and written         | If the data is not read and written correctly, use |
|                      | correctly.                                      | the Windows check disk function to check the       |
|                      |                                                 | MO disk.                                           |
|                      | Check that there is no abnormal noise while     | If there is any noise while reading or writing     |
|                      | reading or writing the data.                    | the data, replace the MO disk drive.               |

## Safety

After replacing the board or unit, it is recommended to check the following items for electrical safety.

| Item                    | Check Procedure                                | Action                                            |
|-------------------------|------------------------------------------------|---------------------------------------------------|
| Protective earth        | Check that the protective earth resistance is  | If the protective earth resistance is out of      |
| resistance              | within 0.1 $\Omega$ of the prescribed range    | range, find the cause and reduce it to within     |
|                         |                                                | range.                                            |
| Earth leakage current   | Check that the earth leakage current is within | If the earth leakage current is out of range,     |
|                         | 500 $\mu$ A of the prescribed range            | find the cause and reduce it to within range.     |
| Enclosure leakage       | Check that the enclosure leakage current is    | If the enclosure leakage current is out of range, |
| current                 | within 100 $\mu$ A of the prescribed range     | find the cause and reduce it to within range.     |
| Patient leakage current | Check that the patient leakage current is      | If the patient leakage current is out of range,   |
|                         | within 100 $\mu$ A of the prescribed range.    | find the cause and reduce it to within range.     |
| Withstand voltage       | Check that the instrument can withstand the    | If the instrument cannot withstand the            |
|                         | following prescribed withstand voltage.        | prescribed range, find the cause and reduce it    |
|                         | - (A-a1): 1,500 VAC for one minute             | to within range.                                  |
|                         | - (B-d): 1,500 VAC for one minute              |                                                   |

# CD-ROM/CD-RW Disk Drive and CD-R/CD-RW Disk

| Item               | Check Procedure                              | Action                                            |
|--------------------|----------------------------------------------|---------------------------------------------------|
| CD-ROM/CD-RW drive | Check that the compact disk can be removed   | If the disk compact cannot be removed, the        |
|                    | by pressing the eject button on the PC unit. | CD-ROM or CD-RW disk drive is faulty.             |
|                    |                                              | Replace the CD-ROM or CD-RW disk drive.           |
|                    |                                              | To remove the compact disk, use the compact       |
|                    |                                              | disk removal pin (EEG-9100 only).                 |
|                    | Check that there is no abnormal noise while  | If there is any abnormal noise, the CD-ROM        |
|                    | the CD-ROM or CD-RW disk drive is            | or CD-RW disk drive is faulty. Replace the        |
|                    | operating.                                   | PC unit.                                          |
| CD-R/CD-RW disk    | Check that the data is read and written      | If the data is not read or written correctly, use |
| (EEG-9200 only)    | correctly.                                   | the Scan Disk function of the Direct CD utility   |
|                    |                                              | to recover the CD-R/CD-RW disk.                   |

## **Maintenance Check Sheet**

(Refer to "Maintenance Check Sheet" of this section for details about individual check items.)

Date:

| Customer:                 |                    |  |
|---------------------------|--------------------|--|
| Customer Address:         |                    |  |
| Service Personnel:        | Service Company:   |  |
| Instrument Name:          | Instrument Model:  |  |
| Instrument Serial Number: | Hardware Revision: |  |
| Software Revision:        |                    |  |

| Overview       | Outside of instrument is clean.                             | Yes No |
|----------------|-------------------------------------------------------------|--------|
|                | No loose screws.                                            | Yes No |
|                | No physically damaged and has no bent parts.                | Yes No |
|                | Instrument is installed correctly.                          | Yes No |
|                | Connection cables are connected correctly.                  | Yes No |
| Power          | 3-prong power cord is used.                                 | Yes No |
|                | Power cord is not damaged.                                  | Yes No |
|                | Equipotential grounding is constructed for instrument.      | Yes No |
|                | Correct equipment is connected to instrument.               | Yes No |
|                | Undamaged and correct fuse is used for power supply unit.   | Yes No |
|                | Undamaged and correct fuse is used for photo control unit   | Yes No |
|                | Correct AC power is supplied.                               | Yes No |
|                | Clock of PC unit works correctly.                           | Yes No |
| Input circuit  | Electrode leads are securely connected to the input jacks.  | Yes No |
| and amplifiers | Amplifier noise of instrument is within acceptable range.   | Yes No |
|                | AC line filter does not affect EEG waveforms                | Yes No |
|                | Time constant works correctly.                              | Yes No |
|                | High-cut filter works correctly                             | Yes No |
| Operation      | PC unit starts up correctly.                                | Yes No |
|                | Keyboard works correctly.                                   | Yes No |
|                | Mouse works correctly.                                      | Yes No |
|                | Screen is displayed correctly.                              | Yes No |
|                | Instrument prints correctly.                                | Yes No |
|                | Reset function is correct.                                  | Yes No |
|                | Impedance check function operates correctly.                | Yes No |
|                | Marks on the mark channel are displayed correctly.          | Yes No |
| Activation     | Flash lamp assembly works correctly.                        | Yes No |
|                | Hyperventilation unit works correctly.                      | Yes No |
| Disk drives    | MO disk drive head is clean.                                | Yes No |
|                | No abnormal noise during reading and writing of data.       | Yes No |
|                | CD-ROM or CD-RW drive head is clean.                        | Yes No |
|                | Floppy disk drive head is clean.                            | Yes No |
| Other          | Electrode lead is not worn out.                             | Yes No |
|                | Hard disk and MO disk is tested with the Windows check disk | Yes No |
|                | function and has no bad sectors.                            |        |

# Section 7 Replaceable Parts List

| Electrode Junction Box      | 7.2 |
|-----------------------------|-----|
| Photo Control Unit          | 7.4 |
| LS-703A Flash Lamp Assembly | 7.6 |

This page is intentionally left blank.

When ordering parts or accessories from your nearest Nihon Kohden Corporation distributor, please quote the NK code number and part name which are listed in this service manual, and the name or model of the unit in which the required part is located. This will help us to promptly attend to your needs. Always use Nihon Kohden parts and accessories to assure maximum performance from your instrument.

# **Electrode Junction Box**

| Index | Code No.      | Q'ty | Description                    |
|-------|---------------|------|--------------------------------|
| 1     | 6112-014277B  | 1    | Front cover                    |
| 2     | 6112-014286B  | 1    | Rear cover                     |
| 3     | 6114-111809B  | 1    | Conector cover                 |
| 4     | 6112-014241B  | 1    | Shiled sheet (OUT)             |
| 5     | 6112-014259A  | 1    | Shiled sheet (IN)              |
| 6     | 6122-004786B  | 1    | Front panel for JE-910A/911A   |
|       | 6122-004991   | 1    | Front panel for JE-910AG/911AG |
| 7     | 6124-034421B  | 1    | Remote mark panel for JE-910A  |
|       | 6124-032412B  | 1    | DC INPUT panel for JE-911A     |
|       | 6124-033901   | 1    | Remote mark panel for JE-910AG |
|       | 6124-033919   | 1    | DC INPUT paenl for JE-911AG    |
| 8     | 6114-111792A  | 1    | LED spacer                     |
| 9     | 6114-005612   | 36   | Electrode jack (DIN type)      |
| 10    | 6144-000668C  | 1    | Holder attachment              |
| 11    | 6114-056263A  | 5    | Floating bolt                  |
| 12    | 127997        | 8    | Spacer bolt (L9)               |
| 13    | 292015        | 4    | Spacer nut (L12)               |
| 14    | 128069        | 1    | Spacer nut (L9)                |
| 15    | 6114-117447   | 1    | Sponge                         |
| 16    | 6114-1114535A | 1    | USB cable holder               |
|       |               |      |                                |
| A     | UT-0713       | 1    | EEG INPUT board                |
| В     | UT-0714       | 1    | EEG AMP board for JE-910A/AG   |
|       | UT-07141      | 1    | EEG AMP board for JE-911A/AG   |
| С     | UT-0715       | 1    | EEG MOTHER board               |
| d     | 513535A       | 1    | EEG-9100 USB cable             |

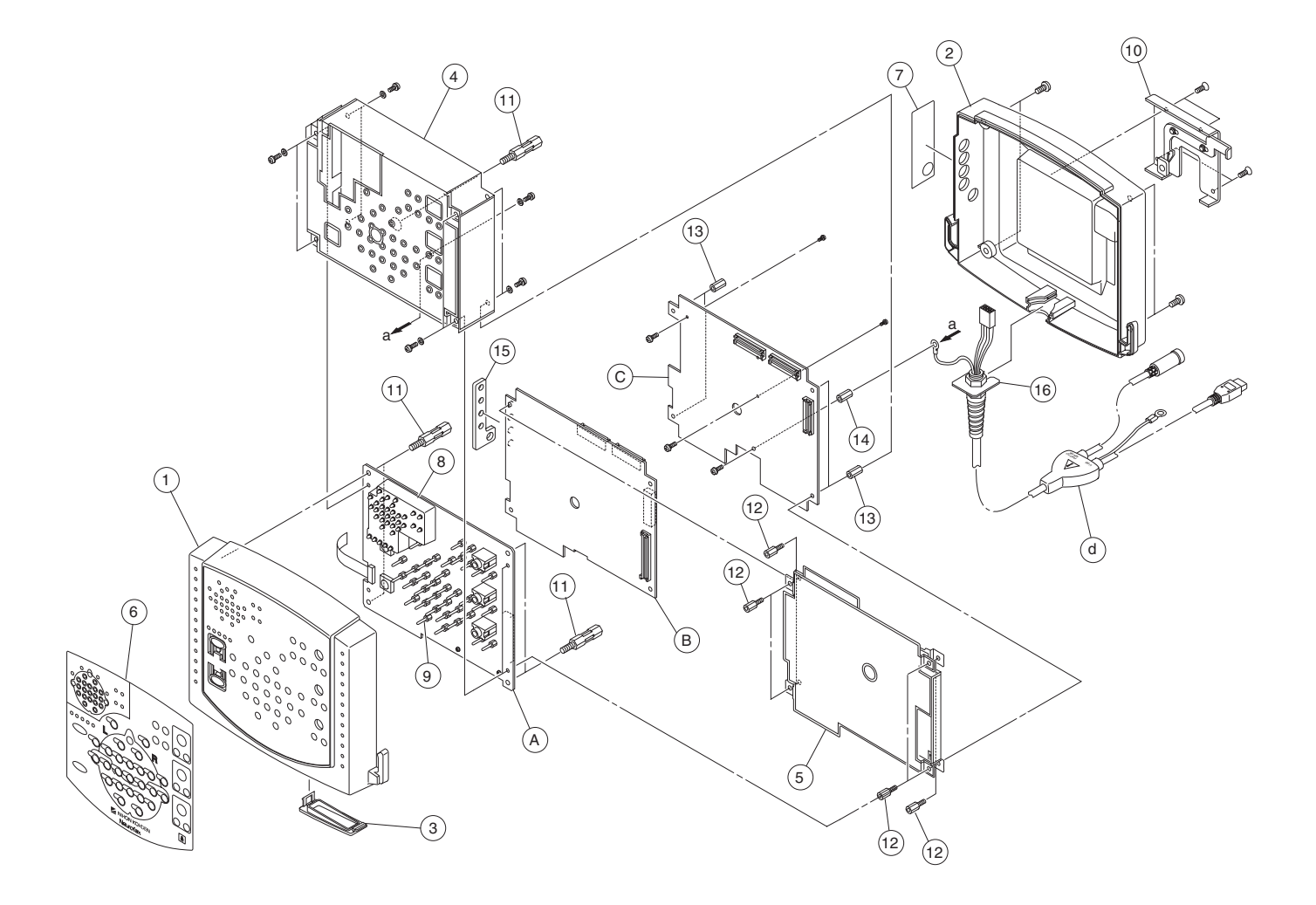

# **Photo Control Unit**

| Index | NK Code No.  | Qty | Description                     |
|-------|--------------|-----|---------------------------------|
| 1     | 6111-006011B | 1   | Chassis                         |
| 2     | 6112-014214C | 1   | Top cover                       |
| 3     | 6112-014223C | 1   | Bottom cover                    |
| 4     | 6114-008137B | 1   | Transformer holder              |
| 5     | 6114-008173A | 1   | PHOTO LAMP connector cap        |
| 6     | 6114-081137  | 1   | Rubber for capacitor            |
| 7     | 6114-111426A | 1   | Connector holder                |
| 8     | 6114-111453  | 1   | Switch holder                   |
| 9     | 6114-113843A | 1   | Partition plate                 |
| 10    | 6123-012115A | 1   | Rear panel                      |
| 11    | 6123-012124A | 1   | Front panel                     |
| 12    | 6144-005993A | 1   | Ground terminal for LS-901AJ/AK |
|       | 6114-081993  | 1   | Ground terminal for LS-901AG    |
| 13    | 292194       | 1   | Toothed lock washer             |
| 14    | 296386       | 4   | Rubber foot                     |
| 15    | 6114-113834A | 1   | Heat sink                       |
|       |              |     |                                 |
| Δ     | UT-0717      | 1   | PHOTO STIM board                |
| R     | UT-0721      | 1   | SWITCH board                    |
| C     | 5904964      | 1   | Power transformer               |
| D     | 513303       | 1   | Power switch                    |
| F     | 512705       | 1   | Capacitor                       |
| E     | 590676       | 1   | Capacitor                       |
| Г     | 2000/0       | 1   | AC milet with fuse notder       |

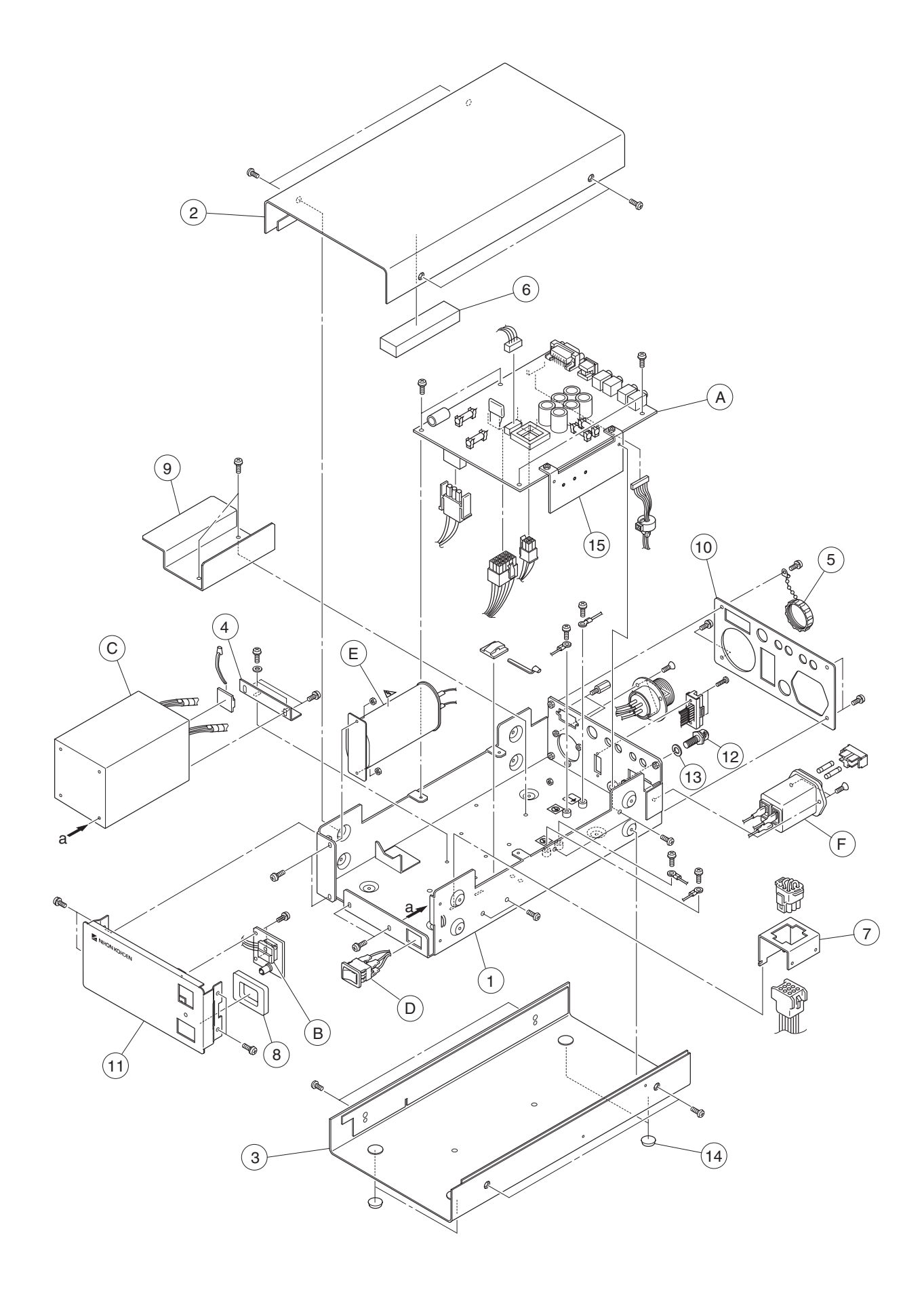
# LS-703A Flash Lamp Assembly

| Index | NK Code No.  | Qty | Description                     |
|-------|--------------|-----|---------------------------------|
| 801   | 2112-008414C | 1   | Top cover                       |
| 802   | 2114-074793  | 1   | Shield wire                     |
| 803   | 2114074784   | 1   | Glass cover                     |
| 804   | 2114-016606A | 1   | Rubber packing 1                |
| 805   | 2114-016678  | 1   | Shielding mesh                  |
| 806   | 208161B      | 1   | Lamp tube XFS-160B              |
| 807   | 2113-024038A | 1   | Joint holder                    |
| 808   | 2114-074757A | 1   | Ring                            |
| 809   | 2112-008405C | 1   | Lamp housing                    |
| 810   | 2113-024056B | 1   | Horizontal joint                |
| 811   | 2114-074775A | 1   | Joint washer                    |
| 812   | 292898       | 1   | Corrugated washer WW-8 SK (ACP) |
| 813   | 2114-074766B | 1   | Joint shaft                     |
| 814   | 2113-024047B | 1   | Bellows                         |
| 820   | 2153-001371  | 1   | Lamp reflector assy             |
| 820-1 | 2113-024092A | 1   | Reflecting plate                |
| 820-2 | 2114-016589  | 1   | Socket base                     |
| 820-3 | 2114-016633A | 1   | Trigger terminal base           |
| 820-4 | 2114-016651  | 1   | Shielding plate                 |
| 820-5 | 2144-002084  | 1   | Socket assy                     |
| 820-6 | 292782       | 1   | Washer AC211                    |
| 820-7 | 251479       | 1   | Oscillation transformer         |
|       |              |     | T-41B (1:35)                    |
| 830   | 2141-000065L | 1   | Flash lamp arm assy             |
| 830-1 | 6114-020988B | 1   | Vertical joint bolt             |
| 830-2 | 315214       | 1   | Clamp lever MK-3LDF-6-SG        |
| 831   | 6114-052383  | 1   | Clamp KH-801E (?)               |

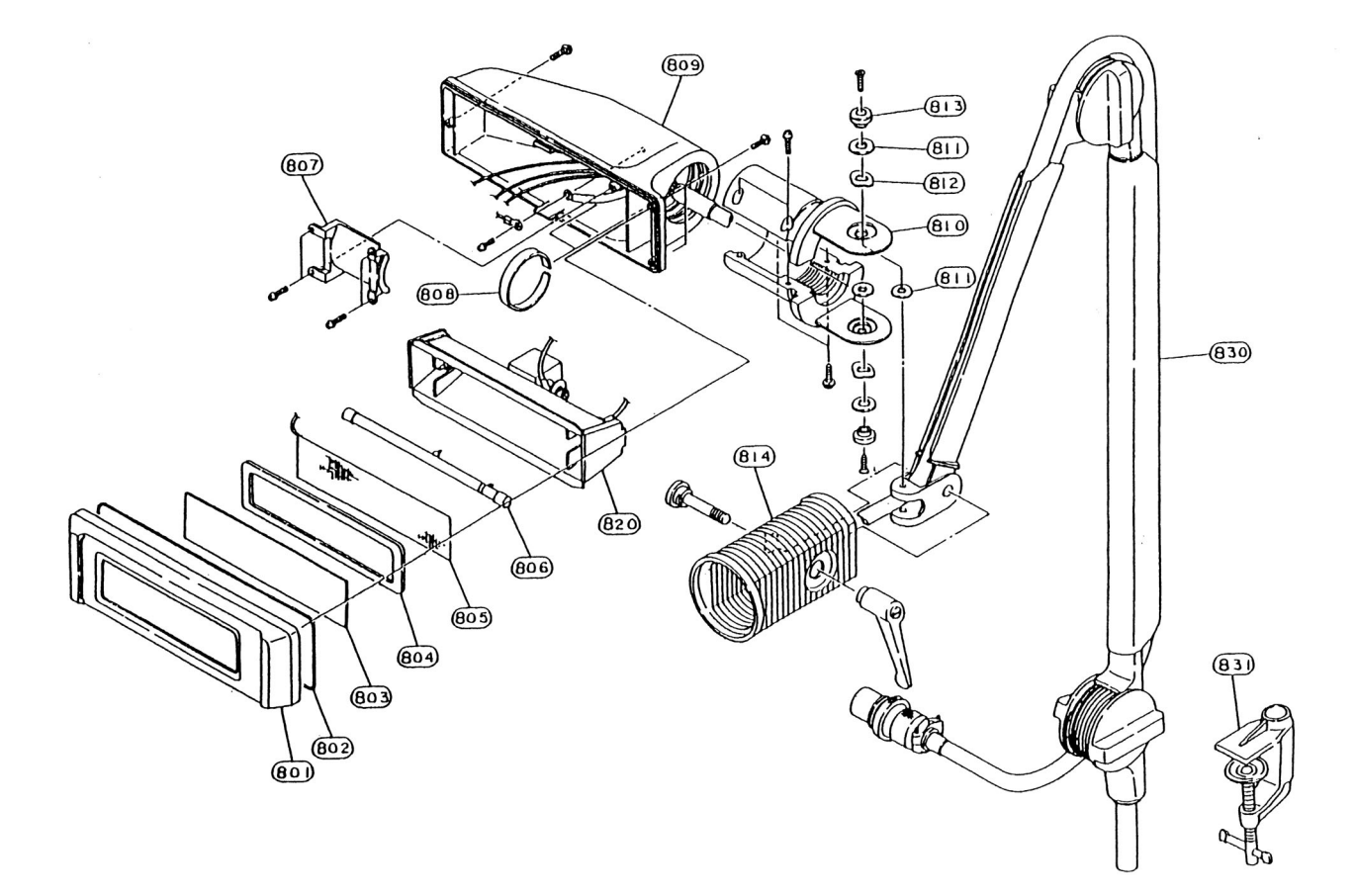

This page is intentioanly left blank.

# Section 8 Connector Pin Assignment

| Input/Output Connector/Jack Pin Assignment    | 8.1 |
|-----------------------------------------------|-----|
| JE-910A/AG, JE-911A/AG Electrode Junction Box | 8.1 |
| LS-901AJ/AK/AG Photo Control Unit             | 8.3 |
| JE-913A/AG Mini Junction Box                  | 8.6 |

This page is intentionally left blank.

# Input/Output Connector/Jack Pin Assignment

#### CAUTION

Connect only the recommended equipment to the instrument input/ output connectors or jacks. Otherwise, there is a risk of electrical shock to the patient and operator.

#### JE-910A/AG, JE-911A/AG Electrode Junction Box

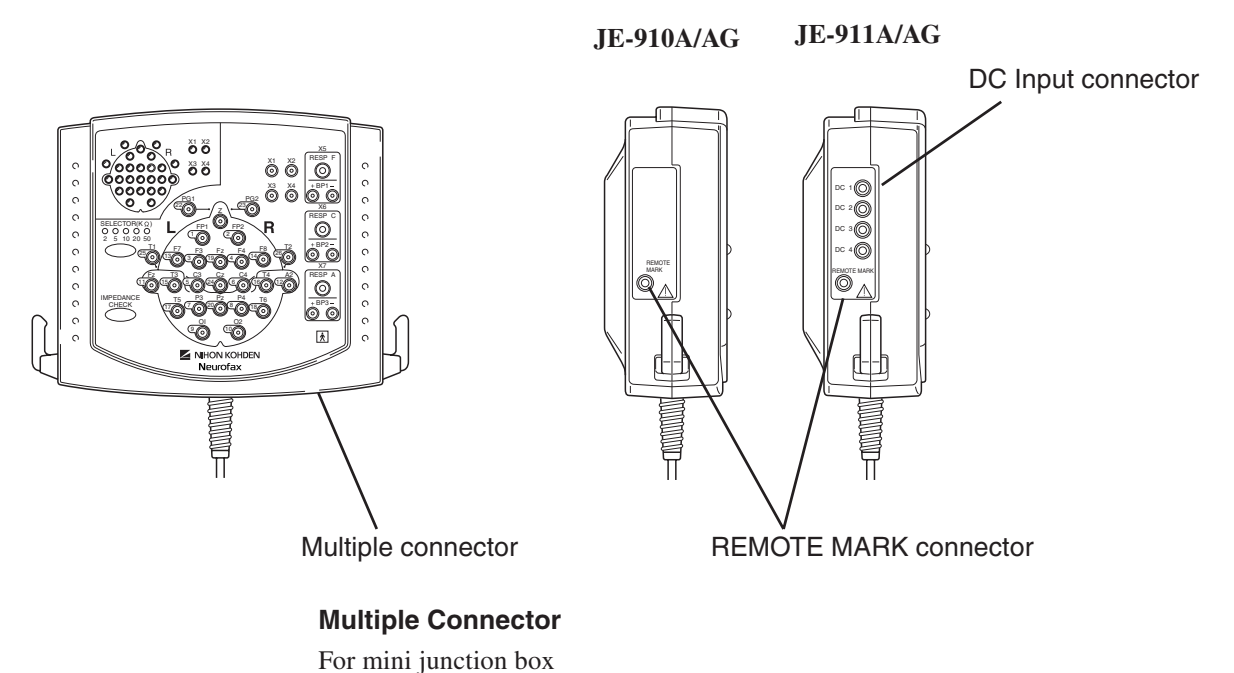

#### WARNING

When the JE-913A Mini junction box or BE-911A/BE-912A EEG disk electrode is not used, make sure that the multiple connecter cover is firmly attached to the electrode junction box. Failure to follow this warning may cause electrical shock to the patient and operator.

### CAUTION

Only connect the JE-913A Mini junction box or BE-911A/BE-912A EEG disk electrode to the multiple connector. When another type of mini junction box is connected, the instrument may malfunction.

## **Multiple Connector**

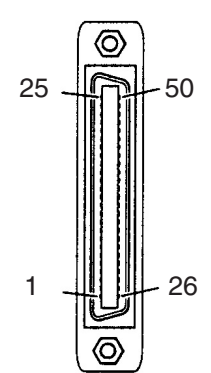

| Pin No. | Signal   | Pin No. | Signal   |
|---------|----------|---------|----------|
| 1       | FP1      | 26      | T2       |
| 2       | FP2      | 27      | Not used |
| 3       | F3       | 28      | Not used |
| 4       | F4       | 29      | Not used |
| 5       | C3       | 30      | X1       |
| 6       | C4       | 31      | X2       |
| 7       | P3       | 32      | X3       |
| 8       | P4       | 33      | X4       |
| 9       | 01       | 34      | Not used |
| 10      | 02       | 35      | Not used |
| 11      | A1       | 36      | Not used |
| 12      | A2       | 37      | BP1 +    |
| 13      | F7       | 38      | BP1 -    |
| 14      | F8       | 39      | BP2 +    |
| 15      | Т3       | 40      | BP2 -    |
| 16      | T4       | 41      | BP3 +    |
| 17      | T5       | 42      | BP3 -    |
| 18      | Т6       | 43      | Ζ        |
| 19      | FZ       | 44      | AG       |
| 20      | PZ       | 45      | AG       |
| 21      | Not used | 46      | AG       |
| 22      | PG1      | 47      | Not used |
| 23      | PG2      | 48      | Not used |
| 24      | CZ       | 49      | Not used |
| 25      | T1       | 50      | Not used |

Junction box side: PCR-E50LMD-SLB1 (Code No.: 513713) Cable side: Connector - PCR-E50FA Housing- PCS-XEM50GLIU2N

#### **DC Input Connector**

JE-911A only, Max.  $\pm 3$  V, input impedance: 1.5 M $\Omega$ 

|              |        | 1 |
|--------------|--------|---|
| $\backslash$ | ^      | 3 |
|              | $\sim$ | 2 |

| Pin No. | Signal   |
|---------|----------|
| 1       | Not used |
| 2       | DC INPUT |
| 3       | DGND     |

| Junction box side: | HJS1462-01-010 (Code No.: 608389) |
|--------------------|-----------------------------------|
| Cable side:        | KP-2S (Code No.: 608406),         |
|                    | 2.5 mm $\phi$ miniature jack      |

#### **REMOTE MARK Connector**

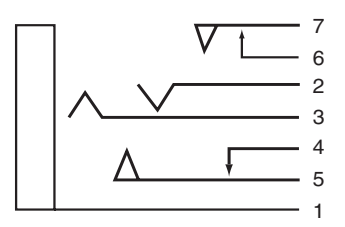

| Pin No. | Signal     |
|---------|------------|
| 1       | Not used   |
| 2       | MARK INPUT |
| 3       | DGND       |
| 4       | Not used   |
| 5       | Not used   |
| 6       | Not used   |
| 7       | Not used   |

| Junction box side: | HSJ2000-01-010 (Code No.: 501503)      |
|--------------------|----------------------------------------|
| Cable side:        | 3.5 φ miniature jack (Code No: 606907) |

#### LS-901AJ/AK/AG, Photo Control Unit

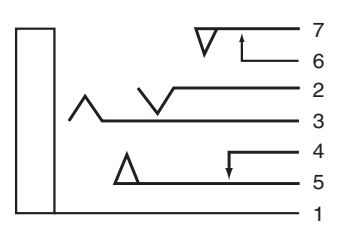

<u>Pin 2</u> Trigger input: Max. +5 V, input impedance: 100 kΩ Trigger output: Max +5 V, output current: 1.5 mA

#### TRIG. INPUT/TRIG. OUTPUT Connector

| TRIG. INPUT connector |             |
|-----------------------|-------------|
| Pin No.               | Signal      |
| 1                     | DGND        |
| 2                     | EXT TRIG IN |
| 3                     | Not used    |
| 4                     | Not used    |
| 5                     | Not used    |
| 6                     | DGND        |
| 7                     | Not used    |

#### TRIG. OUTPUT connector

| Pin No. | Signal       |
|---------|--------------|
| 1       | DGND         |
| 2       | EXT TRIG OUT |
| 3       | Not used     |
| 4       | Not used     |
| 5       | Not used     |
| 6       | Not used     |
| 7       | Not used     |

 Unit side:
 HSJ2000-01-010 (Code No.: 501503)

 Cable side:
 3.5 φ miniature jack (Code No: 606907)

#### 8. CONNECTOR PIN ASSIGNMENT

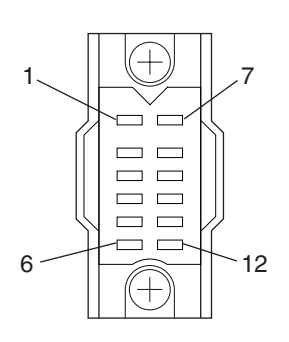

#### **HV Connector**

| Pin No. | Signal   | Pin No. | Signal |
|---------|----------|---------|--------|
| 1       | Not used | 7       | VOICE  |
| 2       | -12 VA   | 8       | +12 VA |
| 3       | Not used | 9       | DGND   |
| 4       | HVDTC    | 10      | +12 VA |
| 5       | HVTRG    | 11      | AGND   |
| 6       | Not used | 12      | SG     |

Unit side: SW-1612A-ST (Code No.: 271582) Cable side: P-1620BA-C (Code No.: 269513)

#### **PHOTIC LAMP Connector**

#### WARNING

- Before connecting or disconnecting the flash lamp cord, turn the power off. After the power is turned off, about 600 V is present in the PHOTIC LAMP connector for several minutes.
- When the instrument is turned on, about 600 V is present at pin 2 of the PHOTIC LAMP connector on the LS-901AJ/AK/AG Photo control unit. To protect against shock, always connect the flash lamp assembly cable to this connector, or attach the PHOTIC LAMP connector cap to the PHOTIC LAMP connector even when the photic stimulation is not used.

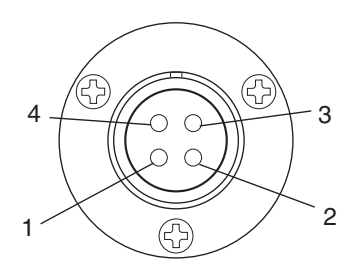

| Pin No. | Signal              |
|---------|---------------------|
| 1       | CG                  |
| 2       | High Voltage, 600 V |
| 3       | PG                  |
| 4       | Lamp Trigger        |

Unit side: NCS-254-RF (Code No.: 269121) Cable side: NCS-254-PM (Code No.: 268782)

#### **PHOTO MARK Connector**

| Pin No. | Signal    |  |
|---------|-----------|--|
| 1       | PS/HV MRK |  |
| 2       | DGND      |  |
| 3       | Not used  |  |
| 4       | Not used  |  |

Unit side: TCS7548-01-201 (Code No.: 504946) Cable side: TCP8340

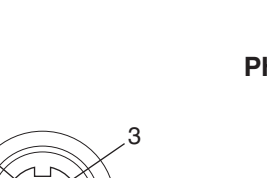

#### **MIC INPUT Connector**

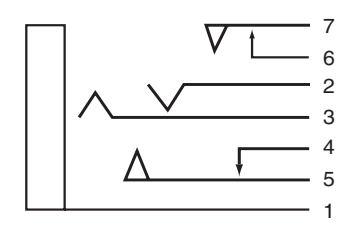

| Pin No. | Signal   |  |
|---------|----------|--|
| 1       | AGND     |  |
| 2       | MIC IN   |  |
| 3       | Not used |  |
| 4       | Not used |  |
| 5       | Not used |  |
| 6       | AGND     |  |
| 7       | Not used |  |

Unit side: HSJ2000-01-010 (Code No.: 501503)

# Cable side: 3.5 $\phi$ miniature jack (Code No: 606907)

#### **SPEAKER OUTPUT Connector**

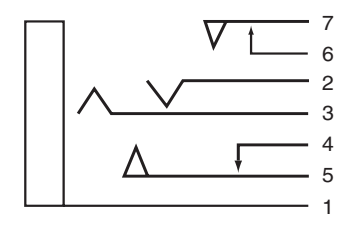

| Pin No. | Signal      |  |
|---------|-------------|--|
| 1       | AGND        |  |
| 2       | SPEAKER OUT |  |
| 3       | Not used    |  |
| 4       | Not used    |  |
| 5       | Not used    |  |
| 6       | AGND        |  |
| 7       | Not used    |  |

Unit side: HSJ2000-01-010 (Code No.: 501503) Cable side: 3.5  $\phi$  miniature jack (Code No: 606907)

#### **RS-232C Connector**

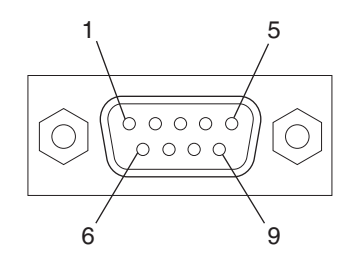

Unit side: DELC-J9PAF-10L9 (Code No.: 516987) Cable side: Connector - DE-9SF-N (Code No.: 383425) Housing - DE-C4-J6

| Pin No. | Signal   |  |
|---------|----------|--|
| 1       | Not used |  |
| 2       | RXDO'    |  |
| 3       | TXDO'    |  |
| 4       | Not used |  |
| 5       | DGND     |  |
| 6       | Not used |  |
| 7       | RTS      |  |
| 8       | Not used |  |
| 9       | Not used |  |

## JE-913A/AG Mini Junction Box

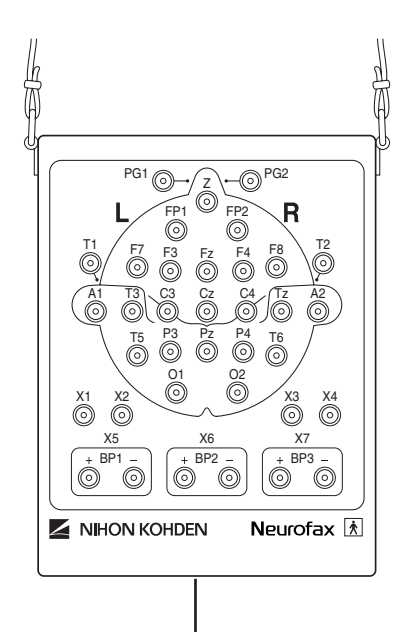

Multiple output connector

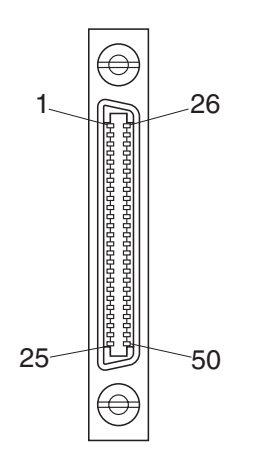

Unit side: HDR-E50LFDT1-SLK (Code No.: 521464)

|         | 1        |         |          |
|---------|----------|---------|----------|
| Pin No. | Signal   | Pin No. | Signal   |
| 1       | FP1      | 26      | T2       |
| 2       | FP2      | 27      | Not used |
| 3       | F3       | 28      | Not used |
| 4       | F4       | 29      | Not used |
| 5       | C3       | 30      | X1       |
| 6       | C4       | 31      | X2       |
| 7       | P3       | 32      | X3       |
| 8       | P4       | 33      | X4       |
| 9       | 01       | 34      | Not used |
| 10      | 02       | 35      | Not used |
| 11      | Al       | 36      | Not used |
| 12      | A2       | 37      | BP1 +    |
| 13      | F7       | 38      | BP1 -    |
| 14      | F8       | 39      | BP2 +    |
| 15      | Т3       | 40      | BP2 -    |
| 16      | T4       | 41      | BP3 +    |
| 17      | T5       | 42      | BP3 -    |
| 18      | Т6       | 43      | Ζ        |
| 19      | FZ       | 44      | AG       |
| 20      | PZ       | 45      | AG       |
| 21      | Not used | 46      | AG       |
| 22      | PG1      | 47      | Not used |
| 23      | PG2      | 48      | Not used |
| 24      | CZ       | 49      | Not used |
| 25      | T1       | 50      | Not used |

#### Multiple output connector